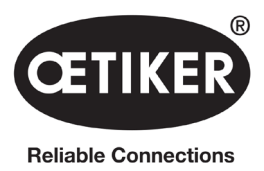

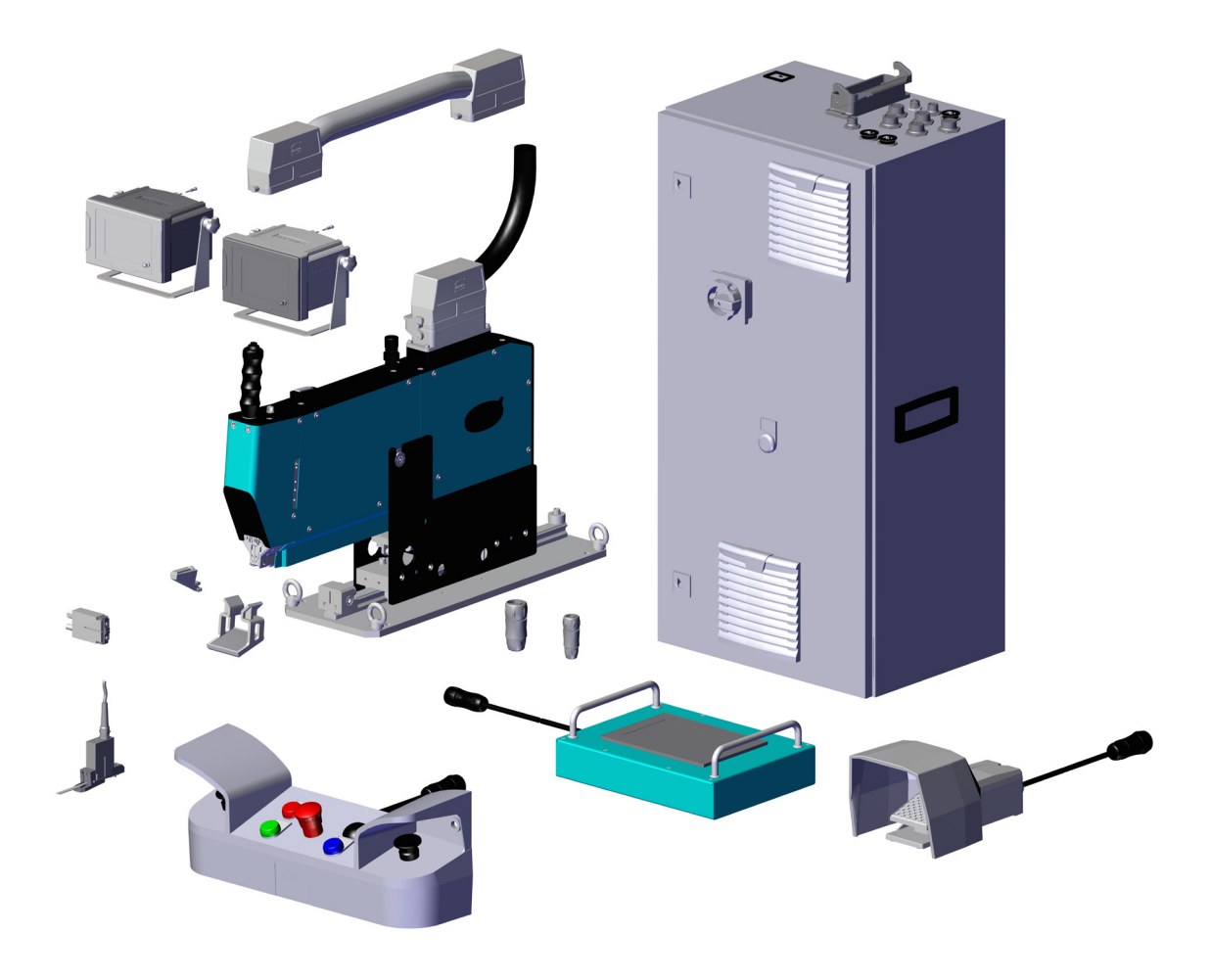

# **OETIKER FAST 3000**

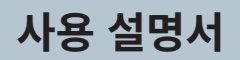

원본 사용자 설명서 번역 문서 번호: 08906403 발행: 2311\_V03\_c 소프트웨어: V5.1 OETIKER Schweiz AG Spätzstrasse 11 CH-8810 Horgen Switzerland

# 목차

| 1 | 본 사용       | 용 설명서어                     | ┃대한 정보                                               |
|---|------------|----------------------------|------------------------------------------------------|
|   | 1.1        | 사용 기호                      | 토 및 표시                                               |
|   | 1.2        | 유효 범위                      |                                                      |
|   |            | 1.2.1                      | FAST 3000                                            |
|   |            | 1.2.2                      | 기호 유형                                                |
|   | 1.3        | 약어                         |                                                      |
|   | 1.4        | 라이트 커                      | 튼                                                    |
|   |            | 1.4.1                      | ·<br>안전 라이트 커튼에 대한 전제 조건                             |
|   |            | 1.4.2                      | 아저 라이트 커튼 장착하기                                       |
|   | 1.5        | FAST 30                    | 00 스티커                                               |
|   | 1.6        | 관련 문서                      |                                                      |
| _ |            |                            |                                                      |
| 2 | 기몬인        | 안전 지짐                      | 1.1.1.1.1.1.1.1.1.1.1.1.1.1.1.1.1.1.1.               |
|   | 2.1        | 사용 설명                      | .서 사용 방법                                             |
|   | 2.2        | 사용 목적                      |                                                      |
|   | 2.3        | 일반 안전                      | ! 지침                                                 |
|   | 2.4        | 커버                         |                                                      |
|   | 2.5        | 특별 안전                      | <u>.</u> 지침                                          |
|   | 2.6        | 안전한 직                      | 업 방법                                                 |
|   | 2.7        | 외부 제어                      | 시스템을 통한 FAST 3000 사용                                 |
|   | 2.8        | 전환, 변경                     | 9                                                    |
|   | 2.9        | 자격을 깆                      | ·춘 사람                                                |
|   | 2.10       | 유지 보수                      | * 업무                                                 |
|   | 2.11       | 코킹 분리                      | 헤드의 과부하 보호                                           |
|   | 2.12       | 소음 수준                      | · · · · · · · · · · · · · · · · · · ·                |
| 3 | FAST       | 3000 공구                    | 구의 제공 범위                                             |
|   | 3.1        | FAST 30                    | )00 <b>의 주요 구성 요소에 대한 개요 </b>                        |
|   | 3.2        | 사용 가능                      | ·한 주요 구성                                             |
|   | 3.3        | 선택적 획                      | l장 기능                                                |
| 4 | EACT       | 200001 5                   | 비하 가랴하 서며                                            |
| 4 | LASI       | ר קועט טעט בי<br>די או קיד | 1인 전국인 일당 · · · · · · · · · · · · · · · · · ·        |
|   | <b>4.1</b> |                            | "의 구소 · · · · · · · · · · · · · · · · · ·            |
|   | 4.2        |                            | /// 고경 군디 에느의 구소                                     |
|   | 4.5        | 양근 오직                      | l 川⊇(습신)                                             |
| 5 | FAST       | 3000의 프                    | 프로세스 모니터링에 대한 설명․․․․․․․․․․․․․․․․․․․․․․․․․․․․․․․․․․․․ |
|   | 5.1        | 닫히는 힘                      | l 제어, 프로세스 매개변수 설명                                   |
|   |            | 5.1.1                      | 닫히는 힘 제어의 기능적 설명                                     |
|   |            | 5.1.2                      | 닫히는 힘                                                |
|   |            | 5.1.3                      | 닫히는 힘 허용 오차                                          |
|   |            | 5.1.4                      | 전환점 감소                                               |
|   |            | 515                        | 1단계 속도                                               |
|   |            | 516                        | 2<br>이다계 소다                                          |
|   |            | 5.1.0<br>5.1.7             | 수 같이 하고 · · · · · · · · · · · · · · · · · ·          |
|   |            | J.1.1                      | 드위는 좀 ㅠ^ ^년 · · · · · · · · · · · · · · · · · ·      |
|   |            | 2.T.Q                      | 신경역 센지의 다양경 심심                                       |

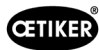

|   | 5.2      | 코킹 모니터링                                                   |
|---|----------|-----------------------------------------------------------|
|   |          | 5.2.1 코킹력 모니터링(CFM)에 대한 일반 정보                             |
|   |          | 5.2.2 기계적 구조                                              |
|   |          | 5.2.3 CFM: 일반적인 OK 힘 곡선                                   |
|   |          | 5.2.4 CFM: <b>마모 감지 </b>                                  |
|   |          | 5.2.5 CFM: 코킹 작업의 예시 곡선                                   |
|   | 5.3      | 절단 모니터링                                                   |
| 6 | FAST     | T 3000으로 자연하기 46                                          |
| Ũ | 6 1      | 시우전 46                                                    |
|   | 6.2      | 제어 캐비닛의 연결                                                |
|   | 6.3      | 코킹력 모니터의 케이블 연결부                                          |
|   | 6.4      | FAST 3000 <b>켜기</b>                                       |
|   | 6.5      | FAST 3000의 올바른 위치 지정                                      |
|   |          | 6.5.1 일반 참고 사항, FAST 3000 및 WingGuard® 클램프 하우징의 배치        |
|   |          | 6.5.2 설치 보조 장치로 FAST 3000 조립 도구 배치하기                      |
|   |          | 6.5.3 FAST 3000의 올바른 위치를 위한 치수                            |
|   | 6.6      | 정상 작동(생산)                                                 |
|   | 6.7      | 실험실 모드(비밀번호로 보호됨)                                         |
|   |          | 6.7.1 한 손으로 조작                                            |
|   |          | 6.7.2 풋 페달                                                |
|   | 6.8      | 특수 작동 모드(비밀번호로 보호됨)                                       |
|   |          | 6.8.1 작금 해제                                               |
|   |          | 6.8.2 <b>"수동 운전" 작동 모드 </b>                               |
|   |          | 6.8.3 힘 오프셋을 0으로 설정                                       |
|   |          | 6.8.4 인장력 확인                                              |
|   |          | 6.8.5   코킹력 모니터링 확인                                       |
|   |          | 6.8.6   코킹력 모니터링 설정                                       |
|   |          | 6.8.7 측정 프로그램 변경                                          |
|   |          | 6.8.8 새로운 설정/측정 프로그램을 CFM 장치로 전송                          |
| 7 | GUII(    | 그래피 사용자 이터페이스) 84                                         |
| ' | 7 1      | 그네ㅋ 저용자 신리페이드)                                            |
|   | 72       | 기시 베일 · · · · · · · · · · · · · · · · · ·                 |
|   | 7.3      | GUI레이아우                                                   |
|   | 7.4      | 메뉴 구조                                                     |
|   |          | 7.4.1 시작 화면                                               |
|   |          | <b>7.4.2 데이터 잠금(값을 변경하려면 비밀번호가 필요함</b> )                  |
|   |          | 7.4.3 작동 모드                                               |
|   |          | 7.4.4 마찰 테스트                                              |
|   |          | <b>7.4.5</b> 신호 테스트(IO 테스트)                               |
|   |          | 7.4.6 다이어리                                                |
|   |          | 7.4.7 설정                                                  |
|   |          | <b>7.4.8</b> 정보                                           |
|   |          | 7.4.9       오류 목록                                         |
|   |          | 7.4.10 액세스 권하                                             |
|   | <b>T</b> |                                                           |
| 8 | IP 수:    | 소 알당                                                      |
|   | 8.1      | 신입용 동안 X21/X22                                            |
|   |          | 8.1.1 IP 주소 이녀넷/IP 실정 · · · · · · · · · · · · · · · · · · |
|   | 0.7      | 8.1.2 Profinet IP 주소 실정                                   |
|   | ŏ.2      | 디시 베럴                                                     |

| 9  | 부품 정  | 정비 및 교기        | 체                                                      | 118        |
|----|-------|----------------|--------------------------------------------------------|------------|
|    | 9.1   | 정비 및 -         | 수리 작업에 대한 일반적인 안전 지침                                   | 118        |
|    | 9.2   | 정비             |                                                        | 119        |
|    |       | 9.2.1          | 정비 작업 전                                                | 119        |
|    |       | 9.2.2          | 정비 작업 후                                                | 119        |
|    |       | 9.2.3          | 정기 상태 점검                                               | 120        |
|    |       | 9.2.4          | 정기 정비 작업/정비 일정                                         | 121        |
|    |       | 9.2.5          | A 서비스 - 100,000회 주기마다 수행됨                              | 122        |
|    |       | 9.2.6          | B 서비스 - 200,000회 주기마다 수행됨                              | 124        |
|    | 9.3   | 부품 교체          | ۹ <b>۱</b>                                             | 125        |
|    |       | 9.3.1          | 코킹 분리 헤드 분해                                            | 125        |
|    |       | 9.3.2          | 코킹 분리 헤드 조립                                            | 127        |
|    |       | 9.3.3          | 코킹 조 및/또는 분리 펀치 교체                                     | 127        |
|    |       | 9.3.4          | 코킹 웨지 교체                                               | 130        |
|    |       | 9.3.5          | 코킹 조 축 교체                                              | 131        |
|    |       | 9.3.6          | 클램핑 레버 교체                                              | 133        |
|    | 9.4   | 벨트 감지          | 지 센서의 위치 확인 및 조정․․․․․․․․․․․․․․․․․․․․․․․․․․․․․․․․       | 135        |
|    | 9.5   | 닫히는 힘          | 힘 센서 조정                                                | 137        |
|    |       | 9.5.1          | 클램핑 유닛의 이동 용이성 확인                                      | 137        |
|    |       | 9.5.2          | 로드 셀 조정                                                | 138        |
|    | 9.6   | 제어 캐버          | 비닛 또는 기계 공구 교체                                         | 139        |
|    | 9.7   | 성비에 끝          | 필요한 도구 및 소모품                                           | 140        |
| 10 | 외부 F  | PLC를 통험        | 한 FAST 3000 제어                                         | 148        |
|    | 10.1  | 필드 버스          | 스( <b>이더넷/IP 또는</b> Profinet) <b>를 통한 제어</b>           | 148        |
|    |       | 10.1.1         | 통신 유형 이더넷/IP 설정                                        | 148        |
|    |       | 10.1.2         | Profinet HW 구성 설정                                      | 149        |
|    |       | 10.1.3         | 필드버스 매핑                                                | 150        |
|    |       | 10.1.4         | 산업용 통신에 추가                                             | 162        |
|    |       | 10.1.5         | 작동 기능                                                  | 165        |
|    | 10.2  | PLC <b>의 성</b> | 상태 기계 표시                                               | 167        |
|    | 10.3  | 24V I/O        | 신호를 통한 제어                                              | 167        |
| 11 | 해체, - | 운송, 보관         | ᡰ, 재작동                                                 | 168        |
|    | 11.1  | 해체             |                                                        | 168        |
|    | 11.2  | 운송             |                                                        | 168        |
|    | 11.3  | 보관             |                                                        | 169        |
|    | 11.4  | 재작동 .          |                                                        | 169        |
|    | 11.5  | 폐기             |                                                        | 169        |
| 12 | 기술 대  | 이터             |                                                        | 170        |
| 10 |       |                |                                                        |            |
| 13 | 군세 이  | 배걸 및 오·        | 뉴 메시시                                                  | 1/1        |
|    | 13.1  | 오듀 판단          | 건 일만 삼고 사양                                             | 171        |
|    | 13.Z  | 이드 메니          | 를는 경구 이공계 에아 입니까? ․․․․․․․․․․․․․․․․․․․․․․․․․․․․․․․․․․․․ | 1/]<br>172 |
|    | 13.3  | <u>자 </u>      | 1/1 天 〒6・・・・・・・・・・・・・・・・・・・・・・・・・・・・・・・・・・・            | 170        |
|    |       | 10.0.1         | о                                                      | 173        |
|    |       | 1222           |                                                        | 10E        |
|    |       | 13.3.3         | 세스 포큐                                                  | 100        |
| 14 | 부록    |                | •••••••••••••••••••••••••••••••••••••••                | 192        |
| 15 | 도움 및  | 빛지원            |                                                        | 193        |
|    |       |                |                                                        |            |

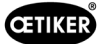

# 1 본 사용 설명서에 대한 정보

# 1.1 사용 기호 및 표시

본 사용 설명서의 안전 지침은 부상 및 재산 피해의 위험에 대해 경고합니다.

- ▶ 항상 본 안전 지침을 읽고 준수하십시오.
- ▶ 경고 기호와 텍스트가 표시된 모든 지침에 특히 주의하십시오.

본 사용 설명서에서 사용되는 기호는 다음과 같습니다.

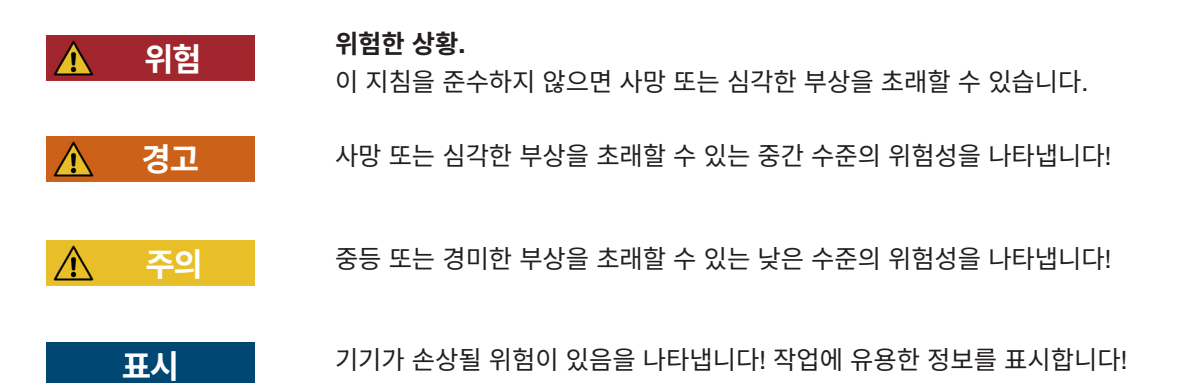

| 기호       | 의미                                                         |
|----------|------------------------------------------------------------|
| ►        | 한 단계로 구성된 콜 투 액션(Call To Action)                           |
| 1        |                                                            |
| 2        | 어려 단계로 구성된 볼 두 액션(Call To Action)<br>▶ 주어진 순서대로 단계를 수행합니다. |
| 3        |                                                            |
| <u>_</u> | 전제 조건                                                      |
| •        | • 노동력 절약 또는 성공적인 작업을 위해 필요한 단계입니다.                         |
| 연결       | 메뉴 또는 PC 소프트웨어의 디스플레이 또는 조작 요소가 강조되어 표시됩니다.                |

# 1.2 유효 범위

본 사용 설명서는 모든 Oetiker FAST 3000(벨트 클램프 장착용 고정 공구)에 적용되며 작동 방법과 올바른 시운전, 조작, 정비, 해체, 재작동, 보관 및 운송 방법을 설명합니다.

여기에는 안전한 작업 절차에 대한 중요한 지침이 포함되어 있습니다.

라이트 커튼이 포함된 FAST 3000 버전의 경우 관련 문서 "FAST 3000 라이트 커튼 사용 설명서"를 준수해야 합니다.

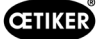

### 1.2.1 FAST 3000

- 제어 캐비닛
- 양손 조작 패널(옵션)
- 조립 공구
- 연결 케이블
- 터치 패널(옵션)
- 풋 페달(옵션)
- 닫히는 힘 검증 장치(옵션)
- 코킹력 모니터링 장치
- 비상 정지 동글
- FAST 3000 CFM 검증용 조 키트(옵션)

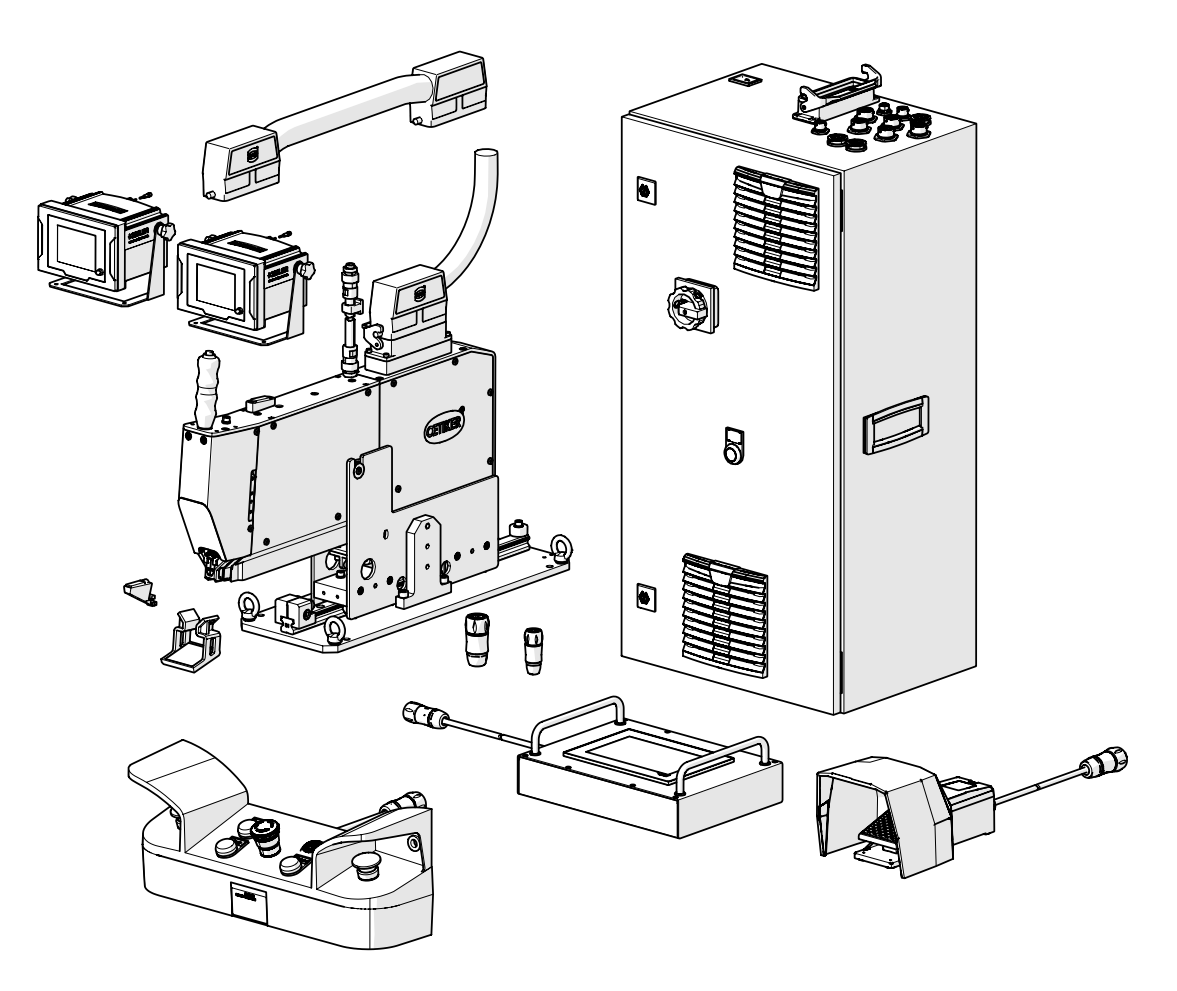

이미지 1: FAST 3000

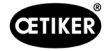

# 1.2.2 기호 유형

| CETIKER® CE                                             |  |  |
|---------------------------------------------------------|--|--|
| Oetiker Schweiz AG<br>Spätzstrasse 11<br>CH-8810 Horgen |  |  |
| Type<br>FAST 3000 + CFM                                 |  |  |
| Material number                                         |  |  |
| 13500396                                                |  |  |
| EQ - number                                             |  |  |
| 1000xxxx 🇱                                              |  |  |
| S/N - number                                            |  |  |
| × 🕮                                                     |  |  |
| Vear 2023                                               |  |  |

| W. althous ag                                                                 | W. Althaus<br>Industrielle<br>Jurastrasse<br>CH-4912 Aa<br>Schweiz                                | AG<br>Automation<br>12<br>Irwangen  | C                 |                                   |  |
|-------------------------------------------------------------------------------|---------------------------------------------------------------------------------------------------|-------------------------------------|-------------------|-----------------------------------|--|
| Plan Nr.:<br>FIELD WIRING DIAGE<br>PRODUCTION:                                | RAM/INDEX:                                                                                        |                                     | Nov               | 225685.1<br>167543<br>vember 2022 |  |
| UL NR:<br>PHASE:<br>TOTAL LOAD CURRE                                          | E313130<br>1 phase<br>NT: 12 A                                                                    | VOLTAGE:<br>FREQUENCY<br>LARGEST MO | 48<br>:<br>:<br>: | 80Y/277 VAC<br>50/60 Hz<br>2 hp   |  |
| ENCLOSURE ENVIRO<br>SHORT CIRCUIT RAT<br>SUPPLY FUSE (FIELD PRO               | TYP:         Type 1           10 kA rms symmetrical 250V max.         MCCB 230 VAC / 20 A / 10 kA |                                     |                   |                                   |  |
| LARGEST HEATER LOAD: 6 A<br>INDUSTRIAL CONTROL PANEL FOR INDUSTRIAL MACHINERY |                                                                                                   |                                     |                   |                                   |  |
|                                                                               |                                                                                                   |                                     |                   |                                   |  |

**이미지 2:** 기호 유형

# 1.3 약어

| Ν  | 뉴턴   | S   | 초                                   |
|----|------|-----|-------------------------------------|
| mm | 밀리미터 | ms  | 밀리초                                 |
| kg | 킬로그램 | CFM | 압착력 모니터링(Crimping Force Monitoring) |

# 1.4 라이트 커튼

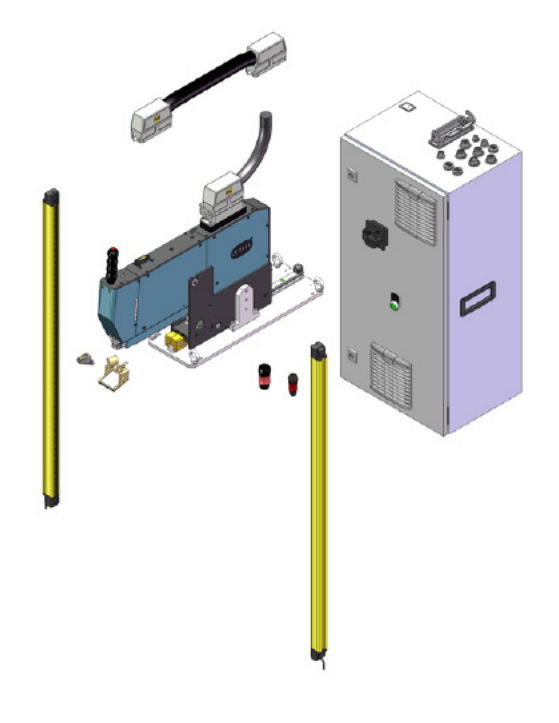

이미지 3: 라이트 커튼

### 1.4.1 안전 라이트 커튼에 대한 전제 조건

### 다음 표준에 따라 두 개의 채널이 있는 안전 라이트 커튼을 사용해야 합니다.

- EN ISO 13849-1:2015: Kat. 이상. 3, PL d
- EN 62061+A1:2009: Kat. 이상. 3, SIL 2

안전 라이트 커튼의 예:

Keyence GL-R (GL-R08H)

안전 라이트 커튼의 안전 거리 계산을 위한 OETIKER FAST 3000의 정지 시간: 0

0.15s

### 1.4.2 안전 라이트 커튼 장착하기

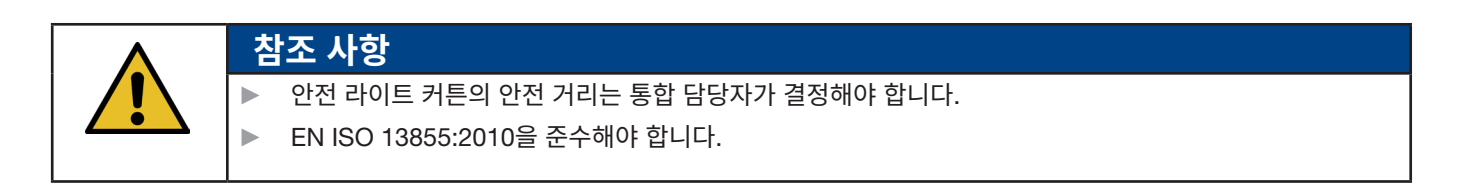

안전 라이트 커튼의 안전 거리 계산을 위한 OETIKER FAST 3000의 정지 시간:

0.15s

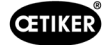

# 1.5 FAST 3000 스티커

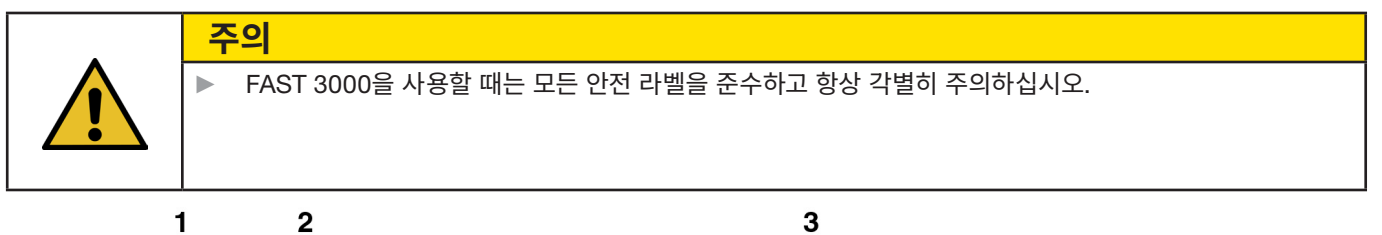

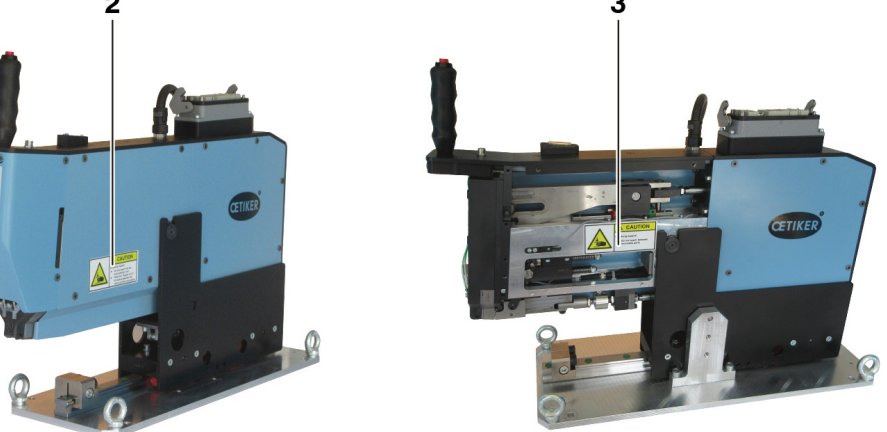

이미지 4: FAST 3000 스티커(1, 2, 3)

- 1 보호 고글을 착용하십시오!
- 2 압착 위험!
- 3 압착 위험!

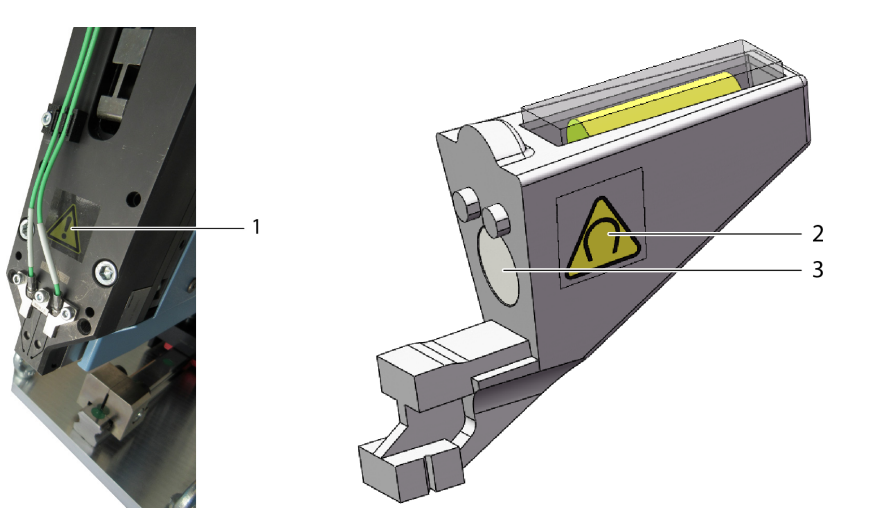

이미지 5: 코킹 분리 헤드 및 세팅 보조 스티커(1, 2)

- 1 일반 경고 표시: 강도 센서가 없는 FAST 3000을 사용하지 마십시오.
- 2 경고 표시: 자기장
- 3 영구 자석

# 1.6 관련 문서

- EC 적합성 설명, 부록 참조(14장)
- 추가 관련 문서, 부록 참조(*14*장)

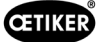

# 2 기본 안전 지침

### 2.1 사용 설명서 사용 방법

주의

- 본 사용 설명서를 항상 참조할 수 있도록 가까이에 두십시오.
- 다음 소유자 또는 사용자에게 본 사용 설명서를 전달하십시오.
- FAST 3000 공구를 작동하기 전에 본 사용 설명서를 주의 깊게 읽으십시오.
  - 모든 설정과 해당 기능을 숙지하십시오.
  - 기기의 설치, 시운전, 정비 또는 수리를 맡은 사람은 반드시 사용 설명서, 특히 안전 지침을 읽고 이해해야 합니다.

# 2.2 사용 목적

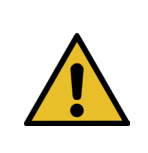

FAST 3000 및 관련 부품은 OETIKER PG270 WingGuard <sup>®</sup> 벨트 클램프를 안전하게 닫는 데만 사용됩니다. Oetiker WingGuard<sup>®</sup> 벨트 클램프 270 이외의 클램프를 닫는 데는 사용할 수 없습니다.

- 이 기기는 의도된 용도로만 사용해야 하며 기술적으로 안전하고 문제가 없는 조건에서만 사용해야 합니다.
- 사용 목적에는 본 사용 설명서를 준수하고 기술 데이터를 준수하는 것도 포함됩니다.
- 의도된 용도와 일치하지 않는 다른 용도로 사용하는 것은 부적절한 것으로 간주됩니다.
- 폭발 가능성이 있는 대기에서 FAST 3000을 사용하는 것은 허용되지 않습니다.
- FAST 3000은 독립 공구로 사용하거나 조랍 셀에 통합할 수 있습니다.
- FAST 3000을 조립 셀에 통합하면 옵션으로 제공되는 양손 조작 패널과 옵션으로 제공되는 터치 패널 없이도 FAST 3000을 사용할 수 있습니다. 이 경우 통합 담당자는 FAST 3000을 조립 셀에 안전하게 통합하는 일을 담당합니다.
  - FAST 3000의 통합에 대한 자세한 정보는 10장을 참조하십시오.
- 라이트 커튼 설치는 운영업체의 책임입니다.

#### 용도에 반하는 사용

FAST 3000은 최첨단 기술에 해당하며 작동상 안전합니다. 교육을 받지 않은 사람이 부적절하게 사용하거나 조작할 경우 위험이 발생할 수 있습니다. 제조업체는 FAST 3000의 부적절한 사용으로 인해 발생한 신체적 상해 또는 재산상의 손해에 대해 책임을 지지 않습니다. 그러한 경우 책임은 전적으로 운영업체에게 있습니다.

#### 안전한 작동을 위한 안전 개념 구현

FAST 3000은 한 사람이 조작할 수 있도록 설계되었습니다(1인 조작). 두 번째 사람이 바인딩 사이클 시작하는 것은 금지되어 있습니다.

팔다리의 일부가 WingGuard<sup>®</sup> 클램프와 묶을 품목 사이에 끼일 위험을 배제하기 위해 바인딩 사이클은 EN ISO 13849-1에 따른 Performance Level PL d에 해당하는 양손 트리거를 통해서만 시작할 수 있습니다.

두 개의 시작 버튼을 동시에 누르면 바인딩 사이클이 시작됩니다.

300밀리초가 지나면 팔다리가 끼지 않도록 WingGuard<sup>®</sup> 클램프가 닫히므로, 시작 버튼을 누른 후 다시 해제할 수 있습니다. 이렇게 하면 버튼을 너무 일찍 놓아서 발생할 수 있는 잘못된 바인딩을 방지할 수 있습니다.

삽입 단계에서 텐셔닝 드라이브가 예기치 않게 시작되는 경우, 추가 센서가 트랙션 장치를 즉시 정지시킵니다.

안전 개념은 FAST 3000에서 발생할 수 있는 위험성을 고려합니다. 운영업체는 작업 공간 주변의 다른 위험 요소를 고려해야 하며, 필요한 경우 인명 보호를 위한 조치를 취해야 합니다.

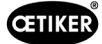

FAST 3000이 Oetiker 양손 트리거로 작동되지 않는 경우, 운영업체는 FAST 3000의 안전한 통합을 보장해야 합니다.

# 2.3 일반 안전 지침

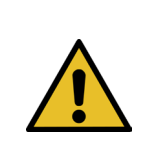

#### 적합하지 않은 작업장으로 인한 위험.

공간이 충분하고 조명이 적절한지 확인하십시오.

• 모든 조작 및 정비 지침을 준수하십시오.

주의

►

- 자격을 갖춘 전문가만이 정비 및 수리 작업을 수행할 수 있습니다.
- FAST 3000 공구는 사용법을 숙지하고 위험성을 인지한 사람만 사용할 수 있습니다.
- 모든 관련 사고 예방 규정과 기타 일반적으로 인정되는 산업 보건 및 안전 규정을 준수해야 합니다. 제조업체는 FAST 3000을 무단으로 개조하여 발생하는 손상에 대해 책임지지 않습니다.
- 깨끗하고 건조한 작업 환경에서만 FAST 3000을 사용하십시오.
- 적절한 조명이 있는 장소에서만 FAST 3000을 사용하십시오.
- 안전한 취급 및 조작을 위해 충분한 공간을 확보하십시오.

#### 예비 부품

예비 부품을 빠르고 정확하게 배송 받으려면 주문이 명확해야 합니다. 다음 정보를 포함해야 합니다.

- 제품 명칭, 소프트웨어 버전
- 유형 명칭
- 장비 번호
- 예비 부품 명칭 및 수량
- 재료 번호
- 배송 방법
- 전체 주소

자세한 내용은 OETIKER 공구 카탈로그에서 확인할 수 있습니다.

#### 기기 개선

당사는 제품의 품질을 지속적으로 개선하기 위한 노력의 일환으로 사용 설명서를 변경하지 않고 제품을 개선할 권리를 보유합니다. 따라서 치수, 중량, 재질, 성능 및 명칭에 대한 정보는 필요한 경우 변경될 수 있습니다. 전기 회로도의 경우, 기기와 함께 제공된 회로도가 항상 우선적으로 적용됩니다.

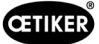

# 2.4 커버

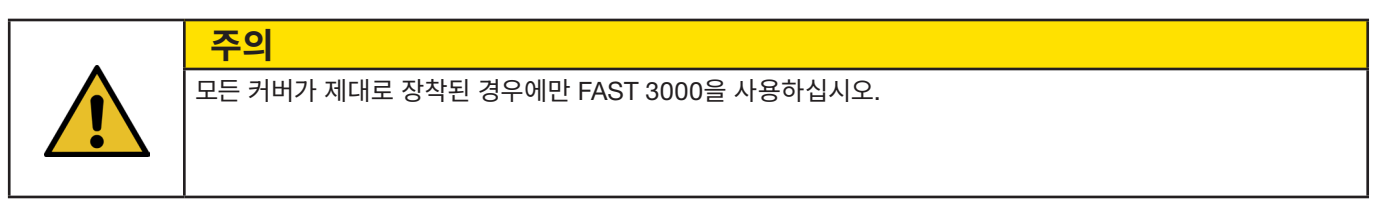

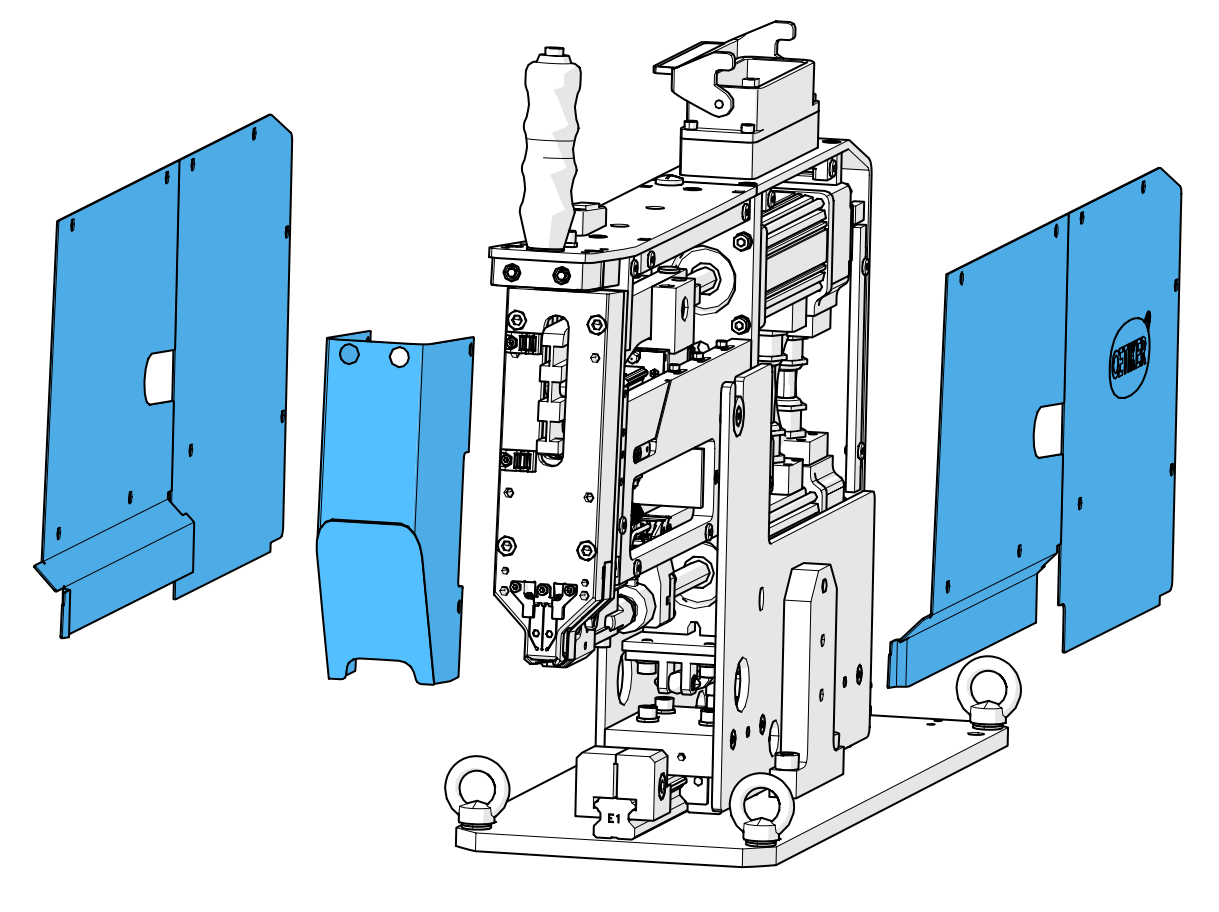

이미지 6: FAST 3000 보호 커버

▶ 기기의 표시와 경고가 항상 잘 보이고 읽기 쉬운지 확인하십시오.

# 2.5 특별 안전 지침

전기 장비 및 기기에 대한 정비 및 수리 작업은 이러한 목적을 위해 특별히 교육을 받은 사람만 수행할 수 있습니다.

- ▶ 정비 및 수리 작업 전에 모든 기기의 전원을 끄고 공구 전체를 전원 공급 장치에서 분리하십시오.
- ▶ 예방 정비의 일환으로 코킹 조와 분리 펀치의 마모 여부를 점검하고 필요한 경우 교체하십시오.

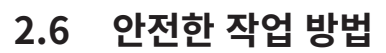

- 생산을 시작할 때마다 FAST 3000에 손상이 있는지 눈으로 확인하고 완전한 상태에서만 작동하십시오. 코킹 조와 비상 정지를 특히 주의 깊게 점검하십시오!
- 결함이 있는 경우 즉시 상급자에게 보고하십시오.
  결함이 있는 경우 더 이상 FAST 3000을 작동해서는 안 됩니다.
- 기기를 작동하고 정비할 때는 보호 고글을 착용하십시오.
- FAST 3000은 한 사람만 조작할 수 있도록 설계되었습니다(1인 조작). 닫힘 사이클은 다른 사람이 시작해서는 안 됩니다.
- 제품 주위에 충분한 공간을 확보하십시오. 사용자가 제3자로 인한 방해를 받아서는 안 됩니다.
- FAST 3000으로 작업할 수 있도록 작업장을 인체공학적으로 설정하십시오.
- 양손 조작 패널의 비상 정지 버튼을 누르면 두 액추에이터가 전원 공급 장치에서 분리되고 작동이 즉시 중지됩니다.
   FAST 3000이 외부 PLC에 의해 제어되는 경우 10 섹션 참조.
- 운영업체는 적절한 라이트 커튼을 설치해야 합니다!

# 2.7 외부 제어 시스템을 통한 FAST 3000 사용

- 통합 책임자는 FAST 3000의 안전한 통합을 담당합니다.
- 통합 담당자는 위험 평가를 구성하고, 평가 기준에 따라 시스템을 실행해야 합니다.
- 검증된 사람만 통합을 수행할 수 있습니다.
- 양손 조작 패널을 사용하지 않는 경우 외부 비상 정지 장치를 연결해야 합니다.
- 이 주제에 대한 자세한 정보는 10 섹션 참조을 참조하십시오.
- 통합 관련 문의 사항이 있는 경우 OETIKER에 문의하십시오.
- 라이트 커튼 설치는 운영업체의 책임입니다.

# 2.8 전환, 변경

- FAST 3000은 OETIKER의 명시적인 동의 없이 설계 또는 안전 측면에서 변경할 수 없습니다. 모든 변동 사항으로 인해 발생하는 손상에 대해서는 OETIKER 측이 책임지지 않습니다.
- 정품 예비 부품과 액세서리만 사용하십시오.
- 안전 장치나 기능을 분해하지 마십시오.

경고

# 2.9 자격을 갖춘 사람

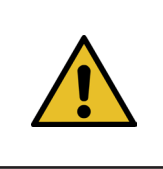

권한이 없거나 자격이 없는 사람으로 인한 위험.

본 기기는 공인된 자격을 갖춘 사람만 사용할 수 있습니다. 본 기기는 사용 설명서에 따라 사용해야 합니다. 다른 용도로는 사용할 수 없습니다. 사용 시 다음 수준의 인증이 적용됩니다.

| 인력                                      |              |              |              |
|-----------------------------------------|--------------|--------------|--------------|
|                                         | 운영자          | 성비 기술자       | 선기 기술자       |
| 사용/취급                                   |              |              |              |
| 조립/해체                                   | ×            | $\checkmark$ | $\checkmark$ |
| 운송/보관                                   | ×            | $\checkmark$ | $\checkmark$ |
| 옵션인 양손 조작 패널 없이 시운전/옵션인 터치 패널 없이<br>시운전 | ×            | ×            | ✓            |
| 양손 조작 패널(옵션)/터치 패널(옵션)을 사용한 시운전         | ×            | $\checkmark$ | ×            |
| 정상 작동                                   | $\checkmark$ | $\checkmark$ | $\checkmark$ |

**CETIKER** 

| 인력              |     |        |        |
|-----------------|-----|--------|--------|
|                 | 운영자 | 정비 기술자 | 전기 기술자 |
| 사용/취급           |     |        |        |
| 코킹 분리 헤드의 제거/조립 | ×   | ~      | ~      |
| 코킹 분리 헤드 정비     | ×   | ~      | ✓      |
| "수동 운전" 작동 모드   | ×   | ~      | ✓      |
| 문제 해결           | ×   | ~      | ✓      |
| 커버 제거           | ×   | ~      | ✓      |
| 제어 캐비닛 열기       | ×   | ×      | ✓      |
| 부품 교체           | ×   | ~      | ✓      |

#### 설명: ✓ = 허용 × = 불허

"운영자":

- 지정된 안전 지침 및 규정을 숙지하고 있습니다.
- 이 문서에 설명된 관련 절차를 인지하고 있습니다.
- 절차에 따라 교육을 받습니다.
- 관할 기관으로부터 다음과 같은 권한을 부여받았습니다.
- 운영업체(회사)는 운영자가 해당 언어로 된 안전 지침 및 규정을 받았는지 확인해야 합니다.

"정비 기술자":

- "운영자"에 대한 지식을 가지고 있습니다.
- 기계 및 공구 작업(고정, 나사 조이기, 청소, 윤활)을 위한 기계적 절차에 익숙합니다.
- 이 문서에 설명된 관련 절차를 인지하고 있습니다.
- 부적절한 조건(정비 주기를 초과했거나 부분적으로 분해된 경우)에서 기기를 사용하지 마십시오.

"전기 기술자":

- "정비 기술자"에 대한 지식을 가지고 있습니다.
- 기계 및 전기에 대한 지식이 풍부합니다.
- 생명을 위협하는 전압(110/230 V AC)이 흐르는 설비에서 작업하도록 교육과 허가를 받았습니다.
- 잘못된 작업 수행이 심각한 부상과 피해를 초래할 수 있음을 알고 있습니다.
- 잘못된 작업 수행이 전기 및 기계 부품의 고장으로 이어질 수 있음을 알고 있습니다.
- 다른 사용자에게 공구를 넘길 때 공구가 적절한 상태여야 함을 알고 있습니다.
- 이 문서에 설명된 관련 절차를 인지하고 있습니다.

"운영자"는 다음 작업을 수행할 수 있는 권한이 있습니다.

- 정상 작동 시 공구 사용
- 작업 공간 청소

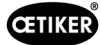

"정비 기술자"는 다음 작업을 수행할 수 있는 권한이 있습니다.

- "운영자"의 작업
- \*수동 운전\* 작동 모드에서 작업 중입니다. 이 공구는 수동으로 조작할 수 있습니다.
- 마감일 변경
- 코킹 분리 헤드 분해/조립 및 상호 작용하는 부품 청소하기
- 예비 부품 교체, 청소 및 윤활을 통해 코킹 분리 헤드를 정비합니다.
- 코킹 분리 헤드와 상호 작용하는 부품의 마모 및 손상 여부를 점검합니다.
- 설치, 운송 및 보관
- 구성 요소에 접근하기 위한 커버 제거

"전기 기술자"는 다음 작업을 수행할 수 있는 권한이 있습니다.

- "정비 기술자"의 작업
- 고장 상태 발생 시 공구 수리
- 커버를 제거하고 제어 캐비닛을 열어 구성 요소에 액세스
- 부품 교체 및 전기 배선 정비

### 2.10 유지 보수 업무

사용 설명서에 기재된 검사 및 유지보수 간격을 준수하십시오. 정비 및 수리 지침을 준수하십시오.

### 2.11 코킹 분리 헤드의 과부하 보호

주의

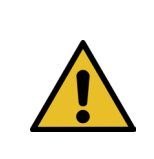

코킹 분리 헤드의 과부하 보호 장치를 제거하지 마십시오.

과부하 보호 및 CFM 강도 센서 없이 공구를 사용하면 기계적 손상이 발생할 수 있습니다.

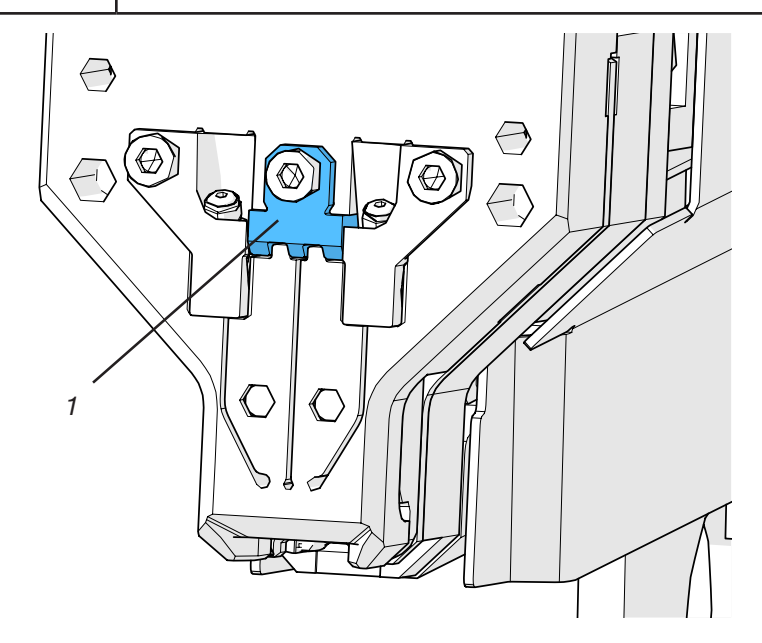

이미지 7: 코킹 분리 헤드의 과부하 보호(1)

# 2.12 소음 수준

정상 작동 시 최대 75dBA의 소음 수준을 예상할 수 있습니다.

# 3 FAST 3000 공구의 제공 범위

# 3.1 FAST 3000의 주요 구성 요소에 대한 개요

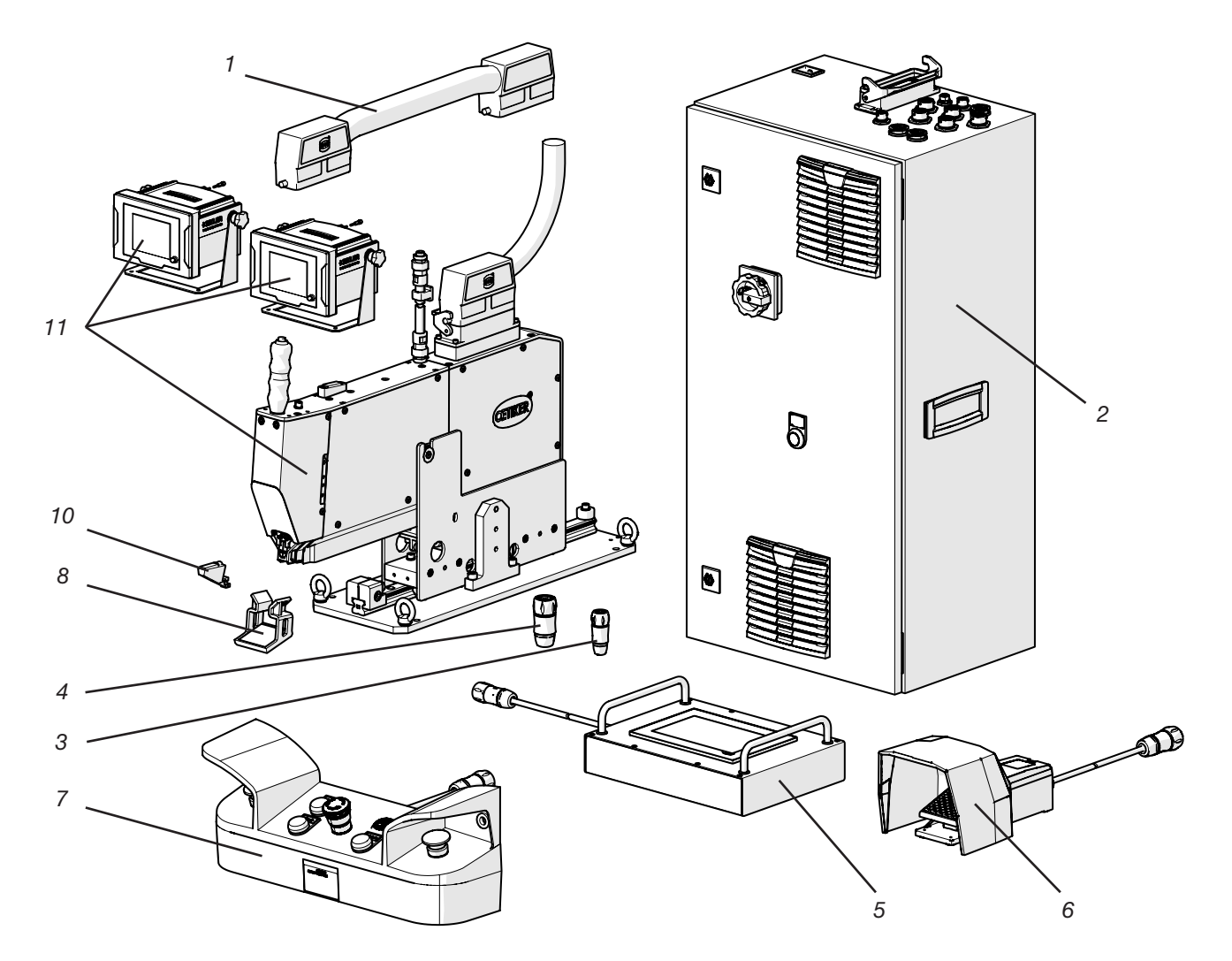

이미지 8: FAST 3000 공구의 구조

- 1. 연결 케이블
- 2. 제어 캐비닛
- 3. 양손 동글, 얇음
- 4. 양손 동글(비상 정지 양손 조작 패널, 양손 조작 패널이 연결되지 않은 경우 사용)
- 5. 터치 패널/옵션
- 6. 풋 페달/옵션
- 7. 양손 조작 패널/옵션
- 8. 코킹 조 테스트 거울
- 9. 닫히는 힘 검증 장치 및 교정기 CAL 01(표시되지 않음)/옵션
- 10. 설정 지원
- 11. 코킹력 모니터링 장치가 있는 조립 공구
- 12. FAST 3000용 CFM 검증 코킹 조 키트(표시되지 않음)/옵션

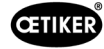

# 3.2 사용 가능한 주요 구성

| 구성                                                      | 제공 범위 |
|---------------------------------------------------------|-------|
| Oetiker FAST 3000 AdvantEdge +<br>CFM - 이더넷/IP 라이트 커튼 2 |       |
| 재료 번호 13500396(IEC)/13500398(UL)                        |       |
| CFM 및 이더넷/IP를 지원하는 Oetiker FAST 3000                    |       |
| 공구는 공구 홀더와 함께 제공됩니다.                                    |       |
|                                                         |       |
|                                                         |       |
|                                                         |       |
|                                                         |       |
|                                                         |       |
| Oetiker FAST 3000 + CFM - PROFINET 라이트 커튼 2             |       |
| 재료 번호 13500395(IEC) / 13500397(UL)                      |       |
|                                                         |       |
| CFM 및 PROFINET이 지원되는 Oetiker FAST 3000                  |       |
| 공구는 공구 홀더와 함께 제공됩니다.                                    |       |
|                                                         |       |
|                                                         |       |
|                                                         |       |
|                                                         |       |
|                                                         |       |
|                                                         |       |

# 3.3 선택적 확장 기능

| 옵션                                                        | 제공 범위 |
|-----------------------------------------------------------|-------|
| 양손 조작 패널                                                  |       |
| 재료 번호 13500298                                            |       |
| FAST 3000의 자율적인 작동을 위한 양손 조작 패널.                          |       |
| 터치 패널, 전체                                                 |       |
| 재료 번호 13500278                                            |       |
| 노트북이나 상위 제어 장치를 사용하지 않을 때<br>FAST 3000을 제어하기 위한 터치 패널입니다. |       |

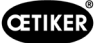

| 옵션                                                     | 제공 범위   |
|--------------------------------------------------------|---------|
| 풋 페달                                                   |         |
| 재료 번호 13500105                                         | ALL ALL |
| 테스트나 실험실에서 FAST 3000을 사용할 때 양손을<br>자유롭게 유지할 수 있는 풋 페달. |         |
| 영국 인증 테스트 장비 CAL 01 CAL 01/engl-en/<br>SKS01-1500mm    |         |
| 재료 번호 13600384                                         |         |
| 닫히는 힘 및 코킹 강도 검증 테스트 장비                                |         |
| 미국 인증 테스트 장비 CAL 01 CAL 01/engl-es/<br>SKS01-1500mm    |         |
| 재료 번호 13600385                                         |         |
| 닫히는 힘 및 코킹 강도 검증 테스트 장비                                |         |
| 중국 인증 테스트 장비 CAL 01 CAL 01/engl-de/<br>SKS01-1500mm    |         |
| 재료 번호 13600386                                         |         |
| 닫히는 힘 및 코킹 강도 검증 테스트 장비                                |         |
| 유럽 인증 테스트 장비 CAL 01 CAL 01/de-engl/<br>SKS01-1500mm    |         |
| 재료 번호 13600387                                         |         |
| 닫히는 힘 및 코킹 강도 검증 테스트 장비                                |         |
| 검증 장치 PG135 잠금 가능                                      | 0       |
| 재료 번호 13500299                                         |         |
| 닫히는 힘 검증을 위한 어댑터 조.                                    |         |
| CAL01은 별도로 주문해야 합니다.                                   |         |
|                                                        |         |
| FAST 3000 CFM 검증용 조 키트                                 | ~       |
| 재료 번호 13500237                                         |         |
| CFM 검증용                                                |         |
| CAL01은 별도로 주문해야 합니다.                                   |         |

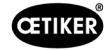

| 옵션                          | 제공 범위 |
|-----------------------------|-------|
| 연결 케이블, cpl. 1m, 2 x 180°   |       |
| 재료 번호 13500354              |       |
| 연결 케이블, cpl. 1.5m, 2 x 180° |       |
| 재료 번호 13500359              |       |

예비 부품 및 보조 공구는 9.7 섹션 참조을 참조하십시오.

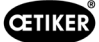

# 4 FAST 3000에 대한 간략한 설명

Oetiker FAST 3000은 OETIKER WingGuard<sup>®</sup> 벨트 클램프를 닫기 위해 개발되었습니다. 운영 사이클에는 다음 단계가 포함됩니다.

- 운영자가 OETIKER WingGuard<sup>®</sup> 벨트 클램프를 애플리케이션에 위치시킵니다.
- FAST 3000을 애플리케이션 쪽으로 당기면 OETIKER WingGuard<sup>®</sup> 벨트 클램프의 벨트 끝부분이 코킹 분리 헤드에 삽입됩니다.
- 클램프 버튼을 누르면 벨트의 끝부분이 고정됩니다.
- 닫힘 사이클이 시작된 후 특정 닫히는 힘에 도달할 때까지 벨트 끝부분이 FAST 3000에 의해 당겨집니다. 로드 셀과 강력한 전기 기계식 드라이브가 정확한 힘 제어를 보장합니다.
- 닫히는 힘에 도달하면 벨트가 FAST 3000에 의해 코킹되어 클램프가 열리지 않도록 고정하는 날개를 형성합니다. 설정 프로세스는 두 개의 로드 셀로 모니터링됩니다. 로드 셀의 신호는 두 개의 힘 모니터링 장치에 의해 평가됩니다. OK/NOK 신호는 힘 모니터링 장치에서 FAST 3000의 PLC로 전송됩니다.
- 코킹 공정이 끝나면 벨트의 끝부분이 잘립니다.
- 벨트의 끝부분이 공구에서 떨어지는 배출 위치로 이동됩니다.
- FAST 3000이 시작 위치로 돌아갑니다.

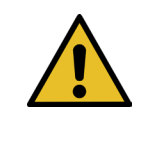

### 참조 사항

개별 단계에 대한 자세한 내용은 6.6장을 참조하십시오.

# 4.1 기계 공구의 구조

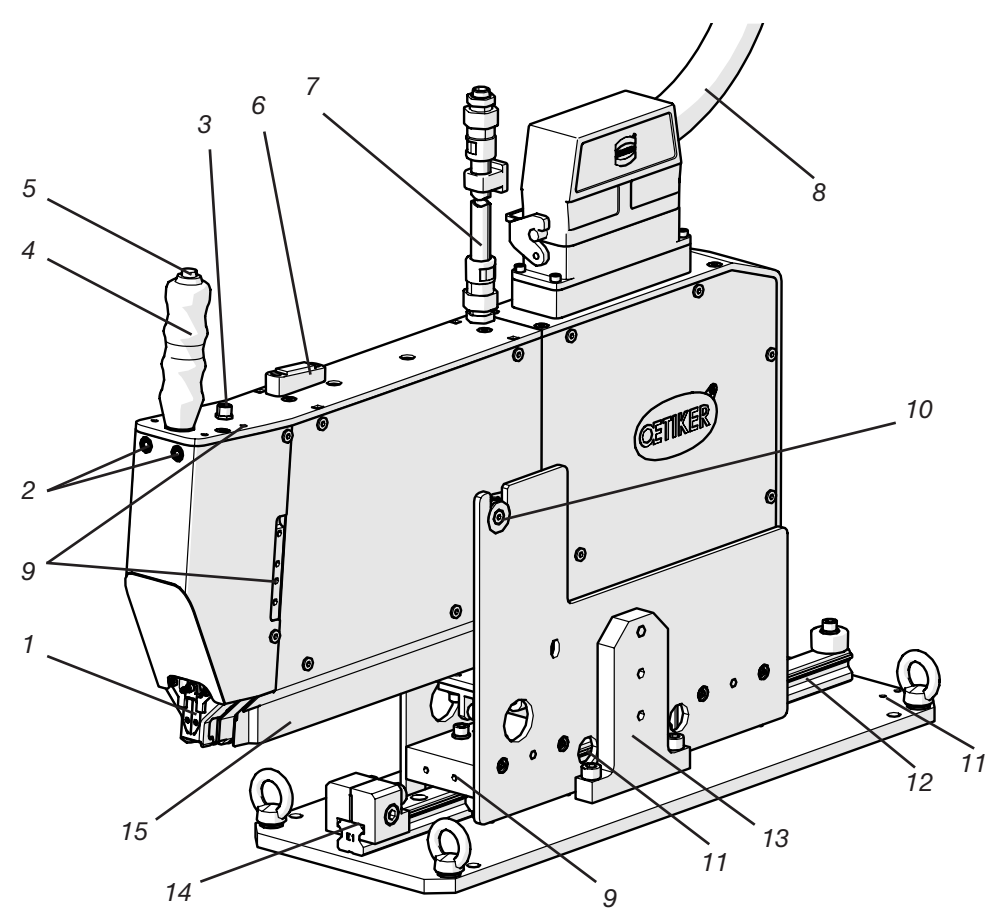

이미지 9: 기계 공구

#### FAST 3000의 기계 공구

- 1. 코킹 분리 헤드
- 2. 벨트 감지 LED

4.

5.

6.

7.

손잡이

수준기

모니터링

9. 장착 나사산

10. 피벗 팁 운동
 11. 장착 나사산(숨김)

12. 선형 가이드

13. 운송 잠금 장치

14. 포지셔닝 정지

15. 벨트의 끝부분 배출 슈트

클램프 버튼

코킹 분리 헤드는 WingGuard<sup>®</sup> 클램프를 코킹하고 벨트의 끝부분을 잘라내는 데 사용됩니다.

**CETIKER** 

- 벨트가 있는지 여부를 나타냅니다.
- 꺼져 있음: 사용 가능한 벨트 없음
- 천천히 깜박임: 벨트가 있지만 고정되지 않음
- 빠르게 깜박임: 벨트가 있고 고정되어 있지만 충분히 삽입되지 않았습니다. 벨트를 더 삽입해야 합니다.
- 켜져 있음: 벨트가 있고 고정되어 있습니다. 바인딩 사이클을 준비합니다.
- 두 번째 손잡이를 사용할 때 두 번째 단자 버튼도 여기에 연결할 수 있습니다.
- 손잡이를 사용하여 공구의 위치를 조정할 수 있습니다. WingGuard® 벨트의 끝부분 고정을 트리거하는 데 사용됩니다.

수준기를 사용하여 기기가 수직으로 올바르게 배치되었는지 확인할 수 있습니다

- 수준기를 지응하여 기기가 구역으로 들며드게 메지되었는지 확인될 수 있습니다. (6.5장 참조).
- 코킹 모니터링의 센서 신호 케이블이 포함된 호스입니다. 케이블은 코킹력 모니터 링 장치에 직접 연결됩니다.
- 기계 공구와 제어 캐비닛 사이의 연결 케이블
- 센서 또는 보조 손잡이 장착 등 고객 애플리케이션에 사용할 수 있습니다.
- 벨트의 끝부분 슬롯에 WingGuard<sup>®</sup> 클램프를 쉽게 삽입할 수 있습니다.
- 예를 들어 고객이 제공한 위치 결정 실린더를 장착하는 데 사용할 수 있습니다.
  - 벨트의 끝부분 슬롯에 WingGuard<sup>®</sup> 클램프를 쉽게 삽입할 수 있습니다. 항상 올바른 설정 위치에 도달했는지 확인해야 합니다.
  - 기계를 운반하려면 조립해야 합니다. 정상 작동 중에는 운송 잠금 장치를 제거해 야 합니다.
- 바인딩 위치에서 기계 공구를 수평으로 올바르게 배치하는 역할을 합니다.
- 여기에서 WingGuard® 클램프의 벨트 끝부분이 배출됩니다.

벨트 끝부분이 올바르게 배출되고 선형 가이드에 닿지 않도록 하십시오.

3. 고객 측 단자 버튼용 3극 M8 연결부

케이블 도관 센서 신호 케이블 코킹

8. 연결 케이블 도구 제어 캐비닛

2023년 10월 발행

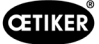

# 4.2 FAST 3000 코킹 분리 헤드의 구조

주의

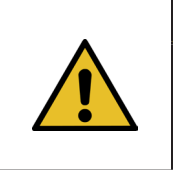

### 코킹 조와 분리 펀치가 손상될 위험이 있습니다.

의도된 OETIKER PG270 WingGuard<sup>®</sup> 벨트 클램프만 사용해야 합니다. 그렇지 않으면 코킹 조와 분리 펀치가 손상될 수 있습니다.

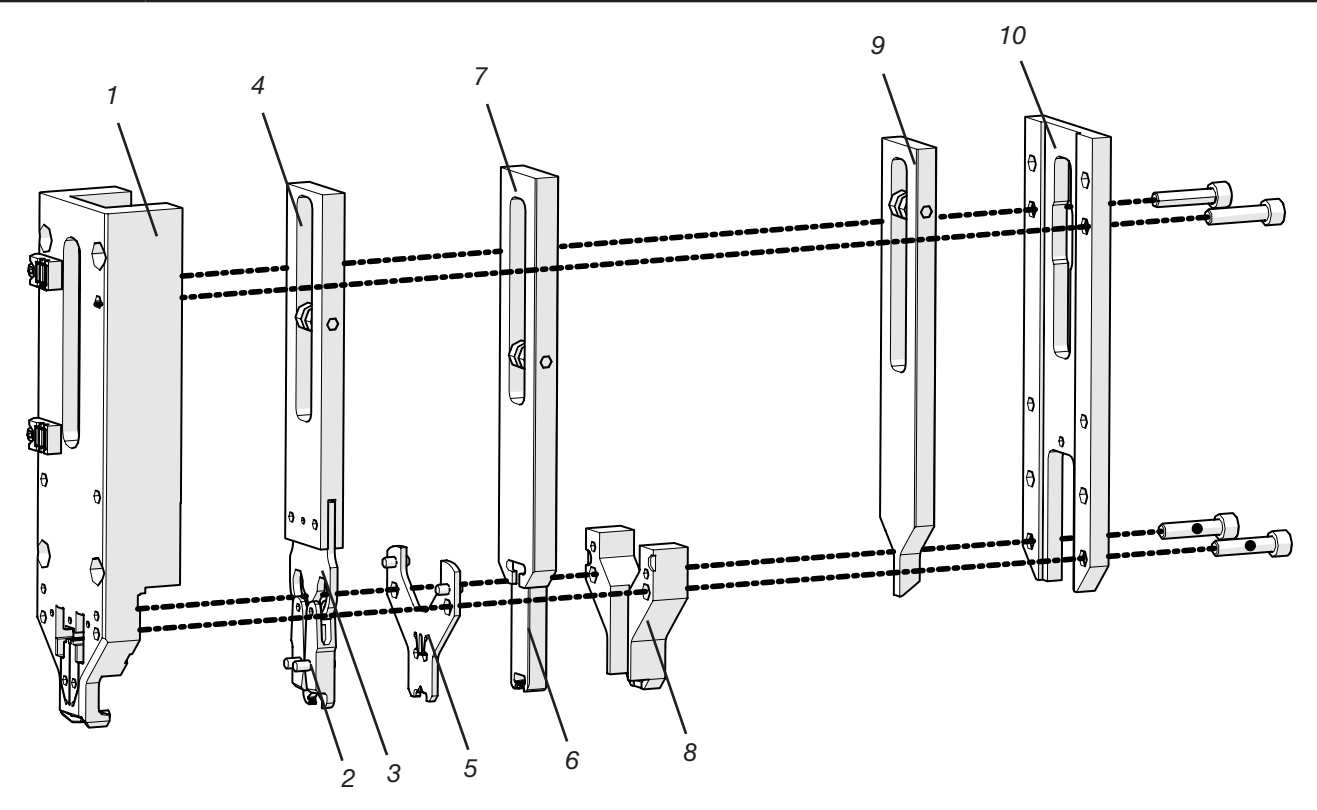

이미지 10: 코킹 분리 헤드

- 1. 헤드 하우징
- 2. 코킹 조
- 3. 코킹 웨지
- 4. 코킹 슬라이드
- 5. 스페이서 플레이트
- 6. 분리 펀치
- 7. 커팅 슬라이드
- 8. 분리 펀치 가이드
- 9. 클램핑 유닛 슬라이드
- 10. 헤드 하우징 커버

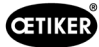

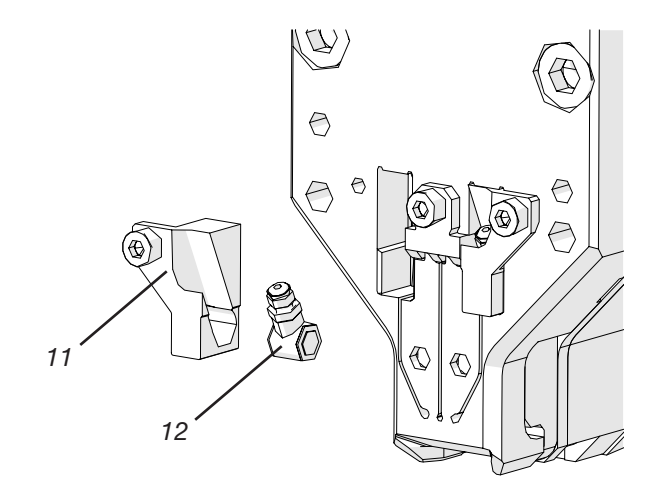

이미지 11: 코킹 분리 헤드의 세부 사항: CFM 로드 셀 및 브래킷

11. 강도 센서 브래킷

12. 코킹 센서

# 4.3 양손 조작 패널(옵션)

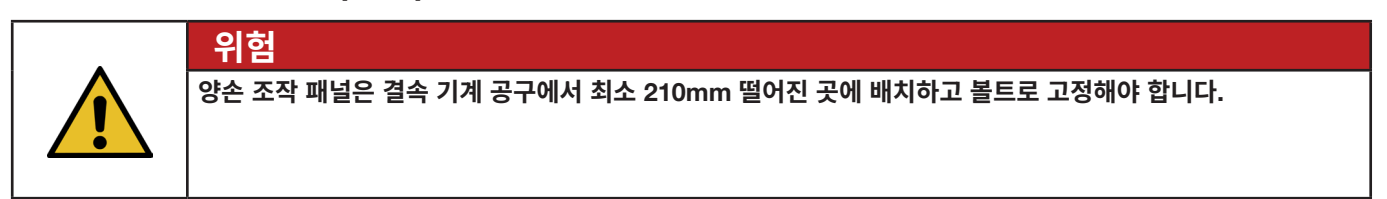

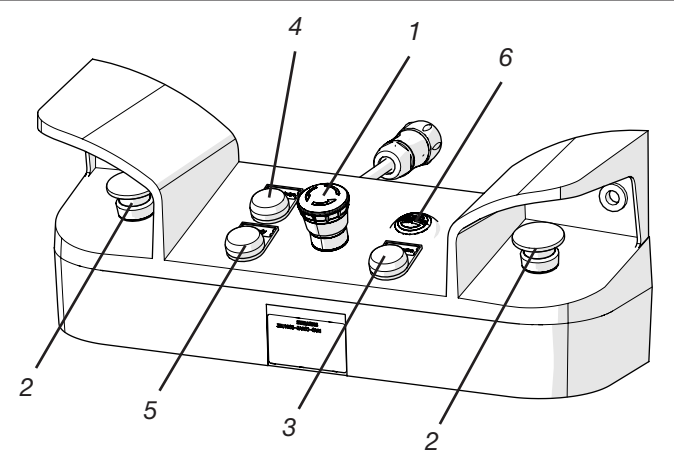

- 1. 비상 정지 버튼
- 2. 양손 시작 버튼 2개(닫힘 사이클을 시작하려면 동시에 눌러야 함)
- 3. 초기화 키("초기화", FAST 3000을 초기화하기 위한 키).
  - 깜박임은 도구를 초기화해야 함을 나타냅니다.
  - 초기화 중에는 버튼에 불이 영구적으로 켜집니다.
- 4. 승인 키("승인", NOK 종료 및 오류 메시지를 표시하고 승인하기 위함)
- 5. 녹색 신호 램프("준비됨", FAST 3000이 작동할 준비가 되었음을 나타냄)
- 6. 부저(실험실 모드에서 활성화, 마감 주기가 임박했음을 알림)

이미지 12: 양손 조작 패널

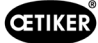

# 5 FAST 3000의 프로세스 모니터링에 대한 설명

# 5.1 닫히는 힘 제어, 프로세스 매개변수 설명

FAST 3000은 OETIKER WingGuard® 벨트 클램프를 닫는 데 사용됩니다.

 참조 사항

 공정 매개변수에 대한 권장 값은 사용된 OETIKER PG270 WingGuard® 벨트 클램프의 기술 데이터 시트를 참조하시기 바랍니다.

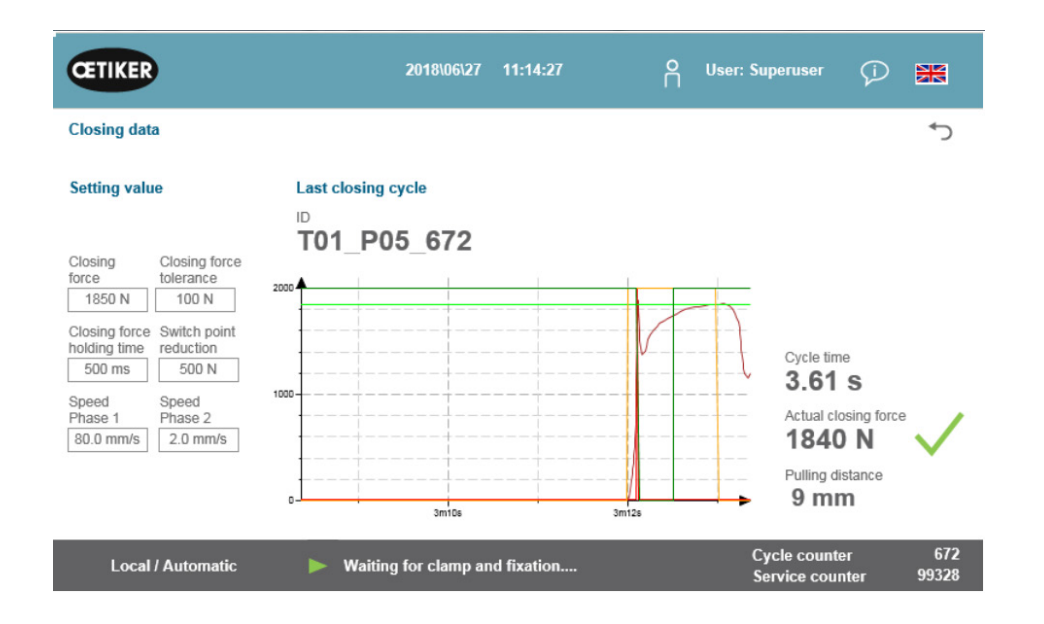

이미지 13: 폐쇄 데이터-표

### 5.1.1 닫히는 힘 제어의 기능적 설명

닫히는 힘의 축적은 네 단계로 나뉩니다. 이 4단계를 통해 일관되고 반복 가능한 조임 프로세스에 필요한 힘 제어 매개변수를 쉽게 조정할 수 있습니다.

- 1단계 클램프의 빠른 사전 폐쇄.
  - 단자는 스위칭 포인트 감소를 뺀 닫히는 힘에 도달할 때까지 속도 1단계로 닫힙니다.
- 2단계 원하는 닫히는 힘에 도달할 때까지 닫힘 속도를 늦춥니다.
  - 클램프가 닫히는 속도는 2단계 속도에 의해 결정됩니다. 닫히는 힘에 도달하면 힘 제어가 3단계로 전환됩니다.
- 3단계 3단계에서는 FAST 3000 힘 제어 모드가 활성화됩니다.
  - 닫히는 힘 유지 시간에 정의된 기간 동안 닫히는 힘이 닫히는 힘 허용 오차 범위 내에 유지되면 코킹이 시작됩니다.
- 4단계 4단계는 코킹 단계입니다.
  - 코킹 프로세스가 완료되면 클램프가 분리됩니다. 트랙션 장치가 0.8mm 후퇴한 다음 벨트 끝부분이 잘립니다.

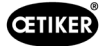

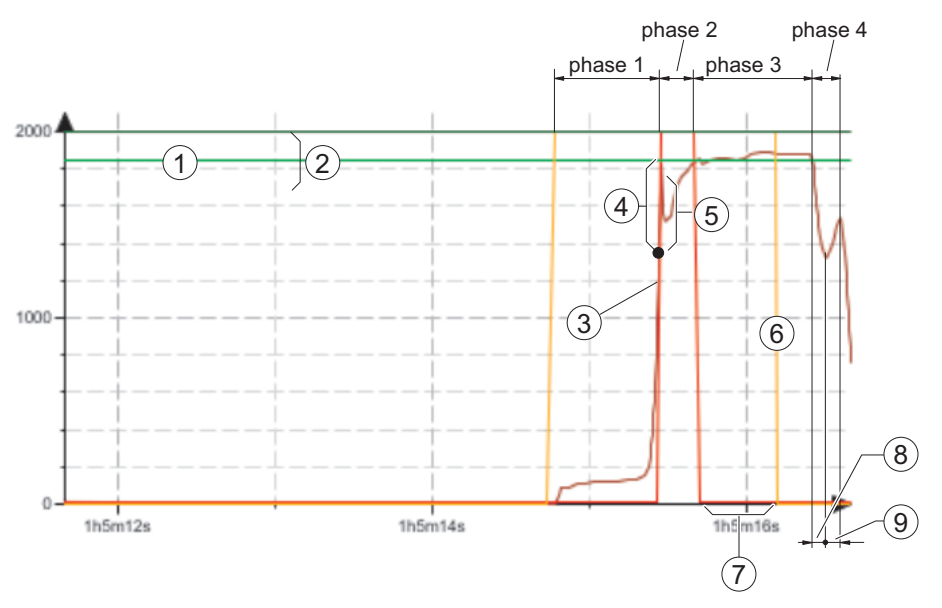

이미지 14: 강도 제어 단계(예: 1850N의 닫히는 힘 목표 표시)

- 1. 닫히는 힘
- 2. 닫히는 힘 허용 오차(1850N, ±100N)
- 3. 엔진이 감속하는 힘 임계값
- 4. 전환점 감소
- 5. 감속 중 구동 스트로크로 인해 닫히는 힘에 도달한 후 강도 증가
- 6. 코킹 프로세스 시작
- 7. 닫히는 힘 유지 시간
- 8. 클램프 벨트의 스트레인 릴리프
- 9. 벨트 끝 절단 시 힘 증가

### 5.1.2 닫히는 힘

OETIKER PG270 WingGuard<sup>®</sup> 벨트 클램프는 권장되는 균일한 닫히는 힘(강도 우선순위)으로 닫아야 합니다. 이를 통해 개별 구성 요소, 묶을 구성 요소 및 클램프에 과도한 응력을 가하지 않고 벨트 재료에 일관되고 이해 가능하며 허용되는 인장 응력을 발생시킵니다.

### 5.1.3 닫히는 힘 허용 오차

클램프의 잠금을 활성화하기 위해 닫히는 힘이 있어야 하는 허용 오차 범위를 설정합니다. 조정 가능한 허용 오차 범위: ±50N~±150N.

### 5.1.4 전환점 감소

설정된 닫히는 힘보다 낮은 값으로 힘을 설정합니다. 이 시점에서 당기는 속도는 빠른 속도 1단계에서 느린 속도 2단계로 변경됩니다.

### 5.1.5 1단계 속도

1단계 중의 속도(클램프가 빠르게 닫힘).

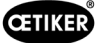

### 5.1.6 2단계 속도

2단계 중의 속도(힘 제어가 활성화되기 전에 클램프가 천천히 닫힘).

### 5.1.7 닫히는 힘 유지 시간

일부 애플리케이션은 구성 요소를 최적으로 결합하기 위해 특정 적용 힘과 특정 시간이 필요합니다. FAST 3000을 사용하면 사용자가 이 기간을 조정할 수 있습니다.

일반적으로 부드러운 재료는 단단한 재료보다 더 긴 유지 시간이 필요합니다.

닫히는 힘 매개변수가 다른 커브 예시

사전 설정된 닫히는 힘 매개변수는 매우 단단한 재료를 포함한 모든 애플리케이션에 적용됩니다. 따라서 불필요하게 설정을 변경하지 않는 것이 좋습니다.

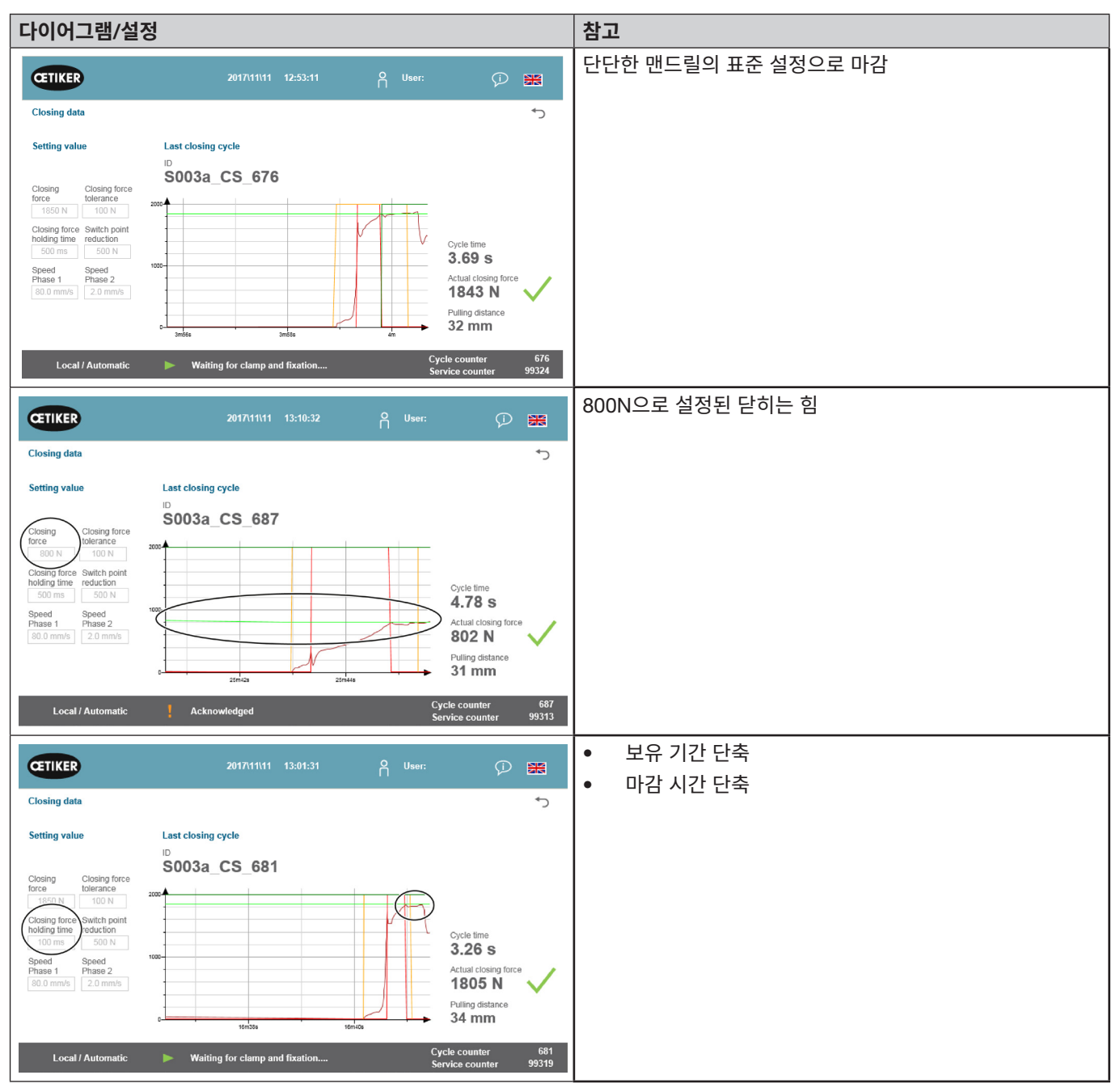

#### OETIKER FAST 3000

FAST 3000의 프로세스 모니터링에 대한 설명

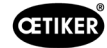

| 다이어그램/설정                                                                                                    | ļ                                                                                                    | 참고                                                                                                    |
|----------------------------------------------------------------------------------------------------|----------------------------------------------------------------------------------------------------|----------------------------------------------------------------------------------------------------|
| Closing data Closing data Closing data Closing closing force Closing force Closing for                                                                                                    | 2017/11/11 12:57:46 P User: P Em<br>Last closing cycle<br>D<br>S003a_CS_678<br>Over time<br>3.83 s<br>Actual closing force<br>1852 N<br>Puling distance<br>32 mm                                                                                                    | <ul> <li>전환점 감소를 더 높게 설정</li> <li>Fast 3000은 2단계로 더 일찍 전환됩니다.</li> <li>드라이브는 1250N(닫히는 힘에 도달하기 전 600N)에서<br/>속도를 줄이기 시작합니다.</li> </ul>         |
| Local / Automatic                                                                                                    | ► Waiting for clamp and fixation Cycle counter 678<br>Service counter 99322                                                                                                    |                                                                                                    |
| Cosing data<br>Setting value<br>Closing Closing force<br>for an and the formation of the formation<br>for the formation of the formation<br>for the formation of the formation<br>for the formation of the formation<br>for the formation of the formation<br>for the formation of the formation<br>for the formation of the formation<br>for the formation of the formation<br>for the formation of the formation of the formation<br>for the formation of the formation of the formation<br>for the formation of the formation of the formation<br>for the formation of the formation of the formation<br>for the formation of the formation of the formation of the formation<br>for the formation of the formation of th                                                                                                    | 2017/1111 13:03:56 Provenue Provenue Pr | <ul> <li>1단계에서 속도 저하</li> <li>사이클 시간 소폭 증가</li> <li>속도 설정이 낮기 때문에 Fast 3000은 1550N에서<br/>2단계로 전환됩니다. (드라이브 속도를 낮추는 데 필요한<br/>시간 단축)</li> </ul> |
| Closing data<br>Closing data<br>Setting value<br>Closing force<br>torce<br>1850 N<br>Closing force<br>1850 N<br>100 N<br>Closing force<br>1850 N<br>100 N<br>Speed<br>Phase 1<br>100 N<br>Speed<br>Phase 2<br>N<br>100 N<br>Speed<br>Phase 1<br>100 N<br>Speed<br>Phase 1<br>100 N<br>Speed<br>Phase 1<br>100 N<br>Speed<br>Phase 1<br>100 N<br>Speed<br>Phase 1<br>100 N<br>Speed<br>Phase 1<br>100 N<br>Speed<br>Phase 1<br>100 N<br>Speed<br>Phase 1<br>Speed<br>Speed | 2017/1111 12:59:06 P User:<br>Last closing cycle<br>D<br>S003a_CS_679<br>Cycle time<br>3.44 s<br>Actual closing force<br>1843 N<br>Pulling distance<br>Pulling distance<br>1843 M<br>Pulling distance                                                                                                    | <ul> <li>2단계에서 더 빠른 속도</li> <li>사이클 시간 약간 감소</li> <li>힘을 초과할 위험이 더 높습니다.</li> </ul>                                                            |
| Local / Automatic                                                                                                    | Waiting for clamp and fixation     Cycle counter 679     Service counter 99321                                                                                                    |                                                                                                    |

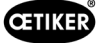

### 5.1.8 인장력 센서의 타당성 점검

FAST 3000은 각 닫힘 사이클 동안 인장력 센서의 타당성 점검을 수행합니다. 무부하 상태에서 측정된 힘이 약 0N(+/-25N)인지 확인합니다. 또한, 가벼운 하중 상태에서는 측정된 힘이 예상 범위(+/-20N)에 있는지 확인합니다.

### 5.2 코킹 모니터링

코킹 프로세스는 코킹 중에 발생하는 힘을 측정하여 모니터링합니다.

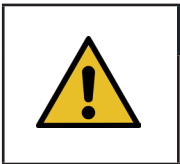

참조 사항

데이터 내보내기에 대한 자세한 내용은 maXYmos-BL 매뉴얼 4.3.7장을 참조하십시오.

### 5.2.1 코킹력 모니터링(CFM)에 대한 일반 정보

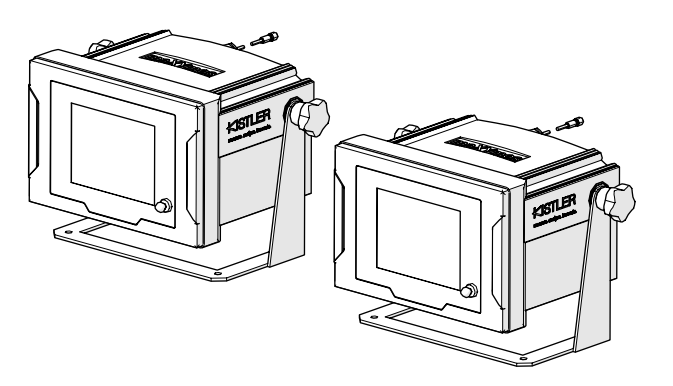

이미지 15: 코킹력 모니터링 장치

- 두 개의 모니터링 장치는 두 개의 힘 변환기에서 나오는 힘 신호를 평가합니다. 왼쪽/오른쪽 각 날개에 하나의 센서와 모니터링 장치가 사용됩니다.
- 두 개의 날개를 별도로 모니터링하여 가능한 한 많은 불규칙성을 감지할 수 있습니다.
- 평가는 시간-힘 곡선을 기반으로 합니다.
- 기기는 FAST 3000의 PLC에 OK/NOK 신호를 보냅니다. FAST 3000의 PLC는 이러한 신호와 기타 신호를 사용하여 닫힘 프로세스가 전반적으로 OK인지 또는 NOK인지 판단합니다.
- 모니터링 장치는 제어 캐비닛과 별도로 배치해야 합니다. 사용자의 시야 내에 장착합니다.
- 새로운 측정 프로그램은 "Kistler maXYmos" 소프트웨어를 사용하여 이더넷 연결을 통해 노트북에서 모니터링 장치로 전송할 수 있습니다(*6.8.7*장 참조).
- 모니터링 장치의 힘 곡선 및 현재 평가 설정을 포함한 개별 닫힘 프로세스의 결과는 중앙 서버에 자동으로 저장될 수 있습니다. 자세한 정보는 모니터링 장치의 사용 설명서를 참조하십시오.

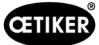

### 5.2.2 기계적 구조

다음 그림은 코킹 조에 가해지는 힘의 효과를 보여줍니다. 고려해야 할 점은 코킹 조입니다.

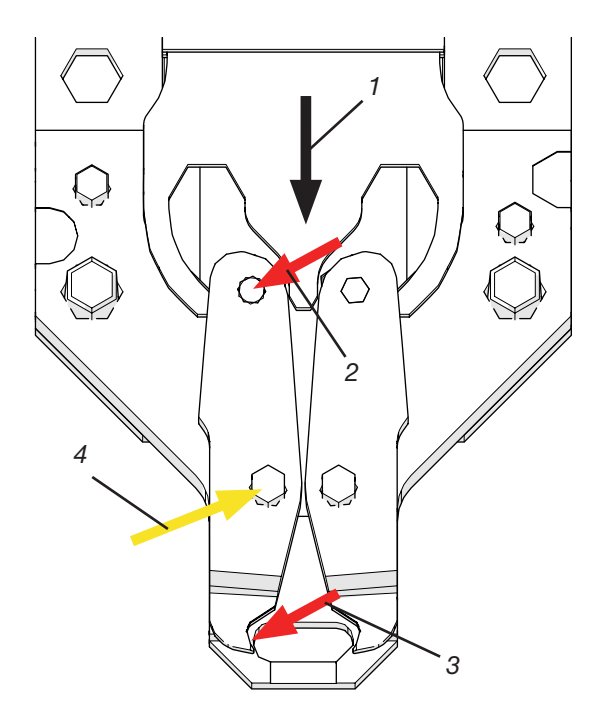

이미지 16: 코킹 조에 가해지는 힘의 효과

- 1. 코킹 조의 움직임
- 2. 코킹 조의 닫힘 동작으로 인해 조에 가해지는 힘
- 3. WingGuard® 벨트 클램프의 코킹 중 전단력 및 성형력(날개 형성)
- 4. 결과적으로 코킹 조 축에 흡수되는 힘

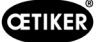

힘은 코킹 조 축을 통해 코킹 헤드 하우징의 힘 전달 레버로 전달됩니다.

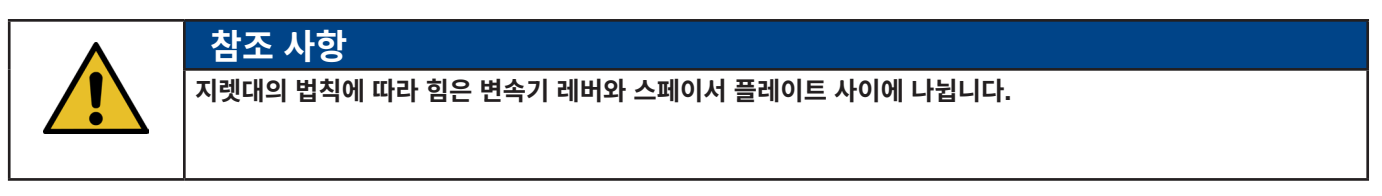

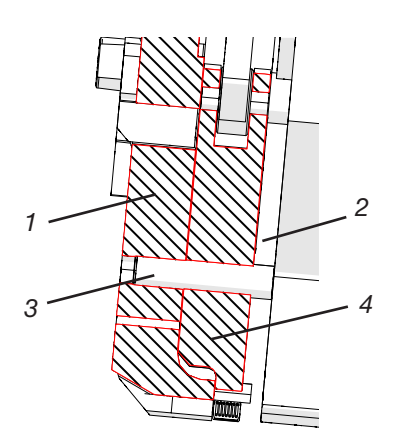

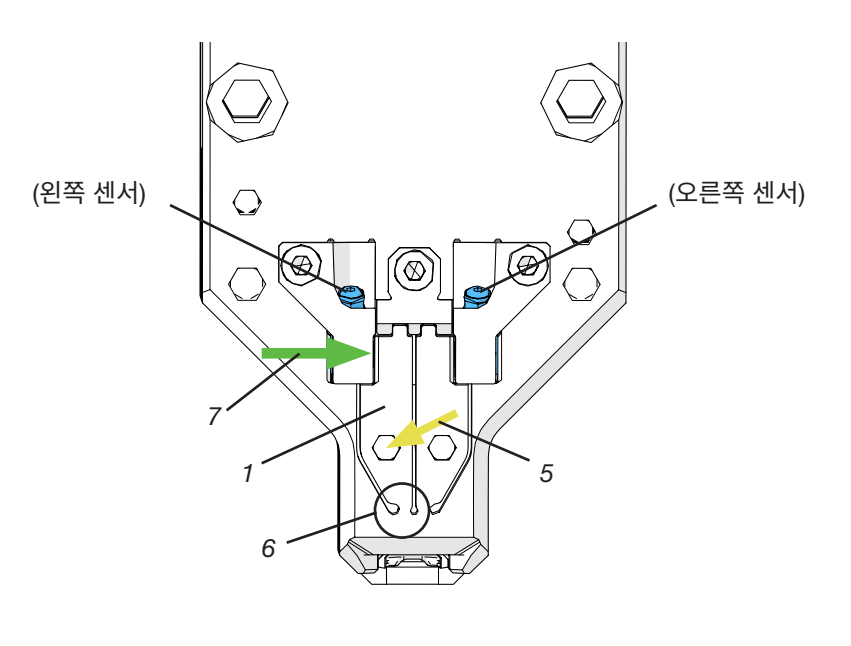

이미지 17: 동력 전달 레버, 코킹 헤드를 통한 측면 단면도

이미지 18: 동력 전달 레버가 있는 코킹 분리 헤드의 전면도

- 1. 동력 전달 레버
- 2. 스페이서 플레이트
- 3. 코킹 조 축
- 4. 코킹 조
- 5. 코킹 조 축의 힘은 헤드 하우징의 동력 전달 레버로 전달됩니다.
- 6. 솔리드 스테이트 조인트
- 7. 코킹 강도 센서로 측정한 힘(지렛대 법칙)

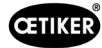

# 5.2.3 CFM: 일반적인 OK 힘 곡선

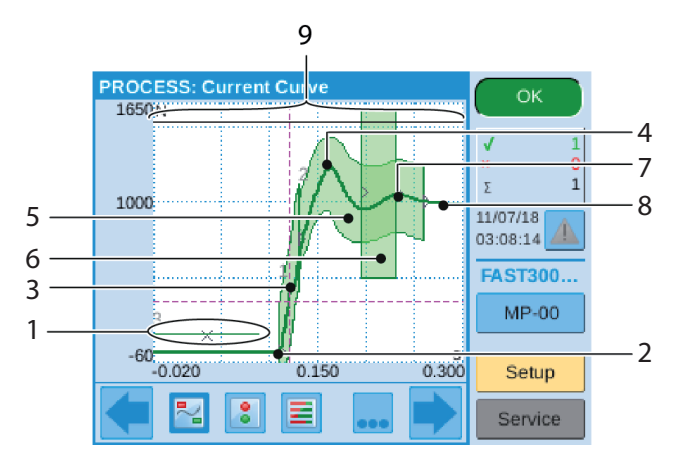

이미지 19: OK 힘 곡선

- 1. EO 3: 노패스 곡선: 힘 곡선은 이 곡선을 넘지 않아야 합니다. 힘 곡선이 노패스 곡선을 교차하는 경우:
- 코킹 작업이 NOK로 평가됩니까?
- 또한 닫힘 프로세스가 즉시 중지되고 닫힘 날개를 형성하지 않으며 WingGuard<sup>®</sup> 클램프의 벨트가 절단됩니다. 이 기능은 FAST 3000의 구성 요소, 특히 코킹 조를 과부하로부터 보호합니다.
- 2. 코킹 조가 WingGuard<sup>®</sup> 벨트 클램프의 벨트에 닿으면 힘이 증가합니다.
- 3. EO 1: 첫 번째 포락선: 실제 힘 곡선이 하한 또는 상한 포락선 한계를 위반하는 경우 코킹 작업은 NOK로 평가됩니다.
- 4. 첫 번째 최대값: 벨트가 날개를 깎거나 모양을 만들기 시작합니다.
- 5. EO 2: 두 번째 포락선: 실제 힘 곡선이 하한 또는 상한 포락선 한계를 위반하는 경우 코킹 작업은 NOK로 평가됩니다.
- 6. EO 4: Uni-Box: 입력 및 출력 시 힘 값을 FAST 3000의 PLC로 전송합니다. 다음 장을 참조하십시오.
- 7. 두 번째 최대값: 코킹 조가 최종 위치에 도달합니다.
- 8. 이완 효과. 프로세스 관련 정보가 없으므로 이는 포락선에 포함되지 않습니다.
- 9. 전환 신호: 힘 곡선이 스위칭 신호를 통과하면 코킹 프로세스가 즉시 중지되고 닫힘 날개를 형성하지 않으며 WingGuard® 클램프의 벨트가 절단됩니다. 이 기능은 FAST 3000의 구성 요소, 특히 코킹 조를 과부하로부터 보호합니다.

### 참조 사항

EO(Evaluation Object)가 테스트 조건을 충족하지 못하면 빨간색으로 표시됩니다.

### 5.2.4 CFM: 마모 감지

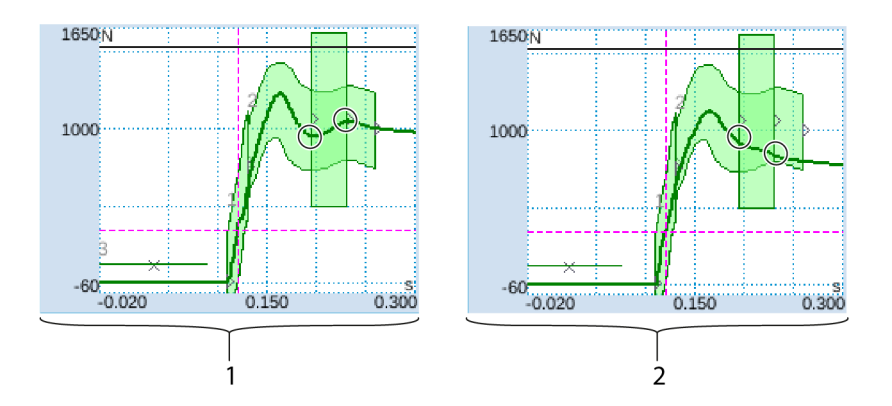

**이미지 20:** 마모 감지

- 1. 새로운 코킹 분리 헤드
- 2. 코킹 분리 헤드 마모

두 번째 팁이 없는 경우 코킹 분리 헤드(코킹 조, 코킹 쐐기, 코킹 조 축)의 일부가 마모되었거나 코킹 조가 파손되었음을 나타냅니다 (예: 39 페이지~42 페이지 사진 참조). 따라서 FAST 3000의 PLC는 추가 점검을 수행합니다. 모니터링 장치는 녹색 직사각형 상자에 들어가고 나올 때 힘 수준을 측정합니다. 이러한 힘 값은 FAST 3000의 PLC로 전송되어 진입력과 진출력의 차이를 계산합니다. 차이가 특정 값보다 작으면 오류 메시지가 표시됩니다(기본 설정은 -50N, 조정 가능한 범위는 -100N~+100N).

공식:

매개변수 허용 오차의 마모값 변경에 대한 자세한 정보는 7.4.7장을 참조하십시오.

진출력 - 진입력 > 한계값이면 닫힘이 정상입니다.

코킹 분리 헤드의 상태는 다음과 같이 확인할 수 있습니다.

• 코킹 조 육안 검사. 코킹 조가 잘 보이는 다음 그림을 참조하십시오.

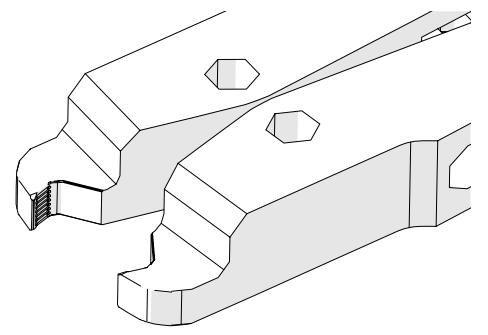

이미지 21: 코킹 조

 장착된 상태에서 코킹 분리 헤드의 닫힘 간격을 측정합니다(닫힘 간격을 측정하는 방법에 대한 자세한 내용은 정비 매뉴얼 참조).

힘의 차이는 코킹 분리 헤드의 상태뿐만 아니라 WingGuard<sup>®</sup> 클램프의 벨트 두께와 측면에서 측면에서 WingGuard<sup>®</sup> 클램프에 작용하는 힘에 의해서도 영향을 받습니다.

33

- 오른쪽 마모 감지(문제 해결 "PrErr\_310: CFM2 마모 압착")
- 오른쪽 두 번째 포락선(EO 2)(문제 해결 "PrErr\_308: CFM2 포락선 2 압착")

다음 기준에 따라 NOK로 평가되었습니다.

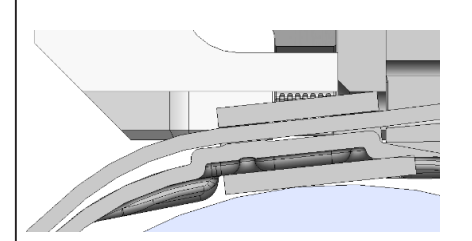

새시를 닫는 동안 클램프 하우징이 코킹 분리 헤드와 평행하지 않았습니다.

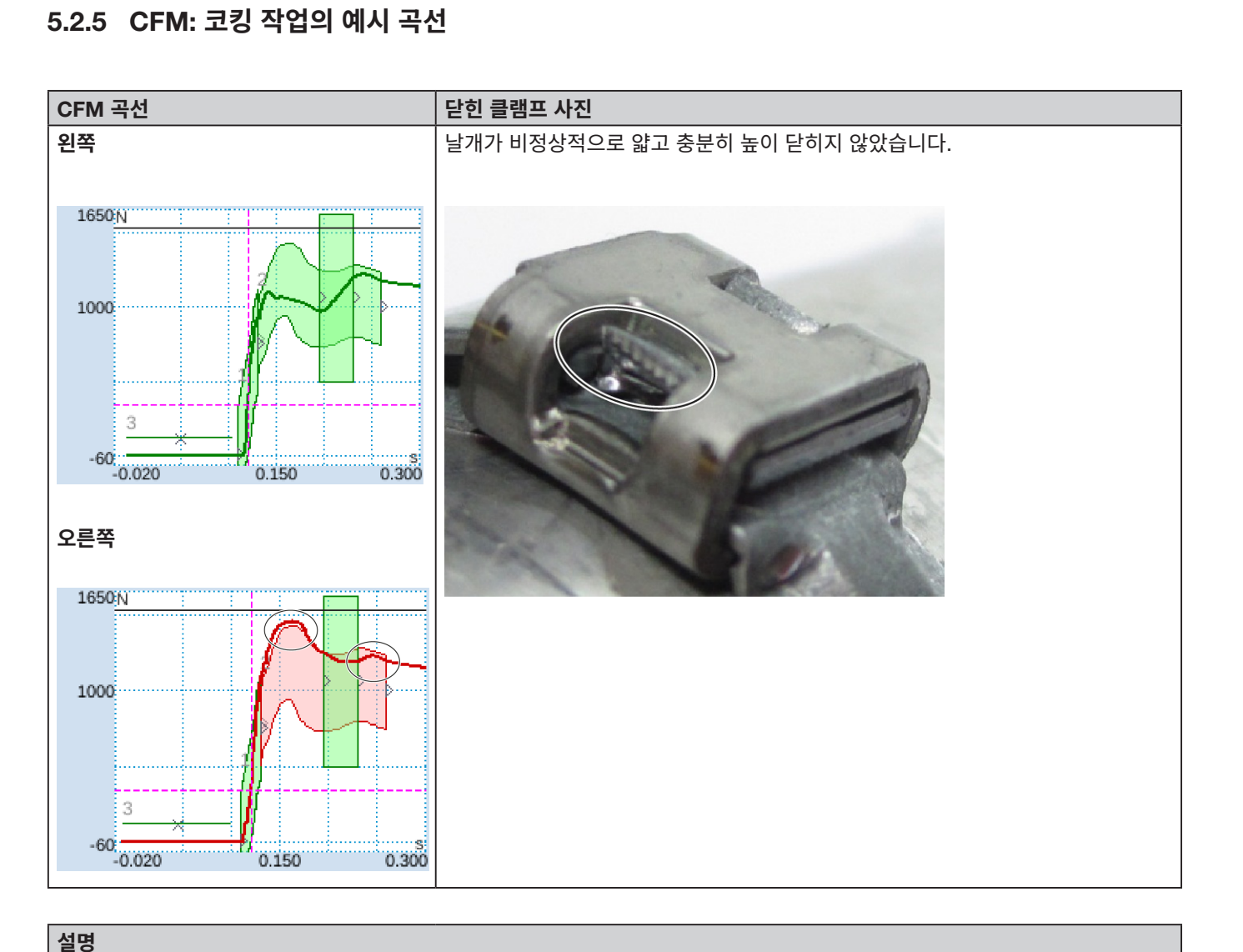

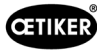

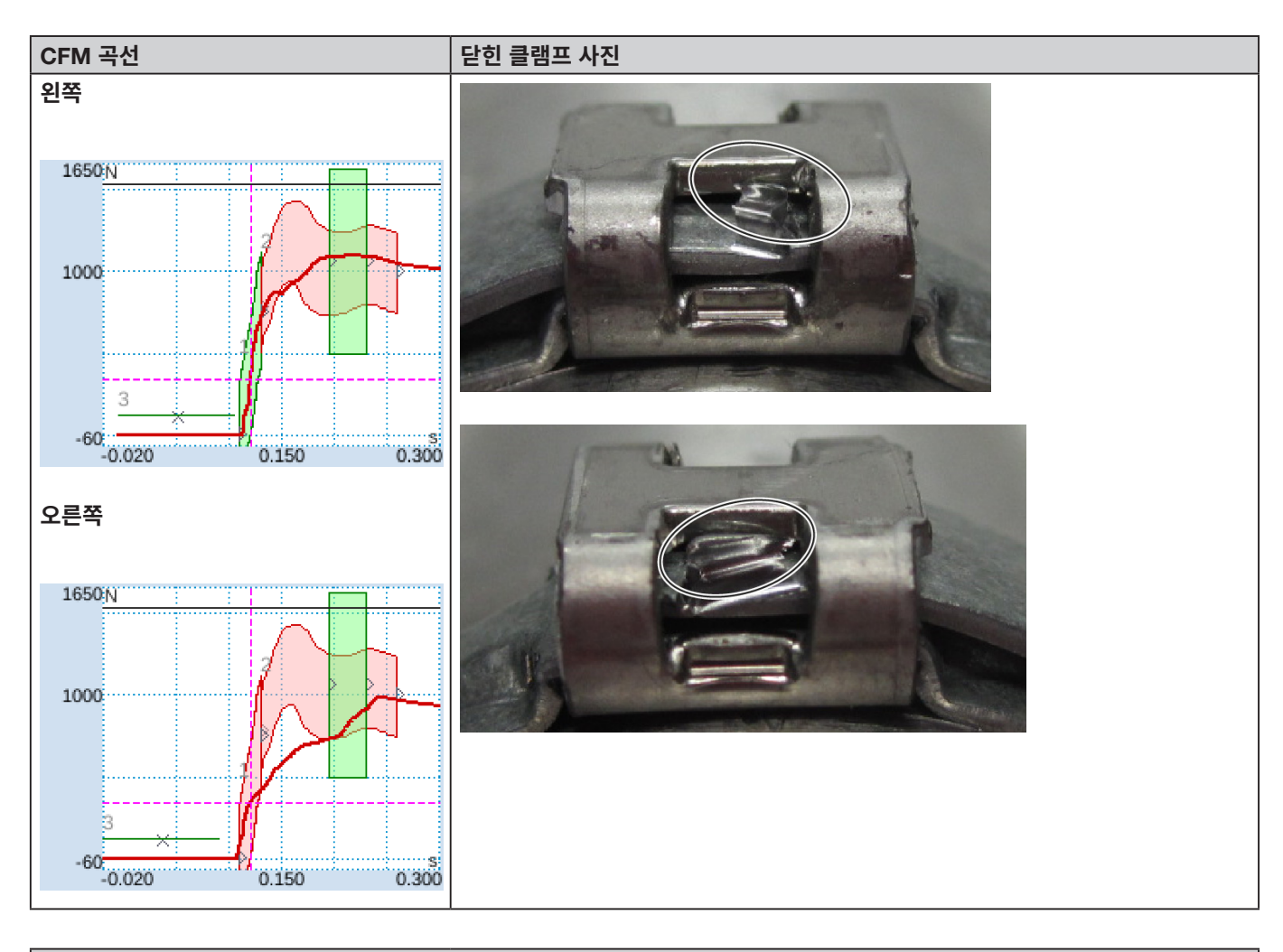

# 설명 새시를 닫는 동안 클램프 하우징이 코킹 분리 헤드와 평행하지 않았습니다.

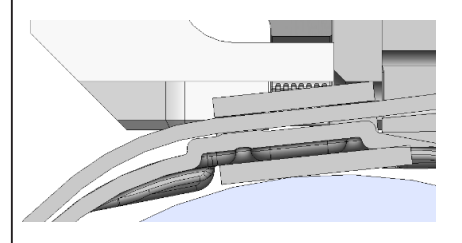

다음 기준에 따라 NOK로 평가되었습니다.

- 오른쪽 첫 번째 포락선(EO 1)(문제 해결 "PrErr\_307: CFM2 포락선 1 압착")
- 왼쪽 두 번째 포락선(EO 2)(문제 해결 "PrErr\_304: CFM1 포락선 2 압착")
- 오른쪽 두 번째 포락선(EO 2)(문제 해결 "PrErr\_308: CFM2 포락선 2 압착")

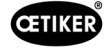

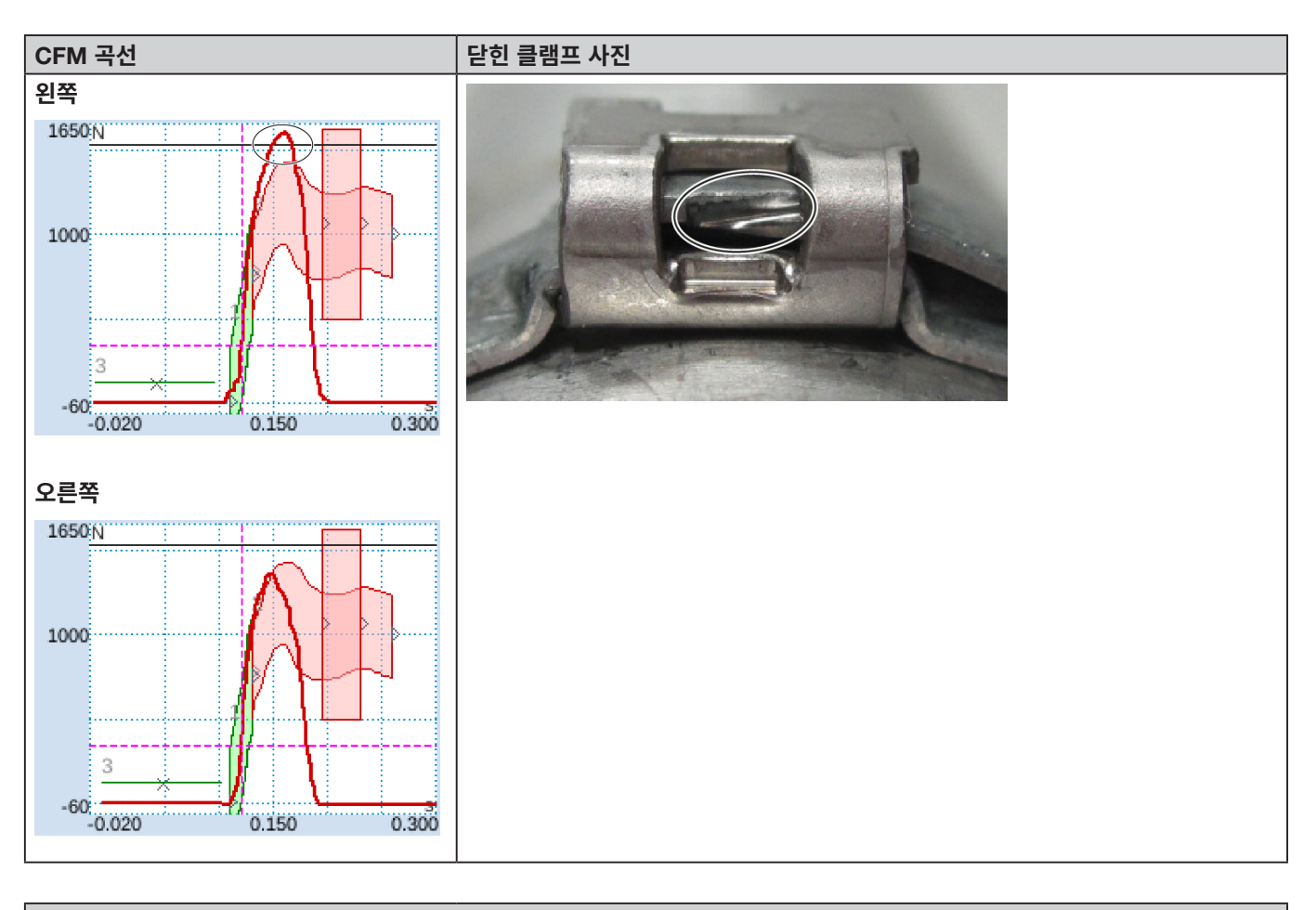

#### 설명

새시를 닫는 동안 클램프 하우징이 코킹 분리 헤드와 평행하지 않았습니다.

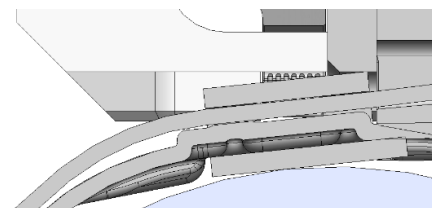

코킹 조가 벨트 아래로 닿지 않고 벨트 가장자리에 닿습니다. FAST 3000의 코킹 조가 손상되지 않도록 보호하기 위해 닫는 과정이 중단됩니다. 왼쪽 코킹 조의 최대 힘에 의해 종료가 트리거됩니다. 다음 기준에 따라 NOK로 평가되었습니다.

- 왼쪽 두 번째 포락선(EO 2)(문제 해결 "PrErr\_304: CFM1 포락선 2 압착")
- 오른쪽 두 번째 포락선(EO 2)(문제 해결 "PrErr\_308: CFM2 포락선 2 압착")
- 왼쪽 Uni-Box(EO 4)(문제 해결 "PrErr\_304: CFM1 포락선 2 압착")
- 오른쪽 Uni-Box(EO 4)(문제 해결 "PrErr\_308: CFM2 포락선 2 압착")

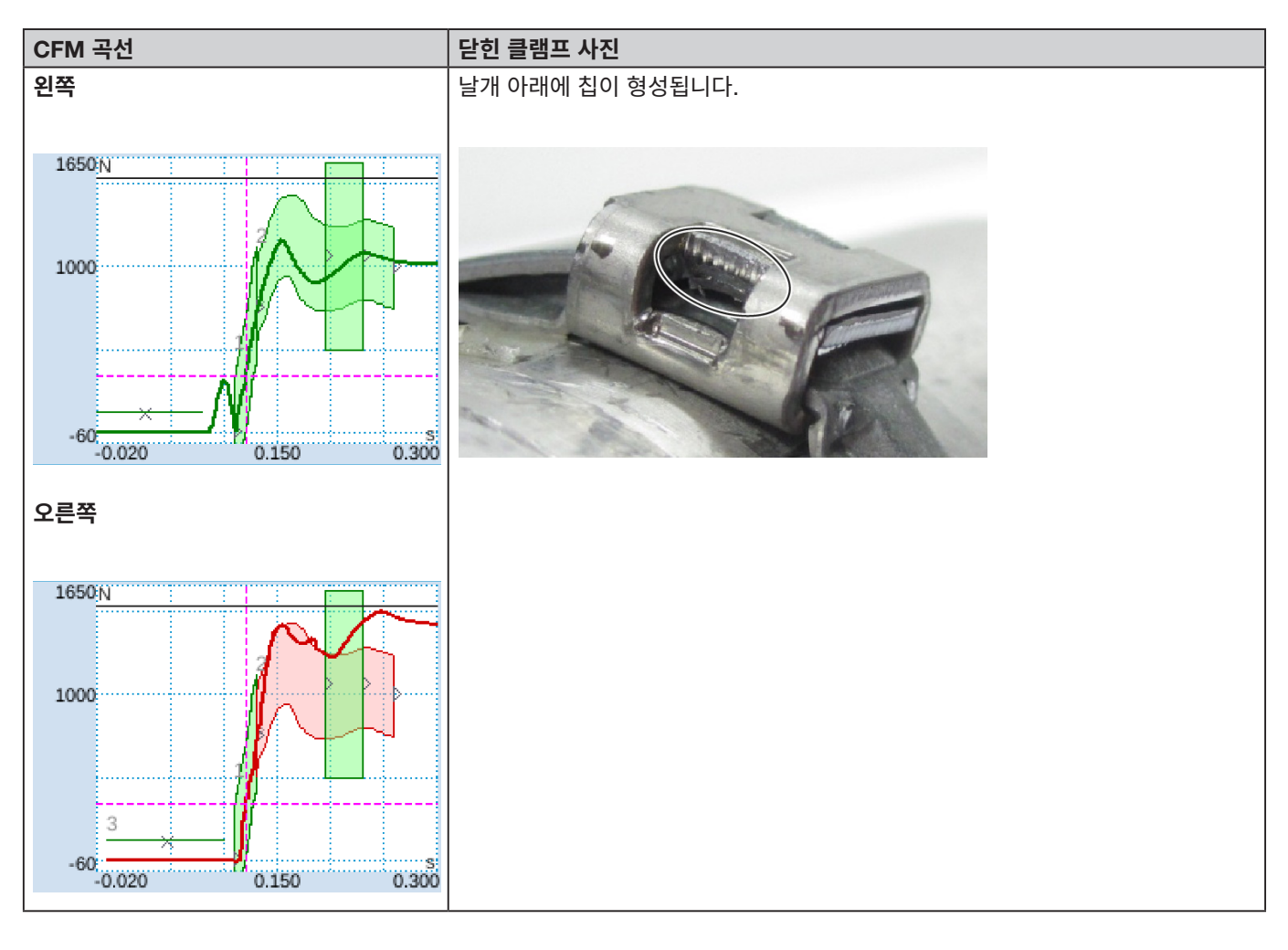

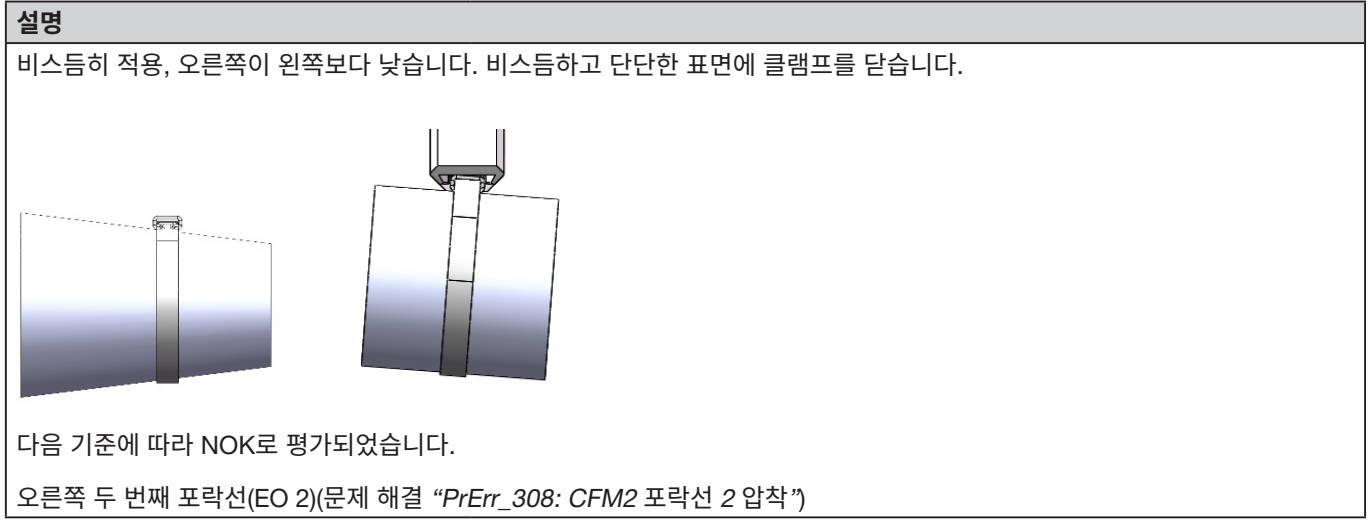
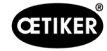

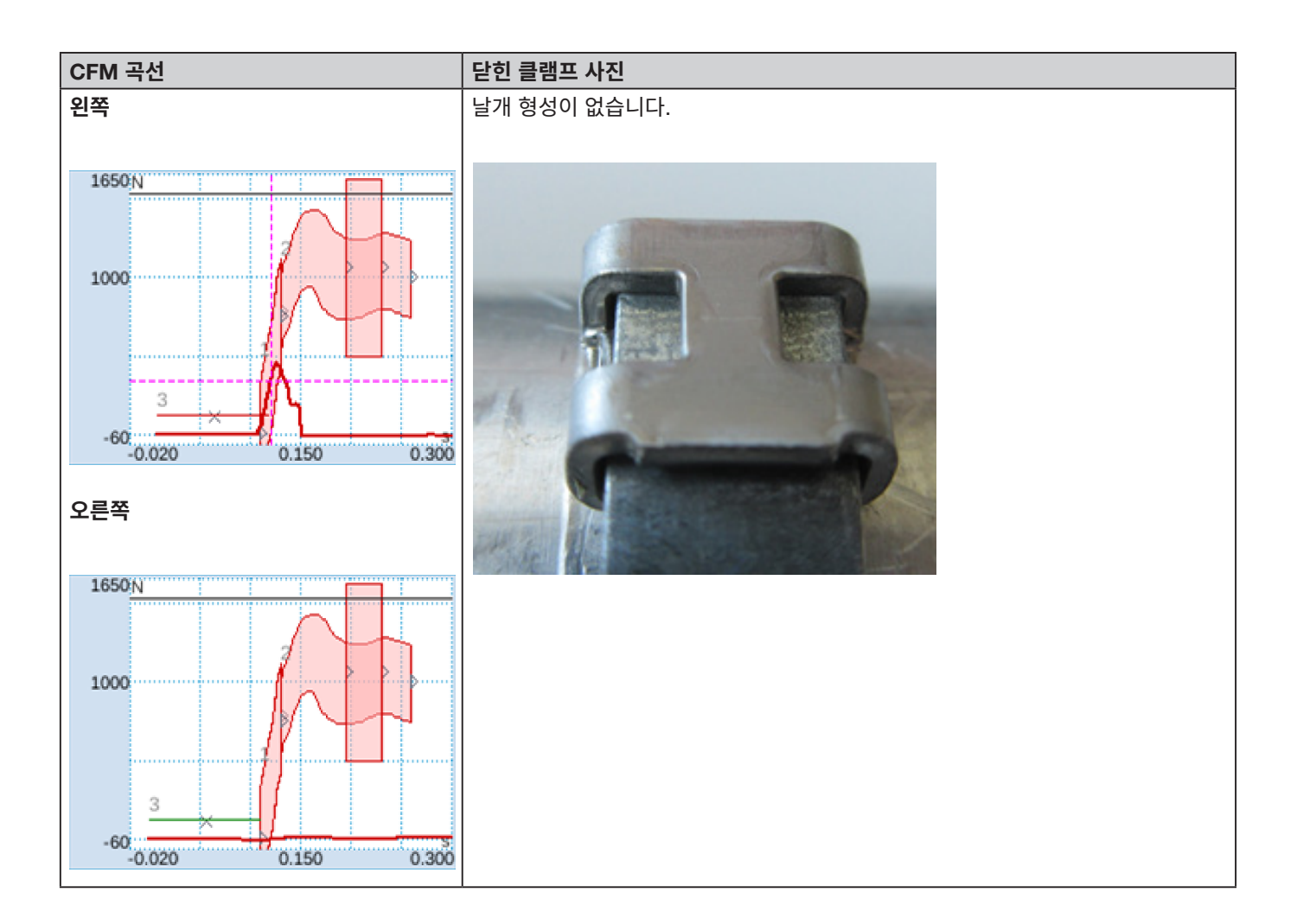

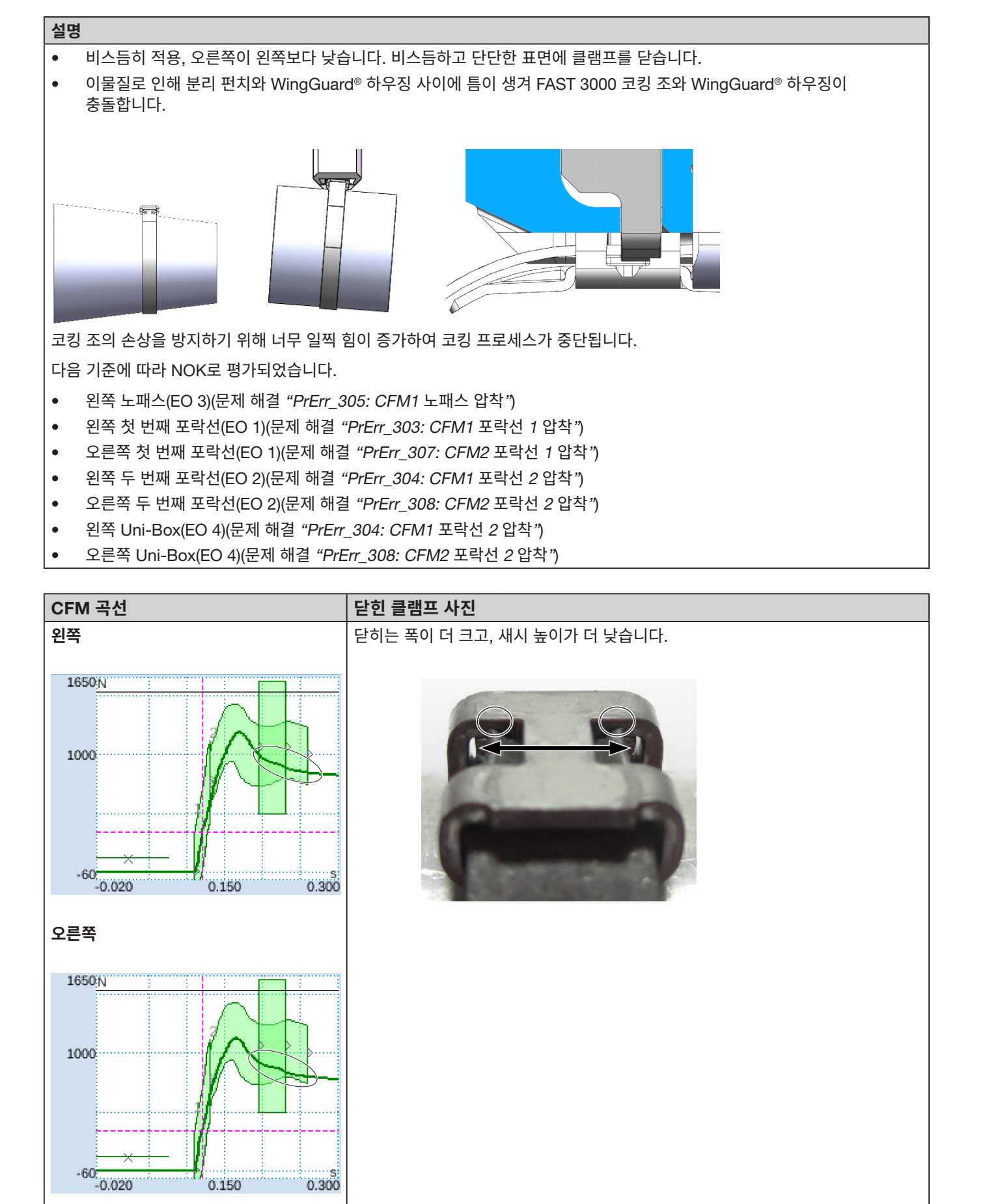

CETIKER

#### OETIKER FAST 3000

FAST 3000의 프로세스 모니터링에 대한 설명

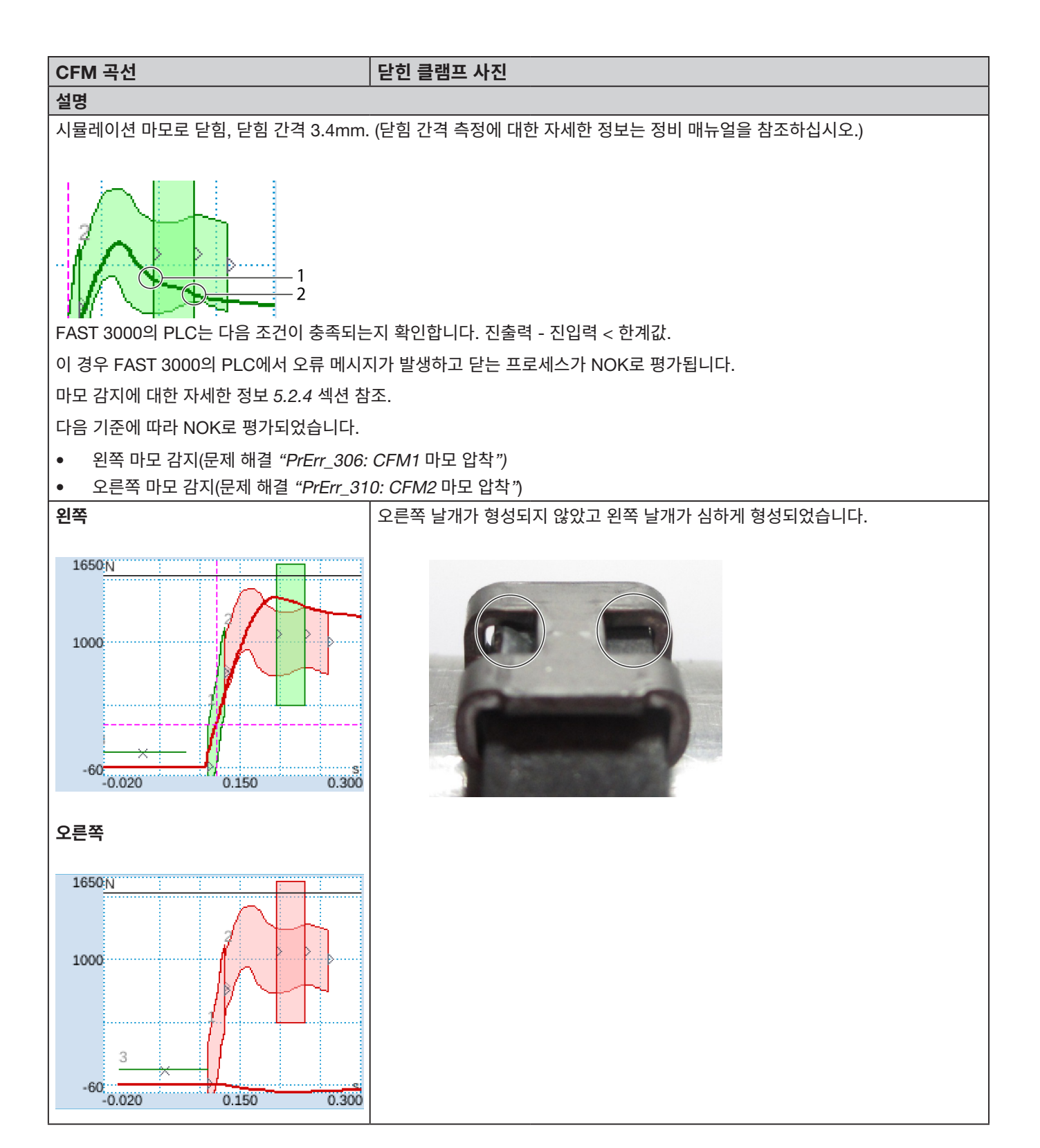

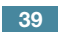

CETIKER

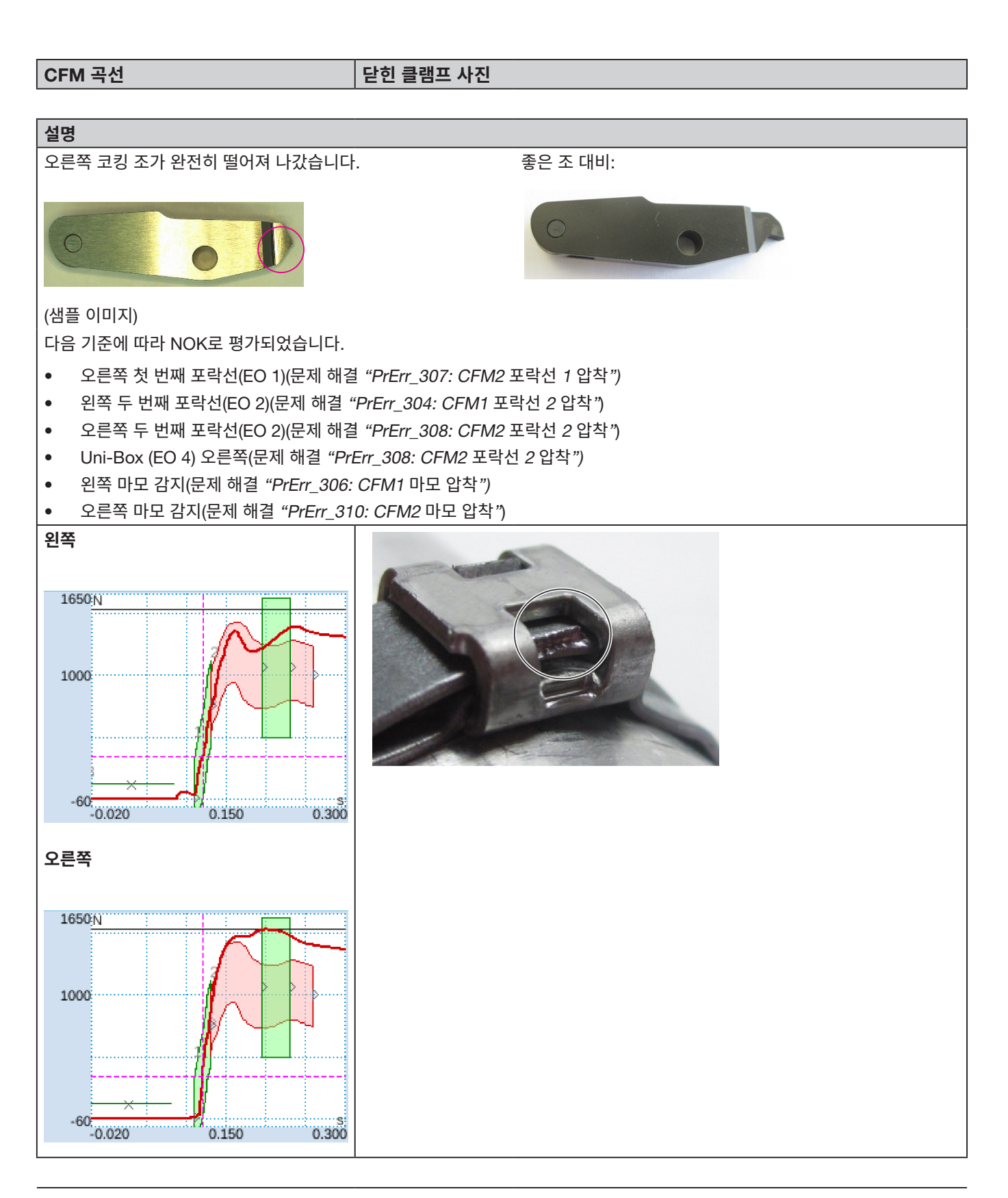

41

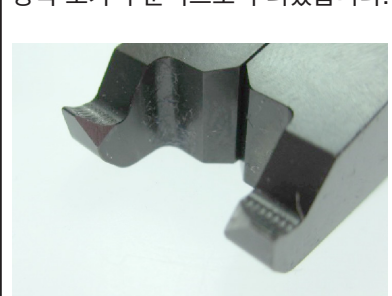

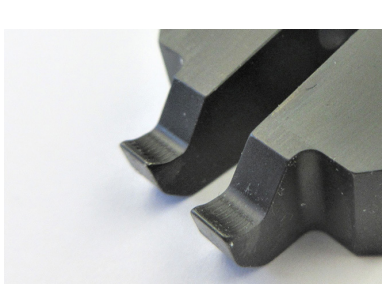

좋은 조 대비:

양쪽 조가 부분적으로 부러졌습니다.

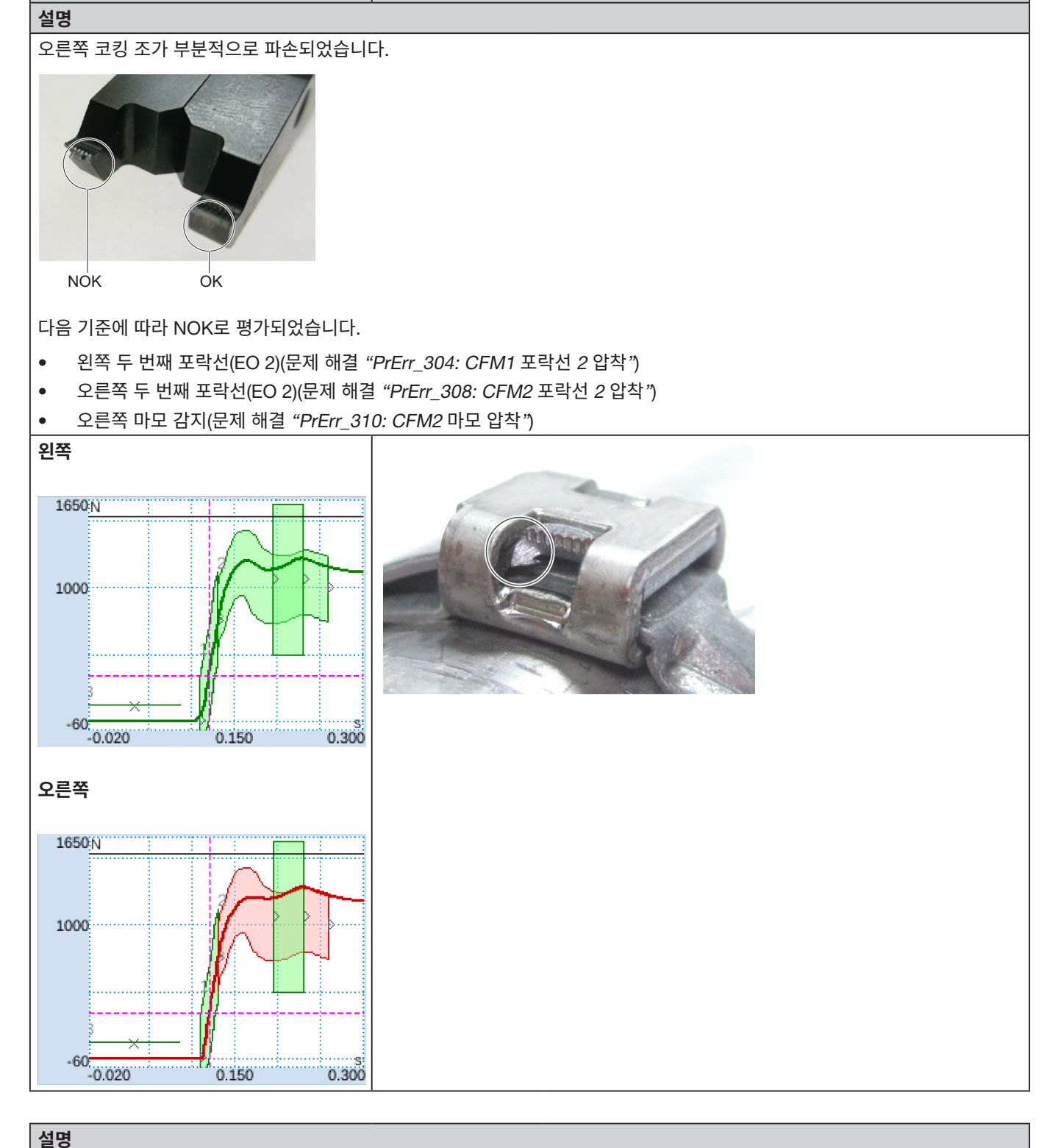

닫힌 클램프 사진

CFM 곡선

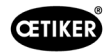

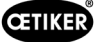

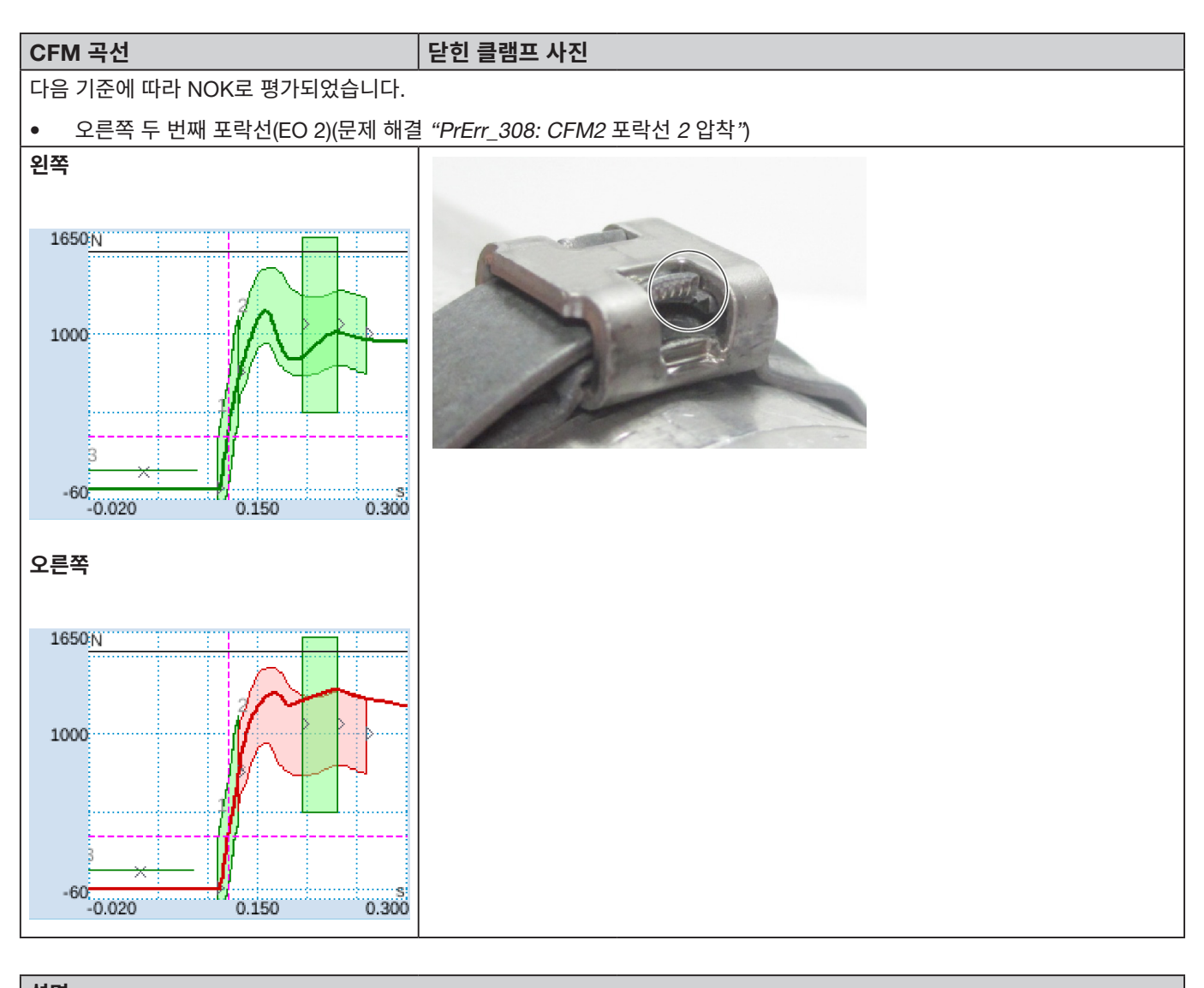

# 설명 오른쪽 조가 부분적으로 부러졌습니다. Image: Comparison of the transformed of the transformed of the tran

• 오른쪽 두 번째 포락선(EO 2)(문제 해결 "PrErr\_308: CFM2 포락선 2 압착")

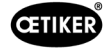

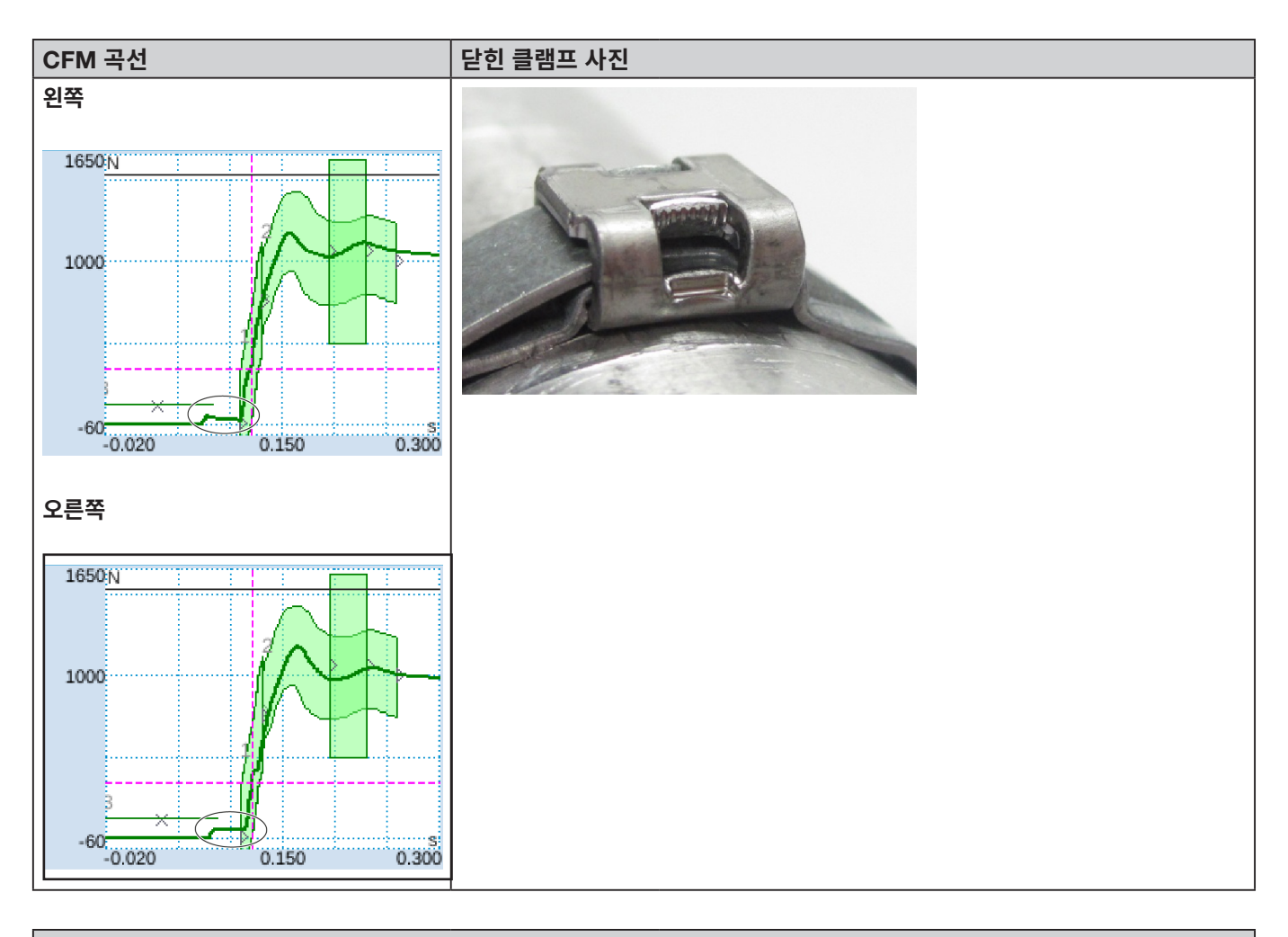

#### 설명

헤드 하우징 커버 고정 나사가 충분히 조여지지 않았습니다.

닫힘은 여전히 정상입니다!

올바른 조임 토크에 대한 자세한 정보는 9.3.3장을 참조하십시오.

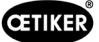

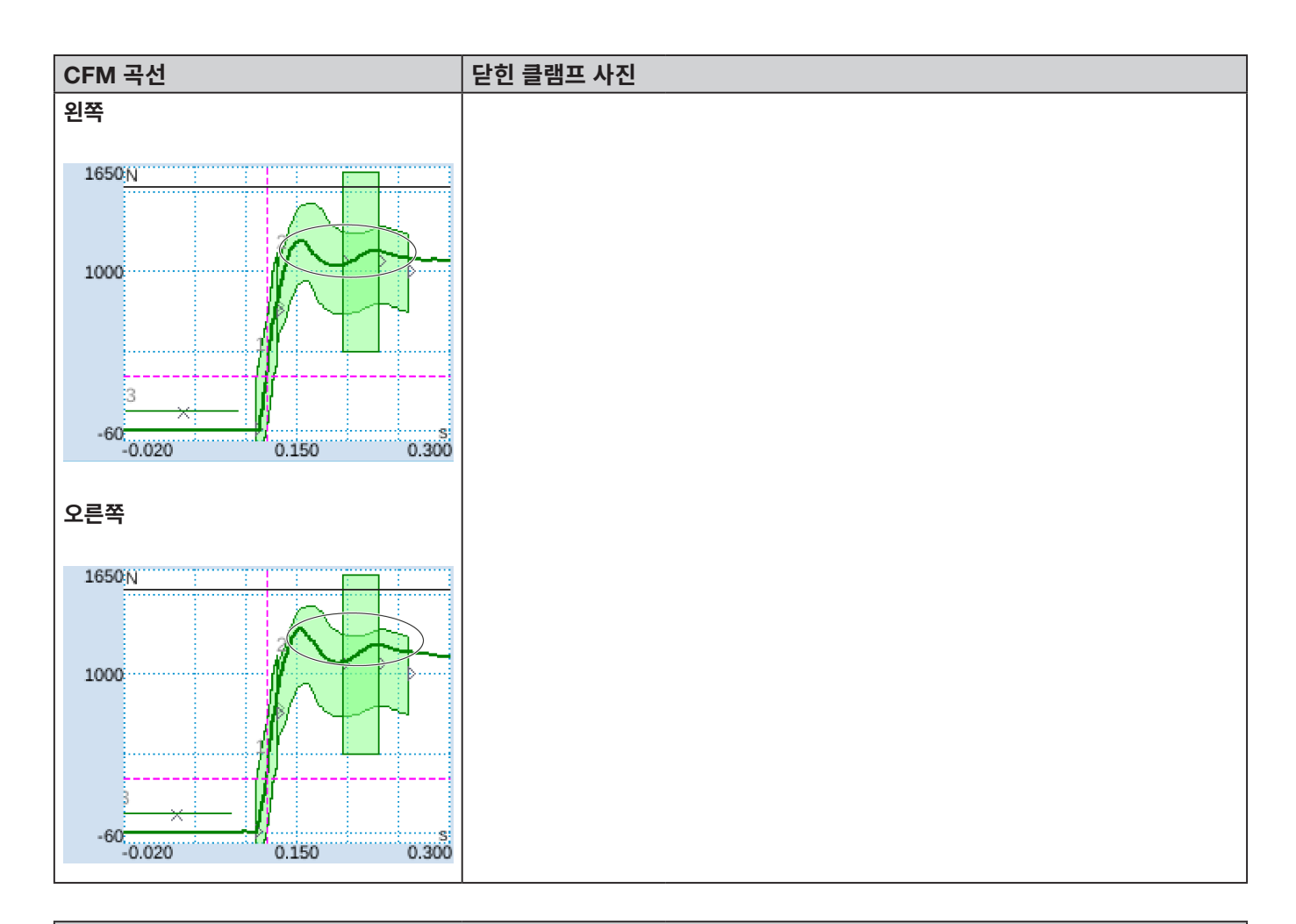

## 설명

닫히는 힘을 표준 설정인 1850N이 아닌 800N으로 설정했습니다. 일반적으로 클램프 벨트의 장력 수준이 낮기 때문에 CFM 힘 수준이 1850N보다 높습니다.

결론: 닫히는 힘은 CFM 곡선에 영향을 줍니다.

다음 페이지의 사진을 확인하여 비교해 보십시오.

## 

FAST 3000의 프로세스 모니터링에 대한 설명

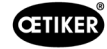

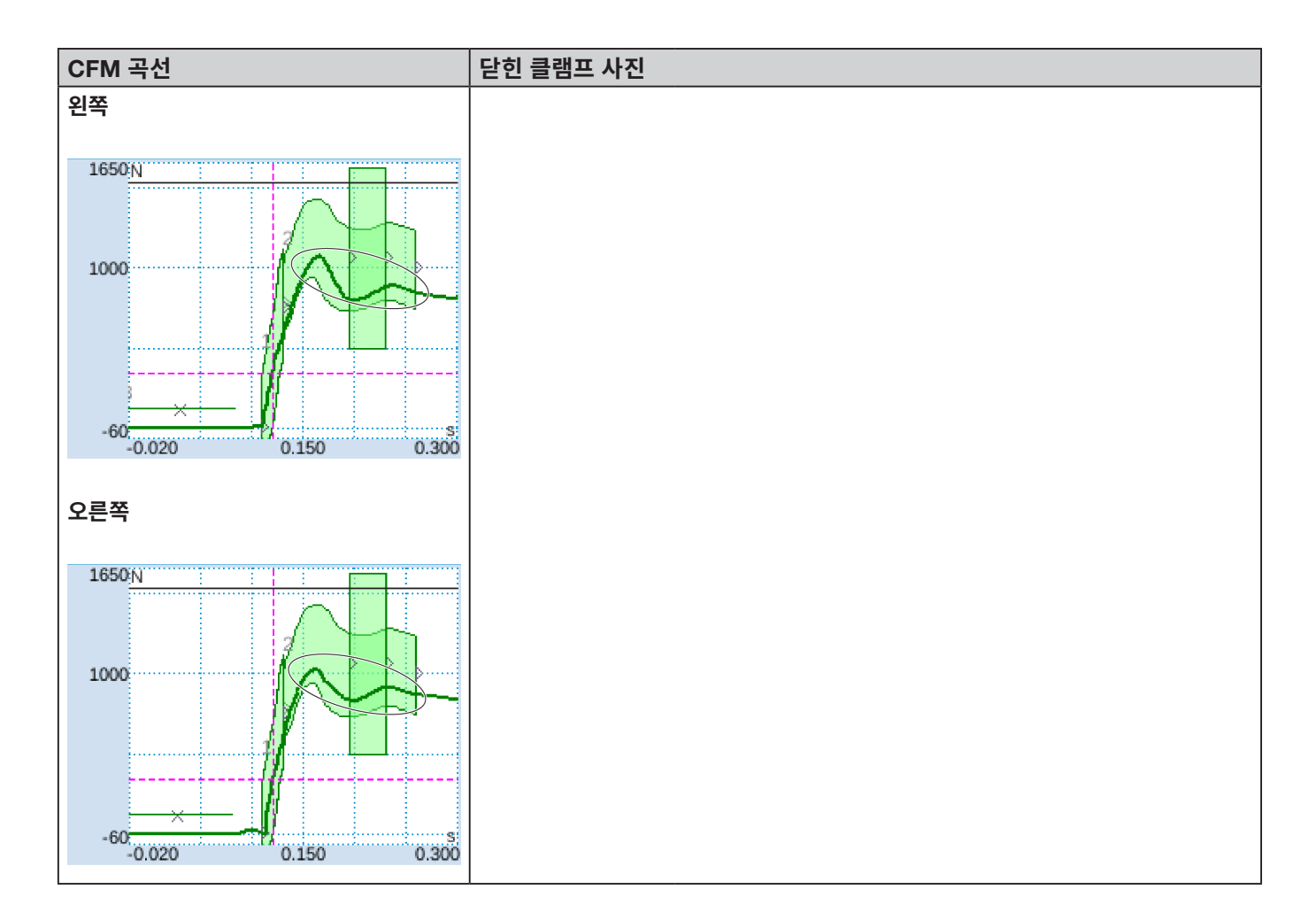

#### 설명

닫히는 힘을 표준 설정인 1850N이 아닌 2500N으로 설정했습니다. 일반적으로 단자 대역의 전압 레벨이 더 높기 때문에 CFM 힘 레벨은 1850-N 표준 설정보다 낮습니다.

결론: 닫히는 힘은 CFM 곡선에 영향을 줍니다.

이전 페이지의 사진을 확인하여 비교해 보십시오.

# 5.3 절단 모니터링

FAST 3000의 PLC는 WingGuard<sup>®</sup> 클램프의 벨트 끝부분이 배출될 때 로드 셀에 가해지는 힘을 확인합니다. 예상보다 큰 힘이 측정되면 WingGuard<sup>®</sup> 벨트 클램프의 벨트가 완전히 절단되지 않았으며 분리 펀치에 결함이 있음을 의미할 수 있습니다. 오류 메시지가 나타나고 조립 프로세스가 NOK로 평가됩니다.

# 6 FAST 3000으로 작업하기

| 경고                                                                |
|-------------------------------------------------------------------|
| 부적절한 위치 지정으로 인한 위험한 상황.                                           |
| ▶ 2장의 안전 지침을 읽고 이해하십시오.                                           |
| ▶ FAST 3000 주위에 다른 사람이 작업자를 방해하거나 부딪히지 않도록 항상 충분한 공간을 확보하십시오.     |
| ▶ FAST 3000 조립 도구와 제어 캐비닛을 의도한 부착 지점에 부착합니다.                      |
| ▶ FAST 3000을 주 전원 공급 장치에 연결하기 전에 필요한 모든 플러그(공구, 양손 조작 패널 등)가 연결되어 |
| 있는지 확인하십시오.                                                       |
| ▶ 터치 패널/양손 조작 패널 및/또는 PLC 연결이 있어야 합니다.                            |

# 6.1 시운전

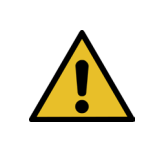

#### 잘못된 기계 설정으로 인한 위험.

주의

FAST 3000은 사용 설명서를 읽고 이해한 자격을 갖춘 사람만 설정할 수 있습니다.

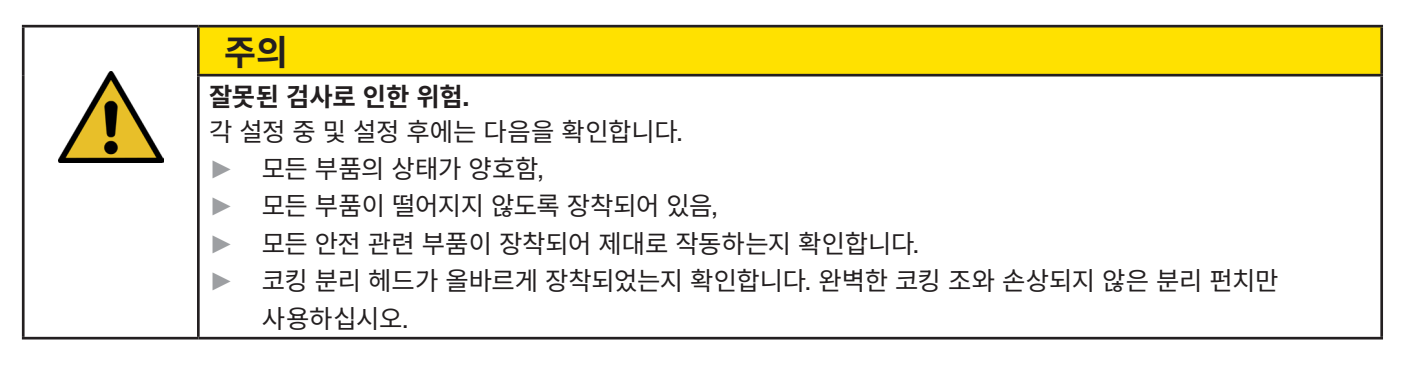

|  | 주의                                                 |
|--|----------------------------------------------------|
|  | 부적절한 취급 및 배치로 인한 기기 결함의 위험.                        |
|  | ▶ 모든 케이블과 조립 도구는 제어 캐비닛의 전원이 꺼진 상태에서만 연결하거나 분리합니다. |
|  | ▶ 플러그 접점은 ESD 보호를 받는 사람만 만질 수 있습니다.                |
|  | ▶ 제어 캐비닛은 똑바로 세워서만 장착할 수 있습니다.                     |
|  |                                                    |

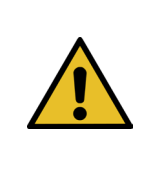

#### **주의** 연결 케이블의 부적합한 배치로 인한 바인딩 품질 저하 위험 WingGuard® 클램프를 닫을 때는 공구 헤드가 결합할 부품에 닿도록 WingGuard® 벨트 클램프 하우징을 가볍게 눌러야 합니다. ▶ 코킹 분리 헤드가 아래쪽으로 기울어지도록 연결 케이블을 놓습니다.

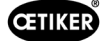

FAST 3000을 시운전하려면 다음 단계를 수행해야 합니다.

- 1. FAST 3000의 구성 요소가 떨어지지 않도록 장착하고 인체공학적 요소를 고려하며 클램프를 올바르게 닫을 수 있도록 합니다.
- 2. 조립 공구를 제어 캐비닛에 연결합니다.

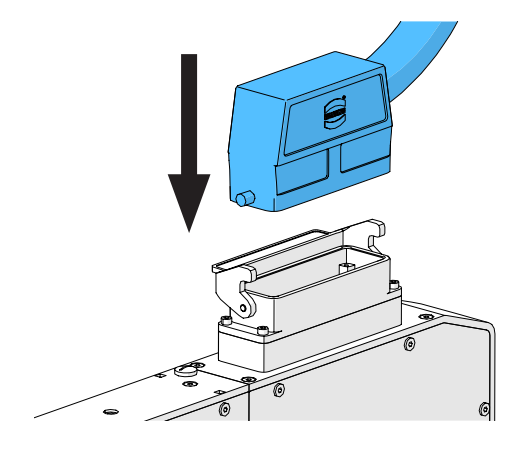

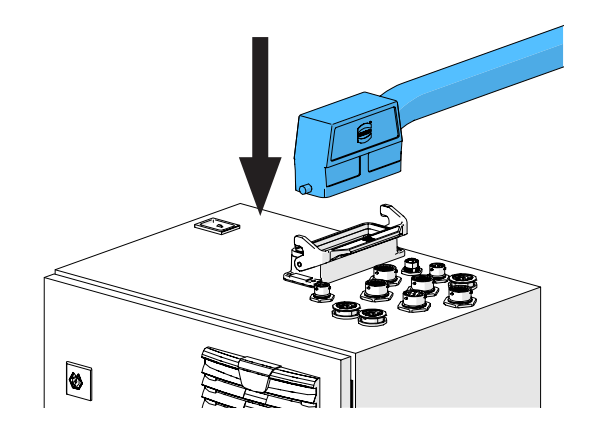

이미지 22: 연결 케이블 연결

- 3. CFM 장치를 제어 캐비닛에 연결합니다( 6.3장 참조).
- 4. 옵션: 터치 패널, 양손 조작 패널, 풋 페달 및 외부 PLC를 제어 캐비닛에 연결합니다(6.2).
- 5. 제어 캐비닛을 전원에 연결합니다.
- FAST 3000을 켭니다(6.4장 참조).
   이제 첫 번째 바인딩 프로세스를 느슨한 맨드릴에서 수행할 수 있습니다.
- 조립 공구를 배치합니다(6.5장 참조).
   이제 공구를 사용할 준비가 되었습니다.
- 8. 몇 가지 테스트 클램프를 닫아 공구와 기능을 테스트합니다.

# 6.2 제어 캐비닛의 연결

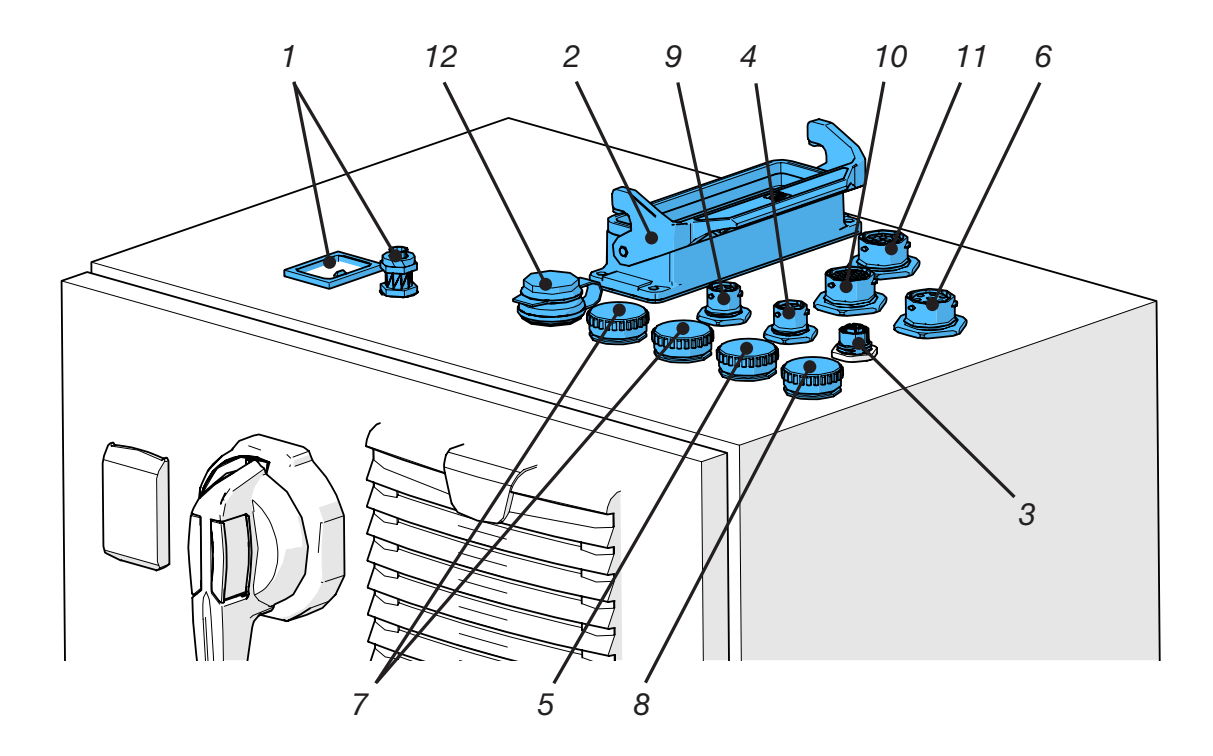

이미지 23: 제어 캐비닛의 연결

- 1. 전원 공급 장치
- 2. 기계 공구와 제어 캐비닛 사이의 연결 케이블
- 3. 터치 패널
- 4. CFM 24V 전원 공급 장치
- 5. EtherCat CFM
- 6. 풋 페달
- 7. ProfiNet/이더넷 IP
- 8. 이더넷(TCP)
- 9. 외부 비상 정지(이 커넥터가 외부 비상 정지 장치에 연결되어 있지 않은 경우 얇은 양손 동글을 삽입해야 합니다).
- 10. 양손 조작 패널(양손 조작 패널이 연결되어 있지 않은 경우 양손 동글을 연결해야 합니다 (3.3 참조).
- 11. M16 케이블 글랜드, 외부 라이트 커튼, 외부 전원 관리
- 12. USB

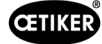

# 6.3 코킹력 모니터의 케이블 연결부

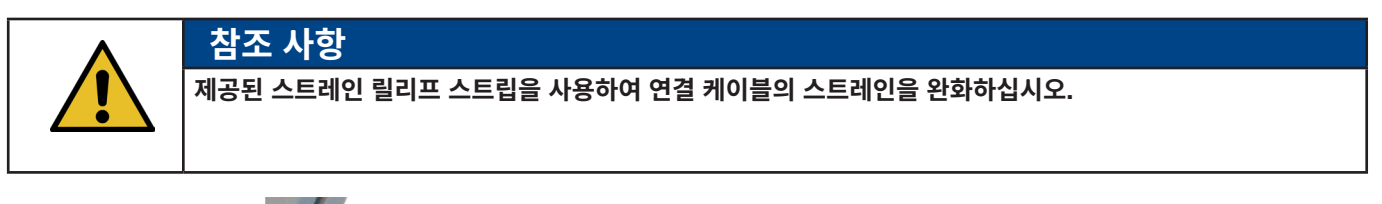

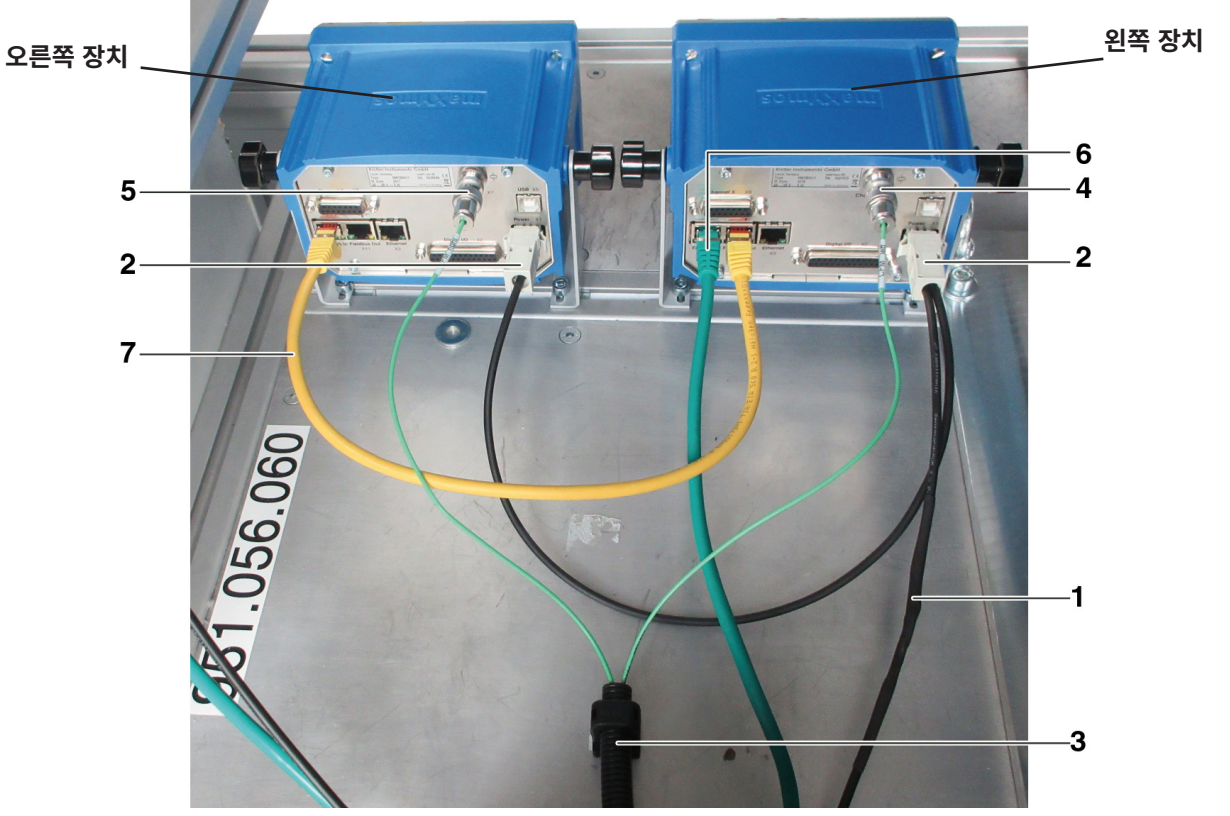

이미지 24: 제어 장치, 연결

- 1. 코킹력 모니터링 장치를 FAST 3000 제어 캐비닛에 연결하기 위한 케이블
- 2. 코킹력 모니터링 장치용 24V 전원 공급 장치
- 전원 신호 케이블용 케이블 튜브 및 브래킷(케이블의 스트레인 릴리프를 위해 M5 나사를 사용하고 단단한 표면에 브래킷을 장착하십시오).
- 4. 왼쪽 CFM 로드 셀용 연결부(플러그를 뽑을 때는 항상 제공된 커버 캡으로 연결부를 덮으십시오. 커넥터 소켓에 먼지가 들어가지 않도록 주의하십시오).
- 5. 오른쪽 CFM 로드 셀용 연결부(플러그를 뽑을 때는 항상 제공된 덮개 캡으로 연결부를 덮어야 합니다. 커넥터 소켓에 먼지가 들어가지 않도록 주의하십시오).
- 6. EtherCAT 연결(왼쪽 CFM 장치의 "필드버스 입력" 소켓 사용).
- 7. 왼쪽 코킹 포스 모니터의 "필드버스 출력" 소켓을 오른쪽 CFM 장치의 "필드버스 입력" 소켓에 연결하기 위한 RJ-45 케이블입니다.

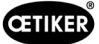

# 6.4 FAST 3000 켜기

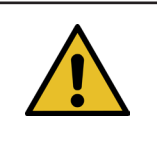

양손 조작 패널 없이 FAST 3000을 제어하는 방법에 대한 자세한 정보 10장 참조.

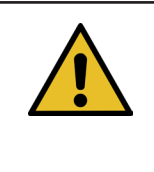

# 참조 사항

참조 사항

코킹 분리 헤드에 클램프 또는 기타 부품이 삽입된 경우 FAST 3000을 초기화해서는 안 됩니다. 이 규칙을 준수하지 않으면 코킹 턱이 파손될 수 있습니다.

1. 제어 캐비닛의 켜기/끄기 스위치(1)로 FAST 3000의 전원을 켭니다.

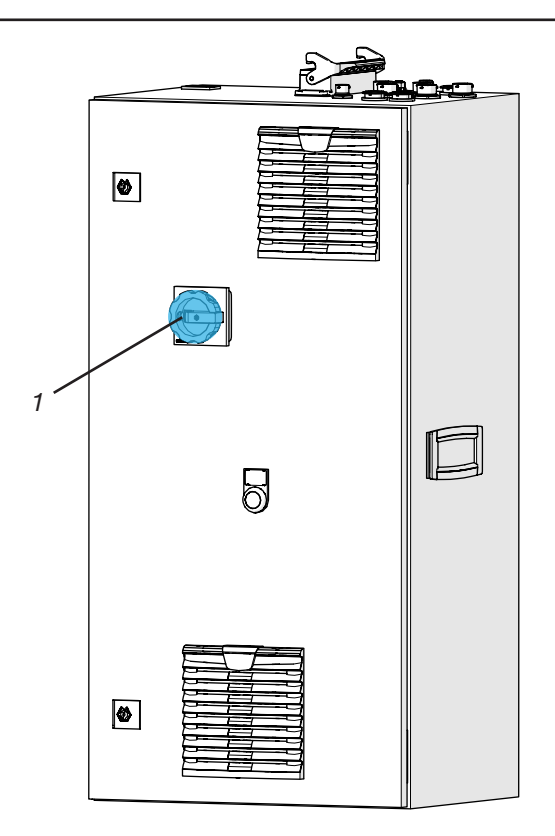

이미지 25: 메인 스위치 제어 캐비닛

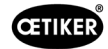

 FAST 3000의 PLC가 부팅될 때까지 기다립니다. 양손 조작 패널의 파란색 불이 켜진 버튼이 깜박이기 시작하면 제어 캐비닛 도어의 녹색 버튼(2)을 누릅니다. 이를 통해 드라이브의 전원 스테이지에 전원을 공급합니다. 주의! 상위 시스템에서 해제되지 않고 바이패스가 활성화되어 있지 않은 한 전원을 결 수 없습니다(7.4.7 및 10.1.3장 참조).

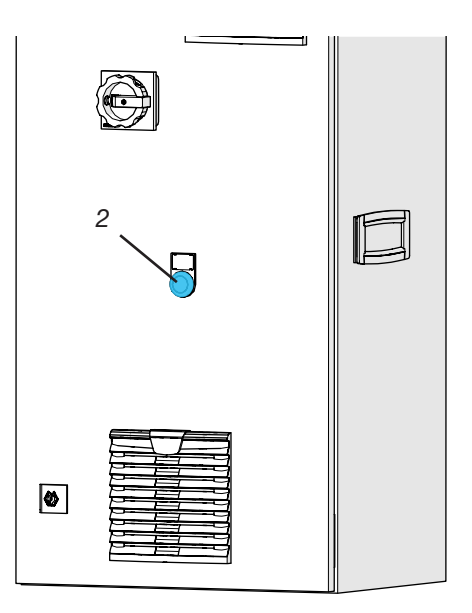

이미지 26: 파워 앰프의 전압 출력용 스위치

- 코킹 분리 헤드에 클램프가 없고 코킹 조와 분리 펀치가 자유롭게 움직일 수 있는지 확인합니다.
- 4. FAST 3000을 초기화하려면 양손 조작 패널의 파란색 점멸 버튼(3)을 누릅니다.

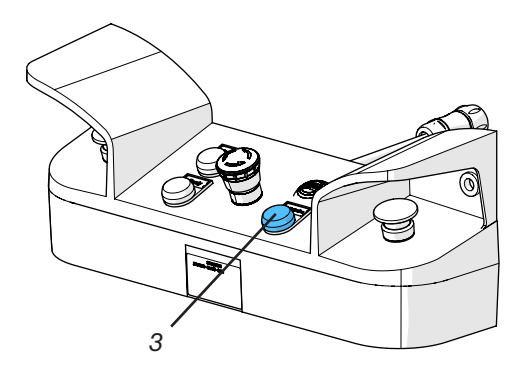

양손 조작 패널의 녹색 신호 램프가 켜지면 FAST 3000을 작동할 준비가 된 것입니다.

이미지 27: 수동 조작 초기화 버튼 2

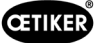

# 6.5 FAST 3000의 올바른 위치 지정

## 6.5.1 일반 참고 사항, FAST 3000 및 WingGuard® 클램프 하우징의 배치

| • | 주의                                                                                                    |  |  |  |
|---|----------------------------------------------------------------------------------------------------|--|--|--|
|   | 잘못된 공구 위치로 인한 위험.                                                                                                    |  |  |  |
|   | FAST 3000은 사용 설명서를 읽고 이해한 자격을 갖춘 사람만 배치할 수 있습니다.                                                                                                    |  |  |  |
|   | 다음 절차는 설치 후 WingGuard® 벨트 클램프 하우징이 수평 위치에 있어야 하는 경우에만 적용됩니다. 그 외의<br>모든 경우에는 FAST 3000을 수동으로 설정해야 합니다.                                                                                                    |  |  |  |
|   | <ul> <li>다양한 설치 상황이 가능합니다. 따라서 WingGuard<sup>®</sup> 벨트 클램프의 올바른 정렬을 확인해야 합니다.</li> <li>이렇게 하려면 초기 설정 후 테스트 클램프를 마운트해야 합니다.</li> </ul>                                                                    |  |  |  |
|   | • FAST 3000의 수평 및 기울기 이동이 이물질과의 접촉으로 인해 막히지 않아야 합니다.                                                                                                    |  |  |  |
|   | <ul> <li>FAST 3000의 코킹 분리 헤드는 닫는 과정에서 닫을 WingGuard<sup>®</sup> 클램프 이외의 다른 부품에 닿지 않아야<br/>합니다. 이 규칙을 준수하지 않을 경우 기계적 손상 및 WingGuard<sup>®</sup> 벨트 클램프의 연결 품질이 저하될<br/>수 있습니다(이미지 <i>33</i> 참조).</li> </ul> |  |  |  |
|   | <ul> <li>WingGuard<sup>®</sup> 벨트 클램프의 성능을 최대한 활용하려면 애플리케이션에서 WingGuard<sup>®</sup>하우징을 지원해야<br/>합니다(이미지 28 및 이미지 30 참조).</li> </ul>                                                                      |  |  |  |
|   | • WingGuard <sup>®</sup> 벨트 클램프는 원뿔형 표면에 장착해서는 안 됩니다(이미지 <i>31</i> 참조).                                                                                                    |  |  |  |
|   | <ul> <li>FAST 3000을 배치하기 전에 항상 운송 잠금 장치를 제거하십시오. 생산 작업 중에는 운송 잠금 장치를<br/>장착해서는 안 됩니다.</li> </ul>                                                                                                    |  |  |  |
|   | <ul> <li>전체 애플리케이션에 적합한 클램핑 장치를 사용하는 것이 좋습니다. 핸즈프리로 직접 닫으면 클램프가<br/>제대로 닫히지 않을 수 있습니다.</li> </ul>                                                                                                    |  |  |  |
|   | <ul> <li>FAST 3000의 베이스 플레이트는 표면에 단단히 연결되어 있어야 합니다. 이는 애플리케이션 유효성 검사<br/>단계에도 적용됩니다.</li> </ul>                                                                                                    |  |  |  |
|   | • 기계 설정이 잘못되면 WingGuard <sup>®</sup> 벨트 클램프의 남은 반경 방향 힘이 감소할 수 있습니다.                                                                                                    |  |  |  |
|   | • 제어 캐비닛은 똑바로 세워서만 장착할 수 있습니다.                                                                                                    |  |  |  |

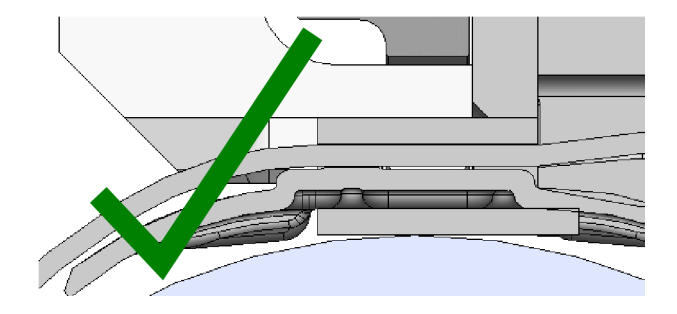

이미지 28: WingGuard® 하우징과 코킹 분리 헤드의 올바른 정렬 예시(둘 다 평행함)

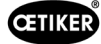

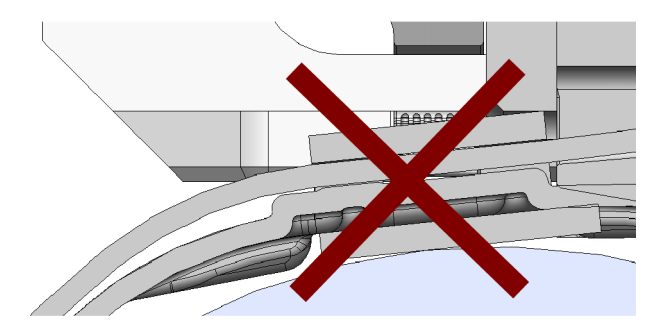

이미지 29: WingGuard®하우징과 코킹 분리 헤드의 평행하지 않은 잘못된 정렬 예시

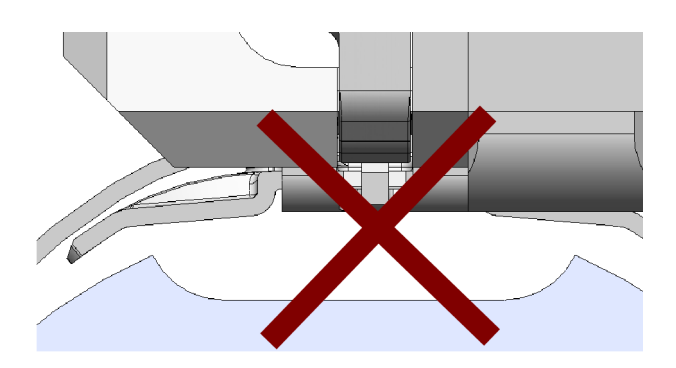

이미지 30: 애플리케이션에서 WingGuard® 하우징을 부적절하게 배치한 경우

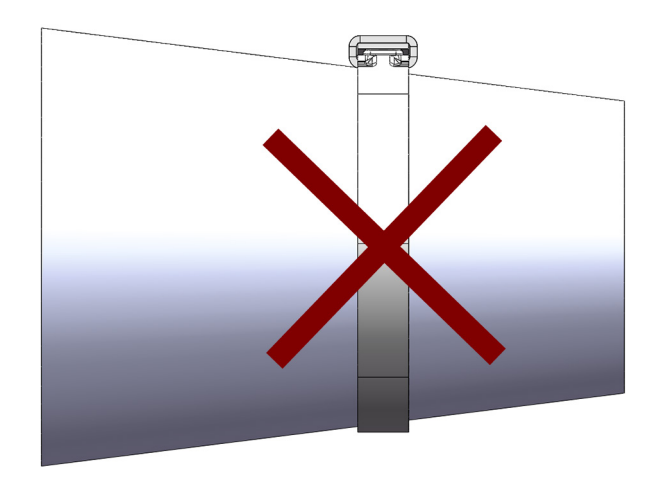

이미지 31: 원뿔형 표면에 WingGuard<sup>®</sup> 벨트 클램프를 부적절하게 사용한 경우

이미지 33: 코킹 분리 헤드가 애플리케이션과 충돌합니다. 허용되지 않는 애플리케이션. 두 개의 WingGuard<sup>®</sup> 벨트 클램프가 서로 너무 가깝게 장착된 경우에도 마찬가지입니다.

이미지 32: 코킹 분리 헤드는 애플리케이션과 충분한 거리를 두고 있습니다. 현재 애플리케이션과의 충돌이 없습니다.

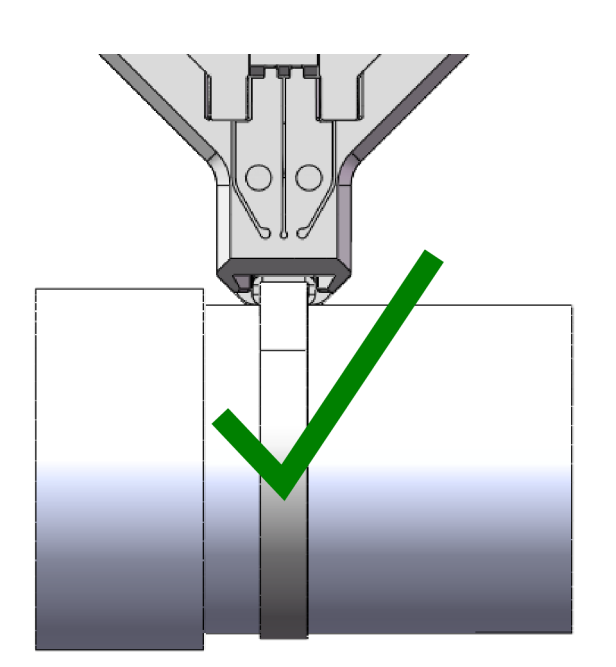

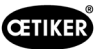

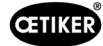

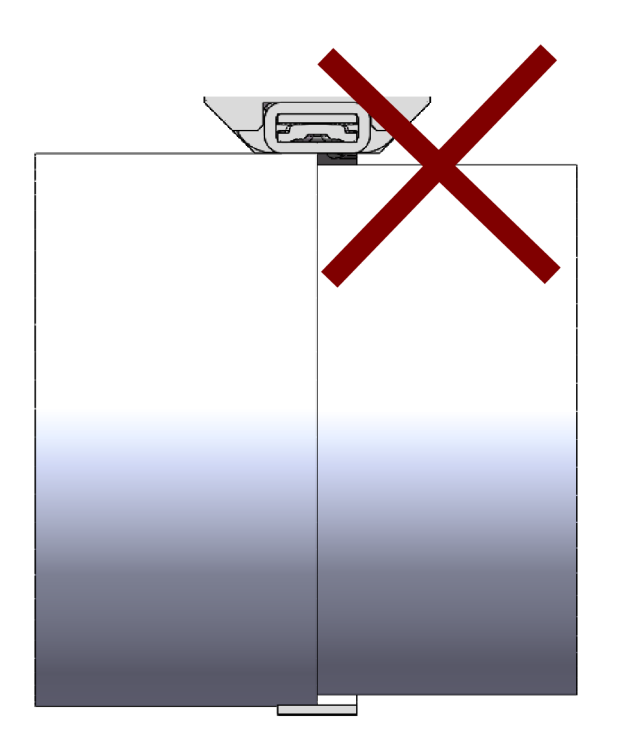

이미지 34: 계단식 애플리케이션에 WingGuard® 벨트 클램프를 장착하지 마십시오.

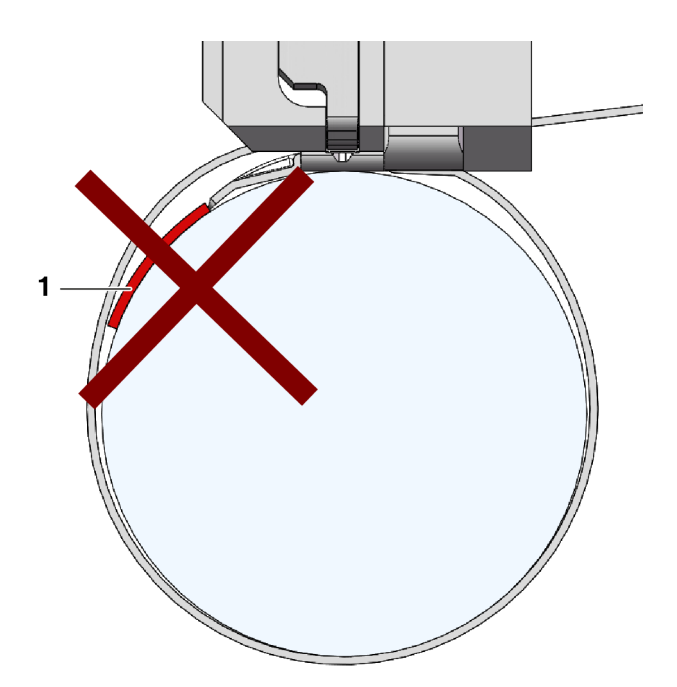

이미지 35: 벨트 끝부분과 설정 재료가 접촉하지 않도록 주의하십시오(예시 참조): 설정 재료(1)).

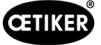

## 6.5.2 설치 보조 장치로 FAST 3000 조립 도구 배치하기

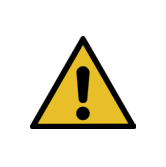

#### 자기장으로 인한 위험.

경고

설치 보조 장치는 강력한 자석에 의해 코킹 분리 헤드에 고정됩니다. 심박조율기를 착용한 사람은 설치 보조 장치로부터 충분한 거리를 유지해야 합니다.

- 1. FAST 3000의 베이스 플레이트가 수평으로 정렬되었는지 확인합니다.
- 고객이 제공한 홀더에 고객 애플리케이션을 고정합니다.
   운송 잠금 장치(2)를 제거합니다.
- 설치 보조 장치(1)를 코킹 분리 헤드에 부착하고 두 볼트의 위치가 올바른지 확인합니다.

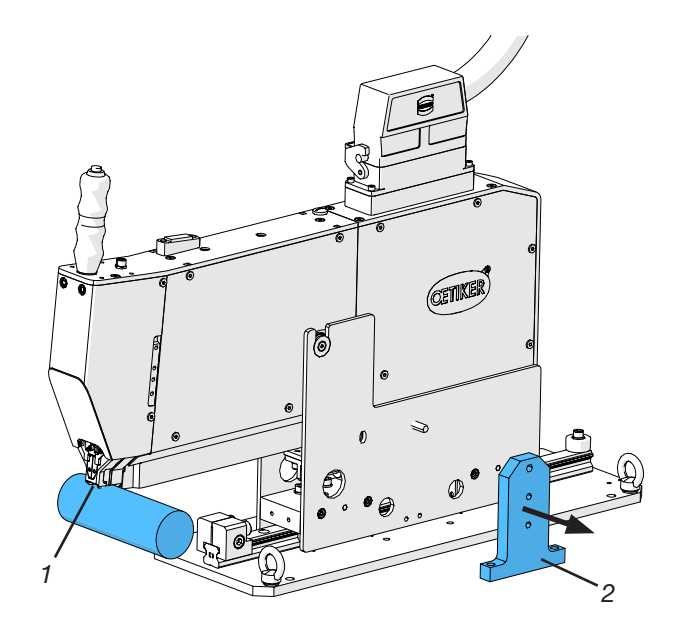

이미지 36: 정렬 도구

4. 설치 보조 장치(1)의 표시된 더미 하우징(3)이 WingGuard<sup>®</sup> 하우징의 목표 위치에 오도록 FAST 3000을 수평으로 이동합니다. 대부분의 애플리케이션에서 12시 방향이 이 위치입니다.

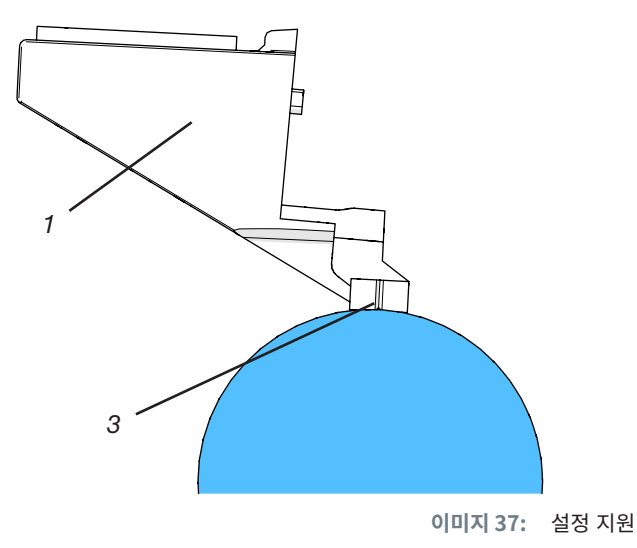

 FAST 3000 가이드 레일에 포지셔닝 스톱(3)을 고정할 수 있는 충분한 공간(~50mm)이 있는지 확인하십시오.

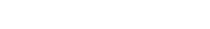

- www.oetiker.com

57

포지셔닝 스톱

이미지 38:

2023년 10월 발행

- 수준기의 기포가 두 수직선(수평 정렬)의 가운데에 정확히 오도록 도구의 높이를 조정합니다. 항상 올바른 수평 위치를 유지해야 합니다.
- 두 개의 댐퍼 고무가 공구에 가볍게 닿도록 포지셔닝 스톱을 공구에 장착합니다.
- 8. 포지셔닝 스톱(3)의 고정 나사(4)를 5Nm의 토크로 조입니다.
- 수평 정렬을 다시 확인합니다. 이 때 공구를 애플리케이션의 포지셔닝 스톱과 설정 보조 장치에 가볍게 올려놓아야 합니다.
- 10. 설정 보조 장치를 제거합니다.

이미지 39: 수평 정렬 설정 보조 장치

11. FAST 3000의 정렬을 확인합니다. 이렇게 하려면 애플리케이션에 여러 개의 WingGuard<sup>®</sup> 클램프를 설치합니다. WingGuard<sup>®</sup> 벨트 클램프가 12시 위치에 있지 않은 경우, FAST 3000의 수평 정렬을 수동으로 수정합니다. 공구 상단에 장착된 수준기를 사용하여 FAST 3000의 올바른 수직 위치를 확인할 수 있습니다. 이렇게 하려면 코킹 분리 헤드를 WingGuard<sup>®</sup> 클램프의 클램프 하우징에 놓습니다. 수준기가 올바르게 정렬되어 있어야 합니다.

08906403

이제 FAST 3000의 위치가 올바르게 설정되었습니다.

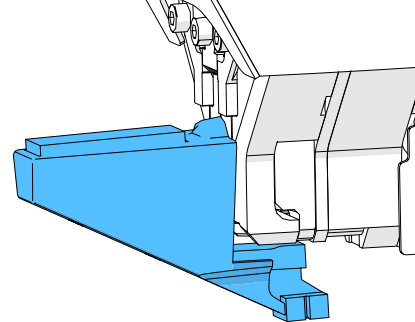

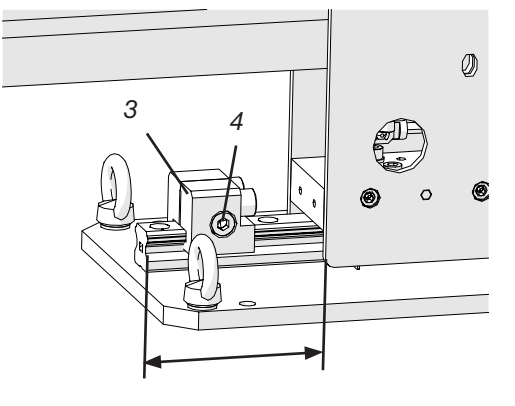

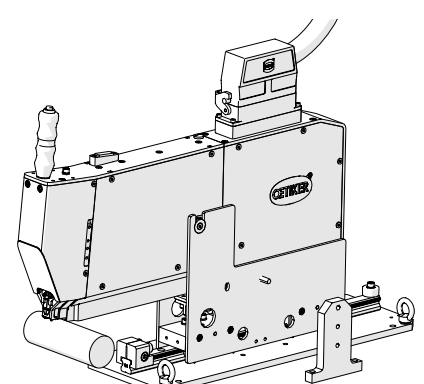

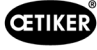

## 6.5.3 FAST 3000의 올바른 위치를 위한 치수

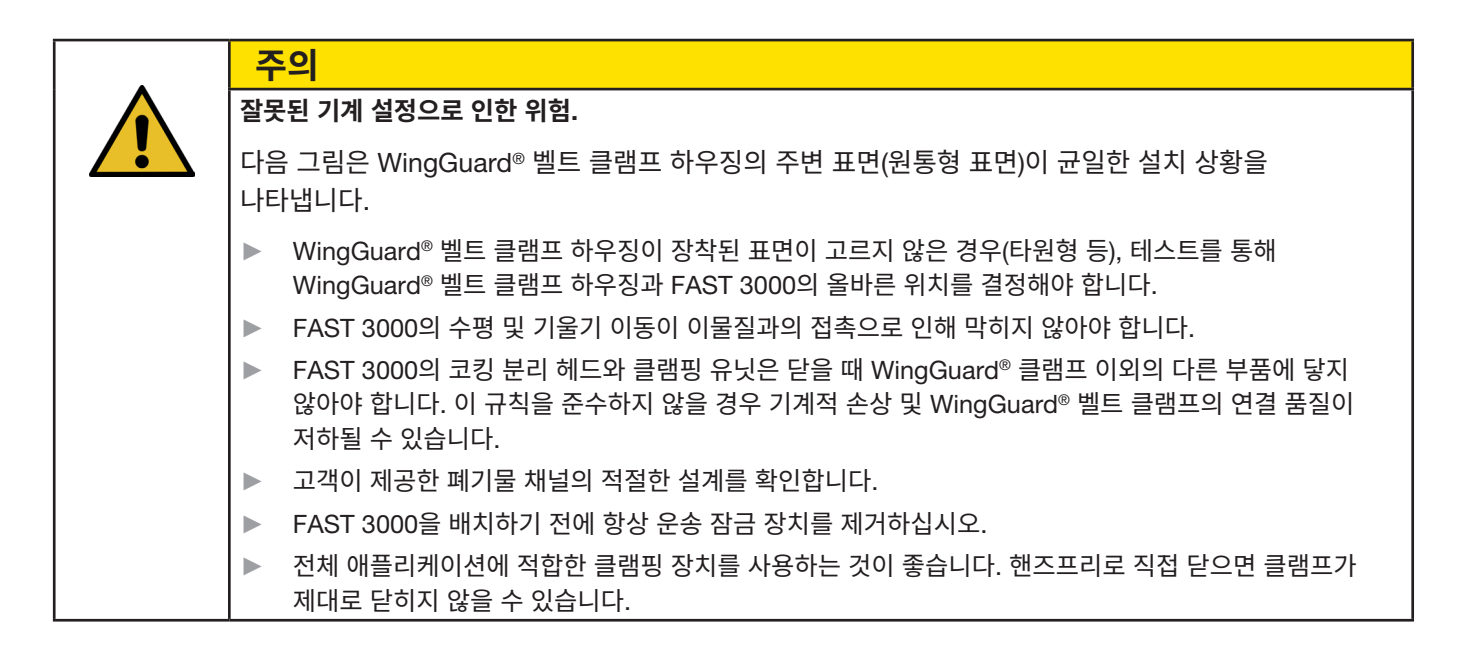

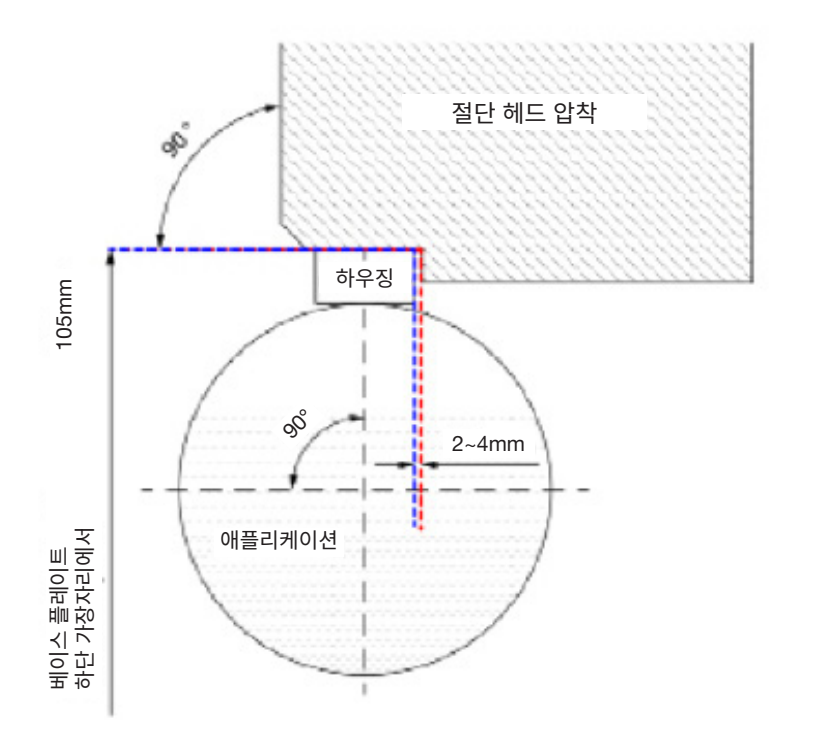

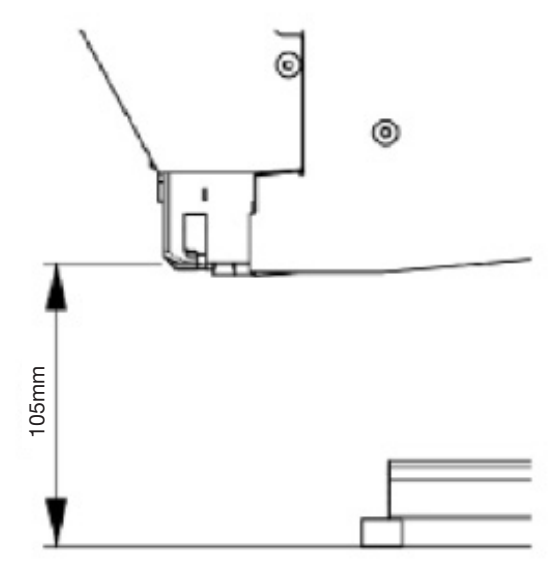

이미지 40: 정렬 도구

참고: Oetiker는 요청 시 FAST 3000의 3D CAD 모델을 제공합니다.

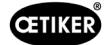

#### 폐기물 채널 설계

측정된 닫히는 힘의 변조를 방지하기 위해 클램핑 장치에 이물질이 닿지 않도록 해야 합니다. 이는 고객이 제공한 폐기물 채널에도 적용됩니다. 아래 그림은 권장되는 폐기물 채널 설계를 보여줍니다.

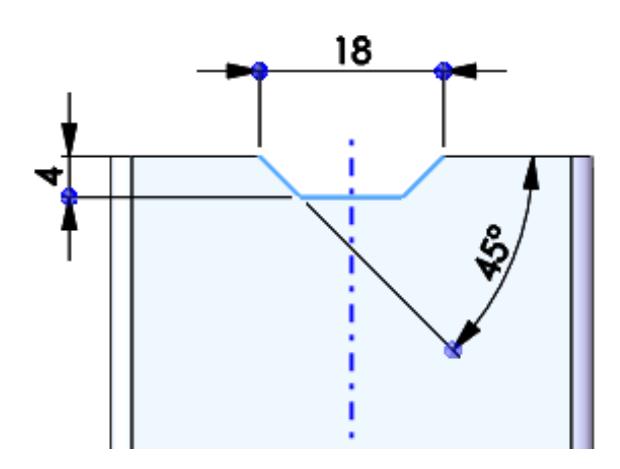

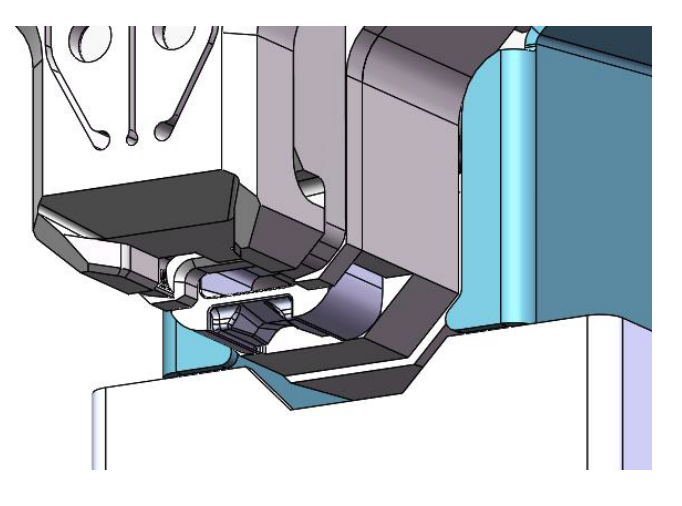

이미지 41: 폐기물 채널

## 6.6 정상 작동(생산)

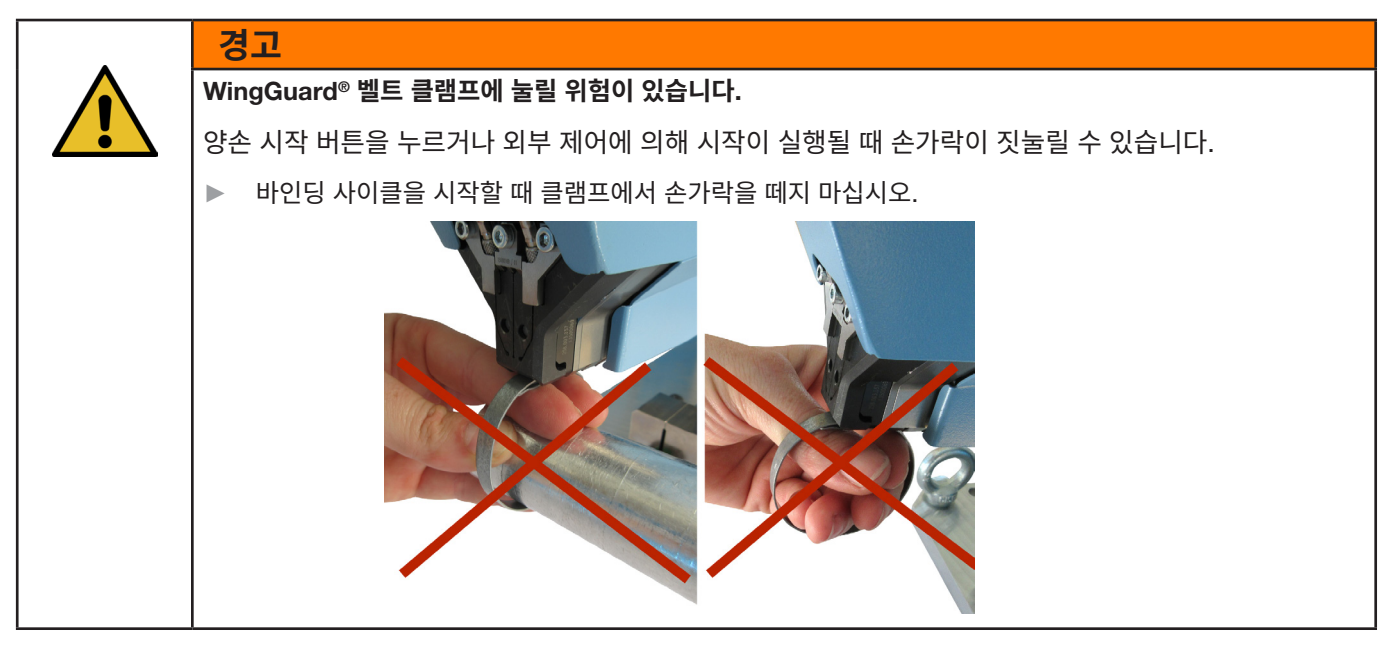

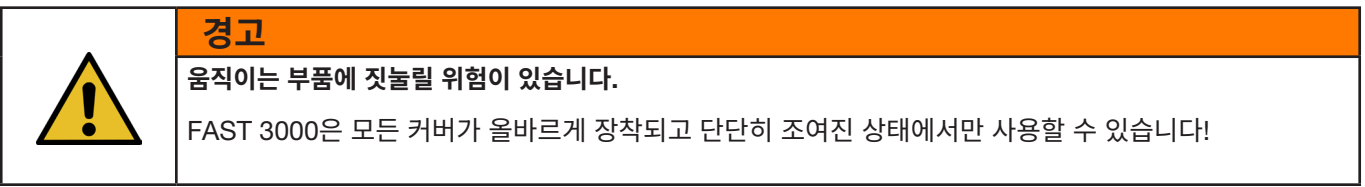

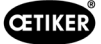

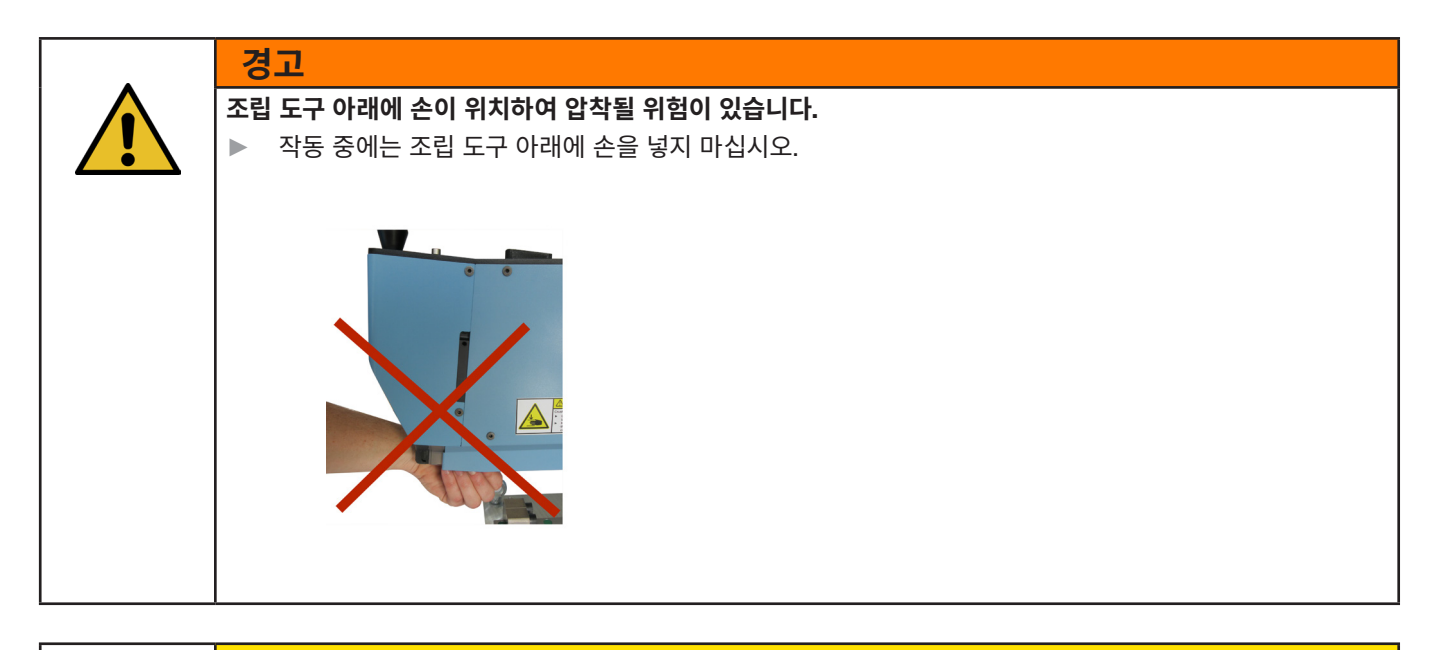

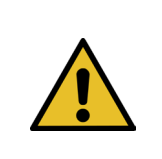

#### **주의** 날아다니는 부품으로 인한 위험. 작동 중 격학이 박생하며 부품이 부려

작동 중 결함이 발생하면 부품이 분리되어 기계에서 빠져 나올 수 있습니다. 기기를 작동하고 정비할 때는 항상 보호 고글을 착용하십시오.

- 1. 프로세스 매개변수가 애플리케이션에 맞게 설정되어 있는지 확인하십시오(5.1장 참조).
- 2. 연결할 부품 주위에 클램프를 놓고 고객이 제공한 홀더에 어셈블리를 고정합니다.
- 3. 손잡이로 기기를 잡고 클램프 쪽으로 당깁니다. 이렇게 하려면 코킹 분리 헤드 하단의 슬롯에 OETIKER PG270 WingGuard<sup>®</sup> 벨트 클램프의 벨트 끝부분을 삽입합니다.

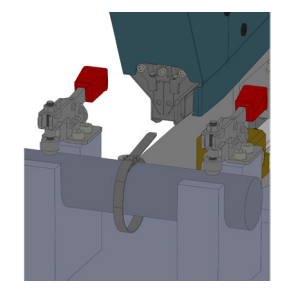

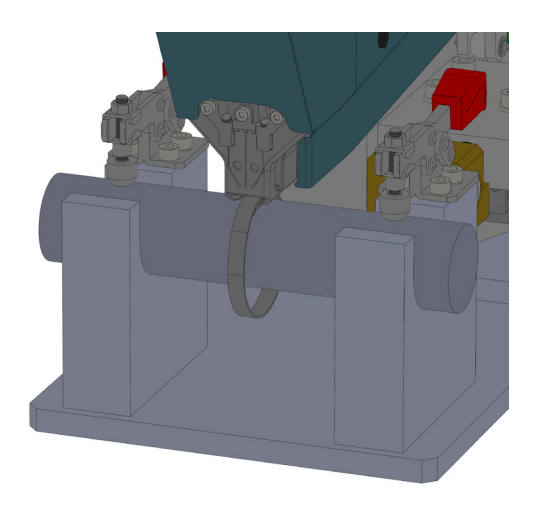

이미지 42: Wingguard 클램프 설치

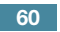

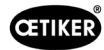

4. OETIKER PG270 WingGuard<sup>®</sup> 벨트 클램프를 공구 안으로 최대한 밀어 넣습니다.

센서가 올바른 위치를 감지하고 전면 커버의 두 개의 LED 조명 (천천히 깜박이는 녹색 조명)으로 이를 확인합니다. 이제 손잡이 상단의 버튼을 눌러 클램프를 잠글 수 있습니다. 버튼을 다시 누르면 잠금이 해제됩니다.

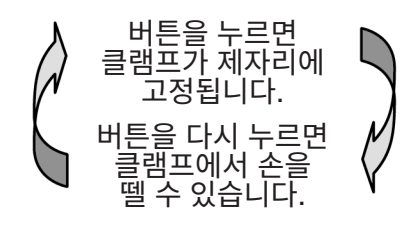

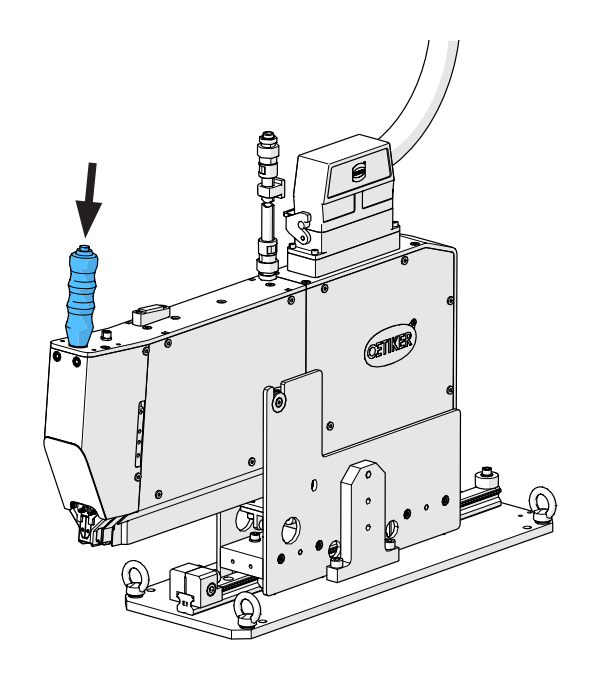

이미지 43: 클램프 잠금

클램프가 잠기면, 즉 벨트가 고정되면(전면 커버에 있는 두 개의 LED가 계속 켜져 있는 것으로 식별 가능) OETIKER PG270 WingGuard® 벨트 클램프 설치를 시작할 수 있습니다.

클램프 벨트가 충분히 삽입되지 않으면 LED가 빠르게 연속해서 깜박입니다. 이 경우 버튼을 눌러 클램프를 해제하고 더 밀어 넣은 다음 다시 잠가야 합니다.

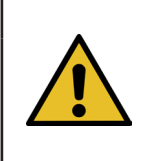

## **참조 사항** 오류율 증가 위험.

►

- 닫는 과정이 완료될 때까지 FAST 3000을 만지지 마십시오.
- 양손 조작 패널의 오른쪽과 왼쪽에 있는 두 개의 버튼(1) 을 동시에 눌러 클램프 조립을 시작합니다. 그러면 클램프 폐쇄가 시작됩니다. 닫는 과정이 끝나면 클램프가 해제되고 공구를 다시 시작 위치로 밀어 넣을 수 있습니다.
- 6. 조립된 어셈블리를 제거하고 다음 어셈블리를 시작합니다.

참조 사항

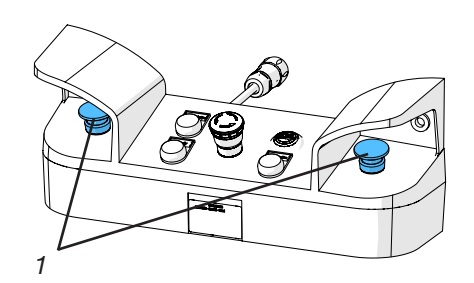

이미지 44: 두 손으로 조작하는 릴리스 버튼

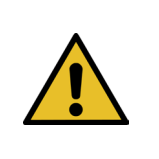

클램프가 잘못 닫힌 후에는 항상 코킹 조의 손상 여부를 확인합니다.

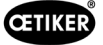

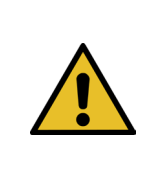

## 참조 사항

벨트 센서가 벨트를 감지하지 못하면 클램프 버튼이 비활성화됩니다.

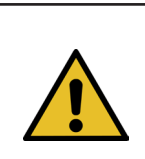

## 참조 사항

두 개의 시작 버튼을 동시에 빠르게 눌러야 합니다. 그렇지 않으면 "War\_2 오류 버튼 접촉" 경고가 나타납니다.

#### 실험실 모드(비밀번호로 보호됨) 6.7

비밀번호로 보호되는 실험실 모드로 전환하고 한 손 또는 풋 페달 제어 중에서 선택할 수 있습니다. 실험실 모드는 제한된 수의 바인딩 프로세스와 제한된 기간 동안만 활성화할 수 있습니다(7.4.3장 참조).

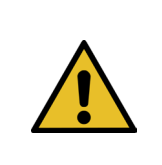

### 경고 자격이 없는 사람으로 인한 위험.

실험실 모드는 다른 옵션이 없는 실험실 또는 테스트 환경에서만 사용할 수 있습니다. 인력은 FAST 3000을 더욱 주의해서 사용하도록 교육을 받아야 합니다.

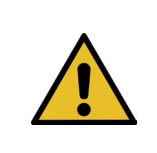

### 경고 움직이는 부품에 짓눌릴 위험이 있습니다.

FAST 3000은 모든 커버가 올바르게 장착되고 단단히 조여진 상태에서만 사용할 수 있습니다.

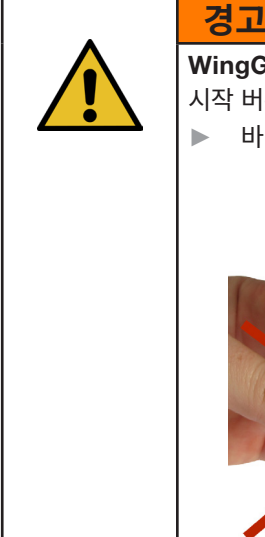

## WingGuard<sup>®</sup> 벨트 클램프에 눌릴 위험이 있습니다.

시작 버튼을 누르거나 외부 제어에 의해 시작이 실행될 때 손가락이 짓눌릴 수 있습니다.

바인딩 사이클을 시작할 때 클램프에서 손가락을 떼지 마십시오.

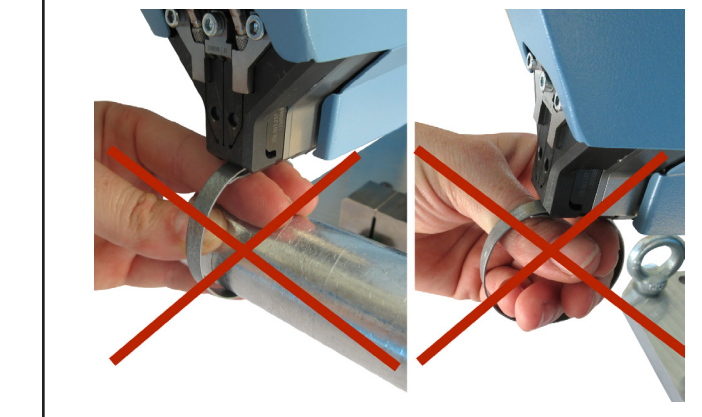

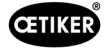

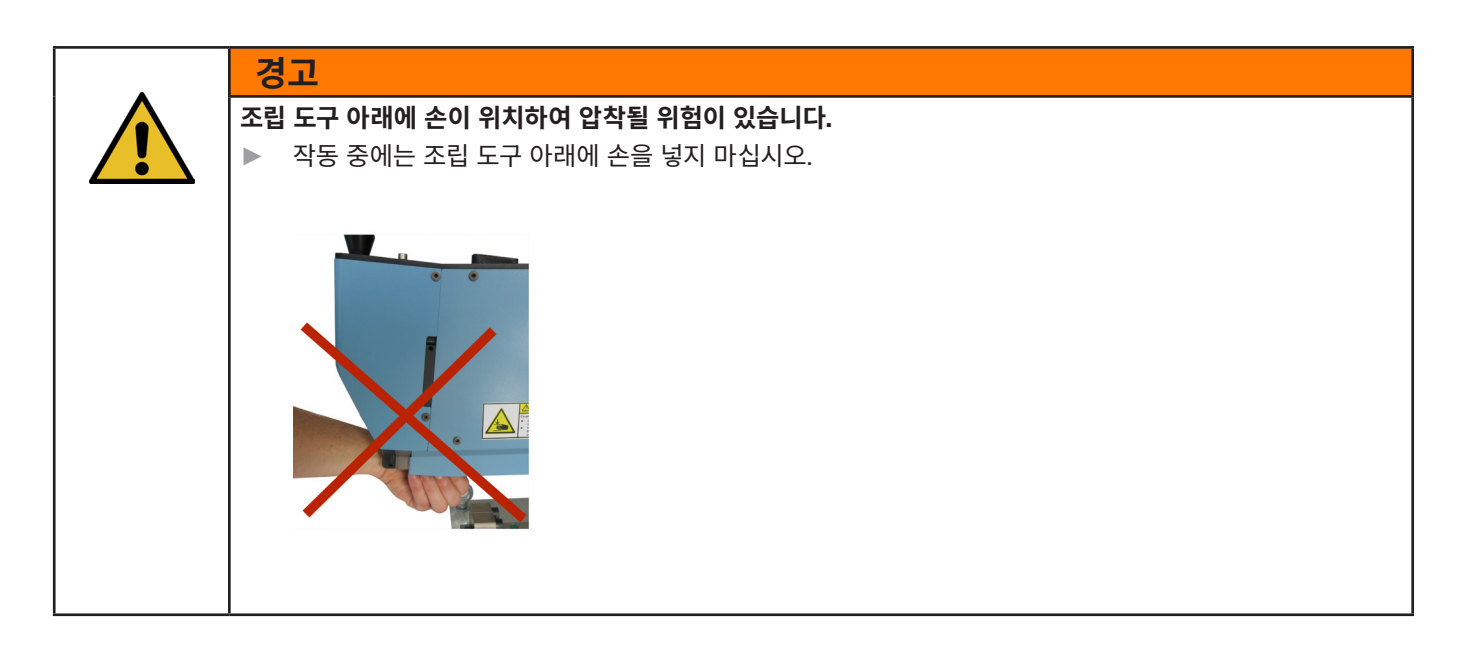

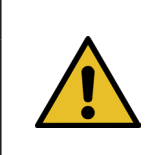

## 날아다니는 부품으로 인한 위험.

작동 중 파손이 발생하면 부품이 분리되어 기계에서 떨어져 나올 수 있습니다.

▶ 기기를 작동하고 정비할 때는 항상 보호 고글을 착용하십시오.

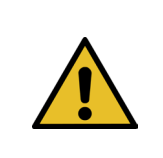

## 참조 사항

주의

실험실 모드는 한 번에 하나만 활성화됩니다. 따라서 설정에 따라 시작 버튼을 누르거나 풋 페달을 밟아 시작을 시작할 수 있습니다.

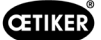

## 6.7.1 한 손으로 조작

- 프로세스 매개변수가 애플리케이션에 맞게 설정되어 있는지 확인합니다.
- 2. 한 손 조작을 활성화합니다.
  - "작동 모드"로 이동하여 "실험실 모드"와 "한 손 조작"
     을 활성화합니다.
  - 실험실 모드에 액세스하려면 Superuser e로 로그인해 야 합니다.
- 3. 연결할 부품 주위에 클램프를 놓습니다.

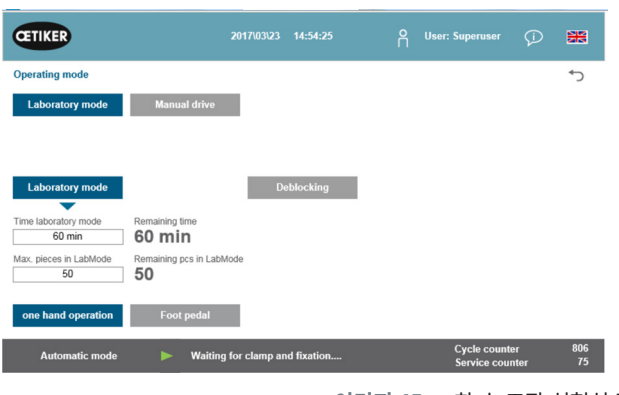

이미지 45: 한 손 조작 실험실 작업

4. 손잡이로 기기를 잡고 클램프 쪽으로 당깁니다. 이렇게 하려면 코킹 분리 헤드 하단의 슬롯에 OETIKER PG270 WingGuard<sup>®</sup> 벨트 클램프의 벨트 끝부분을 삽입합니다.

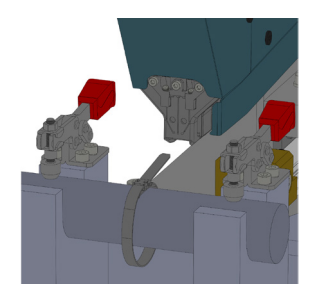

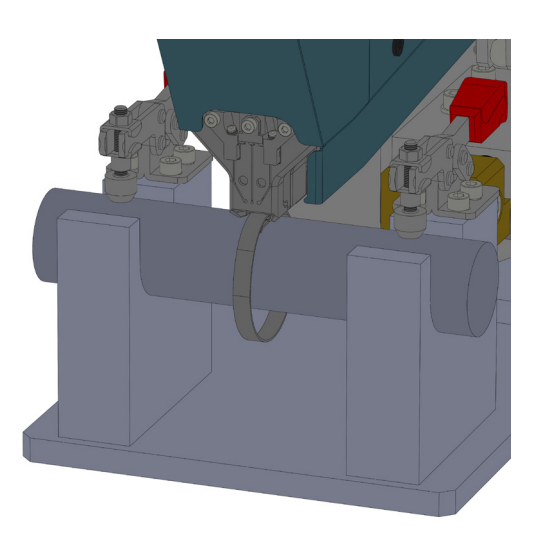

5. OETIKER PG270 WingGuard<sup>®</sup> 벨트 클램프를 공구 안으로 최대한 밀어 넣습니다.

센서가 올바른 위치를 감지하고 전면 커버의 두 개의 LED 조명 (천천히 깜박이는 녹색 조명)으로 이를 확인합니다. 이제 손잡이 상단의 버튼을 눌러 클램프를 잠글 수 있습니다. 버튼을 다시 누르면 잠금이 해제됩니다.

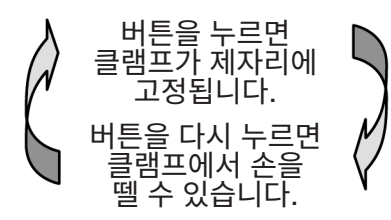

센서가 벨트를 감지하지 못하면 잠금 버튼이 작동하지 않습니다. 클램프가 잠기면, 즉 벨트가 고정되면(전면 커버에 있는 두 개의 LED가 계속 켜져 있는 것으로 식별 가능) OETIKER PG270 WingGuard<sup>®</sup> 벨트 클램프를 닫을 수 있습니다.

클램프 벨트가 충분히 삽입되지 않으면 LED가 빠르게 연속해서 깜박입니다. 이 경우 버튼을 눌러 클램프를 해제하고 더 밀어 넣은 다음 다시 잠가야 합니다.

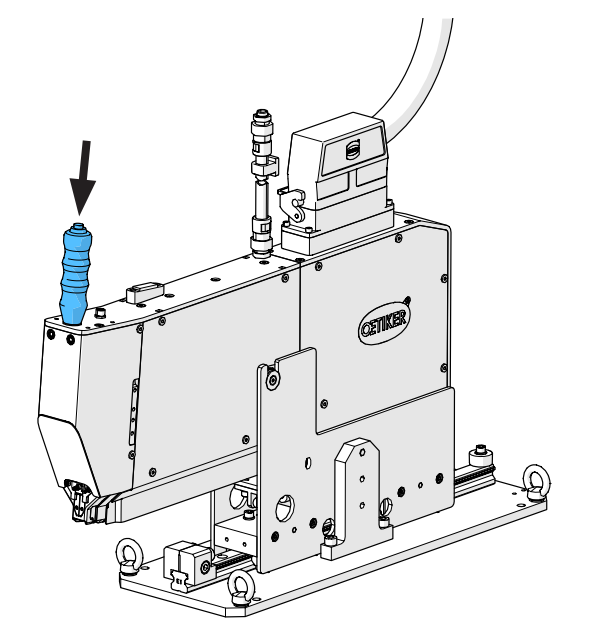

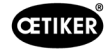

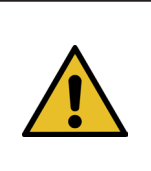

## **참조 사항** 오류율 증가 위험.

►

닫는 과정이 완료될 때까지 FAST 3000을 만지지 마십시오.

 클램프 조립을 시작합니다. 이렇게 하려면 양손 조작 패널의 오른쪽 또는 왼쪽 버튼을 2.5초 이상 길게 누릅니다.

부저가 3번 울리면 클램프 폐쇄가 시작됩니다. 닫는 과정이 완료되면 클램프가 다시 해제됩니다.

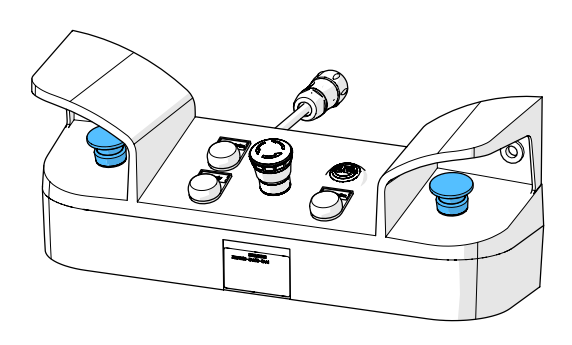

이미지 46: 두 손으로 조작하는 릴리스 버튼

## 6.7.2 풋 페달

4.

- 프로세스 매개변수가 애플리케이션에 맞게 설정되어 있는지 확인합니다.
- 2. 풋 페달 모드 활성화
  - "작동 모드"로 이동하여 "실험실 모드"와 "풋 페달"을 활성화합니다.
  - 실험실 모드에 액세스하려면 Superuser로 로그인해야 합니다.

손잡이로 기기를 잡고 클램프 쪽으로 당깁니다. 이렇게 하려면 코킹 분리 헤드 하단의 슬롯에 OETIKER PG270 WingGuard<sup>®</sup> 벨트 클램프의 벨트 끝부분을 삽입합니다.

3. 연결할 부품 주위에 클램프를 놓습니다.

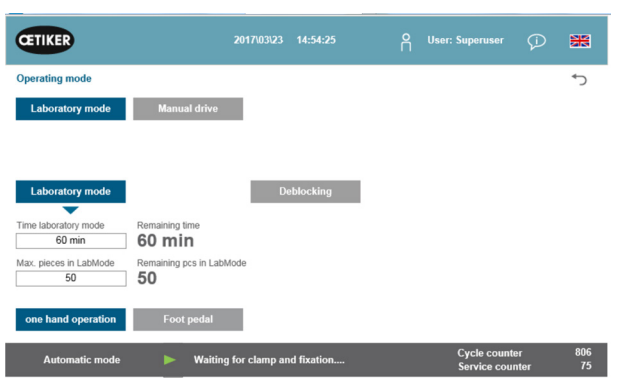

**이미지 47:** 한 손 작동 실험실 작업

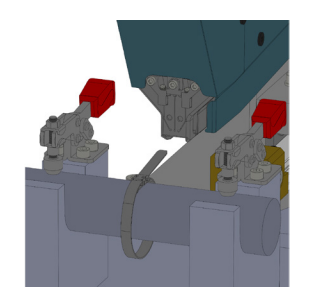

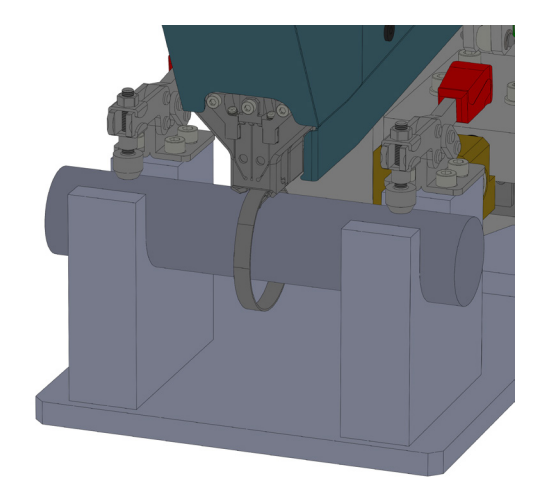

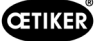

5. OETIKER PG270 WingGuard<sup>®</sup> 벨트 클램프를 공구 안으로 최대한 밀어 넣습니다.

센서가 올바른 위치를 감지하고 전면 커버의 두 개의 LED 조명 (천천히 깜박이는 녹색 조명)으로 이를 확인합니다. 이제 손잡이 상단의 버튼을 눌러 클램프를 잠글 수 있습니다. 버튼을 다시 누 르면 잠금이 해제됩니다.

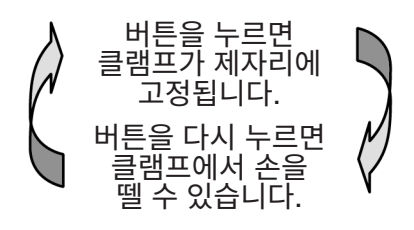

센서가 벨트를 감지하지 못하면 잠금 버튼이 작동하지 않습니다. 클램프가 잠기면, 즉 벨트가 고정되면(전면 커버에 있는 두 개 의 LED가 계속 켜져 있는 것으로 식별 가능) OETIKER PG270 WingGuard<sup>®</sup> 벨트 클램프를 닫을 수 있습니다.

클램프 벨트가 충분히 삽입되지 않으면 LED가 빠르게 연속해서 깜박입니다. 이 경우 버튼을 눌러 클램프를 해제하고 더 밀어 넣은 다음 다시 잠가야 합니다.

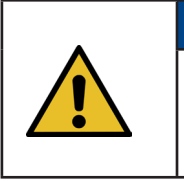

## 참조 사항

#### 오류율 증가 위험.

▶ 닫는 과정이 완료될 때까지 FAST 3000을 만지지 마십시오.

 클램프 조립을 시작합니다. 이렇게 하려면 풋 페달을 중앙 위치까지 2.5초 이상 밟으십시오. 부저가 3번 울리면 클램프 폐쇄가 시작됩니다. 닫는 과정이 완료되면 클램프가 다시 해제됩니다.

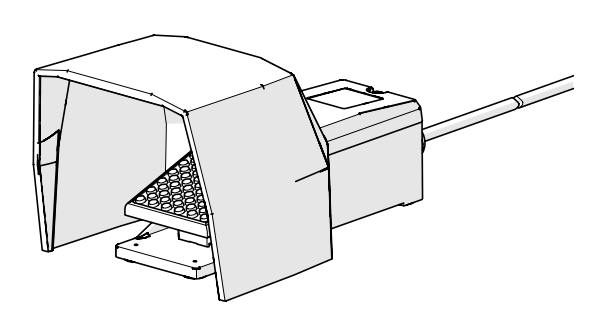

이미지 48: 풋 페달

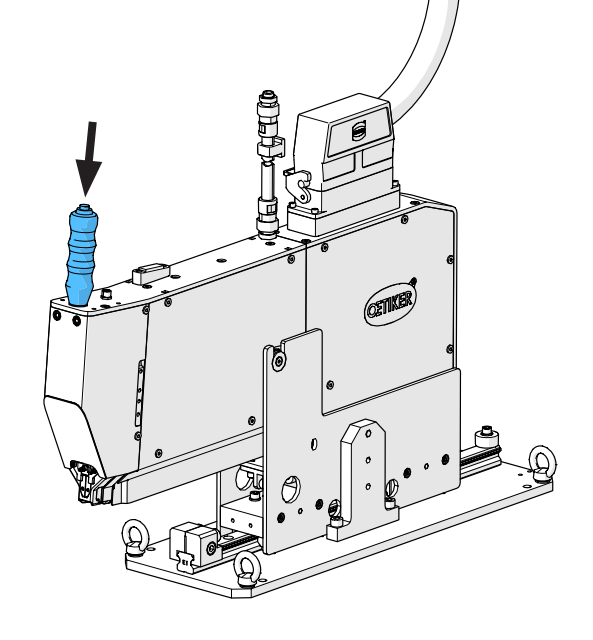

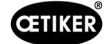

# 6.8 특수 작동 모드(비밀번호로 보호됨)

경고

경고

이러한 작동 모드는 터미널을 닫는 용도가 아니라 정비 또는 수리 작업 및 품질 보증의 일부로 위치와 힘을 확인하는 용도로만 사용됩니다.

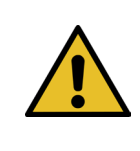

#### WingGuard<sup>®</sup> 벨트 클램프에 눌릴 위험이 있습니다.

아래 설명된 기능을 실행할 때 손가락이 WingGuard<sup>®</sup> 벨트 클램프에 눌릴 수 있습니다. ▶ 기능을 실행할 때 클램프에서 손가락을 떼지 마십시오.

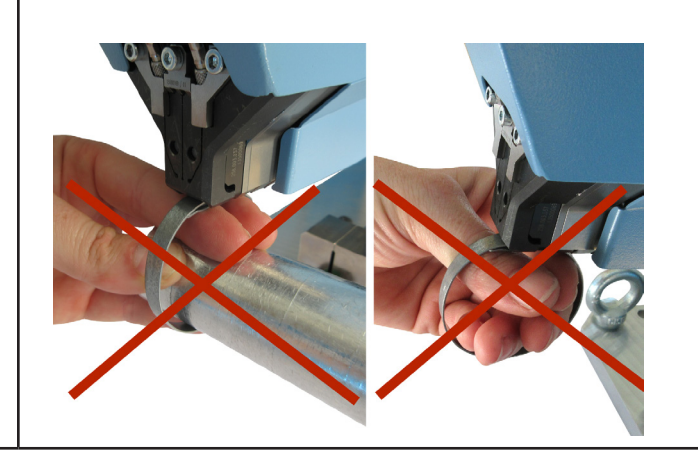

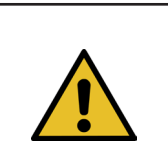

움직이는 부품에 짓눌릴 위험이 있습니다.

모든 커버가 올바르게 장착되고 단단히 조여진 상태에서만 FAST 3000을 사용하십시오.

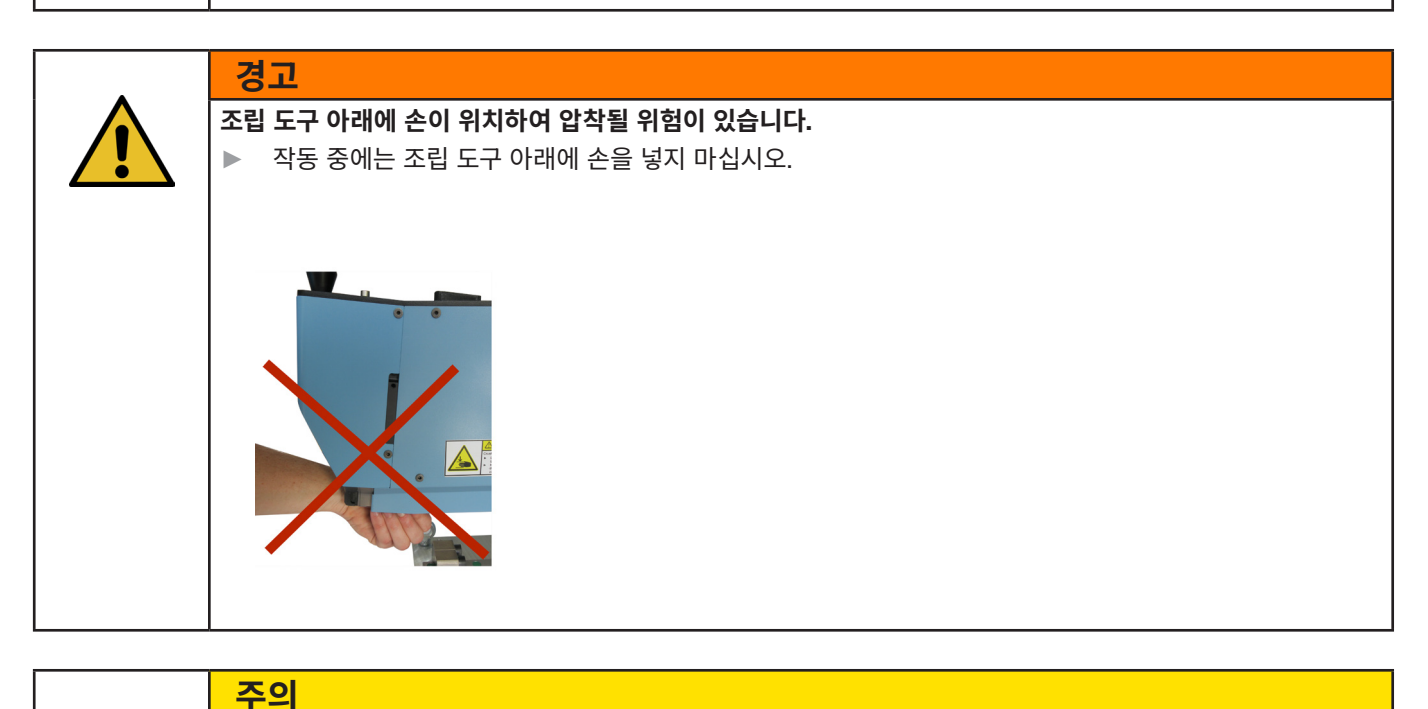

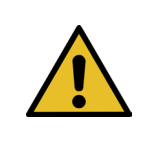

#### 날아다니는 부품으로 인한 위험.

작동 중 파손이 발생하면 부품이 분리되어 기계에서 떨어져 나올 수 있습니다.

▶ 기기를 작동하고 정비할 때는 항상 보호 고글을 착용하십시오.

## 6.8.1 잠금 해제

| 참조 사항                              |                                             |                     |              |  |
|------------------------------------|---------------------------------------------|---------------------|--------------|--|
| 특정 상황에서는 기계적 🗄                     | 특정 상황에서는 기계적 손상이 발생할 수 있으므로 도구 초기화가 불가능합니다. |                     |              |  |
| ▶ 도구 초기화가 불가능                      | ₅한 경우에만 FAST 3000                           | D의 잠금 해제 기          | 능을 사용하십시오.   |  |
|                                    |                                             |                     |              |  |
|                                    |                                             |                     |              |  |
| CETIKER                            | 2017\04\10 13:44:12 O                       | User: Superuser 🛛 🧊 |              |  |
| Operating mode                     |                                             |                     | <del>ک</del> |  |
| Laboratory mode Manual             | drive                                       |                     |              |  |
|                                    |                                             |                     |              |  |
| Laboratory mode                    | Deb                                         | locking             |              |  |
| Time laboratory mode Remaining fir | ie .                                        |                     |              |  |
| 60 min 60 min                      |                                             |                     |              |  |
| 50 Kemaining pc                    | In LabMode                                  |                     |              |  |
| one hand operation Foot p          | edal                                        |                     |              |  |
| Automatic mode                     | Waiting for clamp and fixation              | Cycle counter       | 1357         |  |
|                                    |                                             | Service counter     | 99937        |  |
|                                    |                                             |                     |              |  |
|                                    |                                             | 1                   |              |  |

이미지 49: 잠금 해제

- 1. "작동 모드"(Operating mode) 탭으로 전환합니다.
- 2. 비상 정지 버튼이 활성화된 경우 비활성화합니다.
- 3. "잠금 해제"(Deblocking) 버튼(1)을 누릅니다. 이제 WingGuard<sup>®</sup> 벨트 클램프의 벨트는 FAST 3000으로 절단되지만 코킹되지는 않습니다. 남은 벨트가 배출됩니다.
- 4. 양손 조작 패널의 파란색 초기화 버튼을 누릅니다.

이제 공구를 사용할 준비가 되었습니다.

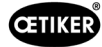

## 6.8.2 "수동 운전" 작동 모드

참조 사항

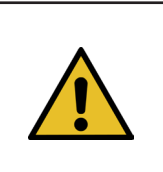

**FAST 3000의 손상 가능성** 이 모드에서는 코킹 조 과부하 보호 기능이 활성화되지 않습니다.

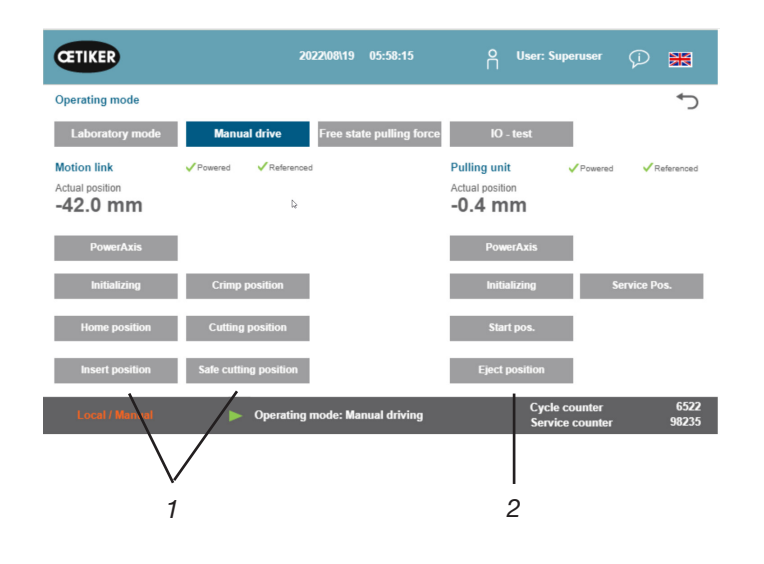

**이미지 50:** 수동 운전

- 1. 작동 모드를 활성화합니다.
  - "작동 모드"(Operating mode) 및 "수동 운전"(Manual drive)로 이동합니다.
  - 수동 작동 모드에 액세스하려면 Superuser로 로그인해야 합니다.
- 2. 미리 정의된 위치(1, 2) 중 하나를 눌러 드라이브를 제어합니다. 자세한 정보는 7.4.3장을 참조하십시오.

## 6.8.3 힘 오프셋을 0으로 설정

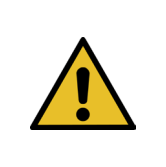

**참조 사항** 클램핑 유닛의 로드 셀이 측정한 힘은 온도 변화로 인해 다른 환경에서 사용할 때 달라질 수 있습니다. 이를 보정하기 위해 무부하 로드 셀의 측정된 힘을 0으로 설정할 수 있습니다. 값이 0과 20N 이상 차이가 나면 힘 오프셋을 0으로 설정하는 것이 좋습니다. 매주 힘 오프셋을 확인하는 것이 좋습니다.

| CETIKER            | 2022\08\19 06:04:40                        | ñ | User: Superuser                  | Ø 🗰            |
|--------------------|--------------------------------------------|---|----------------------------------|----------------|
| Setting            |                                            |   |                                  | <del>ر</del> » |
| Force verification | Parameter Tool                             |   |                                  |                |
| Pulling unit       | Zero balance Crimping                      |   |                                  |                |
| Zero balance       |                                            |   | ⊳ Average a<br>ON                | actual force   |
| Set offset to zero |                                            |   |                                  |                |
| Quit routine       |                                            |   |                                  |                |
| Local / Manual     | Zero balance: Pulling unit in pulling unit |   | Cycle counter<br>Service counter | 6522<br>98235  |

이미지 51: 제로(0) 조정

1. "설정"(Setting) 탭으로 이동합니다.

- 제로(0) 조정 탭에 액세스하려면 운영자로 로그인한 상태여야 합니다.

- 2. "강제 검증"(Force verification) und "제로(0) 조정"(Zero balance)을 선택합니다.
- ▶ "제로(0) 조정"(Zero balance)을 눌러 프로세스를 시작하십시오.
  - 로드 셀이 무부하되도록 도구가 이동합니다.

"평균 실제 힘"은 현재 측정된 힘을 나타냅니다. 기존 오프셋을 보정하려면 "제로(0)로 설정"(Set offset to zero)을 누릅니다.

▶ "루틴 종료"(Quit routine)를 누릅니다.

– 도구가 시작 위치로 돌아갑니다.

자세한 정보는 7.4.7.장을 참조하십시오.

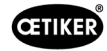

## 6.8.4 인장력 확인

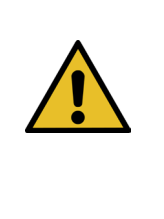

로드 셀의 올바른 기능을 확인하려면 적어도 일주일에 한 번 Oetiker CAL 01을 사용하여 측정된 힘을 확인하십시오. 설정 힘이 1850N인 경우, OETIKER CAL 01로 측정한 힘은 허용 오차 ± 50N 이내여야 합니다.

조임끈은 약 50회 확인 후 교체해야 합니다.

CAL 01 설정하기: SKS 모드: hold-ME-EL/average(OETIKER FAST 3000 사용 설명서 참조)

- 1. 확인을 활성화합니다.
  - "설정"(Setting) 탭으로 이동합니다.

참조 사항

- 강제 검증 모드에 액세스하려면 운영자로 로그인한 상태여야 합니다.
- 2. "강제 검증"(Force verification) 버튼을 누릅니다.
- 3. "트랙션 장치"(Pulling unit) 버튼을 누릅니다.
- 4. "강제 검증"(Force verification) 버튼을 누릅니다.

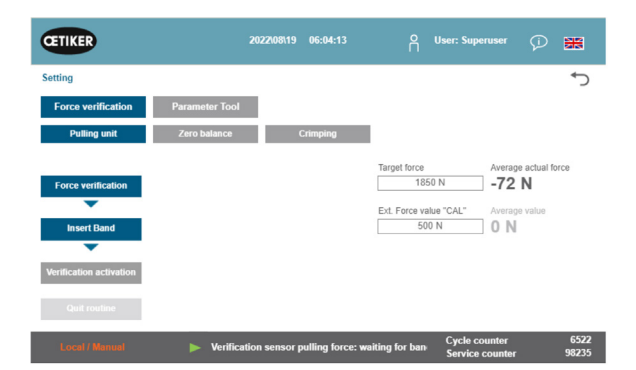

이미지 52: 인장력 확인

## 닫히는 힘 검증 장치(1)를 삽입합니다.

- 1. 잠금 고리(2)를 뒤로 당깁니다.
- 2. 조임끈의 끝부분을 코킹 분리 헤드에 완전히 삽입합니다.
- 3. 잠금 고리(2)를 걸었다가 놓습니다.

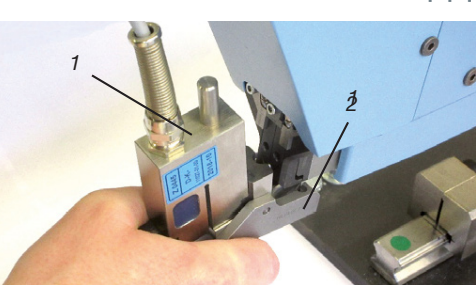

이미지 53: SKS 인장력 센서

검증 장치의 캠이 코킹 분리 헤드의 구멍에 올바르게 장착되 어 있어야 합니다. 잠금 고리가 끼워져 있어야 합니다.

잠금 고리의 위치 - 올바른 위치

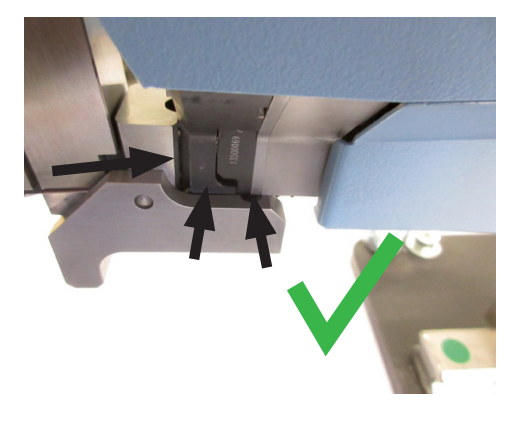

이미지 54: SKS 추적 센서의 올바른 위치

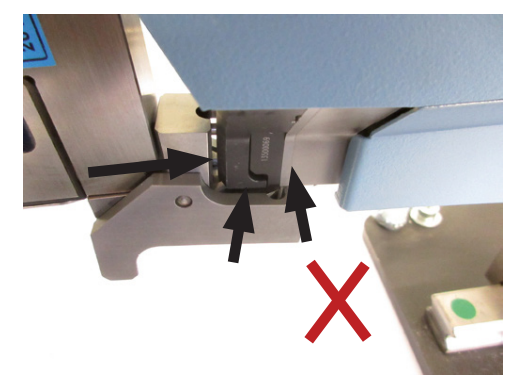

이미지 55: SKS 인장력 센서의 위치가 잘못됨

잠금 고리의 위치가 잘못됨

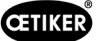

4. 손잡이 상단의 버튼을 누릅니다.

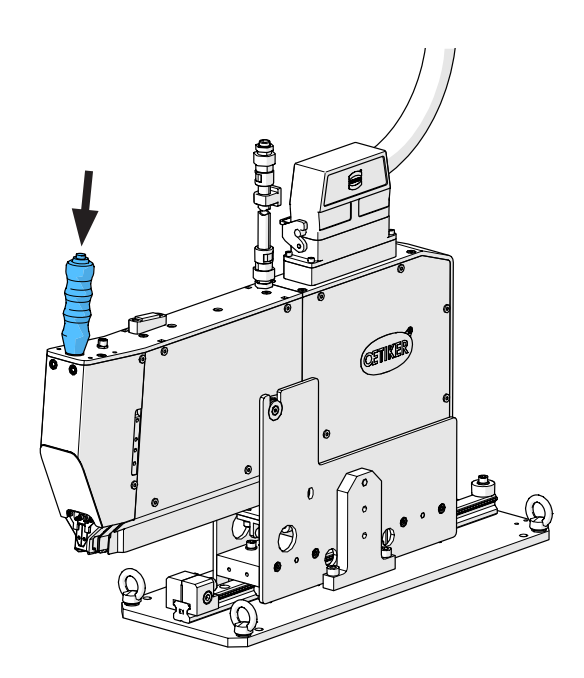

- 5. "규정 힘"(Target force)을 눌러 검증 힘을 원하는 값으로 변경합니다.
- 6. "검증 활성화"(Verification activation)를 누릅니다.
- 7. CAL 01로 측정한 힘을 "외력 값 "CAL""(외력 값 "CAL") 필드에 입력합니다. 입력한 값은 검증 로그에 저장됩니다.
- 8. "루틴 종료"(Quit routine)를 누릅니다. 값은 해당 로그 파일에 기록됩니다.
- 9. 도구에서 검증 유닛을 제거합니다.
- 10. CAL 01로 측정한 힘이 허용 오차를 벗어난 경우, 추가 절차는 9.5 섹션 참조장을 참조하십시오.

| CETIKER            | 2022\08\19 06:05:09                  | O User: Superuser 🖓 🗮                                   |
|--------------------|--------------------------------------|---------------------------------------------------------|
| Setting            |                                      | <del>ر</del>                                            |
| Force verification | Parameter Tool                       |                                                         |
| Pulling unit       | Zero balance Crimping                |                                                         |
| Force verification |                                      | Target force                                            |
| •                  |                                      | 1600 N O N                                              |
| CFM locking        |                                      | Ext. Force value "CAL" Actual force R                   |
| •                  |                                      | 200 N <b>O N</b>                                        |
|                    |                                      | Latch Actual force L                                    |
|                    |                                      | 0 N                                                     |
| Quit routine       |                                      | Latch Actual force R                                    |
|                    |                                      | 0 N                                                     |
| Local / Manual     | Verification Crimp Force: Activation | CFM force n Cycle counter 6522<br>Service counter 98235 |

**이미지 56:** 인장력 검증

닫히는 힘 검증 장치 제거하기(1)

- 1. 잠금 고리(2)를 뒤로 당깁니다.
- 2. 코킹 분리 헤드에서 확인 장치(1)를 당겨 빼냅니다.

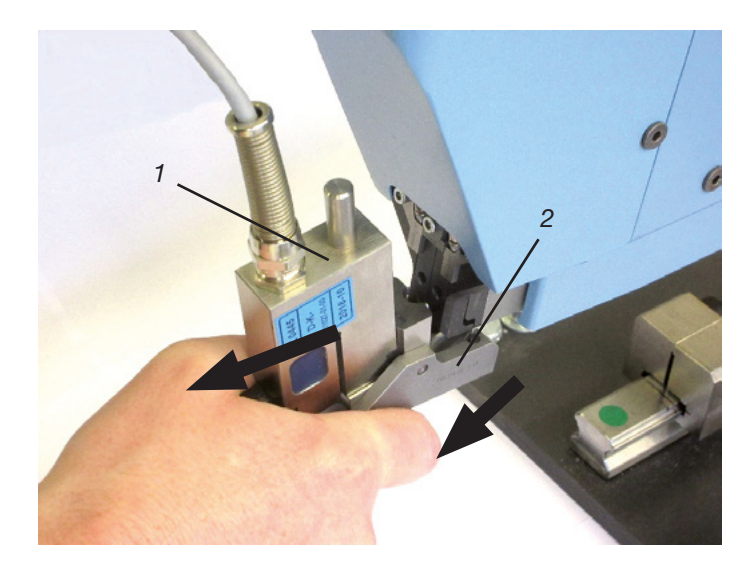
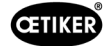

₩

# 6.8.5 코킹력 모니터링 확인

참조 사항

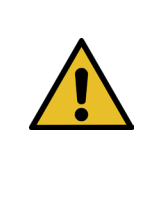

CFM 로드 셀의 올바른 기능을 확인하려면 적어도 일주일에 한 번 Oetiker CAL 01을 사용하여 측정된 힘을 확인하는 것이 좋습니다. 설정 힘이 1600N인 경우, CAL 01에서 측정한 힘은 이 값을 중심으로 ±50N의 허용 오차 범위 내에 있어야 합니다.

CAL 01 설정하기: SKS 모드: hold-ME-EL/average(7.4.7장 참조)

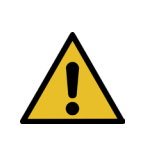

# 참조 사항

검증하는 동안 SKS를 손에 너무 꽉 쥐지 마십시오. 측정 결과가 왜곡될 수 있습니다.

CETIKER

- 1. 강제 검증을 활성화합니다.
- ▶ "설정"(Setting) 탭으로 이동합니다.
- CFM 강제 인증 모드에 액세스하려면 최소한 운영자로 로 그인한 상태여야 합니다.
- 2. "강제 검증"(Force verification) 버튼을 누릅니다.
- 3. "압착"(Crimping) 버튼을 누릅니다.
- 4. "강제 검증"(Force verification) 버튼을 누릅니다."
- Setting
   Corce verification
   Parameter Tool

   Putting unit
   Zero balance
   Crimping

   Force verification
   Instance
   Actual force L

   CFM locking
   Actual force L
   0 N

   CFM locking
   Actual force L
   0 N

   Testing activ
   0 N
   Latch Actual force L

   Quist routine
   0 N
   Latch Actual force L

   Yerification Crimp Force: Activation CFM force N
   Cycle counter
   6522

   Yerification Crimp Force: Activation CFM force N
   Cycle counter
   6522

   Yerification Crimp Force: Activation CFM force N
   Cycle counter
   6522

   Yerification Crimp Force: Activation CFM force N
   Cycle counter
   6522

   Yerification Crimp Force: Activation CFM force N
   Cycle counter
   6522

   Yerification Crimp Force: Activation CFM force N
   Cycle counter
   6522

   Yerification Crimp Force: Activation CFM force N
   Cycle counter
   6522

   Yerification Crimp Force: Activation CFM force N
   Cycle counter
   6522
  - **이미지 57:** 압착력 검증

- 5. 힘 규정값"을 원하는 값으로 설정합니다. 예: 1600N +/-50N.
- 오른쪽 그림과 같이 코킹 분리 헤드 아래에 CFM 건증 조 (CFM 검증 조 키트, 13500237만 해당)를 올바르게 장착한 상태에서 SKS 01을 배치합니다.
- SKS01을 이 위치에 고정시킨 상태에서 손잡이의 벨트 잠금 버튼을 누릅니다.
- CFM에서 측정한 힘이 힘 규정값에 도달할 때까지 SKS 01 을 이 위치에 유지합니다. SKS 01은 몇 초 후에 해제됩니다.
- 9. CAL 01로 측정한 힘을 "외력 값 "CAL""(외력 값 "CAL") 필드에 입력합니다. 입력한 값은 검증 로그에 저장됩니다.
- 10. "루틴 종료"(Quit routine)를 누릅니다. 값은 해당 로그 파일에 기록됩니다.

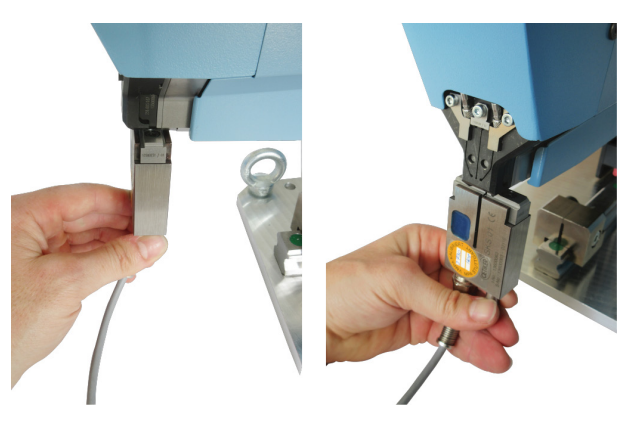

이미지 58: SKS 압착력 포지셔닝

# 6.8.6 코킹력 모니터링 설정

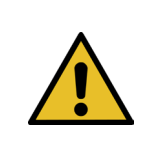

# 참조 사항

코킹력 모니터링 장치의 포락선 정의는 다양한 클램프, 클램프 벨트 및 강철 배치의 Wing-Guard<sup>®</sup> 벨트 클램프의 힘 곡선을 기반으로 합니다. 따라서 다른 용융물의 재료로 인한 간섭을 피하기 위해 가능한 한 오랫동안 공장 설정을 사용하는 것이 좋습니다.

#### 참조 사항 조정하기 전에 클램프 배치 외에 다른 문제가 없는지 확인하십시오. 이는 다음 테스트를 통해 수행됩니다. ► 코킹 조의 육안 검사. 깨지거나 눈에 띄는 마모가 없습니다. $\cap$ ▶ 표시된 두 개의 나사(1)의 조임 토크를 확인합니다. 규정값 7-9Nm. 코킹 강도 센서를 제거하고 장착된 부위에 이물질이 없는지 Þ $\langle \mathcal{D} \rangle$ 확인합니다. 센서를 다시 장착합니다. ▶ 코킹 조 사이의 거리를 측정합니다. 규정값 3 ±0.1mm (9.2.5 섹션 참조). ▶ CFM 상관 계수를 확인합니다. 두 CFM 장치 모두에서 설정 / 글로벌 / 채널-Y / 채널-Y / 오른쪽 화살표를 클릭합니다. 감도는 약 -1.2pC/N이어야 합니다. 1 코킹력을 확인합니다(5.2.1장 참조). ▶ 뉴턴 단위로 닫히는 힘을 설정합니다. 800N 닫히는 힘 검증 장치로 닫히는 힘을 확인하십시오(6.8.4장 참조). FAST 3000 조립 도구의 위치(12시 위치)를 확인합니다(6.5장 참조). 예를 들어 두 번째 포락선(EO 2)의 경우 DY 값을 더 작게 선택하는 것이 좋습니다. 180. 이렇게 조정된 곡선은 생산 후 일정 시간이 지나면 WingGuard<sup>®</sup> 벨트 클램프의 변화로 인해 NOK 폐쇄율이 다시 높아질 수 있습니다. 이 경우 먼저 기본 설정이 제대로 작동하는지 확인하십시오. 기본 설정의 백업은 MP15, 측정 프로그램 15의 모니터링 장치에서 찾을 수 있습니다. ▶ CFM 장치에서 복사 및 붙여넣기 기능을 사용합니다.

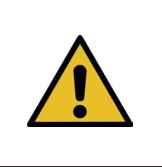

## 참조 사항

닫히는 힘이 공장 설정인 1850N과 다른 경우 새로운 기준 곡선으로 티칭해야 할 수 있습니다.

### 코킹력 모니터링 교육

각 모니터링 장치에 대해 개별적으로 설정해야 합니다.

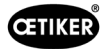

1. FAST 3000 터치 패널에서 "설정" 및 "매개변수 도구"를 선택합니다. "CFM 교육 모드"(CFM Teaching mode)를 선택합니다. CFM 교육 모드에 액세스하려면 Superuser로 로그인해야 합니다.

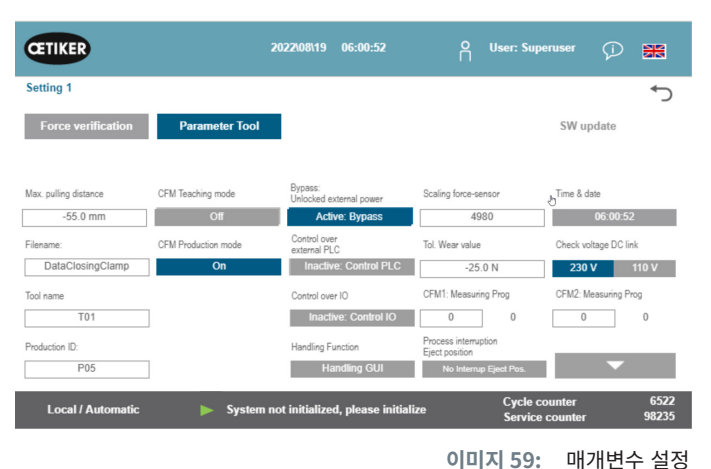

Login

MP Manager

양쪽 코킹력 모니터링 장치에 별도로 표시됩니다.

- 2. 시작 화면에서 "설정"을 선택합니다.
- 3. Superuser로 로그인합니다(비밀번호로 보호됨).
- 4. "MP 설정"을 선택합니다.

| 5. | MP-00을 선택합니다. |  |
|----|---------------|--|
|----|---------------|--|

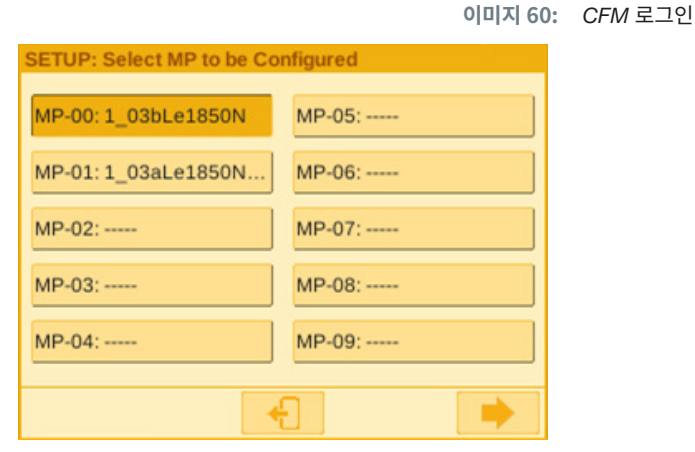

MP Setup

£

SETUP: Home

Nobody is logged in.

Setup is protected.

Global Setup

이미지 61: 측정 프로그램

6. "등급"을 선택합니다.

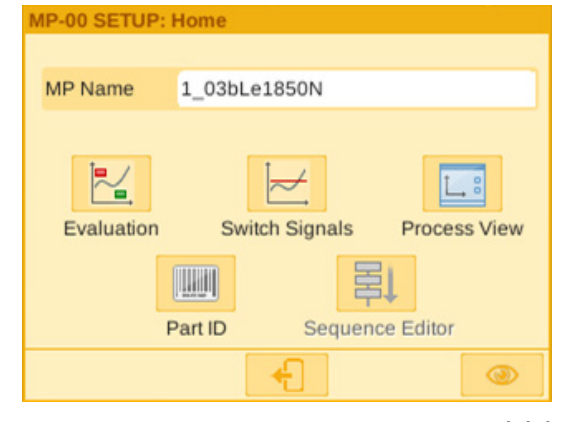

이미지 62: 평가 기준

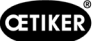

- 7. 화면에 "커브 유지"라는 메시지가 나타나면 "아니요"를 선택합니다.
   "커브 삭제"를 선택합니다.
- 8. WingGuard<sup>®</sup> 벨트 클램프를 닫습니다.

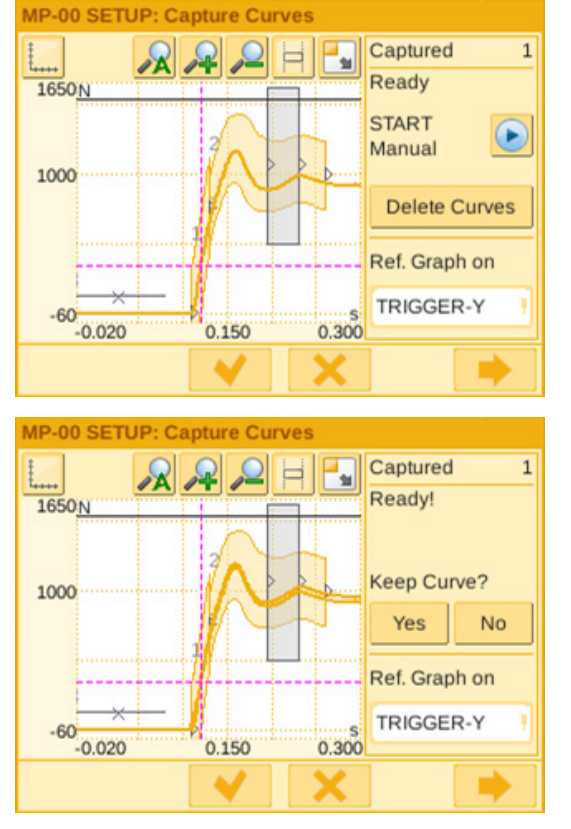

- 9. WingGuard<sup>®</sup> 벨트 클램프가 제대로 닫히면 "예"를 누르고, 그렇지 않으면 "아니오"를 누릅니다.
- 10. 11단계와 12단계를 네 번 반복하여 최소 5개의 OK 기준 커브를 기록합니다.
- 11. 앞으로 가기 버튼 🟓을 누릅니다.

이미지 63: 포락선

www.oetiker.com

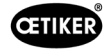

- 12. 변경하려는 EO를 선택합니다(포락선의 경우 01 또는 02).
- 13. 앞으로 가기 버튼 🟓 을 누릅니다.
- 14. 필요한 경우 DY를 편집하여 평가 허용 오차를 조정합니다.
- 15. "다시 계산"을 선택합니다.
- 16. 필요한 경우 다른 EO에 대해 14~17단계를 반복합니다(뒤로 가기 버튼 \_\_\_\_\_을 눌러 다른 EO를 선택합니다).
- 17. 체크 표시 🥣 를 눌러 새 설정을 확인합니다.
- 18. 버튼 🛃 을 두 번 눌러 시작 화면으로 돌아갑니다.
- 19. 교육 후 교육 모드를 다시 비활성화합니다. 그렇지 않으면 해당 팝업 창이 주기적으로 열립니다.
- 20. FAST 3000 터치 패널의 경우: "CFM 프로덕션 모드"를 " 켜기"로 설정해야 합니다.
- 21. FAST 3000과 코킹력 모니터링 장치 모두에서 Superuser 로 로그아웃합니다.

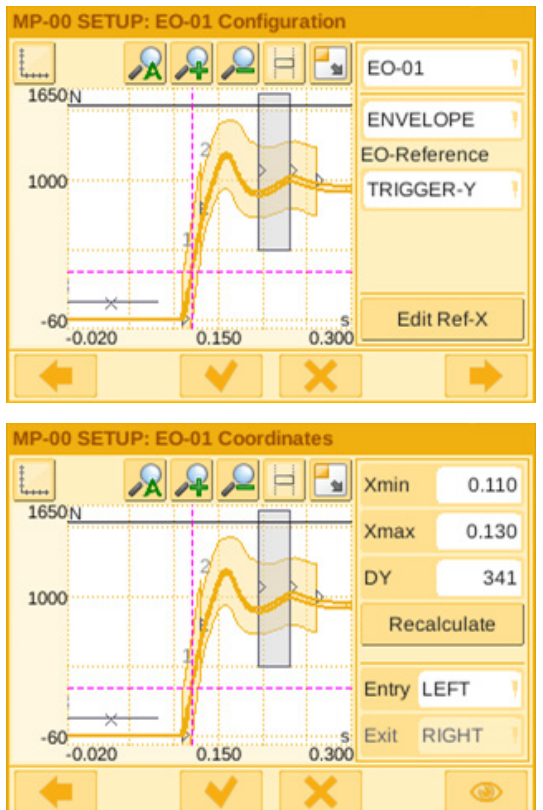

이미지 64: 포락선

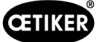

3.

5.

## 코킹력 모니터링 장치의 허용 오차 설정

각 모니터링 장치에 대해 개별적으로 설정해야 합니다.

1. 시작 화면에서 "설정"을 선택합니다.

"MP 설정"을 선택합니다.

4. MP-00을 선택합니다.

"등급"을 선택합니다.

2. Superuser로 로그인합니다(비밀번호로 보호됨).

| SETUP: Select MP to be Configured |        |  |
|-----------------------------------|--------|--|
| MP-00: 1_03bLe1850N               | MP-05: |  |
| MP-01: 1_03aLe1850N               | MP-06: |  |
| MP-02:                            | MP-07: |  |
| MP-03:                            | MP-08: |  |
| MP-04:                            | MP-09: |  |
|                                   |        |  |

이미지 65: 측정 프로그램

MP-00 SETUP: Home MP Name 1\_03bLe1850N Evaluation Switch Signals Process View Part ID Sequence Editor 

**이미지 66:** 기준

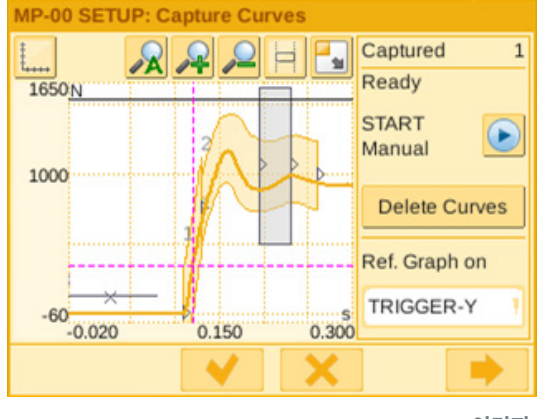

6. 앞으로 가기 버튼 🐤 을 누릅니다.

이미지 67: 포락선

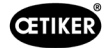

- 7. 변경하려는 EO를 선택합니다(포락선의 경우 01 또는 02).
- 8. 앞으로 가기 버튼 🟓을 누릅니다.

9. DY를 편집하여 평가 허용 오차를 조정합니다.

12. 체크 표시 🥣 를 눌러 새 설정을 확인합니다.

11. 필요한 경우 다른 EO에 대해 7~10단계를 반복합니다

(뒤로 버튼 🔫 을 눌러 다른 EO를 선택합니다).

버튼 🔂을 두 번 눌러 시작 화면으로 돌아갑니다.

10. "다시 계산"을 선택합니다.

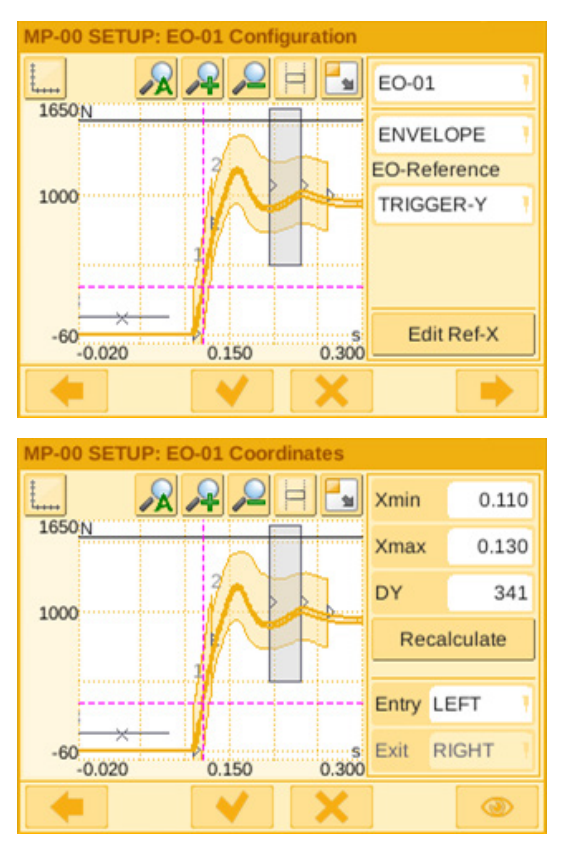

**이미지 68:** 포락선

## 6.8.7 측정 프로그램 변경

활성 측정 프로그램은 항상 프로그램 0을 측정합니다! 측정 프로그램은 각 모니터링 장치에서 개별적으로 변경해야 합니다.

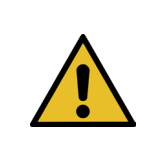

## 참조 사항

측정 프로그램 0은 닫히는 힘 곡선을 평가하는 데 사용됩니다. 백업은 측정 프로그램 15에 저장됩니다.

- 1. 비상 정지 버튼을 누릅니다.
- 2. 시작 화면에서 "설정"을 선택합니다.
- 3. Superuser로 로그인합니다(비밀번호로 보호됨).

| 🔤 Qt for Embedded                           | Linux VN | _ |         | ×    |
|---------------------------------------------|----------|---|---------|------|
| SETUP: Home                                 |          |   |         |      |
| Nobody is logged in.<br>Setup is protected. |          |   | Login   |      |
| Global Setup                                | MP Setup |   | MP Mana | ager |
|                                             | +        |   |         |      |
|                                             |          |   | 이미지 69: | 로그   |

- 4. "MP 관리자"를 선택합니다.
- 5. 복사할 측정 프로그램을 선택합니다.

| 1 | 💿 Qt for Embedded Linux VN 🗕 🗆 🗙 |                       |       |       |          |      |
|---|----------------------------------|-----------------------|-------|-------|----------|------|
| S | ETU                              | IP: Measuring Program | ı Mai | nager | 6 - C    |      |
|   | MP                               | Name                  |       |       |          | ργ   |
|   | 00                               | 2_00Le1850N           | 4     |       |          |      |
|   | 01                               | 2_00Le1850N+5%        | く     |       | Pa       | ste  |
|   | 02                               | 2_00Le1850N+10%       | 4     | -     | In Clipb | oard |
|   | 03                               | 2_00Le1850N+12%       | V     |       |          |      |
|   | 04                               | 2_00Le1850N+15%       | 4     |       |          |      |
|   | 05                               | 2_00Le1850N+20%       | ~     | ₽     | 🖉 Re     | set  |
|   |                                  |                       |       |       |          |      |
|   |                                  |                       |       | X     |          |      |
|   |                                  |                       | 0     | 미지 7  | 70: 측정   | 프로그램 |

💁 Qt for Embedded Linux VN... \_ Х SETUP: Measuring Program Manager MP Name Copy 00 2\_00Le1850N ~ Paste P ~ 01 2\_00Le1850N+5% In Clipboard 4 02 2\_00Le1850N+10% MP-02: 03 2\_00Le1850N+12% ~ 2\_00Le185... 04 2\_00Le1850N+15% ~ 05 2\_00Le1850N+20%  $\checkmark$ 🖉 Reset

이미지 71: 측정 프로그램

6. "복사"를 누릅니다.

www.oetiker.com

7. 측정 프로그램 00을 선택합니다.

- 🔤 Qt for Embedded Linux VN... 🛛  $\times$ SETUP: Measuring Program Manager MP Name Copy 00 2\_00Le1850N ~ Paste 01 2\_00Le1850N+5% ~ In Clipboard 02 2\_00Le1850N+10% ~ MP-02: 03 2 00Le1850N+12% ~ 2\_00Le185... 04 2\_00Le1850N+15% ~ 05 2\_00Le1850N+20% ~ Reset
  - 이미지 72: 측정 프로그램

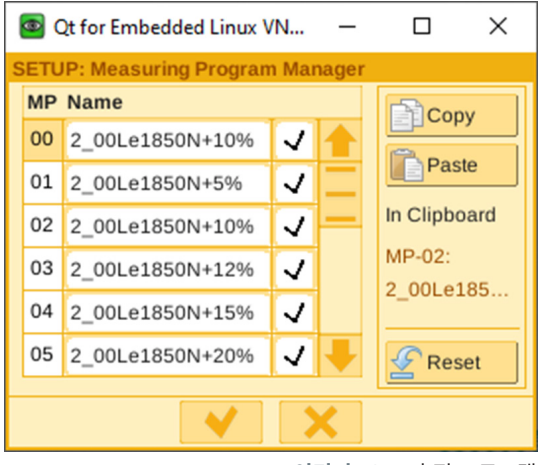

이미지 73: 측정 프로그램

8. "삽입"을 누릅니다.

9. 체크 표시를 눌러 새 설정을 확인합니다.

- × .
- 10. 모니터링 장치에서 로그아웃합니다.
- 11. 비상 정지 버튼을 비활성화합니다.
- 12. FAST 3000을 초기화합니다.

## 6.8.8 새로운 설정/측정 프로그램을 CFM 장치로 전송

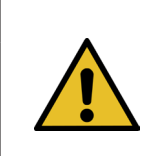

Oetiker에서 CFM 장치에 최적화된 설정을 권장하는 경우, 다음 절차에 따라 이를 CFM 장치로 전송할 수 있습니다.

CFM 장치와 통신하려면 PC와 장치가 모두 동일한 네트워크에 있어야 합니다.

✓ 설정 및 프로그램 전송을 위한 PC를 사용할 수 있습니다.

참조 사항

- ✓ maXYmos 소프트웨어를 사용할 수 있습니다. 이 소프트웨어는 FAST 3000의 제공 범위에 포함되어 있습니다.
- ✓ zip 형식의 CFM 설정 파일을 사용할 수 있습니다. 이 파일은 Oetiker에서 제공합니다.
- ✓ 이더넷 케이블을 사용할 수 있습니다.
- 1. 노트북과 CFM 장치를 LAN 케이블로 연결합니다. CFM 장치의 이더넷 소켓을 사용합니다.
- maXYmos 소프트웨어를 시작합니다. 현재 연결된 유닛은 왼쪽의 유닛 목록(4)에 표시되며 녹색 점으로 강조 표시됩니다.
- 3. 필요한 경우 언어 탭(1)에서 언어 설정을 변경합니다.
- 4. 장치를 두 번 클릭하고 로그인 메시지를 확인합니다.
- 5. 연결이 자동으로 설정되지 않으면 다음과 같이 진행하십시오.
  - "새 디바이스"(2)로 이동합니다.
  - 네트워크 주소를 입력합니다.
  - "OK"로 확인합니다.
- 6. "복원"(3)을 선택하여 새 설정을 장치로 전송합니다.
- 7. 새 CFM 설정이 적용된 파일을 선택합니다.
- 장치로 전송할 설정을 선택하고 다른 설정은 모두 선택 해제합니다. 기본적으로 측정 프로그램 0(5) 및 15(6)가 활성화되어 있습니다.
- 9. "OK"(7)로 선택을 확인합니다. 항목을 확인하는 메시지가 나타납니다.
- 10. OK로 메시지를 확인하여 새 설정을 장치로 전송합니다.

#### 오른쪽의 CFM 장치에만 해당됩니다.

11. "설정"(8)을 선택합니다.

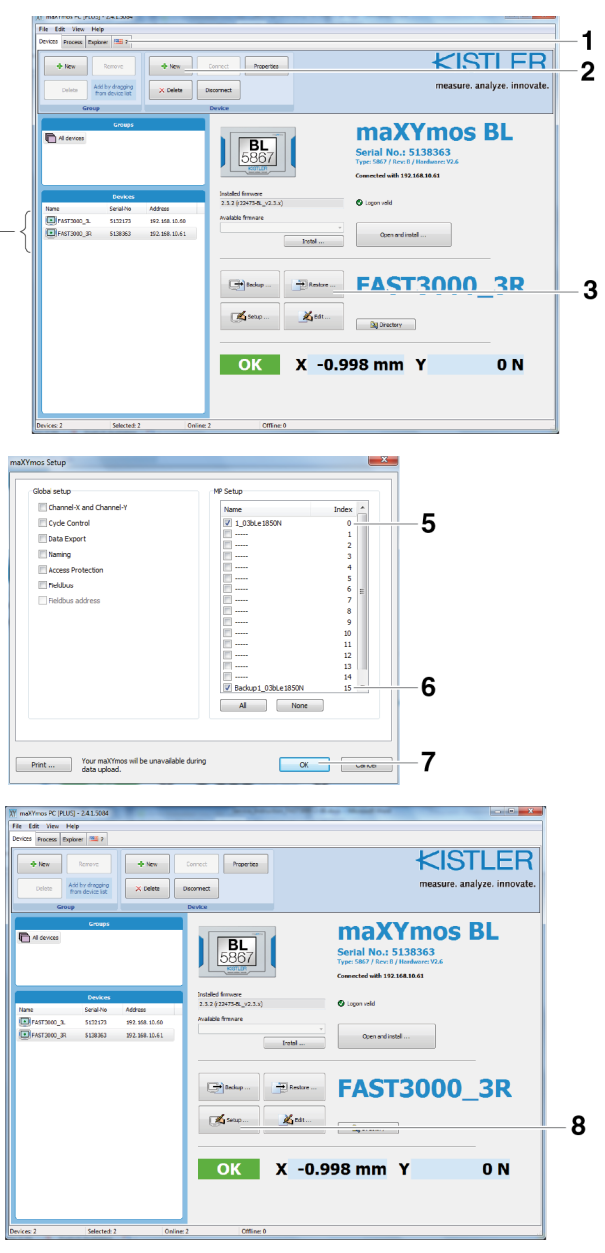

이미지 74: CFM 소프트웨어

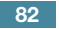

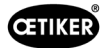

12. 이름을 변경할 측정 프로그램을 선택합니다(9).

14. "Le"를 "Ri"(11)로 대체하여 측정 프로그램의 이름을

16. OK로 메시지를 확인하여 새 설정을 장치로 전송합니다.

항목을 확인하는 메시지가 나타납니다.

13. "일반" 탭(10)으로 전환합니다.

바꿉니다.

15. OK(12)로 확인합니다.

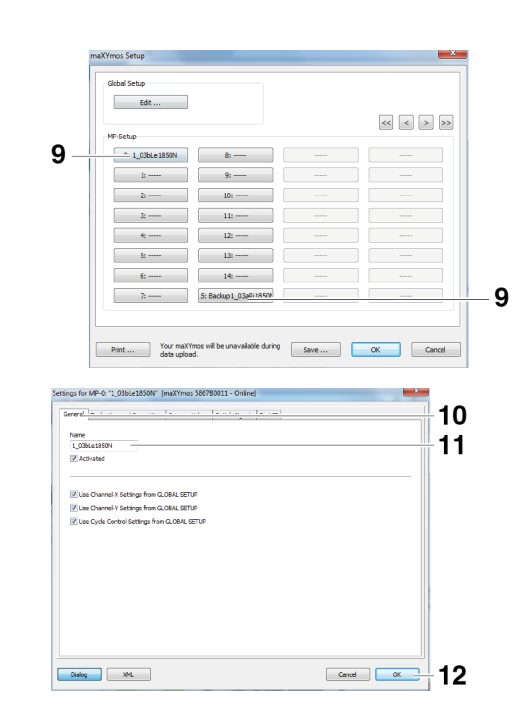

이미지 75: CFM 소프트웨어

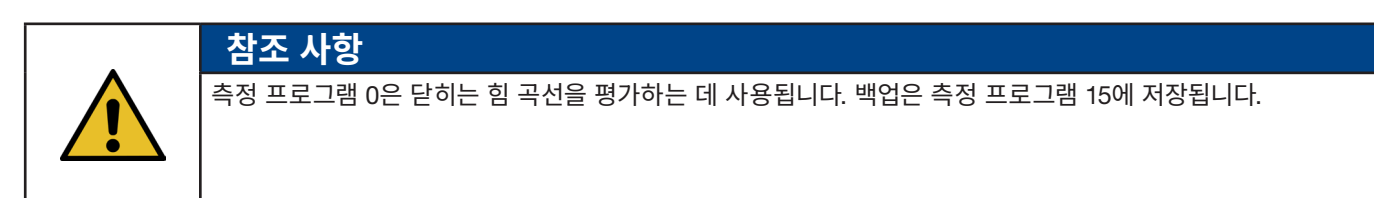

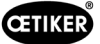

# 7 GUI(그래픽 사용자 인터페이스)

경고

FAST 3000은 옵션으로 제공되는 터치 패널, 노트북 또는 컴퓨터를 통해 제어 및 모니터링할 수 있습니다.

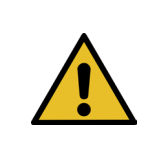

## 예기치 않은 시동으로 인한 위험

FAST 3000에는 하나의 컨트롤 유닛만 사용할 수 있습니다. 옵션으로 제공되는 터치 패널과 컴퓨터를 통한 동시 제어는 안전상의 이유로 허용되지 않습니다.

# 7.1 터치 패널

사용 가능한 터치 패널에는 소프트웨어가 사전 설치되어 있습니다. 이 소프트웨어를 사용하면 FAST 3000 닫는 과정의 모든 주요 기능을 제어하고 모니터링할 수 있습니다. 이미지 및 데이터 출력은 웹 브라우저를 사용하는 컴퓨터에서와 동일합니다.

# 7.2 컴퓨터

RJ45 네트워크 연결과 웹 브라우저가 있는 모든 표준 컴퓨터 또는 노트북에 FAST 3000을 연결할 수 있습니다.

- 1. LAN 연결 설정으로 이동하여 TCP/IPv4 설정을 엽니다.
- 2. 컴퓨터의 IP를 192.168.10.xx 값으로 설정합니다,
  - 기본 설정 IP 주소:
  - 192.168.10.51 이더넷 포트 PAC120 X2(노트북, 이더넷/IP 및 터치 패널)
  - 192.168.10.40 터치 패널
  - 192.168.10.60 이더넷 Port CFM1
- 3. 서브넷 마스크를 255.255.255.0 값으로 설정합니다.
- 4. 그런 다음 웹 브라우저에 http://192.168.10.51:8080/webvisu.htm 을 입력하여 FAST 3000 컨트롤에 액세스할 수 있습니다. 자세한 정보는 *10* 섹션 참조을 참조하십시오.

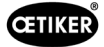

# 7.3 GUI 레이아웃

FAST 3000 시각화의 기본 보기는 다음과 같습니다.

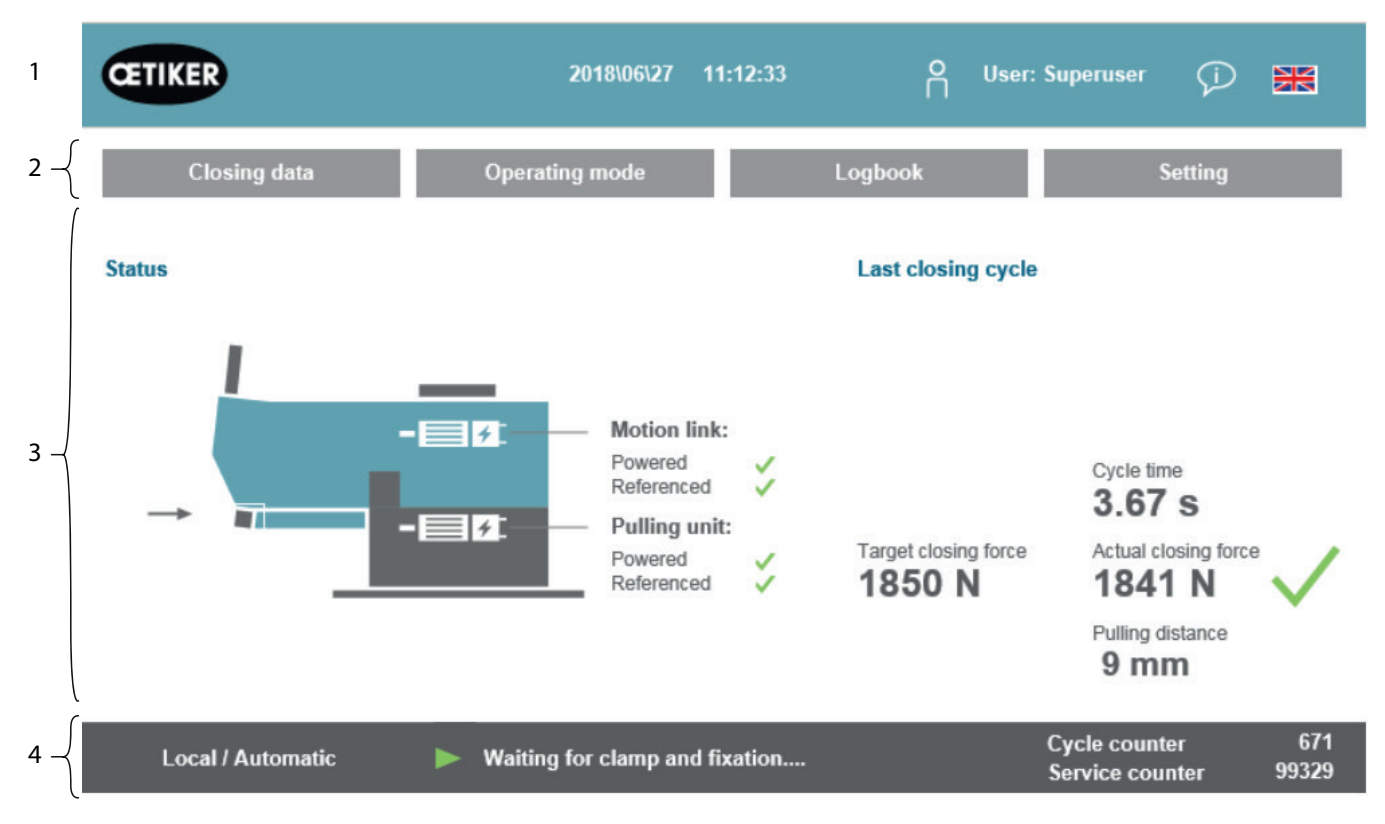

이미지 76: GUI 구조

- 1. 사용자 관리 / 언어 선택 / 날짜 및 시간
- 2. 탭
- 3. 탭의 내용
- 4. 상태 표시 줄

# 7.4 메뉴 구조

# 7.4.1 시작 화면

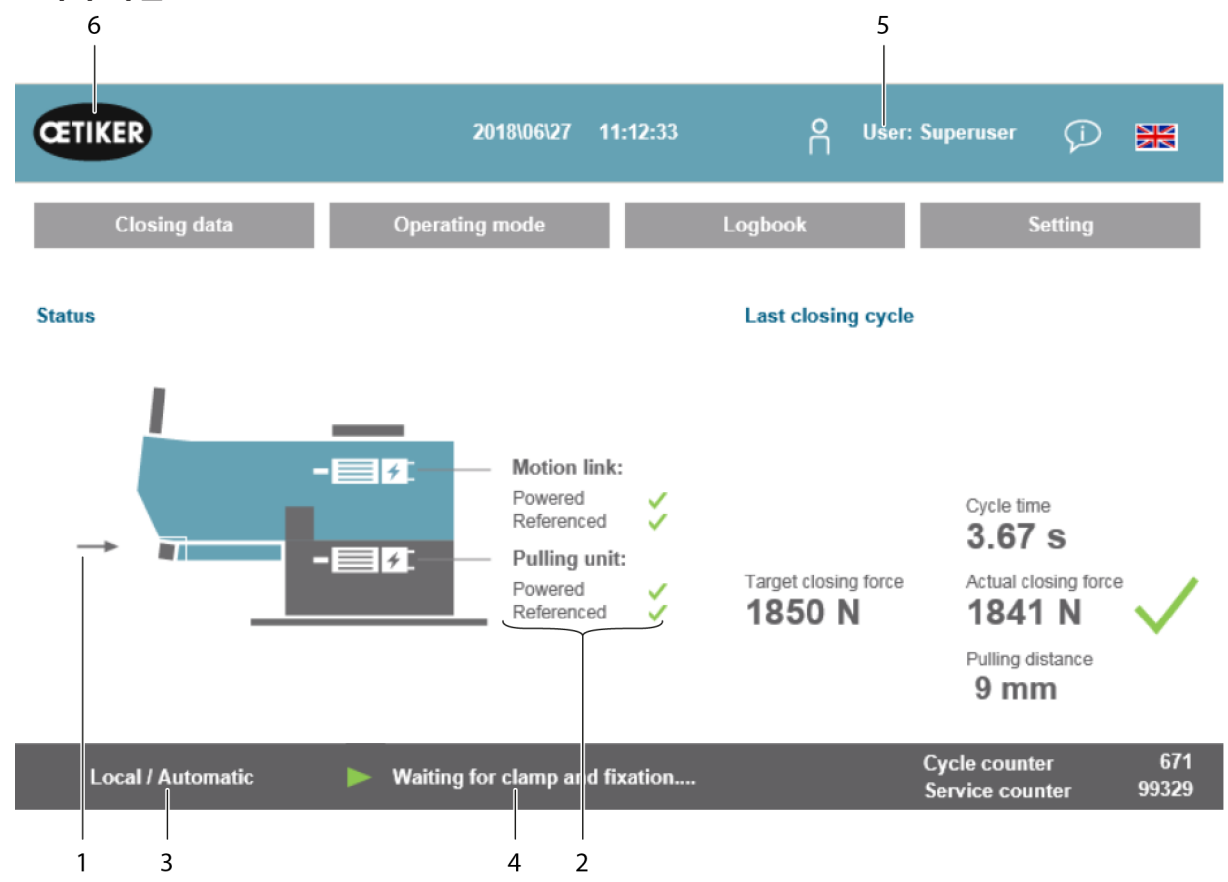

**이미지 77:** 시작 이미지

| 1  | - 화살표                               | – FAST 3000에는 WingGuard <sup>®</sup> 벨트 클램프가 없습니다. |
|----|-------------------------------------|----------------------------------------------------|
|    | - WingGuard® 벨트 클램프 기호              | - FAST 3000에서 사용 가능한 WingGuard® 벨트 클램프             |
| 2  | 상태                                  | FAST 3000의 두 전기 드라이브의 상태를 표시합니다.                   |
| 3  | 작동 모드                               | 자동 모드 또는 수동 운전, 로컬 또는 PLC                          |
| 4  | 메시지                                 | 오류 메시지 등                                           |
| 5  | 사용자                                 | 사용자 수준 선택                                          |
| 6  | Oetiker 기호                          | 아이콘을 눌러 상위 사용자 수준에서 로그아웃합니다.                       |
| 7  | 닫히는 힘 규정값<br>(Target closing force) | 뉴턴 단위로 조정된 닫히는 힘                                   |
| 8  | 사이클 기간<br>(Cycle time)              | 마지막 클램프 폐쇄 시작부터 다시 준비까지의 시간(초)                     |
| 9  | 닫히는 힘 실제값<br>(Actual closing force) | 마지막 클램프 폐쇄 시 적용된 뉴턴 단위의 힘                          |
| 10 | 당기는 거리<br>(Pulling distance)        | WingGuard® 벨트 클램프를 닫을 때 당기는 거리(mm)                 |

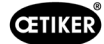

# 7.4.2 데이터 잠금(값을 변경하려면 비밀번호가 필요함)

데이터 잠금 탭에는 OETIKER PG270 WingGuard<sup>®</sup> 벨트 클램프 설치에 대한 모든 설정이 표시됩니다. 액세스하는 데 비밀번호가 필요하지 않습니다. 값을 변경하려는 경우에만 로그인하면 됩니다.

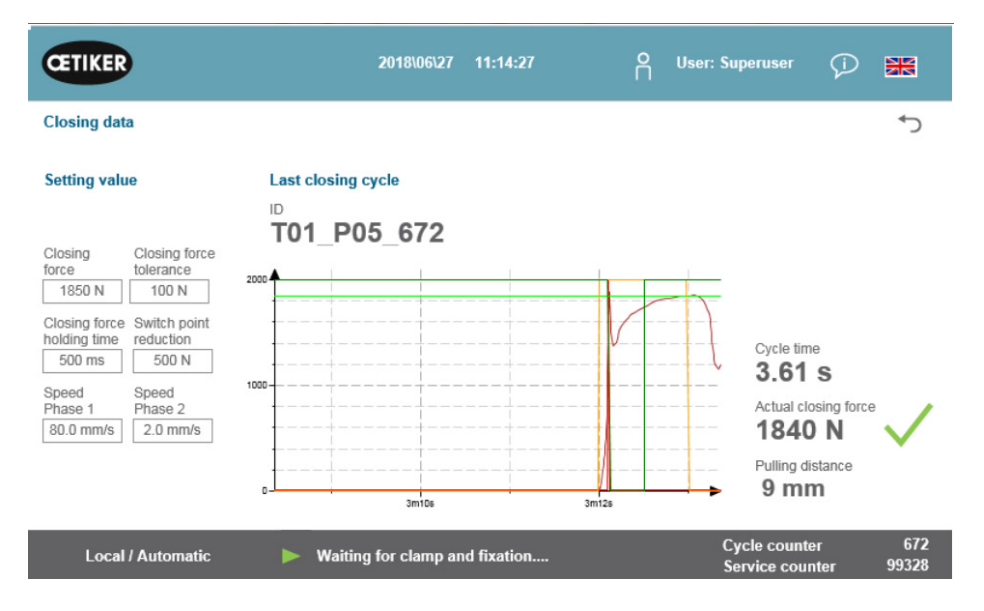

이미지 78: 닫힘 프로세스 인장력 곡선

| 닫히는 힘<br>(Closing force)                    | 뉴턴 단위로 닫히는 힘 설정                            |
|---------------------------------------------|--------------------------------------------|
| 닫히는 힘 허용 오차<br>(Closing force tolerance)    | 뉴턴 단위의 닫히는 힘 허용 오차 설정                      |
| 전환점 감소<br>(Switch point reduction)          | 속도가 감소하는 설정된 닫히는 힘 이하의 뉴턴 단위 힘             |
| 1단계 속도<br>(1단계 속도)                          | 첫 번째 닫힘 단계의 속도(mm/s)                       |
| 2단계 속도<br>(2단계 속도)                          | 두 번째 닫힘 단계의 속도(mm/s)                       |
| 닫히는 힘 유지 시간<br>(Closing force holding time) | 닫히는 힘이 닫히는 힘 허용 오차 범위 내에서 유지되는 시간(밀리초)입니다. |
| ID                                          | 표시된 데이터 집합의 이름                             |
| 사이클 기간<br>(Cycle time)                      | 마지막 클램프 폐쇄 시작부터 다시 준비까지의 시간(초)             |
| 닫히는 힘 실제값<br>(Actual closing force)         | 마지막 클램프 폐쇄 시 적용된 뉴턴 단위의 힘                  |
| 당기는 거리<br>(Pulling distance)                | WingGuard® 벨트 클램프를 닫을 때 당기는 거리(mm)         |
| 다이어그램                                       | 닫는 동안 설정된 힘에 어떻게 도달했는지 보여줍니다.              |

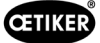

## 7.4.3 작동 모드

"작동 모드"(Operating mode) 탭을 통해 작동 모드를 설정할 수 있습니다. 사용 가능: 일반 모드, 실험실 모드, 수동 운전 및 잠금 해제 기능.

### 실험실 모드(비밀번호로 보호됨)

경고

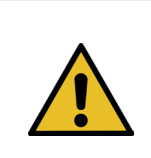

#### 자격이 없는 사람으로 인한 위험.

실험실 모드는 다른 옵션이 없는 실험실 또는 테스트 환경에서만 사용할 수 있습니다. 담당 인력은 FAST 3000을 더욱 주의해서 사용하도록 교육을 받아야 합니다.

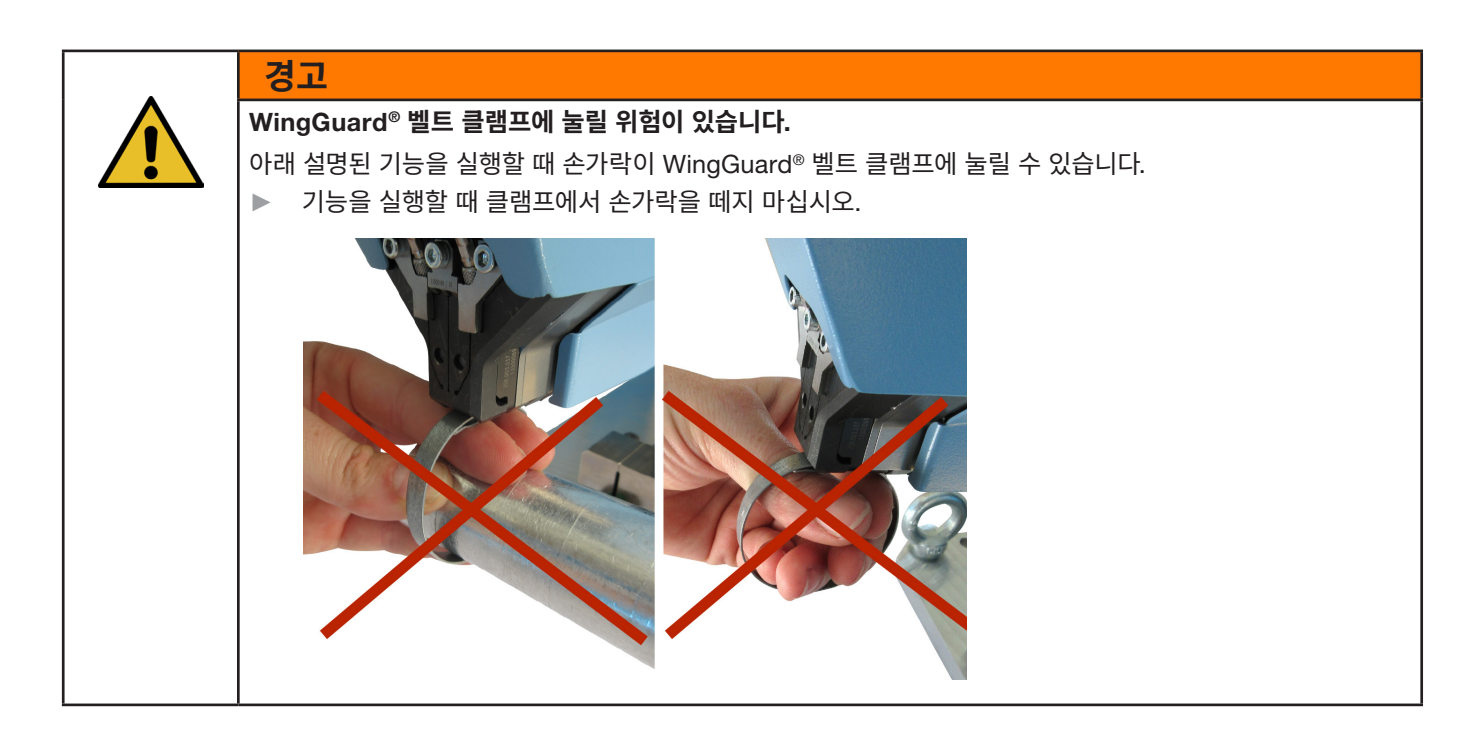

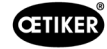

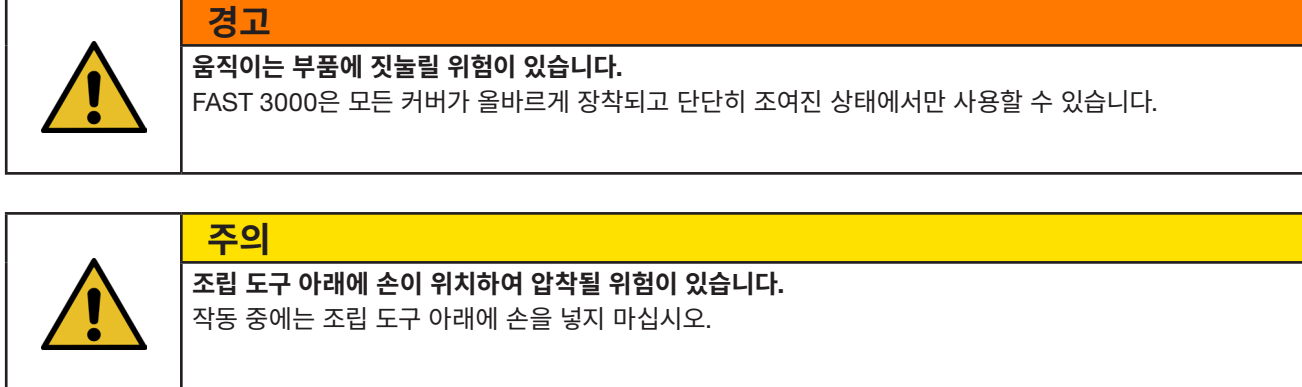

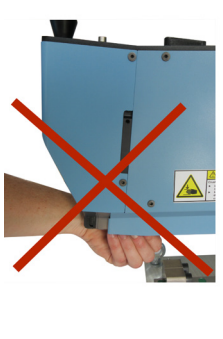

| 주의                                                                                                    |
|----------------------------------------------------------------------------------------------------|
| <b>날아다니는 부품으로 인한 위험.</b><br>작동 중 결함이 발생하면 부품이 분리되어 기계에서 빠져 나올 수 있습니다.<br>▶ 기기를 작동하고 정비할 때는 항상 보호 고글을 착용하십시오. |

#### 실험실 모드(비밀번호로 보호됨)

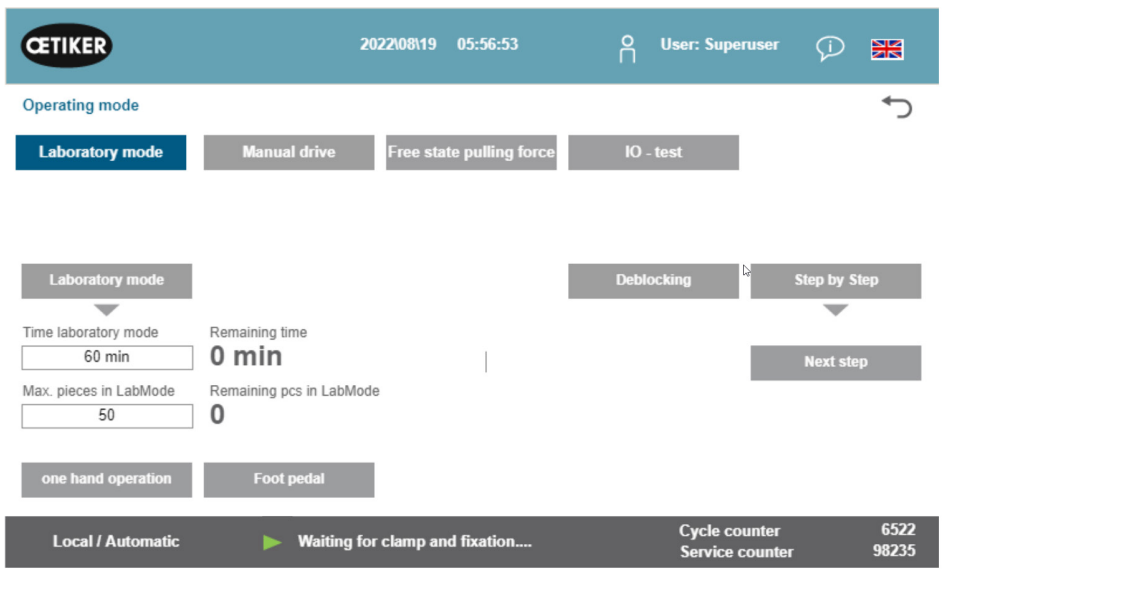

이미지 79: 실험실 모드

| 실험실 모드<br>(Laboratory mode)                 | 실험실 모드 활성화 또는 비활성화                         |
|---------------------------------------------|--------------------------------------------|
| 실험실 모드 지속 시간<br>(Time laboratory mode)      | 실험실 모드가 자동으로 비활성화되는 기간을 분 단위로 설정합니다.       |
| 남은 시간 [분]<br>(Remaining time [min])         | 실험실 모드가 자동으로 비활성화될 때까지 남은 시간               |
| 최대 실험실 모드의 부품 수<br>(Max. pieces in LabMode) | 실험실 모드가 자동으로 비활성화되는 최대 폐쇄 횟수를 설정하는 카운터입니다. |
| 실험실 모드의 남은 부품<br>(Remaining pcs in LabMode) | 실험실 모드에서 남은 폐쇄 횟수를 표시합니다.                  |
| 한 손으로 조작<br>(One hand operation)            | 실험실 모드에서 한손 조작을 사용하려면 활성화하십시오.             |
| 풋 페달<br>(Foot pedal)                        | 실험실 모드에서 풋 스위치를 사용하려면 활성화하십시오.             |

#### 단계별 모드

| Step by Step | 단계별 모드의 활성화/비활성화                                   |
|--------------|----------------------------------------------------|
| 다음 단계        | 다음 단계 실행(사이클의 시작은 시작 신호(양손 트리거링, 산업용 통신)로 트리거됩니다.) |

#### 차단 해제(긴급 시나리오)

| 차단 해제 | 차단 해제 시작(모든 경우에 작동한다는 보장은 없음) |  |
|-------|-------------------------------|--|
|       | • 스플리터가 안전한 절단 위치로 이동         |  |
|       | • 당김 장치가 배출 위치로 이동            |  |

#### 수동 작동 모드(비밀번호로 보호)

주의

주의

 경고

 움직이는 부품에 짓눌릴 위험이 있습니다.

 정비를 위해 공구를 "수동 운전" 작동 모드에서 커버 없이 사용해야 할 수 있습니다. 다른 옵션이 없는 경우에만

 이 작업을 수행하고 수행할 때는 각별히 주의하십시오.

 ▶ 즉시 커버를 교체하십시오.

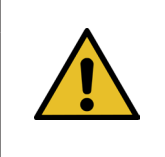

#### 잘못 닫힌 클램프로 인한 위험.

클램프를 닫을 때 "수동 운전" 작동 모드를 사용해서는 안 됩니다. 이 작동 모드는 문제 해결을 위해서만 사용할 수 있습니다.

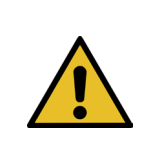

#### "수동 운전" 작동 모드의 부적절한 사용으로 인한 기기 손상.

▶ 이동 명령 "압착 위치" 또는 "절단 위치"를 사용하기 전에 압착 조 사이에 아무것도 없는지 확인하십시오!

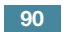

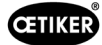

### 수동 작동 모드(비밀번호로 보호)

| CETIKER                                    | 2022\08\19 05:58:15                   | O User: Superuser 💬 🚟                                                         |
|--------------------------------------------|---------------------------------------|-------------------------------------------------------------------------------|
| Operating mode                             |                                       | رج                                                                            |
| Laboratory mode                            | Manual drive Free state pulling force | IO - test                                                                     |
| Motion link<br>Actual position<br>-42.0 mm | ✓ Powered ✓ Referenced                | Pulling unit     ✓ Powered     ✓ Referenced       Actual position     -0.4 mm |
| PowerAxis                                  |                                       | PowerAxis                                                                     |
| Initializing                               | Crimp position                        | Initializing Service Pos.                                                     |
| Home position                              | Cutting position                      | Start pos.                                                                    |
| Insert position                            | Safe cutting position                 | Eject position                                                                |
| Local / Manual                             | Operating mode: Manual driving        | Cycle counter6522Service counter98235                                         |

**이미지 80:** 수동 드라이브

### 스플리터(왼쪽)

| 초기화<br>(Initializing)                | 스플리터 초기화: 제로(0) 설정                                                  |
|--------------------------------------|---------------------------------------------------------------------|
| 초기 상황<br>(Home position)             | 시작 위치의 스플리터(클램프 유닛에 WingGuard <sup>®</sup> 벨트 클램프가 있으면, 부착되어 있습니다). |
| 삽입 위치<br>(Insert position)           | 클램프를 삽입할 수 있는 위치로 스플리터를 이동합니다.                                      |
| 코킹 위치<br>(Crimp position)            | 코킹 위치에 스플리터를 설정합니다.                                                 |
| 절단 위치<br>(Cutting position)          | 절단 위치의 스플리터                                                         |
| 안전한 절단 위치<br>(Safe cutting position) | 스플리터를 절단 위치로 직접 연결하고 코킹 위치 건너뛰기                                     |
| 실제 위치<br>(Actual position)           | 스플리터의 위치(밀리미터)                                                      |

#### 트랙션 장치(오른쪽)

| 초기화<br>(Initializing)      | 트랙션 장치 초기화: 제로(0) 설정          |
|----------------------------|-------------------------------|
| 시작 위치<br>(Start pos.)      | 시작 위치의 트랙션 장치                 |
| 배출 위치<br>(Eject position)  | 남은 벨트가 배출되는 위치로 트랙션 장치를 당깁니다. |
| 실제 위치<br>(Actual position) | 트랙션 장치의 위치(밀리미터)              |
| 서비스 위치<br>(Service pos.)   | 벨트 센서가 조정되는 위치로 장치 당기기        |

## 7.4.4 마찰 테스트

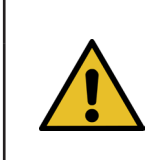

## 참조 사항

WingGuard<sup>®</sup> 클램프의 내부 마찰을 확인하기 위해 작동 모드 "인장력 자유 상태"(Free state pulling force)를 사용할 수 있습니다. WingGuard<sup>®</sup> 클램프는 바인딩 재료(무부하) 없이 닫히고 최대 닫히는 힘이 결정됩니다.

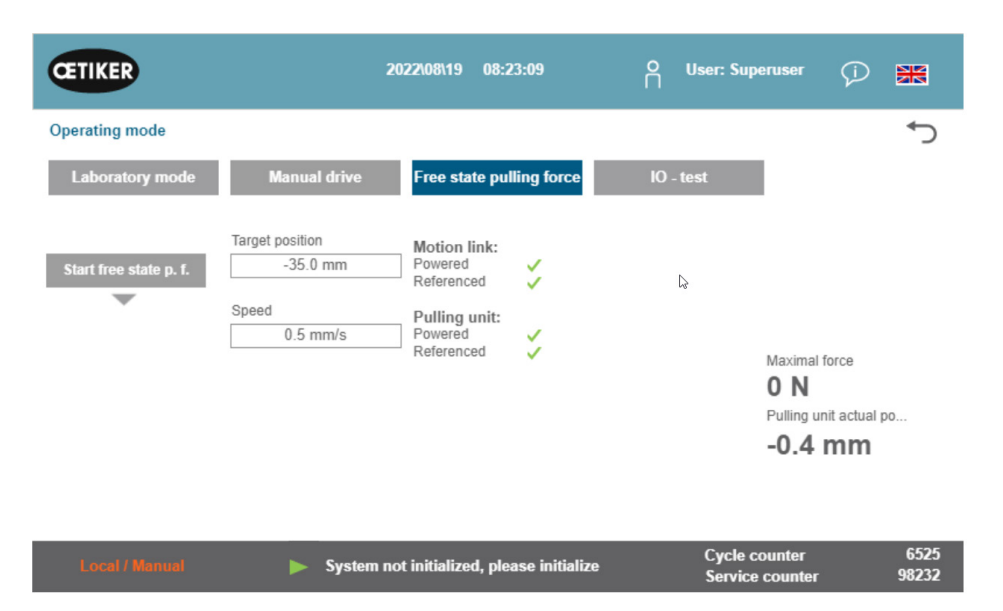

이미지 81: 마찰 테스트

| 마착 테스트 시작                                   | 마착 테스트 시작             |
|---------------------------------------------|-----------------------|
| (Starte freestate p.f.)                     |                       |
| 목표 위치<br>(Target position)                  | 마찰 테스트 중 트랙션 모터의 끝 위치 |
| 속도<br>(Speed)                               | 마찰 테스트 중 트랙션 장치의 속도   |
| 최대 힘<br>(Maximal force)                     | 마찰 테스트 중 가해지는 최대 힘    |
| 트랙션 장치 실제 위치<br>(Pulling unit actual posi.) | 트랙션 장치의 위치            |

#### 마찰 테스트 절차

- ✓ FAST 3000을 참조합니다.
- 1. "마찰 테스트 시작"(Start free state p. f.) 버튼을 눌러 기능을 활성화합니다.
- 2. 클램프를 삽입합니다.
- 3. 기계 공구의 손잡이에 있는 버튼을 눌러 클램프를 고정합니다.
- 양손 조작 패널의 시작 버튼으로 테스트를 시작합니다.
   트랙션 장치가 정해진 속도로 끝 위치로 이동합니다. 이 시간 동안 적용되는 최대 인장력이 결정됩니다. 결국 벨트가 잘립니다.

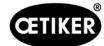

# 7.4.5 신호 테스트(IO 테스트)

"신호 테스트"(IO 테스트) 메뉴는 FAST 3000 입력의 기본 기능을 테스트하는 데 사용됩니다. 개별 입력에 대한 프레젠테이션은 세 페이지에 걸쳐 있습니다. "신호 테스트"(IO 테스트) 메뉴가 열려 있으면 개별 버튼에 더 이상 기능이 없습니다.

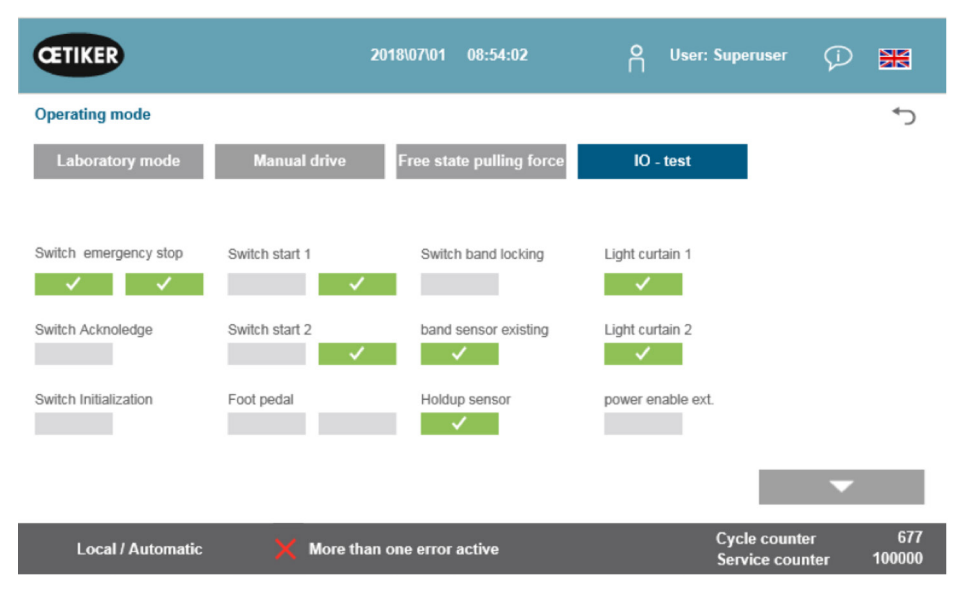

이미지 82: IO 테스트

| 상태 2채널 비상 정지 회로, 양손 조작 패널 및 외부 비상 정지 버튼 |
|-----------------------------------------|
| 양손 조작 패널의 빨간색 확인 버튼                     |
| 양손 조작 패널의 파란색 초기화 버튼                    |
| 양손 조작 패널의 2채널 시작 버튼                     |
| 양손 조작 패널의 2채널 시작 버튼                     |
| 2채널 풋 스위치                               |
| 클램프 잠금(벨트 고정)                           |
| 기존 클램프를 감지하는 센서                         |
| 트랙션 모터 모니터링을 위한 정지 센서                   |
| 라이트 커튼                                  |
| 라이트 커튼                                  |
| 서보 앰프에 외부 전원 제공                         |
|                                         |

| CETIKER                                                   | 20                                                   | 019\11\18 16:39:47                                          | O User: Superuser                                                                                 | Ø 🕷                 |
|-----------------------------------------------------------|------------------------------------------------------|-------------------------------------------------------------|---------------------------------------------------------------------------------------------------|---------------------|
| Operating mode IO T                                       | Fest Ind.Communication<br>Manual drive               | Free state pulling force                                    | IO - test                                                                                         | ۍ                   |
| Bus Start<br>Bus Stop<br>Bus lock clamp<br>Bus Acknoledge | Bus Init<br>BUS Ack. Msg Band rem.<br>Bus Deblocking | Bus Power enable<br>Bus Bypass power drive<br>Bus Lock Tool | Statusword<br>817945856<br>0<br>Control word<br>0<br>State communication<br>Profinet O<br>EIP O O |                     |
| Local / Automatic                                         | 🗙 More than                                          | one error active                                            | Cycle count<br>Service cou                                                                        | er 70<br>nter 99282 |

이미지 83: IO 테스트 디지털 신호 산업용 통신

| Bus Start                 | Profinet 또는 이더넷/IP를 통한 시작 명령                 |                                                          |  |  |
|---------------------------|----------------------------------------------|----------------------------------------------------------|--|--|
| Bus Stop                  | Profinet 또는 이더널                              | Profinet 또는 이더넷/IP를 통한 중지 명령                             |  |  |
| Bus lock clamp            | Profinet 또는 이더널                              | 힌/IP를 통한 클램프 잠금                                          |  |  |
| Bus Acknowledge           | Profinet 또는 이더널                              | 넷/IP를 통한 오류 메시지 확인                                       |  |  |
| Bus Init                  | Profinet 또는 이더널                              | 힌/IP를 통한 초기화                                             |  |  |
| Bus Ack. Msg Band rem.    | Profinet 또는 이더널                              | 넷/IP를 통한 "스트랩 제거" 메시지 확인                                 |  |  |
| Bus Power enable          | Profinet 또는 이더넷<br>결할 수 있습니다.                | 넨/IP를 통해 상위 시스템에서 모터의 출력 스테이지에 전원 공급 장치를 연               |  |  |
| Bus Bypass power drive    | Profinet 또는 이더널                              | Profinet 또는 이더넷/IP를 통해 상위 시스템에서 모터의 출력 스테이지용 전원 공급 장치 연결 |  |  |
| Bus Deblocking            | Profinet 또는 이더널                              | Profinet 또는 이더넷/IP를 통한 툴 잠금 해제                           |  |  |
| 상태 워드(Statusword)         | 도구에서 생성된 상태 단어(상태 단어 1 및 상태 단어 2)(32비트 정수 값) |                                                          |  |  |
| Control word (Steuerwort) | 외부 제어 장치에서                                   | 외부 제어 장치에서 FAST 3000으로 전송되는 제어 단어                        |  |  |
| State communication       | Profinet 통신 상태                               | <b>녹색:</b> 제어 장치는 상위 제어 장치에 연결됩니다.                       |  |  |
|                           |                                              | <b>흰색:</b> 제어 장치가 다른 제어 장치에 연결되어 있지 않습니다.                |  |  |
|                           | 이더넷/IP 통신                                    | <b>녹색(1):</b> 제어 장치는 상위 제어 장치에 연결됩니다.                    |  |  |
|                           | 상태                                           | <b>흰색(1):</b> 제어 장치가 다른 제어 장치에 연결되어 있지 않습니다.             |  |  |
|                           |                                              | <b>빨간색(2):</b> 통신 오류가 발생했습니다.                            |  |  |
|                           |                                              | <b>흰색(2):</b> 통신이 올바르게 작동합니다.                            |  |  |

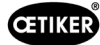

### 산업용 네트워크를 통한 통신을 위한 신호 테스트

| CETIKER                                   |                   | 2022\08\19                                 | 05:59:11                                  | O User: Supert               | ıser 🖓 🔛                                     |
|-------------------------------------------|-------------------|--------------------------------------------|-------------------------------------------|------------------------------|----------------------------------------------|
| Operating mode                            | e IO Test Ind.Com | nunication Manual Fu                       | inction                                   |                              | ر.<br>۲                                      |
| Laboratory n                              | node Manua        | l drive Free st                            | ate pulling force                         | IO - test                    |                                              |
| Verification<br>Pulling Unit              | Zerq,Balance      | Verification<br>Crimp Force                | Friction Test                             | Manual Motion                |                                              |
| Statusword<br>0                           | Statusword<br>0   | Statusword<br>0                            | Statusword<br>0                           | Statusword<br>8586288        | State communication<br>Profinet O<br>EIP O O |
| R-DW52: 0                                 | R-DW55: -701      | R-DW53: 0<br>R-DW54: 0                     | R-DW58: 0<br>R-DW59: -40                  | R-DW56: -40<br>R-DW57: -4200 |                                              |
| Control word<br>0<br>W-DW7: 0<br>W-DW8: 0 | Control word<br>0 | Control word<br>0<br>W-DW9: 0<br>W-DW10: 0 | Control word<br>0<br>W-DW7: 0<br>W-DW8: 0 | Control word<br>0            | •                                            |
| Local / Auto                              | omatic 🕨 🕨        | System not initialize                      | ed, please initialize                     | Cycle cou<br>Service co      | nter 6522<br>ounter 98235                    |

#### 신호 보내기

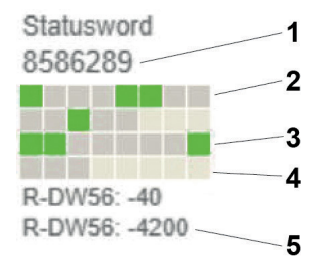

이미지 84: IO 테스트 산업용 통신

- 1. 상태 단어
- 2. 신호 비활성화
- 3. 신호 활성화
- 4. 신호 미사용
- 5. 정수 값

각 수동 기능에 대해 상태 단어와 제어 단어가 정수 값으로 표시됩니다. 또한 상태는 모든 비트에 대해 녹색 또는 회색으로 표시됩니다.

| CETIKER           |               | 2019/10/21 09:28:18      | OUser: Superuser                 | D 🗰        |
|-------------------|---------------|--------------------------|----------------------------------|------------|
| Operating mode IO | Test Hardwire |                          |                                  | ÷          |
| Laboratory mode   | Manual drive  | Free state pulling force | IO - test                        |            |
| IO start 1        | IO stop 1     | IO init                  |                                  |            |
| IO start 2        | IO stop 2     | IO Ack                   |                                  |            |
|                   |               | IO Band lock             | _                                |            |
|                   |               |                          |                                  | ×<br>•     |
| Local / Automati  | c 🗙 More t    | han one error active     | Cycle counter<br>Service counter | 2<br>99350 |

#### 이미지 85: /O 테스트 디지털 입력 출력 신호

| IO 시작 1  | 하드 와이어 I/O 채널 1 시작 |
|----------|--------------------|
| IO 시작 2  | 하드 와이어 I/O 채널 2 시작 |
| IO 중지 1  | 하드와이어 I/O 채널 1 중지  |
| IO 중지 2  | 하드와이어 I/O 채널 2 중지  |
| IO 초기화   | 하드 와이어 I/O 초기화     |
| IO 승인    | 하드 와이어 I/O 승인      |
| IO 벨트 수정 | 하드 와이어 I/O 벨트 수정   |

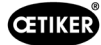

| CETIKER                         | 2019(10(21 09:31:                                                                                                    | °° Å          | User: Superuser                | Ø 🗰           |
|---------------------------------|----------------------------------------------------------------------------------------------------|---------------|--------------------------------|---------------|
| Operating mode IO Test Hardwire |                                                                                                    |               |                                | ¢             |
| Laboratory mode Manua           | I drive Free state pullir                                                                                                    | ig force IO - | test                           |               |
| PAC320 PAC320 PAC320            | Manual Parameter Parameter Pa<br>Parameter Parameter Parameter Parameter Parameter Parameter Parameter Parameter Parameter Parameter Parameter Parameter Parameter Parameter Parameter Parameter Parameter Parameter Parameter Parameter Parameter Parameter Parameter Parame | 0942          | _                              | •             |
| Local / Automatic 🛛 🗙           | More than one error active                                                                                                    |               | Cycle counter<br>Service count | 2<br>er 99350 |

이미지 86: EtherCAT 장치 상태

| EtherCAT 실행 | 녹색: 버스 이더캣 실행               |
|-------------|-----------------------------|
|             | 빨간색: 버스 EtherCAT이 실행되지 않음   |
| PACIO_01    | 녹색: IO 모듈1 정상               |
|             | 빨간색: IO 모듈1 결함              |
| PACIO_02    | 녹색: IO 모듈2 정상               |
|             | 빨간색: IO 모듈2 오류              |
| ClipX       | 녹색: ClipX 측정 증폭기 정상         |
|             | 빨간색: 측정 증폭기 ClipX 오류        |
| L7NH        | 녹색: 서보 드라이브 스플리터 정상         |
| 스플리터        | 빨간색: 서보 드라이브 스플리터 오류        |
| L7NH        | 녹색: 서보 드라이브 트랙션 장치 정상       |
| 트랙션 장치      | 빨간색: 서보 드라이브 트랙션 장치 결함      |
| CFM1        | 녹색: CFM1(1. Kistler 장치) 정상  |
|             | 빨간색: CFM1(1. Kistler 장치) 오류 |
| CFM2        | 녹색: CFM2(2. Kistler 장치) 정상  |
|             | 빨간색: CFM2(2. Kistler 장치) 오류 |

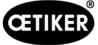

# 7.4.6 다이어리

## 프로세스 로그

프로세스 로그 탭에는 마지막으로 닫힌 클램프의 데이터가 표시됩니다. 이 메뉴에 액세스하는 데 비밀번호가 필요하지 않습니다.

| CETIKER             |              | 2018\07\0         | 04 13:21:50     | Ç             | 2 User:   | Superus             | er (j)            |              |
|---------------------|--------------|-------------------|-----------------|---------------|-----------|---------------------|-------------------|--------------|
| Logbook             |              |                   |                 |               |           |                     |                   | ¢            |
| Process Log         | Error / Warr | nig Log V         | erification Log | Se            | rvice Log |                     |                   |              |
| Date/Time           | ID           | Target force      | Actual force    | Pulling dista | nciStatus | CFM                 | Error             |              |
| 2018\07\04 13:21:38 | T01_P05_689  | 1850.0            | 1871.3          | 9.0           | OK        | OK                  |                   |              |
| 2018\07\04 13:20:26 | T01_P05_688  | 1850.0            | 1868.4          | 9.0           | OK        | OK                  |                   |              |
| 2018\07\04 13:16:59 | T01_P05_687  | 1850.0            | -               | -             | NOK       | -                   | 205 / 206         | 6/214/10     |
| 2018\07\04 13:16:52 | T01_P05_686  | 1850.0            | 1873.1          | 9.0           | OK        | OK                  | -                 |              |
|                     |              |                   |                 |               |           |                     |                   |              |
|                     |              |                   |                 |               |           |                     |                   |              |
|                     |              |                   |                 |               |           |                     |                   |              |
| Local / Automa      | atic 🕨 V     | Vaiting for clamp | and fixation    |               |           | Cycle co<br>Service | ounter<br>counter | 689<br>99988 |

이미지 87: LOG 프로세스 로그

| 날짜/시간<br>(Date/Time)         | 조립 날짜 및 시간                                                     |
|------------------------------|----------------------------------------------------------------|
| ID                           | 바인딩의 지정 ID                                                     |
| 힘 규정값<br>(Target force)      | 뉴턴 단위의 인장력 규정값                                                 |
| 힘 실제값<br>(Actual force)      | 뉴턴 단위의 인장력 실제값                                                 |
| 당기는 거리<br>(Pulling distance) | WingGuard® 벨트 클램프를 닫을 때 당기는 거리(mm)                             |
| 상태                           | 사전 정의된 값을 기준으로 조립 도구(OK 또는 NOK)를 제어하여 도구 관점에서 닫힘<br>상태를 평가합니다. |
| CFM                          | 코킹력 모니터링의 OK 또는 NOK. CFM이 생산 모드가 아닌 경우 "-"                     |
| 오류                           | 닫기가 제대로 이루어지지 않은 경우 오류 번호입니다.                                  |
| (Error)                      | 오류는 다음과 같이 나열됩니다. 205 / 206 / 214 /                            |

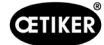

### 오류/경고 로그

오류/경고 로그 탭에는 도구의 가장 최근 오류가 표시됩니다. 이 메뉴에 액세스하는 데 비밀번호가 필요하지 않습니다.

| CETIKER             | 2018\06\27 11:36:25                 | ο User: Superuser ζ              | D 🔛          |
|---------------------|-------------------------------------|----------------------------------|--------------|
| Logbook             |                                     |                                  | ¢            |
| Process Log         | Error / Warnig Log Verification Log | Service Log                      |              |
| Date/Time           | aditional information               |                                  |              |
| 2018\06\27 11:33:52 | ToErr 5 Drive error active          |                                  |              |
| 2018\06\27 11:33:52 | ToErr_6 Emergency circuit open      |                                  |              |
| 2018\06\27 11:33:52 | ToErr_14 Emergency stop             |                                  |              |
| 2018\06\27 11:33:52 | War_9 Drives Tool not powered       |                                  |              |
| 2018\06\27 11:33:24 | ToErr_5 Drive error active          |                                  |              |
| 2018\06\27 11:33:24 | ToErr_6 Emergency circuit open      |                                  |              |
| 2018\06\27 11:33:24 | ToErr_14 Emergency stop             |                                  |              |
| 2018\06\27 11:33:24 | War_9 Drives Tool not powered       |                                  |              |
| 2018\06\27 11:32:59 | PrErr_4 Crimping CFM1 envelope 2    |                                  |              |
| 2018\06\27 11:32:59 | PrErr_5 Crimping CFM1 NoPass        |                                  |              |
| 2018\06\27 11:32:59 | PrErr_8 Crimping CFM2 envelope 2    |                                  |              |
| Local / Automatic   | c 🕨 Waiting for clamp and fixation  | Cycle counter<br>Service counter | 675<br>99325 |

이미지 88: 로그 오류 메시지

개별 오류 메시지에 대한 자세한 내용은 7.4.9 및 13.3장을 참조하십시오.

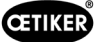

## 알람 관리

알람 관리는 오류 및 경고 목록입니다. 알람 관리를 열려면 상태 표시줄에서 표시된 정보(1)를 클릭합니다.

| CETIKER           | 2018\06\27 11:12:                                                               | i3 O User            | : Superuser 🧊 🎇                                                                                         |
|-------------------|---------------------------------------------------------------------------------|----------------------|----------------------------------------------------------------------------------------------------|
| Closing data      | Operating mode                                                                  | Logbook              | Setting                                                                                                 |
| Status            |                                                                                 | Last closing cycle   | 9                                                                                                    |
|                   | Motion link:<br>Powered<br>Referenced<br>Pulling unit:<br>Powered<br>Referenced | Target closing force | Cycle time<br><b>3.67 s</b><br>Actual closing force<br><b>1841 N</b><br>Pulling distance<br><b>9 mm</b> |
| Local / Automatic | Waiting for clamp and fixation                                                  | n                    | Cycle counter 671<br>Service counter 99329                                                              |
|                   | <br>1                                                                           |                      |                                                                                                    |

이미지 89: GUI 알람 처리

활성화된 알람이 없는 경우 화면은 다음과 같이 표시됩니다.

| CETIKER           | 2018\06\28 08:54:57                       | O User: S | uperuser Çi                      |               |
|-------------------|-------------------------------------------|-----------|----------------------------------|---------------|
| Alarmmanagement   |                                           |           |                                  | ¢             |
| Timestamp +       | Message                                   | Sta       | ate                              | Class         |
|                   |                                           |           |                                  |               |
|                   |                                           |           |                                  |               |
|                   |                                           |           |                                  |               |
|                   |                                           |           |                                  |               |
|                   |                                           |           |                                  |               |
|                   |                                           |           |                                  |               |
|                   |                                           |           |                                  |               |
|                   |                                           |           |                                  |               |
| History           | Freeze Scrl Pos                           |           |                                  |               |
| Local / Automatic | System not initialized, press Init-Button | C<br>S    | Cycle counter<br>Service counter | 677<br>100000 |

이미지 90: GUI 알람 기록

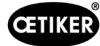

알람이 활성화되어 있으면 화면이 다음과 같이 표시될 수 있습니다.

| CETIKER               | 2018\06\27 11:51:22            | O User: Superus∉    | er 🗘 🕌                        |
|-----------------------|--------------------------------|---------------------|-------------------------------|
| Alarmmanagement       |                                |                     | ر*                            |
| Timestamp 👻           | Message                        | State               | Class                         |
| 0 27.06.2018 02:50:50 | ToErr_6 Emergency circuit open | Active              | ToolError                     |
| 1 27.06.2018 01:15:13 | ToErr_14 Emergency stop        | Active              | ToolError                     |
| 2 27.06.2018 01:15:13 | War_9 Drives Tool not powered  | Active              | Warning                       |
|                       |                                |                     |                               |
| History               | Freeze Scrl Pos                |                     |                               |
| Local / Automatic     | X More than one error active   | Cycle co<br>Service | counter 577<br>counter 100000 |

**이미지 91:** GUI 활성 알람 메시지

알람이 하나만 활성화되어 있으면 오류는 상태 표시줄에 메시지와 함께 표시됩니다. 알람이 두 개 이상 활성화되어 있으면 "둘 이상의 오류가 활성화됨"이라는 메시지가 표시됩니다.

#### 색으로 표시:

알람이 활성화되어 있지만 인식되지 않습니다.

#### 색이 없음:

이미 확인된 알람이 나열됩니다.

▶ 승인하려면 양손 조작 패널의 승인 버튼 또는 초기화 버튼을 누릅니다(PLC 모드가 활성화된 경우 해당 비트가 설정되어 있어야 함).

기록 버튼을 누르면 과거 오류 및 경고 목록이 나타납니다.

| Œ     | IKER                | 2018\09\19 11:40:22                                         | O User:<br>□               | ¢ک 🕷                |
|-------|---------------------|-------------------------------------------------------------|----------------------------|---------------------|
| Alarn | nmanagement         |                                                             |                            | €*                  |
|       | Timestamp 👻         | Message                                                     | State                      | Class 🔺             |
| 0     | 19.09.2018 02:36:07 | ToErr_5 Drive error active                                  | Active                     | ToolError _         |
| 1     | 19.09.2018 02:36:07 | ToErr_6 Emergency circuit open                              | Active                     | ToolError           |
| 2     | 19.09.2018 00:39:04 | ToErr_5 Drive error active                                  | Normal                     | ToolError           |
| 3     | 19.09.2018 00:39:04 | ToErr_6 Emergency circuit open                              | Normal                     | ToolError           |
| 4     | 19.09.2018 00:39:04 | ToErr_14 Emergency stop                                     | Normal                     | ToolError           |
| 5     | 19.09.2018 00:38:11 | ToErr_2 Clamping unit not in home position STO-> Initialize | Normal                     | ToolError           |
| 6     | 19.09.2018 00:38:11 | ToErr_5 Drive error active                                  | Normal                     | ToolError           |
| 7     | 19.09.2018 00:38:11 | ToErr_6 Emergency circuit open                              | Normal                     | ToolError           |
| 8     | 19.09.2018 00:38:11 | ToErr_14 Emergency stop                                     | Normal                     | ToolError           |
| 9     | 19.09.2018 00:22:31 | ToErr_5 Drive error active                                  | Normal                     | ToolError           |
| 10    | 19.09.2018 00:22:31 | ToErr_6 Emergency circuit open                              | Normal                     | ToolError           |
| •     | 1                   |                                                             | h                          | • ·                 |
|       | History             | Freeze Scrl Pos                                             |                            |                     |
|       | Local / Automatic   | X More than one error active                                | Cycle count<br>Service cou | er 12<br>nter 99990 |

이미지 92: GUI 알람 메시지

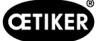

### 검증 프로토콜

검증 로그 탭에는 가장 최근의 강제 검증이 표시됩니다. 이 메뉴는 비밀번호로만 액세스할 수 있습니다.

| CETIKER             |           | 2018          | \06\28 08:54:23        | ۴ ۱         | lser: Superuser 🧳                |               |
|---------------------|-----------|---------------|------------------------|-------------|----------------------------------|---------------|
| Logbook             |           |               |                        |             |                                  | <≁            |
| Process Log         | Error / W | arnig Log     | Verification Log       | Service     | Log                              |               |
| Date/Time           | Force 1   | Force 2       | Cal                    | Correlation |                                  |               |
| 2018\06\28 08:52:05 | 1499      | -             | 1516                   | 4900        |                                  |               |
| 2018\06\28 08:51:40 | 1845      | -             | 1868                   | 4900        |                                  |               |
| 2018\06\28 08:51:03 | 1848      | -             | 1879                   | 4880        |                                  |               |
| 2018\06\28 08:50:33 | 1845      | -             | 1877                   | 4880        |                                  |               |
| 2018\06\28 08:48:01 | 1848      | -             | 1670                   | 5400        |                                  |               |
| 2018\06\28 08:47:19 | 1845      | -             | 1663                   | 5500        |                                  |               |
| 2018\06\28 08:46:38 | 803       | -             | 735                    | 5500        |                                  |               |
| 2018\06\28 08:44:37 | 224.6759  | 260.1778      | 238                    | 0           |                                  |               |
| 2018\06\28 08:44:02 | 352.2122  | 398.9201      | 397                    | 0           |                                  |               |
| 2018\06\28 08:43:24 | 185.6953  | 206.3846      | 195                    | 0           |                                  |               |
| 2018\06\28 08:42:41 | 185.973   | 204.4925      | 195                    | 0           |                                  |               |
| Local / Automat     | ic 🕨      | System not in | nitialized, press Init | Button      | Cycle counter<br>Service counter | 677<br>100000 |

이미지 93: 로그 확인 항목

힘 1(Force 1)에 대해서만 값이 지정된 경우, 이는 인장력 검증입니다. 상관 계수를 사용하면 PLC 강도 센서 입력 신호를 닫히는 힘으로 변환하기 위한 배율이 지정됩니다(9.5.2 섹션 참조 참조).

코킹력 검증에는 두 가지 힘이 모두 나열됩니다. 코킹력에는 상관 계수가 존재하지 않으므로 상관 계수에는 0의 값을 입력합니다.

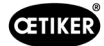

### 서비스-다이어리

서비스 로그 탭에는 가장 최근에 수행한 서비스/정비 작업이 표시됩니다. 이 메뉴는 비밀번호로만 액세스할 수 있습니다.

| CETIKER               | 2                          | 2018\06\28 08:57:39 | O User: Superuser        | Ø 🗰                      |
|-----------------------|----------------------------|---------------------|--------------------------|--------------------------|
| Logbook               |                            |                     |                          | *⊃                       |
| Process Log           | Error / Warnig Log         | Verification Log    | Service Log              |                          |
| Date/Time             | Service-Info               |                     |                          |                          |
| 2018\06\28 08:57:29   | Eintrag Test 2018 V2.08 in | 002                 |                          |                          |
| 2018\06\28 08:57:22   | Eintrag Test 2018 V2.08 in | 001                 |                          |                          |
| 2018\06\28 08:56:41   | Eintrag 002                |                     |                          |                          |
| 2018\06\28 08:56:32   | Eintrag 001                |                     |                          |                          |
| 2018\02\15 11:35:08   | Service A                  |                     |                          |                          |
|                       | ABC                        |                     |                          |                          |
|                       | Text abc                   |                     |                          |                          |
|                       |                            |                     |                          |                          |
| Eintrag Test 2018 V2. | 08 in 002                  | to take on          |                          |                          |
| Local / Automat       | ic X More than             | n one error active  | Cycle cour<br>Service co | iter 677<br>unter 100000 |
|                       |                            |                     |                          |                          |
|                       | 1                          | 2                   |                          |                          |

이미지 94: 로그 서비스\_로그

새 서비스 항목을 만들려면 왼쪽 하단의 필드(1)에 텍스트를 입력하고 '시작하기'(2)를 누릅니다.

# 7.4.7 설정

## 도구 매개변수(Parameter Tool)

| CETIKER               |                     | 2022\08\19 06:00:52                | O User: Sı<br>∏                        | ıperuser (j) 🔛                     |
|-----------------------|---------------------|------------------------------------|----------------------------------------|------------------------------------|
| Setting 1             |                     |                                    |                                        | ر≁                                 |
| Force verification    | Parameter Tool      |                                    |                                        | SW update                          |
| Max. pulling distance | CFM Teaching mode   | Bypass:<br>Unlocked external power | Scaling force-sensor                   | JTime & date                       |
| -55.0 mm              | Off                 | Active: Bypass                     | 4980                                   | 06:00:52                           |
| Filename:             | CFM Production mode | Control over<br>external PLC       | Tol. Wear value                        | Check voltage DC link              |
| DataClosingClamp      | On                  | Inactive: Control PLC              | -25.0 N                                | 230 V 110 V                        |
| Tool name             |                     | Control over IO                    | CFM1: Measuring Prog                   | CFM2: Measuring Prog               |
| T01                   |                     | Inactive: Control IO               | 0 0                                    | 0 0                                |
| Production ID:        |                     | Handling Function                  | Process interruption<br>Eject position |                                    |
| P05                   | ]                   | Handling GUI                       | No Interrup Eject Pos.                 |                                    |
| Local / Automatic     | System              | ı not initialized, please initia   | lize Cycle<br>Servi                    | e counter 6522<br>ce counter 98235 |
|                       |                     |                                    | 이미지                                    | 96: 설정 도구 1페이                      |

| CETIKER                                                                 | 2022\08\19 06:01:31                          | ñ  | User: Superuser                  | Ø 🕱                                    |
|-------------------------------------------------------------------------|----------------------------------------------|----|----------------------------------|----------------------------------------|
| Setting 2                                                               |                                              |    |                                  | ر*                                     |
| Force verification                                                      | Parameter Tool                               |    | SW t                             | ıpdate                                 |
| Reset Servicecounter                                                    | MLD: War_107 Interrupt LC                    |    | Diagnostic infor                 | nation                                 |
| Set                                                                     | Message active                               |    | ⊳ Re                             | set                                    |
| Reset<br>Counter LC Relay<br>Set<br>Info:<br>Counter Safety Relay<br>83 | MLD: Check Light Curtain<br>Message inactive |    | 1144<br>1469                     | <ul> <li>1167</li> <li>2421</li> </ul> |
| Local / Automatic                                                       | System not initialized, please initialized   | ze | Cycle counter<br>Service counter | 6522<br>98235                          |

**이미지 95:** 설정 도구 2페이지

| 클램핑 유닛의 최대 트랙션 거리. 최대 트랙션 거리는 WingGuard ® 클램프의 최대<br>직경 감소를 제한합니다. |
|--------------------------------------------------------------------|
| USB 스틱에 저장된 데이터 파일 이름                                              |
| 도구 이름(데이터 세트 ID의 일부)                                               |
| 생산 배치의 이름(데이터 세트 ID의 일부)                                           |
| 교육 모드(FAST 3000의 PLC는 CFM 모니터링 장치의 출력을 평가하지 않음).                   |
| 생산 모드(FAST 3000의 PLC는 CFM 모니터링 장치의 출력을 평가합니다).                     |
| 모터 출력 단계에 대한 외부 전원 활성화 신호 브리징.                                     |
| 이 버튼을 선택하면 외부 PLC를 통해 FAST 3000을 제어할 수 있습니다.                       |
|                                                                    |

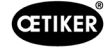

| 작동 기능: "외부 SPS 조작"                             | 명령은 수동 작동을 위해 외부 PLC 또는 로컬(GUI)에서 활성화됩니다(수동 운전,<br>트랙션 장치 확인, 영점 조정, 코킹력 확인, 마찰 테스트). |
|------------------------------------------------|---------------------------------------------------------------------------------------|
| 강도 센서 스케일링                                     | 인장력 센서의 스케일링(계수는 4750에서 5200 사이여야 함)                                                  |
| 전체 마모값                                         | 마모값의 오류 메시지에 대한 제한입니다. 5.2.4장 참조                                                      |
| DC 링크 전압을 확인합니다: "230V /<br>110V"              | 서보 앰프의 DC 링크에서 전압을 확인합니다.                                                             |
| 시간 및 날짜                                        | 날짜 및 시간 설정                                                                            |
| 서비스 카운터 재설정                                    | 서비스 후 서비스 카운터를 0으로 초기화합니다.                                                            |
| 프로세스 중단 배출 위치: "중단 배출<br>위치."                  | 활성화/비활성화 기능: 배출 위치에서 닫힘 사이클이 중단되고 해제 신호가 주어질<br>때만 다시 시작됩니다.                          |
| <i>CFM1:</i> 측정 프로그램 / <i>CFM2:</i> 측정<br>프로그램 | <i>CFM</i> 의 활성 및 목표 프로그램, 산업용 통신이 활성화된 경우 목표는 산업용<br>통신에서 가져옵니다.                     |

#### 힘 검증 / 제로(0) 조정

참조 사항

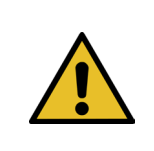

클램핑 유닛의 로드 셀이 측정한 힘은 온도 변화로 인해 다른 환경에서 사용할 때 달라질 수 있습니다. 이를 보정하기 위해 무부하 로드 셀의 측정된 힘을 0으로 설정할 수 있습니다. 값이 0과 20N 이상 차이가 나면 힘 오프셋을 0으로 설정하는 것이 좋습니다. 매주 힘 오프셋을 확인하는 것이 좋습니다(6.8.3 섹션 참조).

| CETIKER            | 2022\08\19 06:04:40                        | O User: Superuser<br>□           | Ø 🕷           |
|--------------------|--------------------------------------------|----------------------------------|---------------|
| Setting            |                                            |                                  | ر*            |
| Force verification | Parameter Tool                             |                                  |               |
| Pulling unit       | Zero balance Crimping                      |                                  |               |
| Zero balance       |                                            | Neverage<br>0 N                  | actual force  |
| Set offset to zero |                                            |                                  |               |
| Quit routine       |                                            |                                  |               |
| Local / Manual     | Zero balance: Pulling unit in pulling unit | Cycle counter<br>Service counter | 6522<br>98235 |

이미지 97: 제로(0) 조정

로드 셀 오프셋을 0으로 설정하려면 최소한 운영자로 로그인한 상태여야 합니다.

| 힘 검증<br>(Force verification)        | 검증 권한 탭의 변경 사항                |
|-------------------------------------|-------------------------------|
| 트랙션 장치                              | 트랙션 장치 검증력 탭의 변경 사항           |
| 제로(0) 조정(Zero balance)              | 제로(0) 조정 기능 활성화               |
| 오프셋을 0으로 설정<br>(Set offset to zero) | 버튼을 눌러 현재 상태를 0으로 설정합니다.      |
| 루틴 종료<br>(Quit routine)             | 제로(0) 설정 루틴 종료                |
| 힘 실제값<br>(Actual force)             | 로드 셀이 측정한 실제 힘을 뉴턴 단위로 표시합니다. |

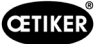

## 힘 검증/조절 가능한 힘으로 인장력 검증

| 참조 사항                                                                       |
|-----------------------------------------------------------------------------|
| 인장력을 측정하는 로드 셀의 올바른 작동을 확인하려면 최소 매주 측정된 하중을 점검해야 합니다. 추가 정보<br>6.8.4 섹션 참조. |

| CETIKER                 | 2022\08\19 06:04:13                | O User: Superuser 🔂 🚟                                       |
|-------------------------|------------------------------------|-------------------------------------------------------------|
| Setting                 |                                    | ر.                                                          |
| Force verification      | Parameter Tool                     |                                                             |
| Pulling unit            | Zero balance Crimping              |                                                             |
| Force verification      |                                    | Target force Average actual force -72 N                     |
| •                       |                                    | Ext. Force value "CAL" Average value                        |
|                         |                                    | 500 M U N                                                   |
| Verification activation |                                    |                                                             |
| Quit routine            |                                    |                                                             |
| Local / Manual          | Verification sensor pulling force: | waiting for ban Cycle counter 6522<br>Service counter 98235 |

**이미지 98:** 제로(0) 조정

닫히는 힘을 확인하려면 최소한 운영자로 로그인한 상태여야 합니다.

| 힘 검증<br>(Force verification)        | 검증 권한 탭의 변경 사항                                                                 |
|-------------------------------------|--------------------------------------------------------------------------------|
| 트랙션 장치                              | 트랙션 장치 검증력 탭의 변경 사항                                                            |
| 힘 검증<br>(Force verification)        | 힘 검증 루틴을 활성화합니다.                                                               |
| 벨트 잠금 장치<br>(band locking)          | 조임끈이 잠겨 있음을 나타냅니다(잠금은 FAST 3000 손잡이의 버튼을 사용하여<br>수행해야 함).                      |
| 힘 규정값<br>(Target force)             | FAST 3000이 클램프를 조여야 하는 힘을 뉴턴 단위로 설정합니다.                                        |
| 검증 활성화<br>(Verification activation) | 설정된 힘으로 검증 프로세스 활성화                                                            |
| 힘 실제값<br>(Actual force)             | 로드 셀이 측정한 실제 힘을 뉴턴 단위로 표시합니다.                                                  |
| 외부 힘 "CAL<br>(외부 힘의 값 "CAL")        | CAL 01이 판독한 입력된 힘 값은 확인 로그에 저장됩니다.                                             |
| 루틴 종료                               | 힘 검증 루틴을 종료합니다.                                                                |
| (Quit routine)                      | 인장력 센서는 정상 작동 중에 자동으로 정지합니다. 힘에 도달하면 정해진 시간이 경과한 후<br>트랙션 장치/링크가 초기 위치로 이동합니다. |

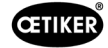

#### 코킹력 모니터링 검증

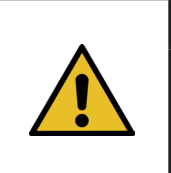

**참조 사항** 코킹 강도 센서 측정하는 코킹 강도 센서의 올바른 작동을 확인하려면 한 달에 한 번 Oetiker CAL 01을 사용하여 측정된 힘을 확인하는 것이 좋습니다. (자세한 정보는 6.8.5 섹션 참조 참조.)

| CETIKER            | 2022\08\19 06:05:09                  | O User: Superuser 🗇 😹                                   |
|--------------------|--------------------------------------|---------------------------------------------------------|
| Setting            |                                      | رج<br>ا                                                 |
| Force verification | Parameter Tool                       |                                                         |
| Pulling unit       | Zero balance Crimping                |                                                         |
| Force verification |                                      | Target force Actual force L                             |
| CFM locking        |                                      | Ext. Force value "CAL" Actual force R 200 N 0 N         |
| Testing activ      |                                      | Latch Actual force L                                    |
| Quit routine       |                                      | Latch Actual force R <b>0 N</b>                         |
| Local / Manual     | Verification Crimp Force: Activation | CFM force n Cycle counter 6522<br>Service counter 98235 |

**이미지 99:** 압착력 검증

코킹력 모니터링을 확인하려면 최소한 운영자로 로그인해야 합니다.

| 힘 검증<br>(Force verification)              | 검증 권한 탭의 변경 사항                                                        |
|-------------------------------------------|-----------------------------------------------------------------------|
| 코킹(Crimping)                              | 코킹 확인 탭의 변경 사항                                                        |
| 힘 검증<br>(Force verification)              | 힘 검증 루틴을 활성화합니다.                                                      |
| CFM 차단 해제<br>(CFM locking)                | 힘 검증을 활성화합니다.                                                         |
| 힘 규정값<br>(Target force)                   | 뉴턴 단위로 힘 검증을 설정하고, 첫 번째 힘 센서가 이 힘에 도달하는 즉시 FAST 3000이<br>힘 축적을 중지합니다. |
| 실제 힘 L/R(Force L/R)                       | 뉴턴의 순간 측정 힘                                                           |
| 테스트 활성화(Testing active)                   | 힘 검증이 수행 중임을 나타냅니다.                                                   |
| 저장된 실제 힘(L/R)<br>(Latch Actual force L/R) | 로드 셀에서 측정한 힘을 뉴턴 단위로 표시합니다. 검증의 측정 단계에서 결정된 힘 값을 표<br>시합니다.           |
| 외부 힘 "CAL<br>(외부 힘의 값 "CAL")              | CAL 01이 판독한 입력된 힘 값은 검증 로그에 저장됩니다.                                    |
| 루틴 종료<br>(Quit routine)                   | 힘 검증 루틴을 종료합니다.                                                       |

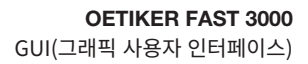

### 날짜 및 시간 설정

날짜와 시간을 설정하는 방법에는 세 가지가 있습니다.

- 1. Fast 3000 제어에 연결
- 2. GUI 사용(아래 참조)
- 3. UTC Unix 타임스탬프를 사용한 산업용 통신

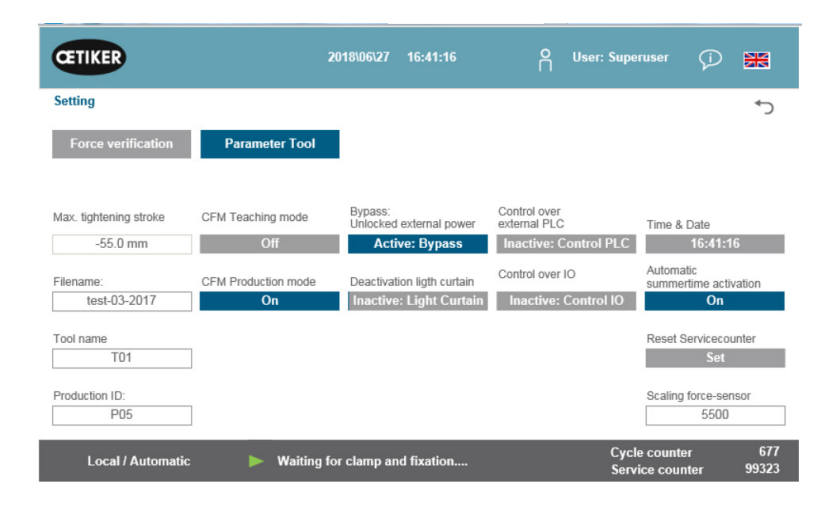

날짜와 시간을 변경할 수 있는 팝업 창이 나타납니다.

| CETIKER                                         |                                     | 2018\06\27 16:41:40          | O User: Superu | iser 🟳 騰                                                      |
|-------------------------------------------------|-------------------------------------|------------------------------|----------------|---------------------------------------------------------------|
| Setting                                         |                                     |                              |                | <del>ر</del> ه                                                |
| Force verification                              | Parameter Tool                      |                              |                |                                                               |
| Max. tightening stroke<br>-55.0 mm<br>Filename: | CFM Teach Std 16<br>CFM Produ Tag M | Min Sec<br>0 0<br>Ionat Jahr | itrol PLC      | Time & Date<br>16:41:40<br>Automatic<br>summertime activation |
| Tool name<br>T01                                | 27                                  | 6 2018                       | ntrol IO       | On<br>Reset Servicecounter<br>Set                             |
| Production ID:<br>P05                           |                                     |                              | :              | Scaling force-sensor<br>5500                                  |
| Local / Automatic                               | ► Waiting f                         | or clamp and fixation        | Cycle Servic   | counter 677<br>e counter 99323                                |

**이미지 101:** 설정 시간

**이미지 100:** 설정 도구 1페이지

현재 날짜와 시간을 입력합니다.

"시간 및 날짜 설정"(Set time and date) 버튼을 눌러 설정을 적용합니다.
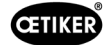

## 7.4.8 정보

"정보" 탭에는 현재 설치된 소프트웨어 버전과 릴리스 날짜가 표시됩니다. 여기에는 Oetiker 서비스 주소 목록도 포함되어 있습니다.

| CETIKER                                         | 2018\06\27 10:24:25                          | O User: Superuser 🥠 🔛  |
|-------------------------------------------------|----------------------------------------------|------------------------|
| Information                                     |                                              | رج<br>ا                |
|                                                 |                                              |                        |
| Service adress                                  |                                              | Sytem                  |
| Headquaters Switzerland:                        | China:                                       | FAST 3000              |
| T + 41 44 728 55 55<br>info.ch@oetiker.com      | T +86 22 2697 1183<br>info.cn@oetiker.com    | SrNr: 123456-1234      |
| Germany:                                        | Japan:                                       | FW version:            |
| T + 49 76 42 6 84 0<br>info.de@oetiker.com      | T + 81 45 949 3151<br>info.jp@oetiker.com    | SW V2.08I              |
| USA:                                            | India:                                       | Date:                  |
| T + 1 989 635 3621<br>info.us.marlette@oetiker. | T + 91 77210 15261 64<br>info.in@oetiker.com | 2018-06-26             |
|                                                 |                                              | Cycle counter 677      |
| Local / Automatic                               | X More than one error active                 | Service counter 100000 |

**이미지 102:** 정보 페이지

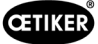

## 7.4.9 오류 목록

문제 해결에 대한 자세한 정보는 13장을 참조하십시오.

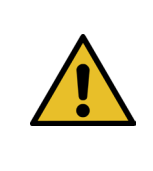

**참조 사항** 오류는 다음과 같이 그룹화됩니다. 100-199: 경고. 이는 바인딩이 정상으로 평가되는지 여부에 영향을 미치지 않습니다. 200-299: 도구 오류입니다. 이는 바인딩이 정상으로 평가되는지 여부에 영향을 미치지 않습니다. 300-399: 프로세스 오류입니다. 모든 프로세스 오류는 설정이 NOK로 평가됩니다.

| 오류 번호 | 설명                                       | 등급 / 심각도 | 장 참조   |
|-------|------------------------------------------|----------|--------|
| 101   | War_101 오류가 확인됨                          | 경고       | 13.3.1 |
| 102   | War_102 버튼 접촉 확인                         | 경고       |        |
| 103   | War_103 전원 전압 없음 -> 시작/초기화 누름            | 경고       |        |
| 104   | War_104 CFM 경고 상자                        | 경고       |        |
| 105   | War_105 곧 서비스 예정                         | 경고       |        |
| 106   | War_106 서비스 기한                           | 경고       |        |
| 107   | War_107 라이트 그리드를 통한 정지                   | 경고       |        |
| 108   | War_108 CFM 교육 모드 활성화                    | 경고       |        |
| 109   | War_109 드라이브 도구에 전원이 공급되지 않음             | 경고       |        |
| 110   | War_110 전원 전압 없음 -> 외부 활성화, 시작을 누름       | 경고       |        |
| 111   | War_111 벨트 제거                            | 경고       |        |
| 112   | War_112 인장력 검증 수동 중단                     | 경고       |        |
| 113   | War_113 압착력 검증 수동 중단                     | 경고       |        |
| 114   | War_114 외부 중지 명령으로 중지                    | 경고       |        |
| 115   | War_115 외부 신호 클램핑/해제 대기 중                | 경고       |        |
| 116   | War_116 EtherCAT 버스가 실행되지 않음             | 경고       |        |
| 117   | War_117 명령 초기화 대기 중                      | 경고       |        |
| 118   | War_118 라이트 커튼의 기능 확인                    | 경고       |        |
| 119   | War_119 수동 조작: 실행이 완료되기 전에 명령 실행(트랙션 장치) | 경고       |        |
| 120   | War_120 수동 조작: 실행이 종료되기 전에 명령 실행(스플리터)   | 경고       |        |
| 121   | War_121 마찰 테스트 규정값이 허용 오차를 벗어남           | 경고       |        |
| 122   | War_122 공차를 벗어난 코킹력 규정값 확인               | 경고       |        |
| 123   | War_123 인장력 규정값이 허용 오차를 벗어났는지 확인         | 경고       |        |
| 124   | War_124 마찰 테스트 경고                        | 경고       |        |
| 125   | War_125 코킹력 검증 경고                        | 경고       |        |
| 126   | War_126 트랙션 장치 검증 경고                     | 경고       |        |
| 127   | War_127 제로(0) 조정 경고                      | 경고       |        |
| 128   | War_128 LC 릴레이가 곧 꺼진다는 경고.               | 경고       |        |
| 129   | War_129 LC 릴레이 교체 경고                     | 경고       |        |
| 130   | War_130 라이트 그리드 릴리스 없음                   | 경고       |        |
| 131   | War_131 취소로 중지                           | 경고       |        |
| 132   | War_132 CFM1 잘못된 번호 측정 프로그램              | 경고       |        |
| 133   | War_133 CFM2 잘못된 번호 측정 프로그램              | 경고       |        |
| 134   | War_134 캐비닛 하우징 온도가 너무 높음                | 경고       |        |
|       |                                          |          |        |

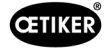

| 오류 번호 | 설명                                      | 등급 / 심각도 | 장 참조   |
|-------|-----------------------------------------|----------|--------|
| 201   | ToErr_201 벨트 있음 -> 수정 및 승인              | 도구 오류    | 13.3.2 |
| 202   | ToErr_202 클램핑 유닛이 홈 위치에 있지 않음 STO-> 재시작 | 도구 오류    |        |
| 203   | ToErr_203 클램핑 및 절단 장치 확인                | 도구 오류    |        |
| 204   | ToErr_204 위치 센서 결함                      | 도구 오류    |        |
| 205   | ToErr_205 드라이브 오류 활성화                   | 도구 오류    |        |
| 206   | ToErr_206 비상 정지 회로 개방                   | 도구 오류    |        |
| 207   | ToErr_207 초기화 루틴 중 라이트 그리드 활성화          | 도구 오류    |        |
| 208   | ToErr_208 1단계에서 압착력 오류 확인               | 도구 오류    |        |
| 209   | ToErr_209 2단계에서 압착력 오류 확인               | 도구 오류    |        |
| 210   | ToErr_210: 압착력 확인: 힘 증가 없음              | 도구 오류    |        |
| 211   | ToErr_211 벨트 낙하 점검                      | 도구 오류    |        |
| 212   | ToErr_212 CFM 일반 오류                     | 도구 오류    |        |
| 213   | ToErr_213 인장력 센서 검증                     | 도구 오류    |        |
| 214   | ToErr_214 비상 정지                         | 도구 오류    |        |
| 215   | ToErr_215 트랙션 장치가 홈 위치에 있지 않음           | 도구 오류    |        |
| 216   | ToErr_216 작동 중 드라이브 도구 전압 손실            | 도구 오류    |        |
| 217   | ToErr_217 인장력 검증; 목표 힘에 도달하지 못함         | 도구 오류    |        |
| 218   | ToErr_218 외부 신호에 의해 도구가 잠김              | 도구 오류    |        |
| 219   | ToErr_219 수동 조작: 1개 이상의 트랙션 장치 실행 명령    | 도구 오류    |        |
| 220   | ToErr_220 수동 조작: 1개 이상의 실행 명령 스플리터      | 도구 오류    |        |
| 221   | ToErr_221 마찰 테스트 오류                     | 도구 오류    |        |
| 222   | ToErr_222 코킹력 검증 오류                     | 도구 오류    |        |
| 223   | ToErr_223 인장력 검증 오류                     | 도구 오류    |        |
| 224   | ToErr_224 제로(0) 조정 오류                   | 도구 오류    |        |
| 225   | ToErr_225 저전압 스플리터                      | 도구 오류    |        |
| 226   | ToErr_226 저전압 트랙션 장치                    | 도구 오류    |        |
| 227   | ToErr_227 EtherCAT이 실행되지 않음             | 도구 오류    |        |
| 228   | ToErr_228 인장력 센서 검증                     | 도구 오류    |        |
| 229   | ToErr_229 CFM 잘못된 측정 프로그램               | 도구 오류    |        |
|       |                                         |          |        |

| 오류 번호 | 설명                                      | 등급 / 심각도 | 장 참조   |
|-------|-----------------------------------------|----------|--------|
| 301   | PrErr_301 최대 클램핑 거리 초과                  | 프로세스 오류  | 13.3.3 |
| 302   | PrErr_302 최대 클램핑 시간 초과                  | 프로세스 오류  |        |
| 303   | PrErr_303 CFM1 포락선 1 압착                 | 프로세스 오류  |        |
| 304   | PrErr_304 CFM1 포락선 2 압착                 | 프로세스 오류  |        |
| 305   | PrErr_305 NoPass CFM1 압착                | 프로세스 오류  |        |
| 306   | PrErr_306 CFM1 마모 압착                    | 프로세스 오류  |        |
| 307   | PrErr_307 CFM2 포락선 1 압착                 | 프로세스 오류  |        |
| 308   | PrErr_308 CFM2 포락선 2 압착         프로세스 오류 |          |        |
| 309   | PrErr_309 NoPass CFM2 압착                | 프로세스 오류  |        |
| 310   | PrErr_310 마모 CFM2 압착                    | 프로세스 오류  |        |
| 311   | PrErr_311 코킹 중 일반 오류                    | 프로세스 오류  |        |
| 312   | PrErr_312 연결 해제 중 오류                    | 프로세스 오류  |        |
| 313   | PrErr_313 힘 초과                          | 프로세스 오류  |        |
| 314   | PrErr_314 최대 허용 클램핑력 초과                 | 프로세스 오류  |        |
| 315   | PrErr_315 허용 오차를 벗어난 닫히는 힘              | 프로세스 오류  |        |
| 316   | PrErr_316 라이트 그리드 중단 시 도달한 최대 힘         | 프로세스 오류  |        |
| 317   | PrErr_317 배출 위치에서 최대 힘 이동 초과            | 프로세스 오류  |        |
| 318   | PrErr_318 프로세스 중단                       | 프로세스 오류  |        |
| 319   | PrErr_319 중지 시 버스로 도달하는 최대 힘            | 프로세스 오류  |        |
| 320   | PrErr_320 CFM1: 구분선 넘음                  | 프로세스 오류  |        |
| 321   | PrErr_321 CFM2: 구분선 넘음                  | 프로세스 오류  |        |
|       |                                         |          |        |
| 11016 | 서보 트랙션 유닛: IPM 오류                       | 드라이브 오류  |        |
| 11017 | 서보 트랙션 유닛: IPM 온도                       | 드라이브 오류  |        |
| 11020 | 서보 트랙션 유닛: 과전류                          | 드라이브 오류  |        |
| 11021 | 서보 트랙션 유닛: 전류 오프셋                       | 드라이브 오류  |        |
| 11022 | 서보 트랙션 유닛: 전류 제한 초과                     | 드라이브 오류  |        |
| 11033 | 서보 풀 유닛: 지속적으로 과부하 발생                   | 드라이브 오류  |        |
| 11034 | 서보 트랙션 유닛: 드라이브 온도 1                    | 드라이브 오류  |        |
| 11035 | 서보 트랙션 유닛: 재생 중 과부하                     | 드라이브 오류  |        |
| 11036 | 서보 트랙션 유닛: 엔진 케이블 미연결                   | 드라이브 오류  |        |
| 11037 | 서보 트랙션 유닛: 온도 2                         | 드라이브 오류  |        |
| 11038 | 서보 트랙션 유닛: 인코더 온도                       | 드라이브 오류  |        |
| 11048 | 서보 트랙션 유닛: 인코더 통신 오류                    | 드라이브 오류  |        |
| 11049 | 서보 트랙션 유닛: 인코더 케이블 미연결                  | 드라이브 오류  |        |
| 11050 | 서보 트랙션 유닛: 인코더 데이터 오류                   | 드라이브 오류  |        |
| 11051 | 서보 트랙션 유닛: 엔진 설정                        | 드라이브 오류  |        |

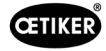

| 오류 번호 | 설명                   | 등급 / 심각도 | 장 참조 |
|-------|----------------------|----------|------|
| 11052 | 서보 트랙션 유닛: Z상 미연결    | 드라이브 오류  |      |
| 11053 | 서보 트랙션 유닛: 배터리 잔량 부족 | 드라이브 오류  |      |
| 11054 | 서보 트랙션 유닛: 사인 ENC    | 드라이브 오류  |      |
| 11055 | 서보 트랙션 유닛: 사인 주파수    | 드라이브 오류  |      |
| 11056 | 서보 트랙션 유닛: 인코더 설정 오류 | 드라이브 오류  |      |
| 11064 | 서보 트랙션 유닛: 저전압       | 드라이브 오류  |      |
| 11065 | 서보 트랙션 유닛: 과전압       | 드라이브 오류  |      |
| 11066 | 서보 트랙션 유닛: 공급 전압 중단  | 드라이브 오류  |      |
| 11067 | 서보 트랙션 유닛: 제어 전압 중단  | 드라이브 오류  |      |
| 11080 | 서보 트랙션 유닛: 과속        | 드라이브 오류  |      |
| 11081 | 서보 트랙션 유닛: 아래 POS    | 드라이브 오류  |      |
| 11083 | 서보 트랙션 유닛: 큰 SPD 편차  | 드라이브 오류  |      |
| 11099 | 서보 트랙션 유닛: 체크섬 오류    | 드라이브 오류  |      |
| 11113 | 서보 트랙션 유닛: 공장 설정 오류  | 드라이브 오류  |      |
| 12016 | 서보 스플리터: IPM 오류      | 드라이브 오류  |      |
| 12017 | 서보 스플리터: IPM 온도      | 드라이브 오류  |      |
| 12020 | 서보 스플리터: 과전류         | 드라이브 오류  |      |
| 12021 | 서보 스플리터: 전류 오프셋      | 드라이브 오류  |      |
| 12022 | 서보 스플리터: 전류 제한 초과    | 드라이브 오류  |      |
| 12033 | 서보 스플리터: 지속적인 과부하    | 드라이브 오류  |      |
| 12034 | 서보 스플리터: 드라이브 온도 1   | 드라이브 오류  |      |
| 12035 | 서보 스플리터: 재생 중 과부하    | 드라이브 오류  |      |
| 12036 | 서보 스플리터: 엔진 케이블 미연결  | 드라이브 오류  |      |
| 12037 | 서보 스플리터: 온도 2        | 드라이브 오류  |      |
| 12038 | 서보 스플리터: 인코더 온도      | 드라이브 오류  |      |
| 12048 | 서보 스플리터: 인코더 통신 오류   | 드라이브 오류  |      |
| 12049 | 서보 스플리터: 인코더 케이블 미연결 | 드라이브 오류  |      |
| 12050 | 서보 스플리터: 인코더 데이터 오류  | 드라이브 오류  |      |
| 12051 | 서보 스플리터: 엔진 설정       | 드라이브 오류  |      |
| 12052 | 서보 스플리터: Z상 미연결      | 드라이브 오류  |      |
| 12053 | 서보 스플리터: 배터리 잔량 부족   | 드라이브 오류  |      |
| 12054 | 서보 스플리터: 사인 ENC      | 드라이브 오류  |      |
| 12055 | 서보 스플리터: 사인 주파수      | 드라이브 오류  |      |
| 12056 | 서보 스플리터: 인코더 설정 오류   | 드라이브 오류  |      |
| 12064 | 서보 스플리터: 저전압         | 드라이브 오류  |      |
| 12065 | 서보 스플리터: 과전압         | 드라이브 오류  |      |
| 12066 | 서보 스플리터: 공급 전압 중단    | 드라이브 오류  |      |
| 12067 | 서보 스플리터: 제어 전압 중단    | 드라이브 오류  |      |
| 12080 | 서보 스플리터: 과속          | 드라이브 오류  |      |
| 12081 | 서보 스플리터: 아래 POS      | 드라이브 오류  |      |
| 12083 | 서보 스플리터: 큰 SPD 편차    | 드라이브 오류  |      |
| 12099 | 서보 스플리터: 체크섬 오류      | 드라이브 오류  |      |
| 12113 | 서보 스플리터: 공장 설정 오류    | 드라이브 오류  |      |

\* 경고/오류 예약되었으나 사용 중이 아님

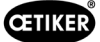

## 7.4.10액세스 권한

| 그하 보여          | 사용자          |              |              |  |
|----------------|--------------|--------------|--------------|--|
| 전한 두어          | "없음" = 켜짐 상태 | 운영자          | Superuser    |  |
| 닫히는 힘 매개 변수    | ×            | ×            | ✓            |  |
| 매개변수 도구        | ×            | ×            | $\checkmark$ |  |
| 프로세스 로그        | $\checkmark$ | $\checkmark$ | $\checkmark$ |  |
| 오류/경고 로그       | $\checkmark$ | $\checkmark$ | ✓            |  |
| 검증 프로토콜        | ×            | ×            | $\checkmark$ |  |
| 서비스 다이어리       | ×            | ×            | ✓            |  |
| 잠금 해제 기능       | ×            | $\checkmark$ | ✓            |  |
| 실험실 모드         | ×            | ×            | ✓            |  |
| 수동 운전(수동 조작)   | ×            | ×            | ✓            |  |
| 마찰 테스트         | ×            | ×            | ✓            |  |
| 신호 테스트(IO 테스트) | ×            | ×            | ✓            |  |
| 힘 검증           | ×            | √            | √            |  |

설명: ✓ = 액세스 × = 액세스 권한 없음

"Superuser" 사용자는 일정 시간이 지나면 자동으로 로그아웃됩니다.

# 8 IP 주소 할당

도구를 네트워크에 통합하려는 경우 IP 주소가 충돌을 일으키지 않는지 확인하십시오. IP 주소의 공장 설정은 192.168.10.51 입니다.

IP 주소를 변경하려면 웹 브라우저로 컨트롤러에 액세스해야 합니다. 터치 패널을 사용하는 경우 터치 패널도 변경해야 합니다. 로그인: admin

비밀번호: admin

| - <b>P</b> ar                                                                                                    | rker                |  |  |  |
|----------------------------------------------------------------------------------------------------|---------------------|--|--|--|
| PAC120-MXX                                                                                                    | 01-3X-XX-XX - 16486 |  |  |  |
|                                                                                                    |                     |  |  |  |
| Configuration<br>Instanck<br>GAN<br>Time and Extern<br>Vict. danner<br>ETErdanner<br>Vict. danner<br>Uters<br>Externer<br>Vict. danner<br>Uters<br>Baset, Confie |                     |  |  |  |
| System<br>Info<br>Licenseinfo<br>Violate<br>Reboot                                                                                                    |                     |  |  |  |
| PLC-Manager<br>Control<br>Config<br>Application Info<br>Application Files<br>Font Files                                                                          |                     |  |  |  |
| Diagnostics<br>ELC.int<br>Enternet<br>CAN<br>Stocrate<br>Enternet                                                                                                |                     |  |  |  |

웹 브라우징에 로그인한 후 IP 주소, 서브넷 마스크, 기본 게이트웨이를 변경합니다. 설정은 네트워크 구성 메뉴 항목에서 찾을 수 있습니다. ETH0 인터페이스는 웹 시각화에 결정적인 역할을 합니다.

주의: 터치 패널의 웹 시각화도 IP 주소에 액세스합니다.

| -                                                                                                    |                                                                                                    |                                                                                                    |                                                                                                    |                                                                                                    |                                                                                                    |                |
|----------------------------------------------------------------------------------------------------|----------------------------------------------------------------------------------------------------|----------------------------------------------------------------------------------------------------|----------------------------------------------------------------------------------------------------|----------------------------------------------------------------------------------------------------|----------------------------------------------------------------------------------------------------|----------------|
|                                                                                                    |                                                                                                    |                                                                                                    |                                                                                                    |                                                                                                    |                                                                                                    |                |
|                                                                                                    |                                                                                                    |                                                                                                    |                                                                                                    |                                                                                                    |                                                                                                    |                |
| .(4                                                                                                    |                                                                                                    |                                                                                                    |                                                                                                    |                                                                                                    |                                                                                                    |                |
|                                                                                                    |                                                                                                    |                                                                                                    |                                                                                                    |                                                                                                    |                                                                                                    |                |
| -3X-XX-XX                                                                                                    | - 16486                                                                                                    |                                                                                                    |                                                                                                    |                                                                                                    |                                                                                                    |                |
|                                                                                                    |                                                                                                    |                                                                                                    |                                                                                                    |                                                                                                    |                                                                                                    |                |
|                                                                                                    |                                                                                                    |                                                                                                    |                                                                                                    |                                                                                                    |                                                                                                    |                |
| Network Con                                                                                                    | figuration                                                                                                    |                                                                                                    |                                                                                                    |                                                                                                    |                                                                                                    |                |
| COMMON                                                                                                    |                                                                                                    |                                                                                                    |                                                                                                    |                                                                                                    |                                                                                                    |                |
| Hostmanne                                                                                                    | 76496-21113000014                                                                                                    |                                                                                                    |                                                                                                    |                                                                                                    |                                                                                                    |                |
| DNS Server 1                                                                                                    | 0000                                                                                                    |                                                                                                    |                                                                                                    |                                                                                                    |                                                                                                    |                |
| DNS Server 2                                                                                                    | 0000                                                                                                    |                                                                                                    |                                                                                                    |                                                                                                    |                                                                                                    |                |
|                                                                                                    |                                                                                                    |                                                                                                    |                                                                                                    |                                                                                                    |                                                                                                    |                |
| ETHO                                                                                                    |                                                                                                    |                                                                                                    |                                                                                                    |                                                                                                    |                                                                                                    |                |
| Mode:                                                                                                    | static 👻                                                                                                    |                                                                                                    |                                                                                                    |                                                                                                    |                                                                                                    |                |
| IPAddress                                                                                                    | 192.168.10.51                                                                                                    |                                                                                                    |                                                                                                    |                                                                                                    |                                                                                                    |                |
| NetMask                                                                                                    | 255 255 255 0                                                                                                    |                                                                                                    |                                                                                                    |                                                                                                    |                                                                                                    |                |
| Gateway                                                                                                    | 0000                                                                                                    |                                                                                                    |                                                                                                    |                                                                                                    |                                                                                                    |                |
| ETH0:1                                                                                                    |                                                                                                    |                                                                                                    |                                                                                                    |                                                                                                    |                                                                                                    |                |
| Mode:                                                                                                    | inactive 🛩                                                                                                    |                                                                                                    |                                                                                                    |                                                                                                    |                                                                                                    |                |
|                                                                                                    |                                                                                                    |                                                                                                    |                                                                                                    |                                                                                                    |                                                                                                    |                |
| ETH1                                                                                                    |                                                                                                    |                                                                                                    |                                                                                                    |                                                                                                    |                                                                                                    |                |
| Moder                                                                                                    | atherest v                                                                                                    |                                                                                                    |                                                                                                    |                                                                                                    |                                                                                                    |                |
| and the second second s | Characteria 2                                                                                                    |                                                                                                    |                                                                                                    |                                                                                                    |                                                                                                    |                |
|                                                                                                    | - 3X-XX-XX<br>Network Con<br>COMMON<br>Hostname<br>DNS Server 1<br>DNS Server 2<br>ETHO<br>Mode:<br>IPAddress<br>HetMask<br>Gateway<br>ETH0:1<br>Mode:<br>ETH1<br>Mode: | -3X-XX-XX - 16486  Network Configuration  COMMON  Hostname 16486-21113000014 DNS Server 1 0000 DNS Server 2 0000  ETH0  Mode:  statc  fineddress 192 168 10 51 RetMask 295 255 255 Gateway 0000 ETH0:  Mode:  retherat  v | -3X-XX-XX - 16486   Network Configuration  COMMON  Hostname  16486-21113000014  DHS Server 2  0000  ETH0  Mode:  1526-265-255-0  Gateway  0000  ETH0:  Mode:  ethercat | -3X-XX-XX - 16486  Network Configuration  COMMON  Hostname  16646-2111300014  DNS Server 2 00.0  ETH0  Mode:  istatic  istatic  i | -3X-XX-XX - 16486   Network Configuration  COMMON  Hostname  16646_2111500014  DHS Server 2  00.0  ETHO  Mode:  102 158 10 51  HetMask  255 255 255  Gateway  00.0  ETHO  Mode:  etheroat | -3X-XX - 16486 |

이미지 103: SPS IP 주소 설정

Logout

# 8.1 산업용 통신 X21/X22

### 8.1.1 IP 주소 이더넷/IP 설정

이더넷/IP를 통한 산업용 통신의 IP는 웹 브라우저를 통해서도 변경할 수 있습니다. 설정은 네트워크 구성 메뉴 항목에서 찾을 수 있습니다. 산업용 통신은 ETH2 인터페이스입니다. 인터페이스를 조정한 후에는 해당 인터페이스의 플러그를 뽑았다가 다시 연결해야 합니다. 전원을 연결한 후 통신이 설정될 때까지 잠시 기다려야 합니다.

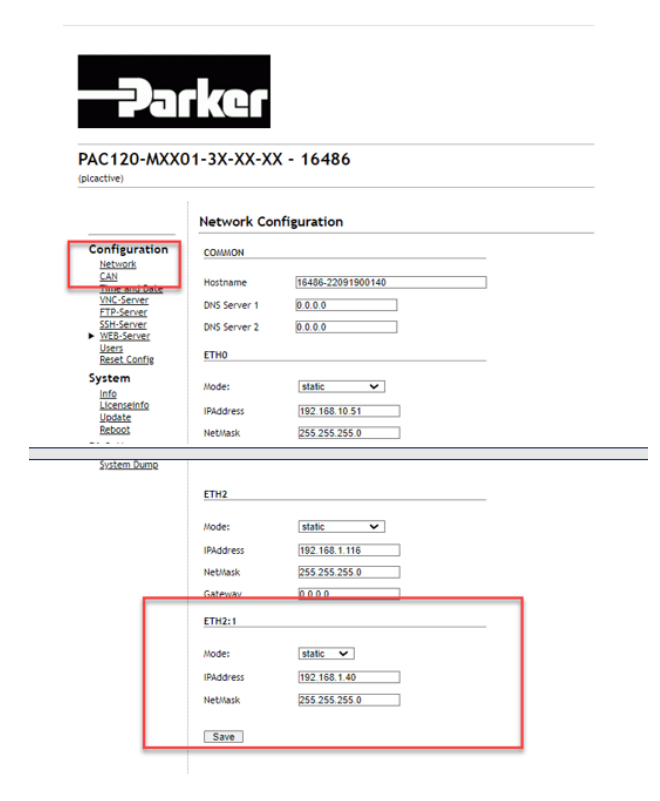

이미지 104: 이더넷/IP용 IP 주소 SPS 설정

### 8.1.2 Profinet IP 주소 설정

Profinet의 인터페이스는 Proneta, Tia-Portal 등과 같은 일반적인 개발 도구를 사용하여 설정됩니다. 이러한 도구를 사용하여 FAST 3000에 IP를 할당할 수 있습니다.

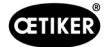

# 8.2 터치 패널

터치 패널의 기본 IP 주소는 192.168.10.40입니다. IP 주소가 충돌을 일으키지 않는지 확인하십시오. 필요한 경우 IP 주소를 변경합니다. 터치 패널의 버튼을 5초간 누르면 해당 메뉴로 들어갑니다. 네트워크 메뉴에서 터치 패널의 해당 IP 주소를 조정할 수 있습니다.

| Startup     | Hostname              |               |
|-------------|-----------------------|---------------|
| Network     | the network           |               |
| Screen      | DHCP                  |               |
| Audio       | Use automatic network |               |
| Hand button | Activate DNS          |               |
|             | Activate DNS service  |               |
|             | IP address            | 192.168.10.40 |
|             |                       |               |
|             | Subnet mask           | 255.255.255.0 |
|             | Default gateway       |               |
| ~~          |                       |               |

이미지 105: 터치 패널

도구를 사용하여 ETH0의 IP를 변경한 경우 터치 패널의 설정도 조정해야 합니다. 서버 설정은 웹 메뉴 항목에서 조정해야 합니다. 기본적으로 다음 항목이 설정되어 있습니다. <u>192.168.10.51:8080/webvisu.htm</u>. 해당 IP 주소에 맞게 조정해야 합니다.

이미지 106: 터치 패널

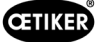

# 9 부품 정비 및 교체

## 9.1 정비 및 수리 작업에 대한 일반적인 안전 지침

| 경고                                                             |
|----------------------------------------------------------------|
| 감전으로 인한 생명의 위험!                                                |
| 충전부를 접촉할 시 사망할 수 있습니다.                                         |
| ▶ 소켓에서 전원 플러그를 분리하고 의도치 않게 다시 연결하거나 전원을 켜지 않도록 FAST 3000을      |
| 고정합니다.                                                         |
| ▶ 제어 캐비닛에서 전기 부품을 작업하기 전인 경우: 전압을 끈 후 서보 앰프의 DC 링크 전압이 사라질 때까지 |
| 15분간 기다립니다.                                                    |
| ▶ 자격을 갖춘 공인 전기 기술자만 전기 장비 작업을 수행합니다.                           |

▶ 운영 또는 정비 오류로 인한 것이 분명한 결함만 운영자가 독립적으로 수정하십시오.

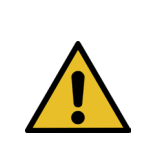

## 경고

FAST 3000을 물이나 기타 액체에 담그지 마십시오.

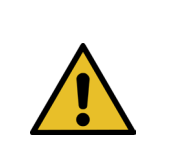

►

#### 주의 힘 센서가 손상될 위험이 있습니다.

FAST 3000에는 강도 센서가 있습니다. 이 센서는 정확한 측정 단위입니다. 센서 손상을 방지하려면 의도된 힘만 사용하십시오(망치 등은 사용하지 마십시오).

- 청소, 윤활 및 정비 작업은 동봉된 정비 지침 및 현지 안전 규정을 준수하는 공인된 전문 인력만 수행할 수 있습니다. 이 지침과 규정을 준수하지 않을 경우 신체적 상해 및 재산상의 손해가 발생할 수 있습니다.
- 유지 보수 및 수리 작업에는 OETIKER에서 지정한 도구와 정품 부품만 사용하십시오.
- OETIKER의 정품 예비 부품만 사용하십시오.
- 정비 작업은 FAST 3000을 전원에서 분리한 상태에서만 수행할 수 있습니다.
- 초기 작동 후에는 오염 정도에 따라 매일 또는 매주 FAST 3000 도구를 청소해야 합니다.
- FAST 3000을 물이나 기타 액체에 담그지 마십시오.

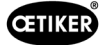

# 9.2 정비

### 9.2.1 정비 작업 전

| 경고                                                        |
|-----------------------------------------------------------|
| 감전으로 인한 생명의 위험!                                           |
| 충전부를 접촉할 시 사망할 수 있습니다.                                    |
| ▶ 소켓에서 전원 플러그를 분리하고 의도치 않게 다시 연결하거나 전원을 켜지 않도록 FAST 3000을 |
| 고정합니다.                                                    |
| ▶ 전압을 끈 후 서보 앰프의 DC 링크 전압이 사라질 때까지 15분간 기다립니다.            |
| ▶ 자격을 갖춘 공인 전기 기술자만 전기 장비 작업을 수행합니다.                      |
| ▶ 운영 또는 정비 오류로 인한 것이 분명한 결함만 운영자가 독립적으로 수정하십시오.           |

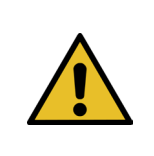

#### 움직이는 부품에 짓눌릴 위험이 있습니다.

▶ 정비 작업은 FAST 3000을 전원에서 분리한 상태에서만 수행할 수 있습니다.

▶ 커버는 공인된 교육을 받은 자격을 갖춘 사람만 제거할 수 있습니다.

### 9.2.2 정비 작업 후

주의

주의

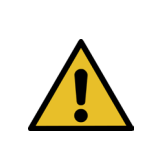

#### 움직이는 부품에 짓눌릴 위험이 있습니다.

▶ 정비 후에는 모든 안전 장치가 다시 부착되고 조여졌는지 확인하십시오.

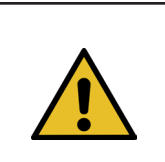

#### **주의** 날아다니는 부품으로 인한 위험.

작동 중 파손이 발생하면 부품이 분리되어 기계에서 떨어져 나올 수 있습니다.

▶ 기기를 작동하고 정비할 때는 항상 보호 고글을 착용하십시오.

- ▶ 정비 및 점검 작업 후에는 분리된 전기 플러그를 다시 연결해야 합니다.
- ▶ 모든 나사 연결을 확인합니다.
- ▶ 모든 안전 장치를 즉시 다시 부착합니다.
- ▶ FAST 3000의 모든 기능을 확인하고 도구를 초기화합니다.

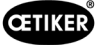

## 9.2.3 정기 상태 점검

주의

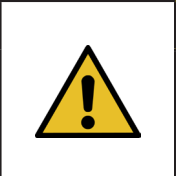

결함이 있는 경우 즉시 상급자에게 보고하십시오.

▶ 결함이 있는 경우 더 이상 FAST 3000을 작동해서는 안 됩니다.

▶ 매일 또는 매 교대 근무 전에 FAST 3000에 눈에 보이는 손상이 있는지 점검하고 완벽한 상태에서만 작동하는지 확인합니다. 이는 특히 코킹 조와 비상 정지 기능에 적용됩니다.

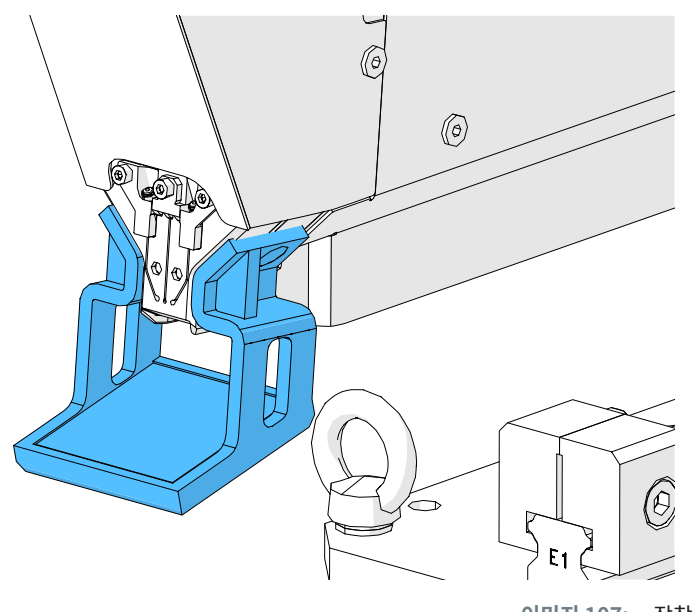

이미지 107: 장착된 조 테스트 미러로 코킹 조를 확인합니다.

- ▶ 닫히는 힘은 매주 확인해야 합니다(6.8.4장 참조).
- ▶ 매주 힘 오프셋을 확인하는 것이 좋습니다.(6.8.3장 참조).
- ▶ 한 달에 한 번 코킹 강도 센서를 확인하는 것이 좋습니다(6.8.5장 참조).
- ▶ 매주 도구 위치를 확인하는 것이 좋습니다.

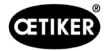

# 9.2.4 정기 정비 작업/정비 일정

| 서비스 | 서비스 주기/수행 주체                                                 | 교체할 부품                                                                                                    | 정비 작업                                                                                                 | 시간 소비 |
|-----|--------------------------------------------------------------|----------------------------------------------------------------------------------------------------|----------------------------------------------------------------------------------------------------|-------|
| A   | 100,000회 주기<br>고객 또는 Oetiker                                 | <ul> <li>코킹 조 키트(부품 번호<br/>13500112)</li> </ul>                                                                                                    | <ul> <li>코킹 조 교체</li> <li>180도 회전 분리 펀치</li> <li>공구 헤드 세척 및 윤활</li> </ul>                             | 10분   |
| В   | 200,000회 주기<br>고객 또는 Oetiker                                 | <ul> <li>서비스 시점에 100,000회<br/>주기 후 서비스되는 부품</li> <li>분리 펀치</li> <li>클램핑 레버</li> <li>코킹 웨지</li> <li>코킹 조 축</li> <li>(모든 부품은 부품 번호<br/>13500157에 포함됨)</li> </ul> | <ul> <li>A 서비스</li> <li>부품 교체</li> <li>클램핑 유닛 청소 및 윤활</li> </ul>                                      | 40분   |
| C   | 2.000.000회 주기<br>Oetiker 독점 제공:<br>OETIKER 담당자에게 문<br>의하십시오. | <ul> <li>서비스 시점에 200,000회<br/>주기 후 서비스되는 부품</li> <li>클램핑 레버 키트</li> <li>클램핑 유닛 슬라이더(<br/>마모에 따라 다름)</li> <li>(모든 부품은 부품 번호<br/>13500228에 포함됨)</li> </ul>       | <ul> <li>B 서비스</li> <li>부품 교체</li> <li>드라이브 윤활</li> <li>도구 상태 확인</li> <li>제어 캐비닛의 먼지 필터 청소</li> </ul> | 2시간   |

#### 권장 윤활제

| 설명  | 유형                  | 제조사                        |  |
|-----|---------------------|----------------------------|--|
| 윤활유 | MICROLUBE GBU-Y 131 | Klüber Lubrication AG(스위스) |  |
|     |                     | Thurgauerstrasse 39        |  |
|     |                     | 8050 Zürich                |  |
|     |                     | 전화: +41 44 308 69 69       |  |
|     |                     | 팩스: +41 44 308 69 44       |  |
|     |                     | www.klueber.com            |  |

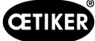

#### 윤활지점

▶ 노란색으로 표시된 모든 표면에 그리스를 얇게 바릅니다.

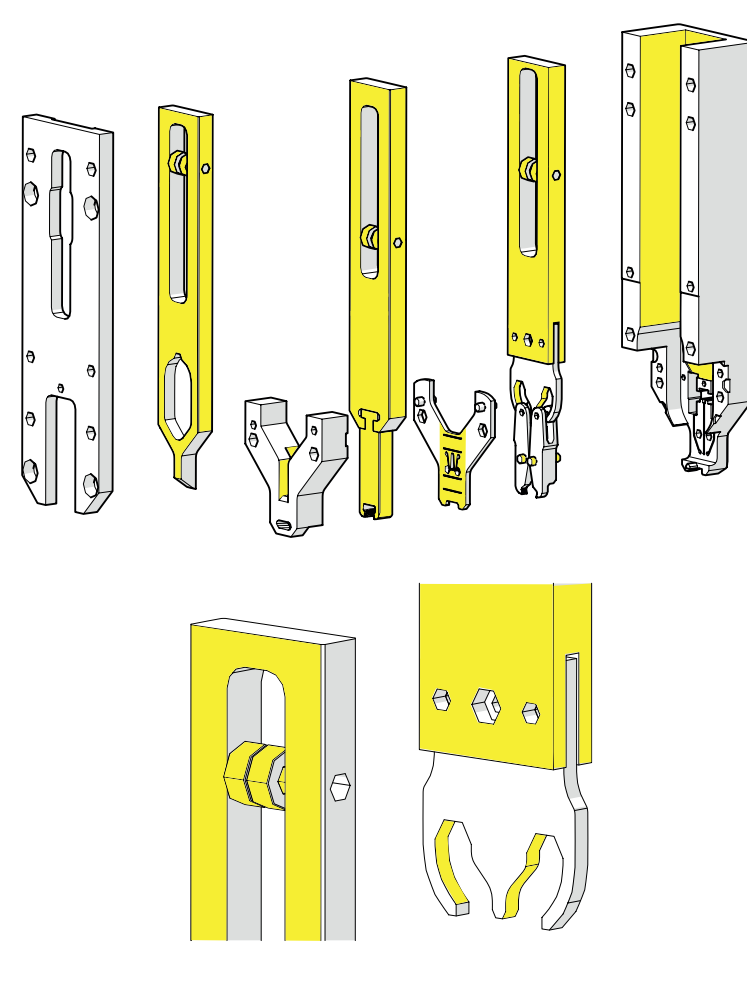

이미지 108: 헤드 윤활

### 9.2.5 A 서비스 - 100,000회 주기마다 수행됨

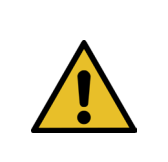

## 주의

마모 부품(코킹 조)은 100,000회 폐쇄 작업 후 교체해야 합니다. 또한 헤드 전체를 청소하고 윤활유를 발라야 합니다.

이 정비는 100,000사이클마다 수행해야 합니다.

- 1. 코킹 분리 헤드를 분해합니다(9.1 섹션 참조).
- 2. 코킹 분리 헤드를 청소하고 윤활합니다.
- 3. 코킹 웨지와 코킹 조 축을 육안으로 검사합니다. 과도한 마모가 없습니다.
- 4. 코킹 조를 교체합니다(9.3.3 섹션 참조).
- 5. 분리 펀치를 180° 돌립니다(9.3.3 섹션 참조).
- 6. 코킹 분리 헤드를 다시 조립합니다(9.3.3 섹션 참조).

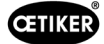

7. 닫힘 간격 SS는 3±0.1mm 이내여야 합니다(닫힌 상태에서 측정).

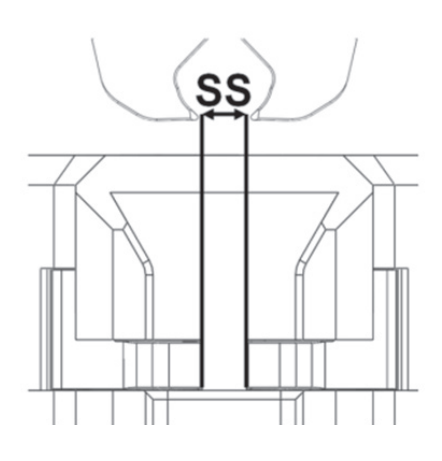

**이미지 109:** 닫힘 간격 조정

- 8. 헤드 하우징 커버를 장착하고 고정한 후에는 세 개의 슬라이더가 모두 저항 없이 움직일 수 있어야 합니다.
- 9. FAST 3000을 조립한 후 1850N으로 닫히는 힘 검증을 수행합니다(6.8.4장 참조). 닫히는 힘은 ±100N 이내여야 합니다.
- 10. 10개의 WingGuard<sup>®</sup> 클램프를 닫습니다. 이 10개의 폐쇄에는 NOK 부품이 허용되지 않습니다.

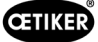

## 9.2.6 B서비스 - 200,000회 주기마다 수행됨

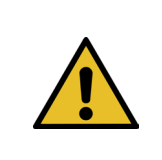

### 마모 부품(코킹 조)은 100,000회 폐쇄 작업 후 교체해야 합니다.

마모 부품(분리 펀치, 코킹 웨지, 코킹 조 축, 클램핑 레버)은 200,000회 폐쇄 작업 후 교체해야 합니다. 또한 코킹 분리 헤드와 클램핑 유닛 전체를 세척하고 윤활해야 합니다.

연장/주요 서비스는 200,000회 주기마다 수행해야 합니다.

1. 코킹 분리 헤드를 분해합니다(9.3 섹션 참조).

주의

- 2. 공구 헤드를 청소하고 윤활합니다(9.2.4 섹션 참조).
- 3. 코킹 웨지 교체(9.3.4 섹션 참조).
- 4. 코킹 조 축을 교체합니다(9.3.5 섹션 참조).
- 5. 코킹 조를 교체합니다(9.3.3 섹션 참조).
- 6. 분리 펀치를 교체합니다(9.3.3 섹션 참조).
- 7. 코킹 분리 헤드를 다시 조립합니다(9.3 섹션 참조).
- 8. 클램핑 유닛을 청소하고 윤활합니다.
- 9. 클램핑 레버를 교체합니다(9.3.4 섹션 참조).
- 10. 닫힘 간격 SS는 3±0.1mm 이내여야 합니다(닫힌 상태에서 측정).

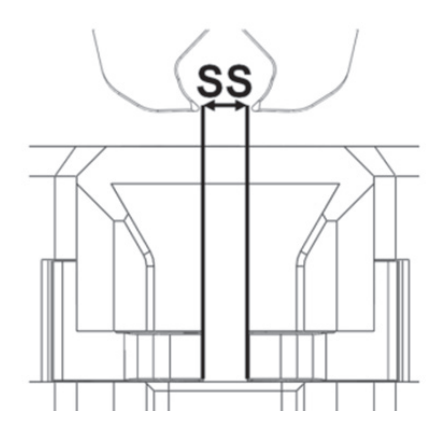

**이미지 110:** 닫힘 간격 조정

- 11. 헤드 하우징 커버를 장착하고 고정한 후에는 세 개의 슬라이더가 모두 저항 없이 움직일 수 있어야 합니다.
- 12. FAST 3000을 조립한 후 1850N으로 닫히는 힘을 확인합니다. 닫히는 힘은 ±100N 이내여야 합니다.
- 13. 10개의 WingGuard<sup>®</sup> 클램프를 닫습니다. 이 10개의 폐쇄에는 NOK 부품이 허용되지 않습니다.

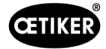

# 9.3 부품 교체

경고

주의

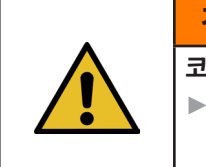

코킹 분리 헤드를 분해할 때 부상의 위험이 있습니다.

코킹 분리 헤드가 제자리에 제대로 고정되지 않은 상태에서 FAST 3000을 작동하지 마십시오.

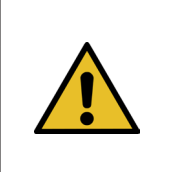

#### CFM 로드 셀을 장착하지 않으면 기계적 손상의 위험이 있습니다.

로드 셀이 정상 위치에 설치되어 있지 않은 한, CFM용 코킹 분리 헤드가 장착된 상태에서 FAST 3000을 작동시키지 마십시오. 이를 준수하지 않을 경우 코킹 분리 헤드에 기계적 손상이 발생할 수 있습니다.

#### 9.3.1 코킹 분리 헤드 분해

►

- 1. 작업을 더 쉽게 하려면 클램핑 유닛을 배출 위치로 옮기십시오(6.8.2장 참조).
- 2. FAST 3000의 전원을 끕니다.
- 3. 측면 나사 4개를 풀고 헤드의 커버를 제거합니다.

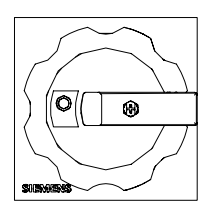

**이미지 111:** 메인 스위치

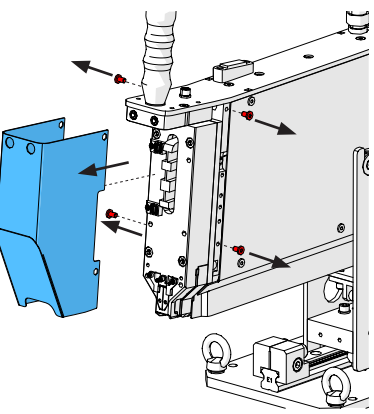

이미지 112: 보호 커버 헤드 해체

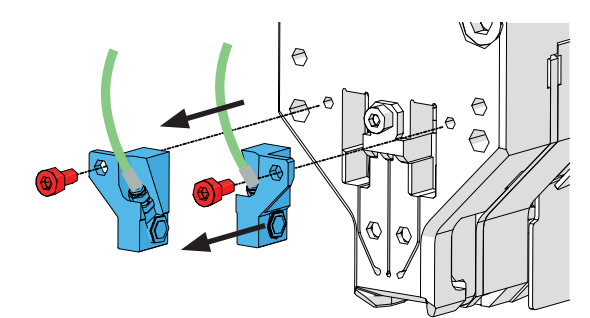

이미지 113: 코킹 모니터링 센서 해체

- 4. 케이블 클램프에서 강도 센서 케이블을 분리합니다.
- 5. 강도 센서 홀더에서 나사를 풉니다.
- 오른쪽 그림과 같이 슬롯 드라이버 2번을 사용하여 코킹 강도 센서를 홀더와 함께 분해합니다.

빼냅니다.

 코킹 분리 헤드를 제거하기 전에 강도 센서 케이블(1) 을 FAST 3000 위에 놓습니다. 이렇게 하면 강도 센서 케이블이 실수로 눌리는 위험을 방지할 수 있습니다.

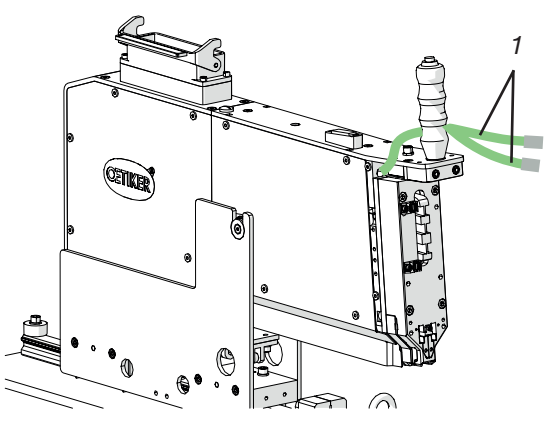

이미지 114: 코킹 모니터링 센서

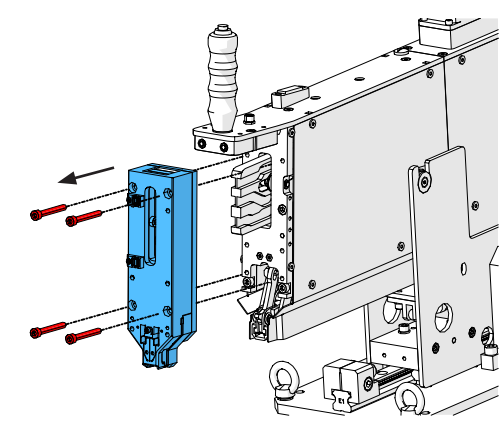

이미지 115: 헤드 분해

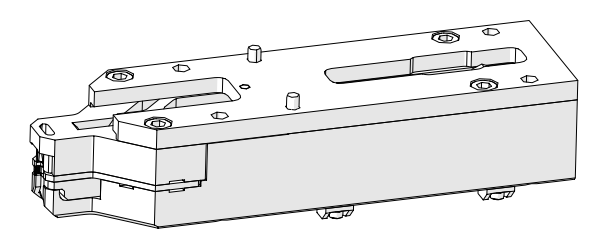

이미지 116: 코킹 분리 헤드 해체

8. 전면에 있는 나사 4개를 풀고 코킹 분리 헤드를 당겨

9. 코킹 분리 헤드를 아래로 향하게 하여 작업대 표면에 놓습니다.

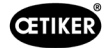

## 9.3.2 코킹 분리 헤드 조립

- 1. FAST 3000의 전원이 꺼져 있는지 확인합니다.
- 코킹 분리 헤드를 9.3.1, 3~7단계의 역순으로 조립합니다. M6 나사의 조임 토크: 7~9Nm (62~80lbf인치)

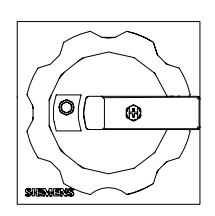

**이미지 117:** 메인 스위치

#### 9.3.3 코킹 조 및/또는 분리 펀치 교체

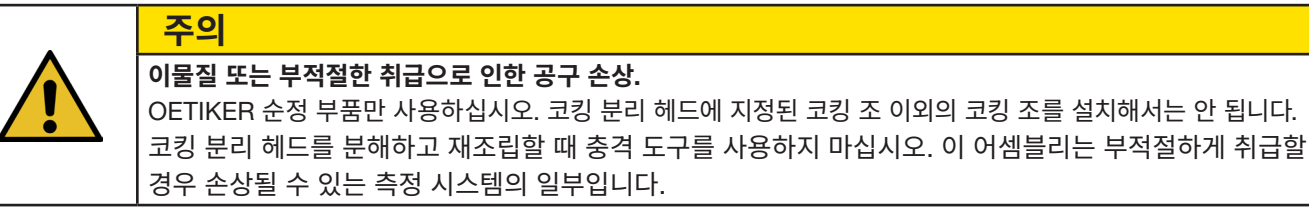

예비 부품의 부품 번호에 대한 자세한 정보는 9.5 섹션 참조을 참조하십시오. 코킹 분리 헤드의 구성 요소 이름 지정에 대한 자세한 정보는 4.2 섹션 참조를 참조하십시오.

#### 코킹 분리 헤드를 분해합니다.

- 1. 작업장에 칩이나 먼지가 없는지 확인합니다.
- 코킹 분리 헤드를 아래로 향하게 하여 작업대 표면에 놓습니다.
- 3. 나사 4개를 풀고 헤드 하우징 커버를 분리합니다.

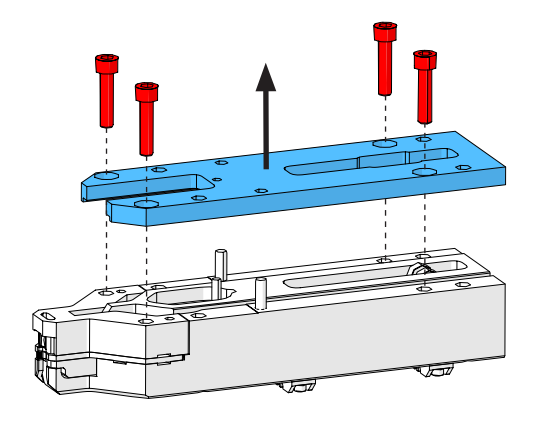

**이미지 118:** 헤드 커버 하우징

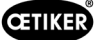

4. 부품을 분해합니다.

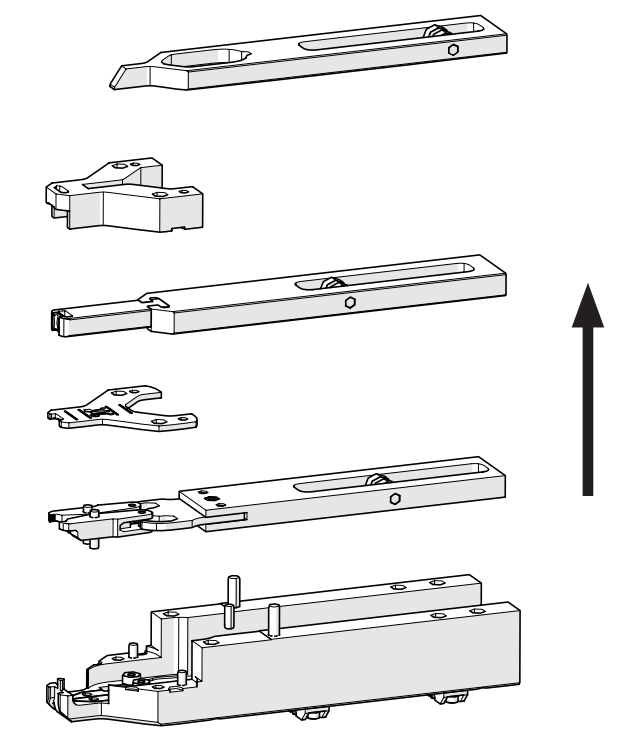

이미지 119: 헤드 분해

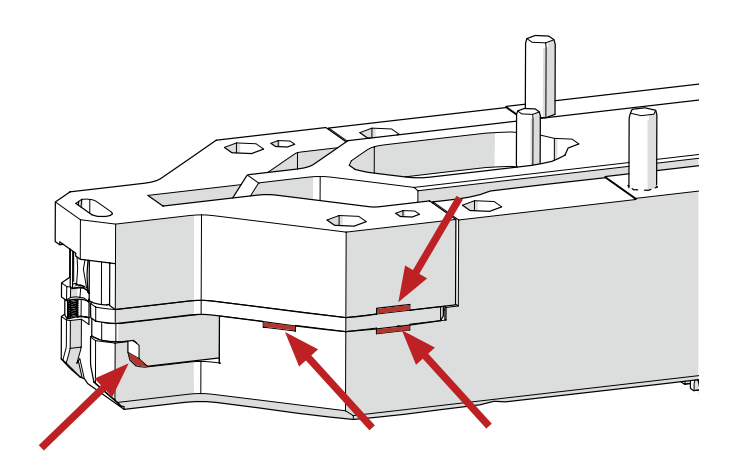

이미지 120: 분해 헤드

#### 코킹 분리 헤드를 재조립합니다.

올립니다.

전환합니다.

코킹 분리기 헤드를 분해한 순서와 반대로 재조립합니다. 다음 지침을 준수하십시오.

5. 스페이서 플레이트를 분해하려면 제공된 홈에 있는 슬롯 드라이버 2번을 사용하여 스페이서 플레이트를 들어

한쪽 홈에서 들어 올린 후에는 항상 반대쪽 홈으로

코킹 분리 헤드를 조립하여 FAST 3000 메커니즘에 장착할 때 왼쪽 그림과 같이 코킹 조 롤러가 코킹 쐐기의 가이드 트랙에 장착되어 있는지 확인합니다. 이 지침을 준수하지 않으면 코킹 분리 헤드에 기계적 손상이 발생할 수 있습니다.

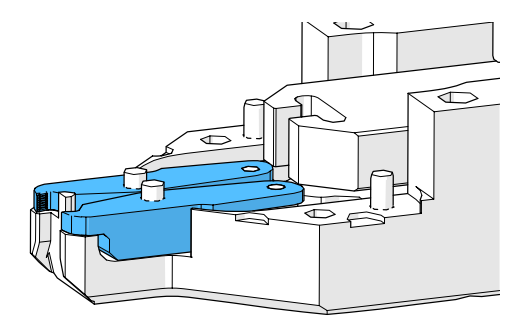

이미지 121: 조립 코킹 조

128 www.oetiker.com

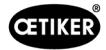

표시된 지점에서 스페이서 플레이트를 손으로 번갈아 가며 누릅니다.

M6 나사의 조임 토크: 7~9 Nm(62~80 lbf인치)

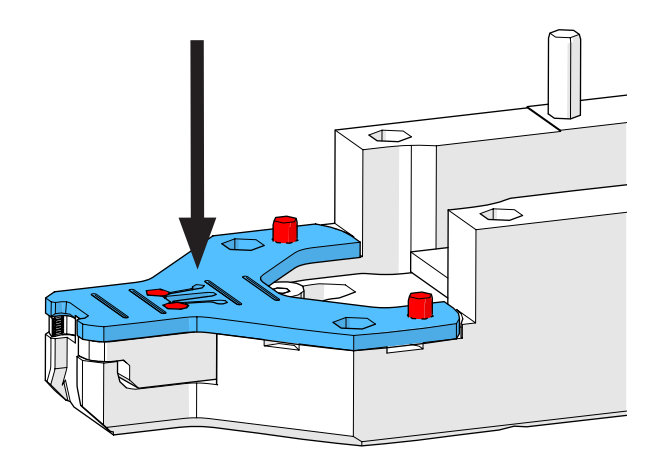

이미지 122: 스페이서 플레이트 장착

분리 펀치 교체

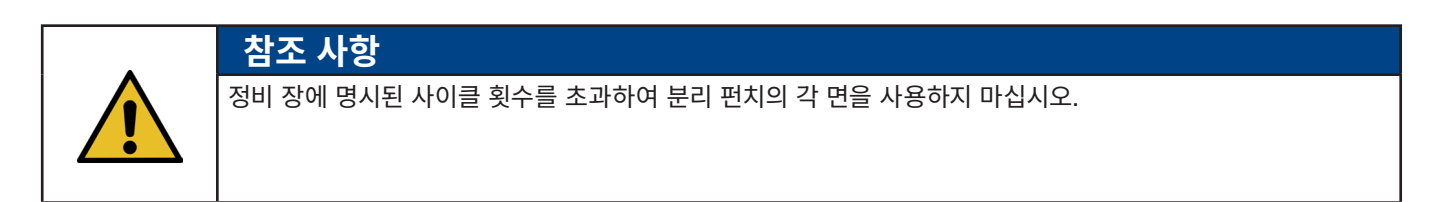

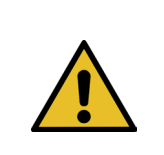

## 참조 사항

FAST 3000이 배송되면 분리 펀치를 삽입하여 "1"이라고 표시된 면이 절단되도록 합니다. 따라서 "1"이라고 표시된 면이 잘리도록 새 분리 펀치도 삽입해야 합니다.

 위에 설명된 분해 단계에 따라 코킹 분리 헤드를 분해합니다.

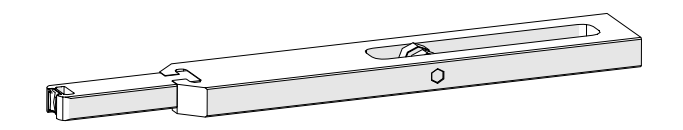

2. 슬라이더에서 분리 펀치를 밀어냅니다.

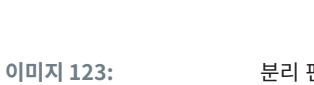

분리 펀치와 슬라이더를 분해했습니다.

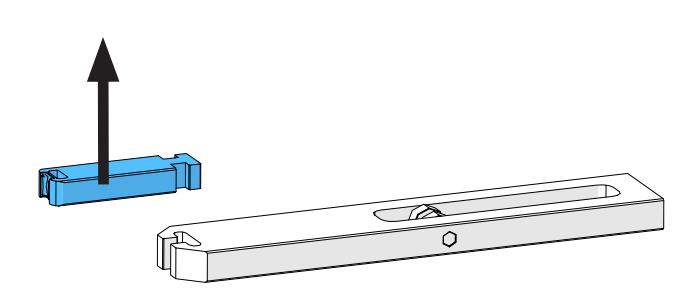

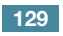

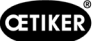

 분리 펀치를 처음 교체할 때는 뒤집어서 반대쪽을 사용하면 됩니다. 이미 이 작업을 수행한 경우 분리 펀치를 새 것으로 교체합니다.

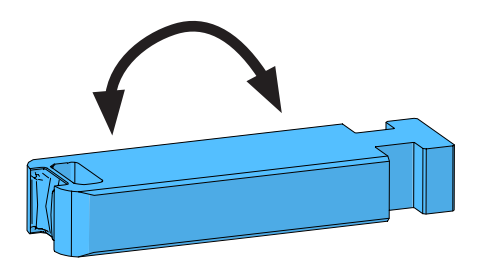

이미지 124: 분리 펀치

#### 코킹 조 교체

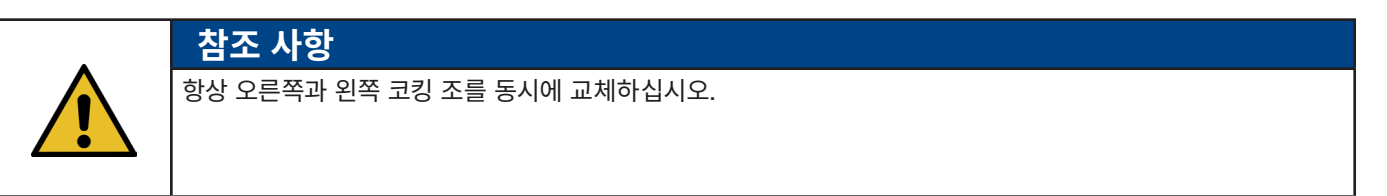

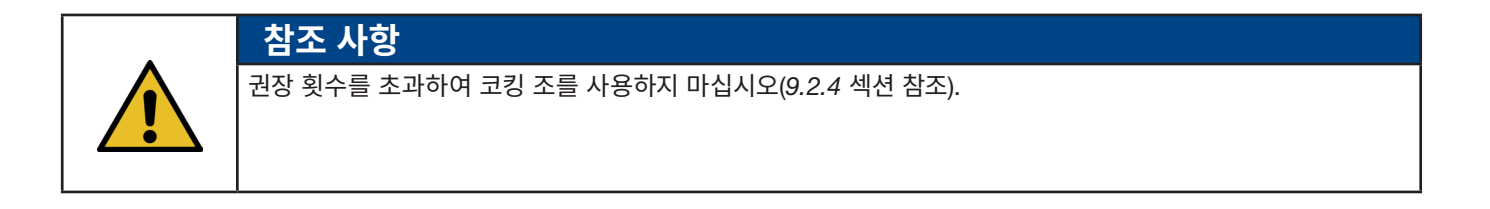

- 1. 위에 설명된 분해 단계에 따라 코킹 분리 헤드를 분해합니다("코킹 분리 헤드를 분해합니다." 참조).
- 2. 코킹 조를 교체합니다.
- 3. 코킹 분리 헤드를 다시 조립합니다.

#### 9.3.4 코킹 웨지 교체

코킹 분리 헤드 분해에 대한 자세한 내용은 9.3.1 및 9.3.3장을 참조하십시오.

- 1. 고정 나사를 풀고 제거합니다.
- 2. 볼트를 제거합니다.
- 코킹 슬라이더에서 코킹 쐐기를 빼내고 코킹 쐐기를 새것으로 교체합니다.
- 4. 볼트를 다시 홈에 끼웁니다.
- 5. 고정 나사를 조입니다.
- 6. "코킹 분리 헤드 조립하기" 장에 설명된 대로 코킹 헤드를 다시 조립합니다.

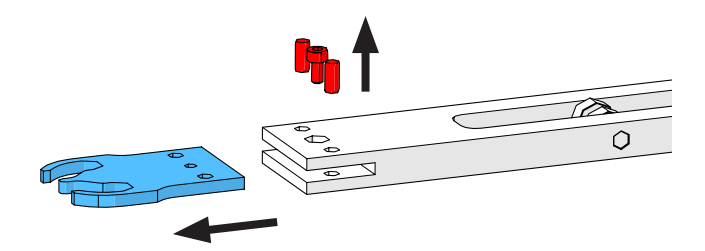

이미지 125: 코킹 웨지

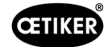

## 9.3.5 코킹 조 축 교체

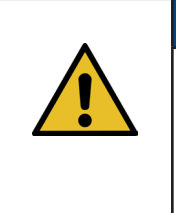

코킹 조 축은 해당 목적으로 제작된 프레스아웃 및 프레스인 도구로만 교체할 수 있습니다(9.7장 참조). 망치와 펀치는 기계적 손상의 위험을 증가시키므로 사용하지 마십시오. 축 프레스인 도구는 코킹 조 축의 정확한 프레스인 깊이를 보장합니다. 축이 스페이서 플레이트 너머로 튀어나오지 않아야 하며 너무 깊게 눌리지 않아야 합니다.

1. 오른쪽 그림과 같이 축 프레스아웃 도구를 코킹 분리 헤드에 장착합니다. 조임 순서를 준수합니다.

참조 사항

 표시된 나사(1)를 조이고 첫 번째 차축을 누릅니다. 그런 다음 나사를 다른 나사산에 조이고 두 번째 축을 제거합니다. 프레스아웃 도구를 분해합니다.

 오른쪽 그림과 같이 축 프레스인 도구를 조립하고 조임 순서를 따릅니다.

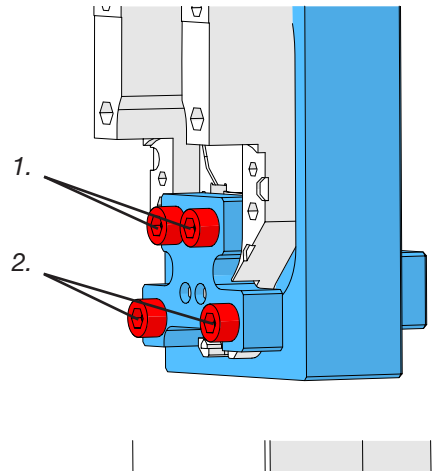

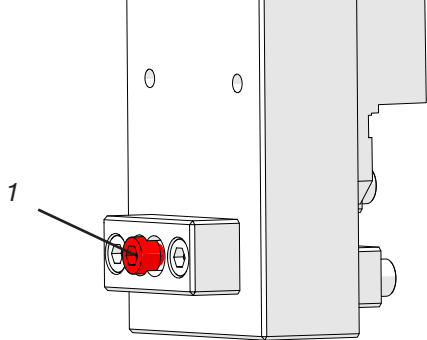

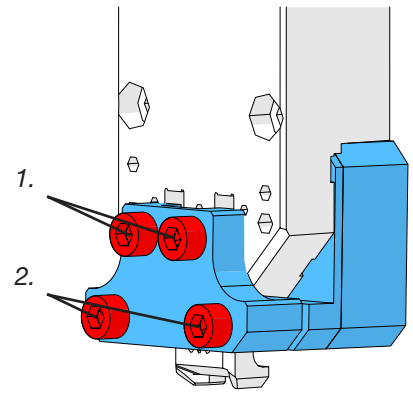

이미지 126: 프레스아웃 및 프레스인 장치

www.oetiker.com

- 새 코킹 조 축(3)을 삽입하고 표시된 나사(2)를 끼웁니다. 이제 나사를 조여 코킹 조 축을 누릅니다. 저항이 명확하게 눈에 띄는 즉시 조임을 중지하십시오. 두 번째 새 축에 대해서도 동일하게 수행합니다.
- 5. "코킹 헤드 장착" 장에 설명된 대로 코킹 도구를 분해하고 코킹 헤드를 재조립합니다.

 축 프레스인 도구는 코킹 조 축(3)의 정확한 프레스인 깊이를 보장합니다.

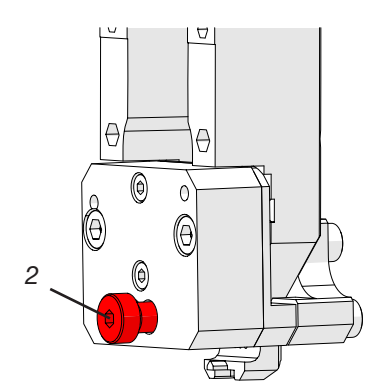

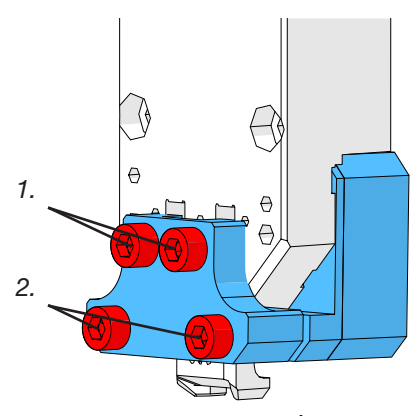

이미지 127: 프레스아웃 및 프레스인 장치

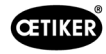

## 9.3.6 클램핑 레버 교체

주의

주의

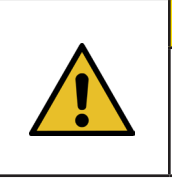

이물질로 인한 공구 손상. OETIKER 순정 부품만 사용하십시오.

예비 부품의 부품 번호에 대한 자세한 정보는 9.7장을 참조하십시오.

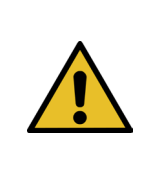

### 잘못된 클램프 폐쇄로 인한 공구 손상.

노즈가 앞쪽을 향하게 하여 클램프 레버를 올바른 위치에 설치하십시오.

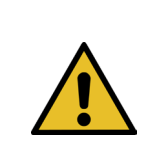

### 참조 사항

정비 장에 명시된 사이클 횟수를 초과하여 클램핑 레버를 사용하지 마십시오.

1. 하부 드라이브를 배출 위치로 이동합니다.

4. 클램프 레버 축을 당겨 빼냅니다(도구 필요 없음).

- 2. 비상 정지 버튼을 누릅니다.
- 3. 전면 커버를 제거합니다.

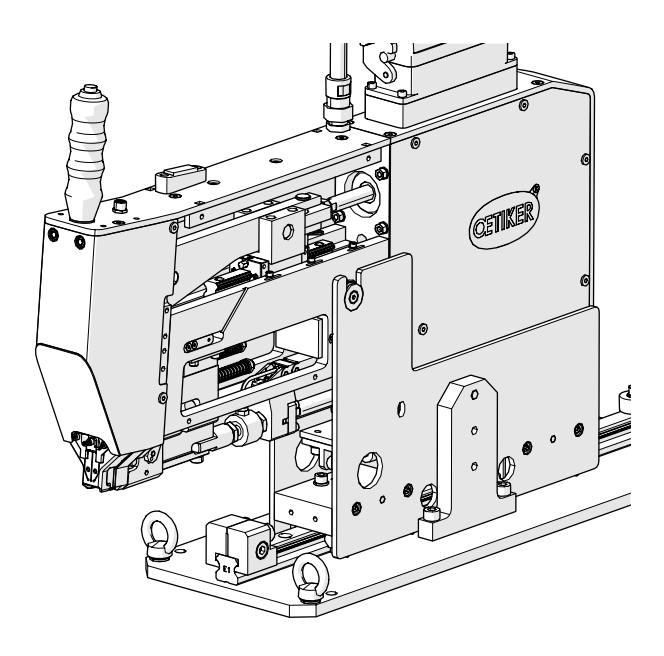

이미지 128: 전면 커버가 제거된 도구

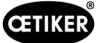

5. 클램핑 레버를 앞으로 이동합니다.

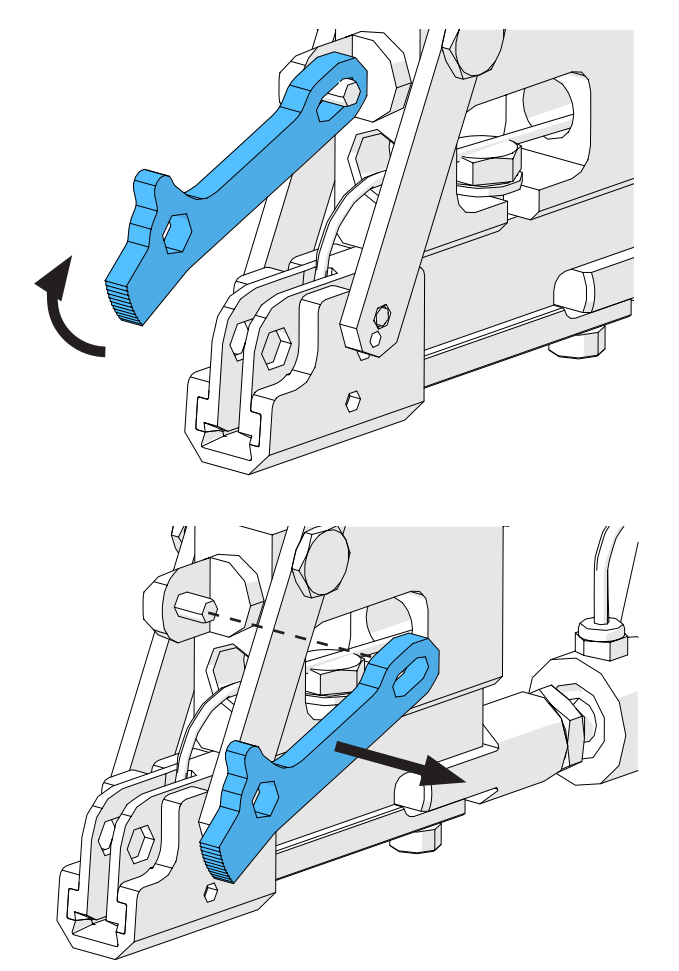

 클램핑 레버를 옆으로 밀어서 제거하고 새 레버로 교체합니다.

이미지 130: 클램핑 레버

7. 모든 것을 다시 장착합니다. 이렇게 하려면 위의 단계를 역순으로 수행합니다.

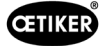

# 9.4 벨트 감지 센서의 위치 확인 및 조정

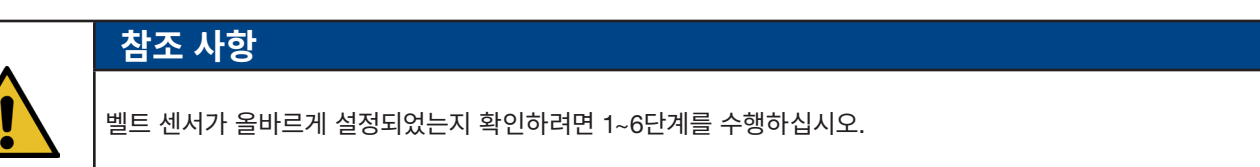

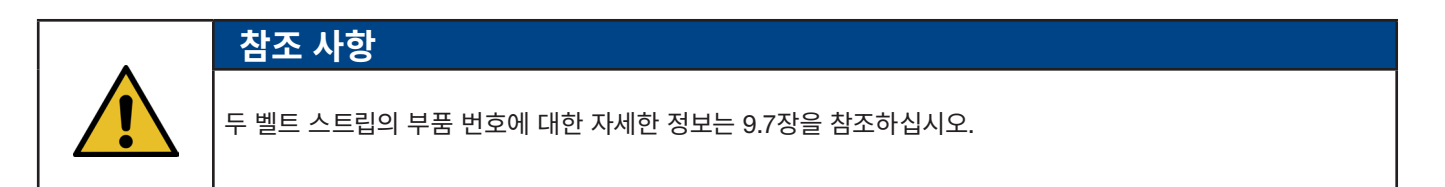

- 1. 하부 드라이브를 서비스 위치로 이동합니다(작동 모드 -> 수동 운전 -> 서비스 위치).
- 2. 비상 정지 버튼을 누릅니다.
- 3. 두 개의 앞면 커버를 제거합니다.
- "LED 켜짐"이라고 표시된 벨트 섹션(1)을 당기는 장치의 슬롯에 삽입합니다. 코킹 분리 헤드의 클램핑 레버 바(2) 를 눌러 트랙션 장치를 엽니다. 벨트 섹션이 삽입되면 클램핑 레버 바를 놓습니다.

(참조 사항: 벨트 섹션이 구부러진 경우 노란색 선으로 표시된 대로 삽입합니다. 이렇게 하면 클램핑 레버를 푼 후 벨트 섹션이 평평해집니다.

센서가 올바르게 설정되면 센서의 LED(4)에 불이 들어옵니다.

- 5. "LED 켜짐"이라고 표시된 벨트 섹션을 다시 제거하고 "LED 꺼짐"이라고 표시된 벨트 섹션을 삽입합니다. 센서가 올바르게 설정된 경우 LED에 불이 들어오지 않습니다.
- 4단계 또는 5단계에서 잘못된 LED 상태가 나타나면 다음 단계로 진행합니다. 센서 설정이 올바른 경우 14단계를 계속 진행합니다.

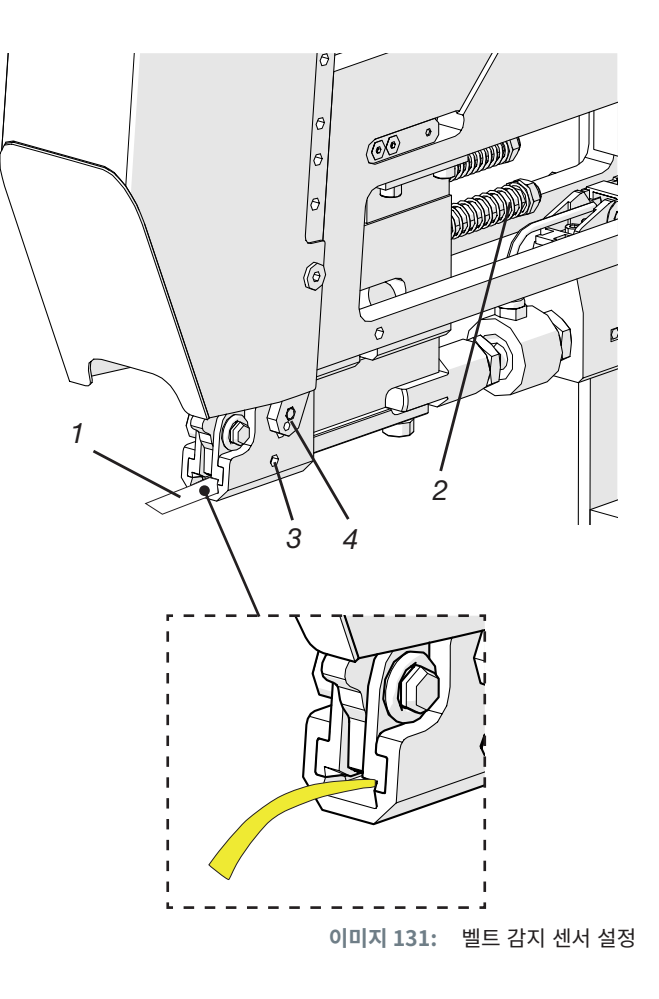

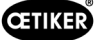

- 7. 다시 한 번 "LED 켜짐"이라고 표시된 벨트 섹션을 트랙션 장치의 슬롯에 삽입합니다.
- 8. 1.5mm 육각 렌치를 사용하여 고정 나사(3)를 한 바퀴 정도 풉니다.
- 벨트 센서가 벨트 섹션에 닿을 때까지 벨트 센서를 아래로 누릅니다. 핀셋으로 케이블을 잡고 센서를 잡으면 이 작업을 더 쉽게 수행할 수 있습니다.
- 10. LED가 켜질 때까지 벨트 섹션에서 센서를 천천히 들어 올립니다.
- 11. 필요한 경우 LED가 보이도록 센서를 돌립니다.
- 12. LED를 제자리에 단단히 고정하고 고정 나사를 다시 조입니다. 조임 토크: 5Ncm. 고정 나사를 너무 세게 조이면 센서가 손상될 수 있습니다.
- 13. 4단계와 5단계를 수행하여 센서 위치를 다시 확인합니다.
- 14. 두 개의 앞면 커버를 다시 장착합니다.
- 15. 비상 정지를 비활성화하고 FAST 3000을 초기화합니다.

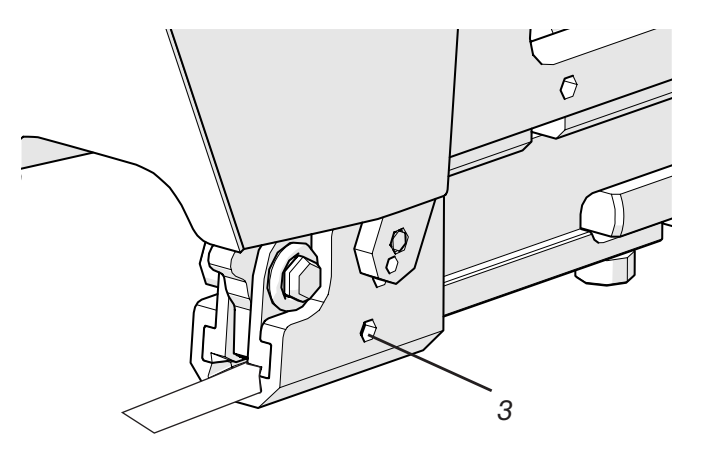

이미지 132: 벨트 감지 센서 설정

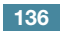

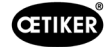

# 9.5 닫히는 힘 센서 조정

참조 사항

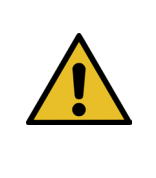

"스케일링 강도 센서" 계수를 잘못 설정하면, WingGuard® 벨트 클램프가 너무 높거나 낮은 힘으로 닫히게 됩니다.

교정된 CAL 01을 설정하고 사용할 때는 각별히 주의합니다.

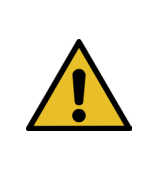

#### 참조 사항

기계적 문제가 있는 공구의 눈금을 조정하면 기계적 문제가 가려져 WingGuard<sup>®</sup> 벨트 클램프가 잘못 설치되고 바인더가 잘못 설치될 수 있습니다. ▶ 강도 센서 스케일링을 조정하기 전에 기계 공구, 특히 클램핑 유닛의 리니어 가이드가 원활하게 작동하는지,

글램핑 유닛이 코킹 헤드에 올바르게 정렬되어 있는지 확인하십시오.

설정하려면 CAL 01과 PG135 인증 장치가 필요합니다. 부품 번호에 대한 자세한 정보는 3.3장을 참조하십시오.

닫히는 힘 센서를 확인하는 방법에 대한 자세한 내용은 6.8.4(닫히는 힘 검증)을 참조하십시오.

### 9.5.1 클램핑 유닛의 이동 용이성 확인

- 스플리터를 시작 위치로 이동하고 트랙션 장치를 서비스 위치로 이동합니다.
- 2. 비상 정지 버튼을 누릅니다.
- 3. 빨간색으로 표시된 나사를 제거합니다.
- 트랙션 장치를 손으로 움직입니다. 사용 가능한 전체 당김 거리에서 부드럽고 쉽게 이동할 수 있어야 합니다.
- 5. 3단계에서 제거한 나사를 다시 장착합니다.
- 6. 비상 정지를 비활성화하고 FAST 3000을 초기화합니다.

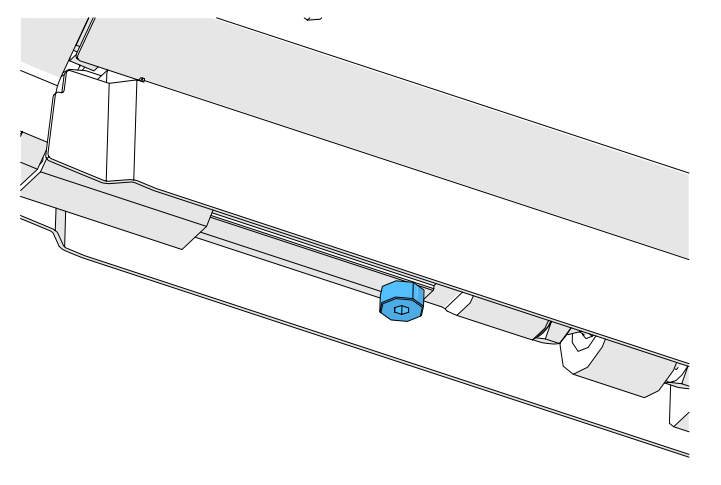

이미지 133: 클램핑 유닛의 이동 용이성 확인

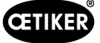

### 9.5.2 로드 셀 조정

- 1. "Superuser" 사용자로 로그인합니다.
- 2. CAL 01을 Hold-ME-EL Average 모드로 설정합니다.
- 3. CAL 01이 예열될 때까지 5분간 기다립니다.
- 4. 힘 편차가 있는지 확인합니다(제로(0) 조정). 그렇다면 장치를 0으로 설정합니다(6.8.3 장(힘 오프셋을 0으로 설정) 참조).
- 5. 1850N의 목표 힘으로 5회의 힘 검증을 수행하고 값을 기록합니다.
- 6. 이 다섯 가지 값의 평균을 계산합니다(예: 1950N).
- 7. FAST 3000 터치 패널에서 "설정"(Setting) 화면과 "매개변수 도구"(Parameter Tool) 하위 메뉴를 선택합니다.

| CETIKER               |                     | 2022\08\19 06:00:52                | O User: Su<br>□                        | peruser 💭 駫           |
|-----------------------|---------------------|------------------------------------|----------------------------------------|-----------------------|
| Setting 1             |                     |                                    |                                        | ر≁                    |
| Force verification    | Parameter Tool      |                                    |                                        | SW update             |
| Max. pulling distance | CFM Teaching mode   | Bypass:<br>Unlocked external power | Scaling force-sensor                   | Time & date           |
| -55.0 mm              | Off                 | Active: Bypass                     | 4980                                   | 06:00:52              |
| Filename:             | CFM Production mode | Control over<br>external PLC       | Tol. Wear value                        | Check voltage DC link |
| DataClosingClamp      | On                  | Inactive: Control PLC              | -25.0 N                                | 230 V 110 V           |
| Tool name             |                     | Control over IO                    | CFM1: Measuring Prog                   | CFM2: Measuring Prog  |
| T01                   |                     | Inactive: Control IO               | 0 0                                    | 0 0                   |
| Production ID:        |                     | Handling Function                  | Process interruption<br>Eject position |                       |
| P05                   |                     | Handling GUI                       | No Interrup Eject Pos.                 |                       |

이미지 134: 매개변수 도구 설정 1페이지

8. 다음 공식을 사용하여 강도 센서 스케일링의 새 값을 계산합니다.

$$NKS = D_{CAL01} / F_{Z} \bullet AKS$$

 NKS:
 새로운 강도 센서 스케일링

 D<sub>CAL01</sub>:
 CAL01 힘 측정의 평균값

 F<sub>z</sub>:
 목표 힘

- AKS: 오래된 강도 센서 스케일링
- 9. 스케일링 강도 센서 필드에 이 값을 입력합니다.
- 10. 힘 편차가 있는지 확인합니다(제로(0) 조정). 그렇다면 단위를 0으로 설정합니다.
- 11. 힘 검증을 수행하여 올바른 설정을 다시 확인합니다.

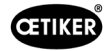

# 9.6 제어 캐비닛 또는 기계 공구 교체

경고

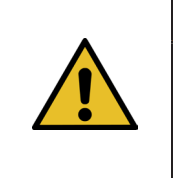

아래 설명된 절차를 따르지 않을 경우, 설정된 닫히는 힘으로 WingGuard® 벨트 클램프(270)가 묶이지 않을 수 있습니다. 닫히는 힘을 검증하고 필요한 경우 힘 센서의 배율을 조정하는 것이 중요합니다.

- 1. 결함이 있는 구성품(기계 공구 또는 제어 캐비닛에서)을 제거합니다.
- 수리를 위해 결함이 있는 구성품을 Oetiker에 반송할 경우, 필요한 모든 구성품을 함께 반송해야 합니다.
   반품 범위는 교체 구성품의 배송 범위와 동일해야 합니다. 주의: 기계 공구의 제공 범위에는 두 개의 코킹력 모니터링 장치도 포함됩니다.
- 3. 교체 구성품의 제공 범위에 포함된 모든 구성품을 설치합니다.
- 4. 닫히는 힘 검증을 수행합니다(6.8.4장 참조).
- 5. 측정된 닫히는 힘이 설정 값에서 25N 이상 벗어나면 닫히는 힘 센서를 재조정하십시오(9.5장 참조).

# 9.7 정비에 필요한 도구 및 소모품

| 도구 결함/소모품        |      | 부품 번호    | 사용    |
|------------------|------|----------|-------|
| 코킹 조 교체 키트       | APER | 13500112 | A 서비스 |
| (서비스 패키지 A)      |      |          |       |
| 서비스 패키지 B        |      | 13500157 | B 서비스 |
|                  |      |          |       |
| 서비스 패키지 C        | 语    | 13500228 | C 서비스 |
|                  |      |          |       |
| 코킹 웨지            |      | 13500324 | 예비 부품 |
| 클램핑 레버용 예비 부품 키트 |      | 13500335 | 예비 부품 |
|                  |      |          |       |

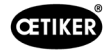

| 도구 결함/소모품             |   | 부품 번호    | 사용                    |
|-----------------------|---|----------|-----------------------|
| CFM용 분리 헤드 코킹         |   | 13500215 | 빠른 정비를 위한 헤드 분리<br>코킹 |
| 코킹 분리 도구 + CFM        |   | 13500352 | 예비 부품                 |
| Profinet 제어 캐비닛 - UL  | _ | 13500374 | 예비 부품                 |
| 이더넷-IP 제어 캐비닛 - IEC   | _ | 13500373 | 예비 부품                 |
| 이더넷-IP 제어 캐비닛 - UL    | _ | 13500375 | 예비 부품                 |
| Profinet 제어 캐비닛 - IEC | _ | 13500380 | 예비 부품                 |
| 클램핑 유닛 센서             |   | 13500292 | 예비 부품                 |
| 커넥터가 있는 로드 셀          |   | 13500293 | 예비 부품                 |
| 프레스인 도구               |   | 13500342 | 코킹 조 프레스인             |

| 도구 결함/소모품          |      | 부품 번호    | 사용               |
|--------------------|------|----------|------------------|
| 프레스아웃 도구           |      | 13500341 | 코킹 조 프레스아웃       |
| 조임끈                | 0000 | 13500347 | 닫히는 힘 검증         |
| 코킹 분리 헤드 조립 지원     |      | 13500288 | 코킹 헤드 조립을 용이하게 함 |
| CAL01 및 SKS01      |      | *        | 닫히는 힘 검증         |
| 센서 설정 스트립 "LED 켜짐" |      | 13500336 | 벨트 감지 센서 설정      |
| 센서 설정 스트립 "LED 꺼짐" |      | 13500337 | 벨트 감지 센서 설정      |

\* 다양한 품목 번호(3.3 섹션 참조)

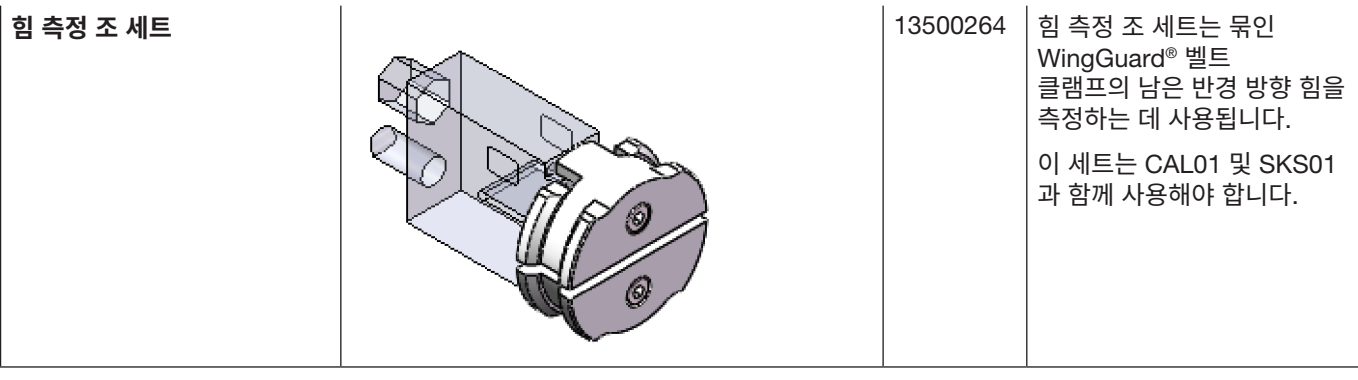

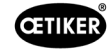

| 도구 결함/소모품            |                                                                                                    | 부품 번호    | 사용    |
|----------------------|----------------------------------------------------------------------------------------------------|----------|-------|
| 근접 스위치 IFRM 03P3501/ |                                                                                                    | 06001786 | 예비 부품 |
| KS35L(벨트 센서 클램핑      |                                                                                                    |          |       |
| 유닛)                  |                                                                                                    |          |       |
|                      |                                                                                                    |          |       |
|                      | ()                                                                                                    |          |       |
|                      |                                                                                                    |          |       |
|                      |                                                                                                    |          |       |
|                      |                                                                                                    |          |       |
|                      |                                                                                                    |          |       |
|                      |                                                                                                    |          |       |
|                      |                                                                                                    |          |       |
| 댐퍼, 전체               |                                                                                                    | 13500318 | 예비 부품 |
|                      |                                                                                                    |          |       |
|                      | / /                                                                                                    |          |       |
|                      |                                                                                                    |          |       |
|                      |                                                                                                    |          |       |
|                      |                                                                                                    |          |       |
|                      |                                                                                                    |          |       |
|                      |                                                                                                    |          |       |
|                      |                                                                                                    |          |       |
|                      |                                                                                                    |          |       |
|                      |                                                                                                    |          |       |
|                      | ( all                                                                                                    |          |       |
| 크래핀 스키니 세니           |                                                                                                    | 10500046 |       |
| 글댐핑 글리브 센서           |                                                                                                    | 13500346 | 에미 부품 |
|                      |                                                                                                    |          |       |
|                      |                                                                                                    |          |       |
|                      | n                                                                                                    |          |       |
|                      |                                                                                                    |          |       |
|                      |                                                                                                    |          |       |
|                      |                                                                                                    |          |       |
|                      |                                                                                                    | 10500045 |       |
| 클램핑 유닛 레일            |                                                                                                    | 13500345 | 에비 무품 |
|                      |                                                                                                    |          |       |
|                      |                                                                                                    |          |       |
|                      |                                                                                                    |          |       |
|                      |                                                                                                    |          |       |
|                      |                                                                                                    |          |       |
|                      |                                                                                                    |          |       |
|                      |                                                                                                    |          |       |
|                      |                                                                                                    |          |       |
|                      |                                                                                                    |          |       |
|                      |                                                                                                    |          |       |
| 저저 모듚 자그 자치          |                                                                                                    | 06001813 | 에비 티포 |
|                      |                                                                                                    | 00001010 | 에비 구봅 |
|                      | and the second second s |          |       |
|                      |                                                                                                    |          |       |
|                      |                                                                                                    |          |       |
|                      |                                                                                                    |          |       |
|                      | ··· NO                                                                                                    |          |       |
|                      |                                                                                                    |          |       |
|                      | .4 No                                                                                                    |          |       |
|                      |                                                                                                    |          |       |
|                      |                                                                                                    |          |       |
|                      |                                                                                                    |          |       |

| 도구 결함/소모품           | 부품 번호    | 사용    |
|---------------------|----------|-------|
| 접점 모듈 여는 장치         | 06001814 | 예비 부품 |
| 서보 증폭기 L7NHA004U    | 06001892 | 예비 부품 |
| 측정 증폭기 1-BM40IE     | 06002147 | 예비 부품 |
| 디지털 입력/출력 카드        | 06001891 | 예비 부품 |
| SPS PAC120 PROFINET | 06004388 | 예비 부품 |
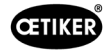

| 도구 격한/소모품                   | 브푸 버ㅎ    | 사용    |
|-----------------------------|----------|-------|
| PLC PAC120 이더넷/IP           | 06004387 | 에비 부품 |
|                             |          |       |
| PACIO 확장 모듈 EtherCAT        | 06004389 | 예비 부품 |
| GSM20 드라이브 전체(연결<br>플러그 포함) | 13500271 | 예비 부품 |
| 힘 모니터링 장치                   | 06001877 | 예비 부품 |
| 소형 힘 센서 2.5kN(코킹력<br>센서)    | 06001864 | 예비 부품 |

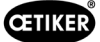

| 도구 결함/소모품               |   | 부품 번호    | 사용                                          |
|-------------------------|---|----------|---------------------------------------------|
| 설정 지원                   |   | 13500343 | FAST 3000의 위치 지정                            |
| 힘 모니터용 케이블 2m           |   | 06001878 | 코킹 강도 센서를 코킹 강도<br>모니터링 장치에 연결하기 위<br>한 케이블 |
| SPS - CFM 연결 케이블        | I | 13500276 | 예비 부품                                       |
| 헤드 하우징 예비 부품,<br>힘 모니터링 |   | 13500314 | 예비 부품                                       |
| 도구 조립 가이드               |   | 13500041 | 예비 부품                                       |

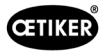

| 도구 결함/소모품                     | 부품 번호    | 사용                          |
|-------------------------------|----------|-----------------------------|
| 조 테스트 거울                      | 13500351 | 예비 부품                       |
| 센서 커넥터 M8                     | 13500115 | 벨트 센서용 연장 케이블               |
| 손잡이 전체                        | 13500178 |                             |
| FAST 3000용 안전 스티커<br>세트       | 08904156 | 예비 부품                       |
| 육각렌치 1.5mm                    |          | 벨트 센서                       |
| 육각 키 2mm                      |          | 안전 근접 센서,                   |
| 육각렌치 2.5mm                    |          | 에너지 체인                      |
| 육각 키 3mm                      |          | 커버,                         |
| 육각 키 4mm                      |          | -                           |
| 육각 키 5mm                      |          | 다양한                         |
| 육각 키 6mm                      |          | 운송 잠금 장치,                   |
| 육각 키 8mm                      |          | 조인트 핀, 암                    |
| 핀셋                            |          | 벨트 센서 조정                    |
| MICROLUBE GBU-Y 131<br>윤활 그리스 |          | 코킹 분리 헤드, 클램핑 유닛<br>및 벨트 윤활 |
| 브러시                           |          | 그리스 바르기                     |
| 캘리퍼                           |          | 닫힘 간격 확인                    |
| 0~150mm                       |          |                             |

# 10 외부 PLC를 통한 FAST 3000 제어

| · 경고                                                        |
|-------------------------------------------------------------|
| 적절한 안전 예방 조치를 취하지 않고 외부 PLC를 통해 FAST 3000을 작동시키지 마십시오.      |
| 이 지침을 따르지 않으면 사망이나 심각한 부상을 초래할 수 있습니다.                      |
| ▶ 시스템 통합 담당자는 FAST 3000을 조립 셀에 안전하게 통합할 책임이 있습니다.           |
| 시스템 통합 담당자는 위험 분석을 수행하고 이 평과 결과에 따라 도구를 설정해야 합니다.           |
| ▶ 양손 조작 패널을 사용하지 않을 때는 양손 동글을 연결해야 합니다. 외부 비상 정지를 연결해야 합니다. |
| ▶ 검증된 사람만 통합을 수행할 수 있습니다.                                   |
| ▶ 통합 관련 문의 사항이 있는 경우 OETIKER에 문의하십시오.                       |

회로도 참조:

- 비상 정지 연결
- 라이트 커튼 및 전류 준비 상태를 통한 제어

## 10.1 필드 버스(이더넷/IP 또는 Profinet)를 통한 제어

FAST 3000은 이더넷/IP 또는 Profinet 필드 버스에 기반한 외부 제어 시스템을 통해 제어할 수 있습니다. 상위 레벨 제어 시스템을 FAST 3000의 제어 캐비닛의 해당 LAN 포트에 연결합니다. 자세한 정보는 *6.2* 및 *7.4.5*장을 참조하십시오.

### 10.1.1통신 유형 이더넷/IP 설정

| 이름:                     | Parker        |
|-------------------------|---------------|
| :소주 ¶                   | 192.168.10.51 |
| 통신 형식:                  | 바이트           |
| 금지 모듈:                  | 진실            |
| 이더넷/IP를 통한 유니캐스트 연결 사용: | 거짓            |

|    | 어셈블리 인스턴스 | 크기  |
|----|-----------|-----|
| 입력 | 101       | 256 |
| 출력 | 100       | 128 |
| 구성 | 102       | 2   |

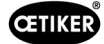

## 10.1.2 Profinet HW 구성 설정

상위 컨트롤러 구성을 위한 GDSML 파일은 제공된 USB 스틱에 있습니다. 상위 컨트롤의 구성에서 다음 설정을 수행해야 합니다.

- 256바이트
- 128바이트

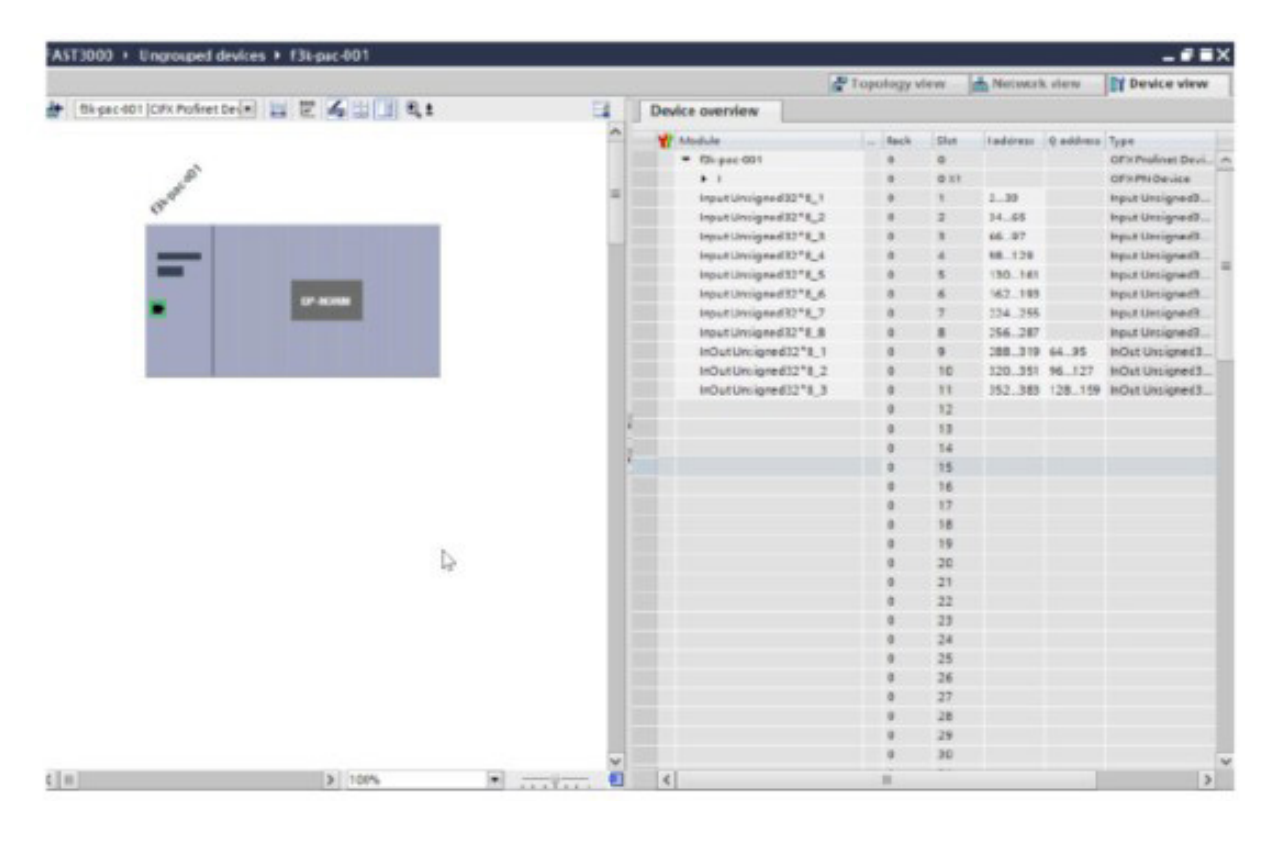

이미지 135: Siemens Profinet PLC HW 구성

## 10.1.3 필드버스 매핑

|                       | Adress<br>Range | 8-Bit<br>value | Description                                      |                         | Data Type | Recommendation |
|-----------------------|-----------------|----------------|--------------------------------------------------|-------------------------|-----------|----------------|
| R-DW0:<br>Status word | 0 3             | 4              | Status information                               |                         |           |                |
| R-DW0:<br>Status word |                 | Bit0           | Part OK                                          | Normal Mode             | R Bool    |                |
| R-DW0:<br>Status word |                 | Bit1           | Part not OK                                      | Normal Mode             | R Bool    |                |
| R-DW0:<br>Status word |                 | Bit2           | Pulling force verification:<br>Routine active    | Force adjustment        | R Bool    |                |
| R-DW0:<br>Status word |                 | Bit3           | Pulling force verification:<br>Ready for strap   | Force adjustment        | R Bool    |                |
| R-DW0:<br>Status word |                 | Bit4           | Pulling force verification:<br>Controller active | Force adjustment        | R Bool    |                |
| R-DW0:<br>Status word |                 | Bit5           | Zero balance: Routine active                     | Adjust to zero          | R Bool    |                |
| R-DW0:<br>Status word |                 | Bit6           | Zero balance: Ready to set it to zero            | Adjust to zero          | R Bool    |                |
| R-DW0:<br>Status word |                 | Bit7           | Motion link: Powered                             | Tool                    | R Bool    |                |
| R-DW0:<br>Status word |                 | Bit8           | Motion link: Referenced                          | Tool                    | R Bool    |                |
| R-DW0:<br>Status word |                 | Bit9           | Pulling unit: Powered                            | Tool                    | R Bool    |                |
| R-DW0:<br>Status word |                 | Bit10          | Pulling unit: Referenced                         | Tool                    | R Bool    |                |
| R-DW0:<br>Status word |                 | Bit11          | Light curtain (Input to safety relay)            | Tool                    | R Bool    |                |
| R-DW0:<br>Status word |                 | Bit12          | PLC ready and EtherCAT running                   | Tool                    | R Bool    |                |
| R-DW0:<br>Status word |                 | Bit13          | Feedback external<br>Enable power                | Tool                    | R Bool    |                |
| R-DW0:<br>Status word |                 | Bit14          | Ready for external<br>Enable power               | Tool                    | R Bool    |                |
| R-DW0:<br>Status word |                 | Bit15          | Ready for initialization                         | Normal Mode             | R Bool    |                |
| R-DW0:<br>Status word |                 | Bit16          | Ready for locking the<br>clamp                   | Normal Mode             | R Bool    |                |
| R-DW0:<br>Status word |                 | Bit17          | Ready for start the cycle closing clamp          | Normal Mode             | R Bool    |                |
| R-DW0:<br>Status word |                 | Bit18          | Busy (Cycle closing<br>clamp active)             | Normal Mode             | R Bool    |                |
| R-DW0:<br>Status word |                 | Bit19          | Error from the drives                            | Normal Mode             | R Bool    |                |
| R-DW0:<br>Status word |                 | Bit20          | Laboratory Mode active                           | Laboratory mode         | R Bool    |                |
| R-DW0:<br>Status word |                 | Bit21          | State Restart Light curtain                      | Safety Infor-<br>mation | R Bool    |                |
| R-DW0:<br>Status word |                 | Bit22          | Emergency Stop state<br>(Input to safety relay)  | Safety Infor-<br>mation | R Bool    |                |
| R-DW0:<br>Status word |                 | Bit23          |                                                  | Safety Infor-<br>mation | R Bool    |                |
| R-DW0:<br>Status word |                 | Bit24          | Request Deblocking                               | Deblocking              | R Bool    |                |

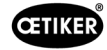

|                       | Adress<br>Range | 8-Bit<br>value | Description                           |                          | Data Type | Recommendation |
|-----------------------|-----------------|----------------|---------------------------------------|--------------------------|-----------|----------------|
| R-DW0:<br>Status word |                 | Bit25          | Deblocking Routine<br>active          | Deblocking               | R Bool    |                |
| R-DW0:<br>Status word |                 | Bit26          | HMI-message «Remove<br>strap» (cont.) | Init Poutine             | R Bool    |                |
| R-DW0:<br>Status word |                 | Bit27          | Routine Closing clamp active          | Normal Mode              | R Bool    |                |
| R-DW0:<br>Status word |                 | Bit28          | Sensor: Clamp present                 | Tool                     | R Bool    |                |
| R-DW0:<br>Status word |                 | Bit29          | Sensor: Holdup sensor                 | Tool                     | R Bool    |                |
| R-DW0:<br>Status word |                 | Bit30          | Alive Bit                             | Tool                     | R Bool    |                |
| R-DW0:<br>Status word |                 | Bit31          | Release clamp required                | Normal Mode              | R Bool    |                |
| R-DW1:<br>Status word | 4 7             | 4              | Status information                    |                          |           |                |
| R-Adr8                | 8 9             | 2              | Manual Mode                           |                          | UInt      |                |
| R-Adr10               | 10 11           | 2              | Status message                        | Error Handling           | UInt      |                |
| R-Adr12               | 12 13           | 2              | Force holding Time<br>(Closing clamp) | Tool                     | UInt      |                |
| R-Adr14               | 14 15           | 2              | Time laboratory mode                  | Laboratory-mode          | UInt      |                |
| R-Adr16               | 16 17           | 2              | Remaining time labo-<br>ratory mode   | Laboratory-mode          | UInt      |                |
| R-Adr18               | 18 18           | 1              | Max. pieces in laboratory mode        | Laboratory-mode          | USInt     |                |
| R-Adr19               | 19 19           | 1              | Remaining pieces in laboratory mode   | Laboratory-mode          | USInt     |                |
| R-Adr20               | 20 23           | 4              | Closing force                         | Normally Mode            | UDint     |                |
| R-Adr24               | 24 27           | 4              | Cycle time                            | Normally Mode            | UDInt     |                |
| R-Adr28               | 28 31           | 4              | Total cycle counter                   | Service                  | UDInt     |                |
| R-Adr32               | 32 35           | 4              | Service Cycle counter                 | Service                  | UDInt     |                |
| R-Adr36               | 36 39           | 4              | Actual position motion link           | Tool                     | DInt      |                |
| R-Adr40               | 40 43           | 4              | Actual position pulling unit          | Tool                     | DInt      |                |
| R-Adr44               | 44 47           | 4              | Home position motion<br>link          | Parameter motion link    | DInt      |                |
| R-Adr48               | 48 51           | 4              | Insert position motion<br>link        | Parameter motion link    | DInt      |                |
| R-Adr52               | 52 55           | 4              | Crimping position motion link         | Parameter motion link    | DInt      |                |
| R-Adr56               | 56 59           | 4              | Cutting position motion link          | Parameter motion link    | DInt      |                |
| R-Adr60               | 60 61           | 2              | Setting minimal crimping current      | Parameter motion link    | UInt      |                |
| R-Adr62               | 62 63           | 2              | Setting maximum<br>crimping current   | Parameter motion link    | UInt      |                |
| R-Adr64               | 64 65           | 2              | Setting minimal cutting current       | Parameter motion link    | UInt      |                |
| R-Adr66               | 66 67           | 2              | Setting maximum cutting current       | Parameter motion<br>link | UInt      |                |

|                                      | Adress<br>Range | 8-Bit<br>value | Description                                                                                                    |                               | Data Type | Recommendation |
|--------------------------------------|-----------------|----------------|----------------------------------------------------------------------------------------------------|-------------------------------|-----------|----------------|
| R-Adr68                              | 68 71           | 4              | Home position pulling unit                                                                                                    | Parameter pulling unit        | DInt      |                |
| R-Adr72                              | 72 75           | 4              | Eject position pulling unit                                                                                                    | Parameter pulling unit        | DInt      |                |
| R-Adr76                              | 76 77           | 2              | Max. tightening stroke                                                                                                    | Parameter pulling unit        | UInt      |                |
| R-Adr78                              | 78 79           | 2              | Switch Phase 1 =><br>Phase 2                                                                                                    | Parameter pulling unit        | UInt      |                |
| R-Adr80                              | 80 81           | 2              | Tolerance Force                                                                                                    | Parameter pulling unit        | UInt      |                |
| R-Adr82                              | 82 83           | 2              | PullDistance                                                                                                    | Parameter pulling unit        | UInt      |                |
| R-Adr84                              | 84 87           | 4              | Pulling force Home position                                                                                                    | Parameter pulling unit        | DInt      |                |
| R-Adr88                              | 88 91           | 4              | Pulling force insert position                                                                                                    | Parameter pulling unit        | DInt      |                |
| R-Adr92                              | 92 93           | 2              | CFM1: Force entry EO4                                                                                                    | CFM EO4                       | UInt      |                |
| R-Adr94                              | 94 95           | 2              | CFM1: Force exit EO4                                                                                                    | CFM EO4                       | UInt      |                |
| R-Adr96                              | 96 97           | 2              | CFM2: Force entry EO4                                                                                                    | CFM EO4                       | UInt      |                |
| R-Adr98                              | 98 99           | 2              | CFM2: Force exit EO4                                                                                                    | CFM EO4                       | UInt      |                |
| R-Adr100                             | 100<br>101      | 2              | CFM1: Force max value                                                                                                    | CFM                           | UInt      |                |
| R-Adr102                             | 102<br>103      | 2              | CFM2: Force max value                                                                                                    | CFM                           | UInt      |                |
| R-Adr104                             | 104<br>107      | 4              | Warning                                                                                                    | Error Handling                | UDint     |                |
| R-Adr108                             | 108<br>111      | 4              | Res. Warning                                                                                                    | Error Handling                | UDint     |                |
| R-Adr112                             | 112<br>115      | 4              | Tool Error                                                                                                    | Error Handling                | UDint     |                |
| R-Adr116                             | 116<br>119      | 4              | Res. Tool Error                                                                                                    | Error Handling                | UDint     |                |
| R-Adr120                             | 120<br>123      | 4              | Process Error                                                                                                    | Error Handling                | UDint     |                |
| R-Adr124:<br>Statusword<br>VeriPullF | 124<br>127      | 4              | Statusinformation Verifi-<br>cation Pulling unit                                                                                                  | Verification<br>Pulling force | UDint     |                |
| b_ReqPullVer-<br>fiAvailable         |                 | Bit 0          | It's availible for a request<br>the handling Verification<br>pulling force (Must<br>be true for a request ,<br>else the request will be<br>deneid | Verification<br>Pulling force | R_Bool    |                |
| b_ReqPullVer-<br>fiAck               |                 | Bit 1          | Conformation Request<br>handling verification<br>pulling unit is accepted                                                                         | Verification<br>Pulling force | R_Bool    |                |
| b_ReqPullVer-<br>fiDone              |                 | Bit 2          | Handling Request Veri-<br>fication Pulling force is<br>done                                                                                       | Verification<br>Pulling force | R_Bool    |                |
| b_ReqPullVer-<br>fiDenied            |                 | Bit 3          | Handling Request Veri-<br>fication Pulling Force is<br>denied                                                                                     | Verification<br>Pulling force | R_Bool    |                |
| b_StatePull-<br>VerfiBusy            |                 | Bit 4          | Function Verification<br>Pulling Force is active                                                                                                  | Verification<br>Pulling force | R_Bool    |                |

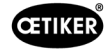

|                                        |                 | (              | 1                                                                                                    |                               | 1         |                |
|----------------------------------------|-----------------|----------------|----------------------------------------------------------------------------------------------------|-------------------------------|-----------|----------------|
|                                        | Adress<br>Range | 8-Bit<br>value | Description                                                                                                    |                               | Data Type | Recommendation |
| b_StatePullVer-<br>filnsertClamp       |                 | Bit 5          | Function Verification<br>Pulling Force is waiting<br>for insert a clamp                                                               | Verification<br>Pulling force | R_Bool    |                |
| b_StatePullVer-<br>fiLockedClamp       |                 | Bit 6          | Function Verification<br>Pulling Force clamp is<br>locked                                                                             | Verification<br>Pulling force | R_Bool    |                |
| b_StatePull-<br>VerfPIDAct             |                 | Bit 7          | Function Verification<br>Pulling Force activation<br>control force                                                                    |                               |           |                |
| b_State Pull<br>Verfi Force<br>Reached |                 | Bit 8          | Function Verification<br>Pulling Force, Target<br>Force is reached                                                                    | Verification<br>Pulling force | R_Bool    |                |
| b_StatePull-<br>VerfiDone              |                 | Bit 9          | Function Verification<br>Pulling Force Completed<br>waiting for next verif-<br>cation or Pull Force Quit.                             | Verification<br>Pulling force | R_Bool    |                |
| b_StatePullVe-<br>riInterruptLC        |                 | Bit 10         | Function is interrupted by LightCurtain                                                                                               | Verification<br>Pulling force | R_Bool    |                |
| b_StatePull-<br>VerfiWarning           |                 | Bit 11         | State Warning Verifi-<br>cation Pulling Force                                                                                         | Verification<br>Pulling force | R_Bool    |                |
| b_StatePull-<br>VerfiError             |                 | Bit 12         | State Error Verification<br>Pulling Force                                                                                             | Verification<br>Pulling force | R_Bool    |                |
| b_StateFunc-<br>tionAbort              |                 | Bit 13         | Information Function is aborted                                                                                                    | Verification<br>Pulling force | R_Bool    |                |
| b_StateClamp-<br>Present               |                 | Bit 14         | Sensor ClampPresent is<br>active                                                                                                    | Verification<br>Pulling force | R_Bool    |                |
| b_StateTar-<br>FOutLimit               |                 | Bit 15         | Information Target Pulling force is out of Limits                                                                                     | Verification<br>Pulling force | R_Bool    |                |
| R-Adr128:<br>Statusword<br>VeriCrimpF  | 128<br>129      | 2              | Statusinformation Verifi-<br>cation Crimping force                                                                                    | Verification Crimp<br>Force   | Uint      |                |
| b_Req Crimp<br>VerfiAvailable          |                 | Bit 0          | It's availible for a request<br>the handling Verification<br>Crimp (Must be true for a<br>request, else the request<br>will be deneid | Verification Crimp<br>Force   | Uint      |                |
| b_ReqCrimp<br>Verfi Ack                |                 | Bit 1          | Conformation Request<br>handling verification<br>Crimp force is accepted                                                              | Verification Crimp<br>Force   | Uint      |                |
| b_ReqCrimp<br>VerfiDone                |                 | Bit 2          | Handling Verification<br>Crimp Force is done                                                                                          | Verification Crimp<br>Force   | Uint      |                |
| b_ReqCrimp<br>VerfiDenied              |                 | Bit 3          | Request handling Crimp<br>Force is denied                                                                                             | Verification Crimp<br>Force   | Uint      |                |
| b_StateCrimp-<br>ForceBusy             |                 | Bit 4          | State Function Crimp<br>Force is active                                                                                               | Verification Crimp<br>Force   | Uint      |                |
| b_StateCrimp-<br>ForceFCon-<br>trolAct |                 | Bit 5          | State Function Crimp<br>Force Control is active                                                                                       | Verification Crimp<br>Force   | Uint      |                |
| b_StateCrimp-<br>ForceDone             |                 | Bit 6          | State Function Zero<br>Balance Completed<br>waiting for next Zero<br>Balance or Zero Balance<br>Quit.                                 | Verification Crimp<br>Force   | Uint      |                |
| b_StateCrimp-<br>ForceWarning          |                 | Bit 7          | State Warning Crimp<br>Force Verification                                                                                             | Verification Crimp<br>Force   | Uint      |                |

|                                        | Adress<br>Range | 8-Bit<br>value | Description                                                                                                    |                             | Data Type | Recommendation |
|----------------------------------------|-----------------|----------------|----------------------------------------------------------------------------------------------------|-----------------------------|-----------|----------------|
| b_StateCrimp-<br>ForceError            |                 | Bit 8          | State Erroe Crimp Force<br>Verivication                                                                                          | Verification Crimp<br>Force | Uint      |                |
| b_StateCrimp-<br>ForceAbort            |                 | Bit 9          | State Function Crimp<br>Force Verification Abort                                                                                 | Verification Crimp<br>Force | Uint      |                |
| b_StateCrimp-<br>ForceTarOut-<br>Limit |                 | Bit 10         | Information Target Crimp<br>force out of Limits                                                                                  | Verification Crimp<br>Force | Uint      |                |
| R-Adr130:<br>Statusword<br>ZeroBaPullF | 130<br>131      | 2              | Statusinformation Zero<br>Balance                                                                                                | Zero Balance                | Uint      |                |
| b_ReqZBalA-<br>vailable                |                 | Bit 0          | It's availible for a request<br>the handling Zero<br>Balance (Must be true<br>for a request , else the<br>request will be deneid | Zero Balance                | R_Bool    |                |
| b_ReqZBalAck                           |                 | Bit 1          | Conformation Request handling Zero balance is accepted                                                                           | Zero Balance                | R_Bool    |                |
| b_ReqZ-<br>BalDone                     |                 | Bit 2          | Handling Zero Balance is done                                                                                                    | Zero Balance                | R_Bool    |                |
| b_ReqZBalD-<br>enied                   |                 | Bit 3          | Request handling Zero<br>Balance is denied                                                                                       | Zero Balance                | R_Bool    |                |
| b_StateZB-<br>alBusy                   |                 | Bit 4          | Function Zero Balance is active                                                                                                  | Zero Balance                | R_Bool    |                |
| b_StateReady-<br>SetZero               |                 | Bit 5          | Ready for set to Zero                                                                                                    | Zero Balance                | R_Bool    |                |
| b_StateZ-<br>BalDone                   |                 | Bit 6          | Function Zero Balance<br>Completed waiting for<br>next Zero Balance or<br>Zero Balance Quit.                                     | Zero Balance                | R_Bool    |                |
| b_StateZBalIn-<br>terruptLC            |                 | Bit 7          | Function is interrupted by Light Curtain                                                                                         | Zero Balance                | R_Bool    |                |
| b_StateZBal-<br>Warning                |                 | Bit 8          | Warning Function Zero<br>Balance                                                                                                 | Zero Balance                | R_Bool    |                |
| b_StateZ-<br>BalError                  |                 | Bit 9          | Error Function Zero<br>Balance                                                                                                   | Zero Balance                | R_Bool    |                |
| b_StateZBal-<br>Abort                  |                 | Bit 10         | Function Zero Balance<br>Abort                                                                                                   | Zero Balance                | R_Bool    |                |
| R-Adr132:<br>Statusword<br>DriveManual | 132<br>135      | 4              | Statusinformation<br>Manual Mode Drive                                                                                           | Manual Drive<br>Operation   | UDInt     |                |
| b_ReqMan-<br>ualControlA-<br>vailable  |                 | Bit 0          | It's availible for a request<br>the handling Manual<br>Mode (Must be true for a<br>request, else the request<br>will be deneid   | Drive Manual<br>Mode        | R_Bool    |                |
| b_ReqManual-<br>ControlAck             |                 | Bit 1          | Conformation Request handling manual mode is accepted                                                                            | Drive Manual<br>Mode        | R_Bool    |                |
| b_ReqManual-<br>ControlDone            |                 | Bit 2          | Handling Manual mode is done                                                                                                    | Drive Manual<br>Mode        | R_Bool    |                |
| b_ReqManual-<br>ControlDenied          |                 | Bit 3          | Request handling Manual Mode is denied                                                                                           | Drive Manual<br>Mode        | R_Bool    |                |

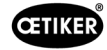

| -                                       |                 |                |                                        |                      |           |                |
|-----------------------------------------|-----------------|----------------|----------------------------------------|----------------------|-----------|----------------|
|                                         | Adress<br>Range | 8-Bit<br>value | Description                            |                      | Data Type | Recommendation |
| b_StatePul-<br>lingUnitAxis-<br>Powered |                 | Bit 4          | Pulling Unit is powerd                 | Drive Manual<br>Mode | R_Bool    |                |
| b_StatePul-<br>lingUnitRefer-<br>enced  |                 | Bit 5          | Pulling unit is referenced             | Drive Manual<br>Mode | R_Bool    |                |
| b_State Pulling<br>Unit Running         |                 | Bit 6          | Pulling unit is moving                 | Drive Manual<br>Mode | R_Bool    |                |
| b_StatePul-<br>lingUnit-<br>Warning     |                 | Bit 7          | Warning from Pulling unit              | Drive Manual<br>Mode | R_Bool    |                |
| b_StatePul-<br>lingUnitError            |                 | Bit 8          | Error from Pulling unit                | Drive Manual<br>Mode | R_Bool    |                |
| b_StatePul-<br>lingUni-<br>tInitDone    |                 | Bit 9          | Initialization Pulling unit is finised | Drive Manual<br>Mode | R_Bool    |                |
| b_PullingUni-<br>tOnStartPos            |                 | Bit 10         | Pulling Unit is in Start<br>Position   | Drive Manual<br>Mode | R_Bool    |                |
| b_PullingUni-<br>tOnEjectPos            |                 | Bit 11         | Pulling Unit is in Eject<br>Position   | Drive Manual<br>Mode | R_Bool    |                |
| b_PullingUni-<br>tOnServicePos          |                 | Bit 12         | Pulling Unit is in Service<br>Position | Drive Manual<br>Mode | R_Bool    |                |
| b_StateMo-<br>tionLinkAxis-<br>Powered  |                 | Bit 16         | Motion Link is powered                 | Drive Manual<br>Mode | R_Bool    |                |
| b_StateMo-<br>tionLinkRefer-<br>enced   |                 | Bit 17         | Motion Link is referenced              | Drive Manual<br>Mode | R_Bool    |                |
| b_StateMotion-<br>LinkRunning           |                 | Bit 18         | Motion link is moving                  | Drive Manual<br>Mode | R_Bool    |                |
| b_StateMotion-<br>LinkWarning           |                 | Bit 19         | Warning from Motion link               | Drive Manual<br>Mode | R_Bool    |                |
| b_StateMo-<br>tionLinkError             |                 | Bit 20         | Error from Motion lilnk                | Drive Manual<br>Mode | R_Bool    |                |
| b_StateMotion-<br>LinkInitDone          |                 | Bit 21         | Initialization Motion link is finised  | Drive Manual<br>Mode | R_Bool    |                |
| b_Motion-<br>LinkOnHo-<br>mePos         |                 | Bit 22         | Motion link is in Home<br>Position     | Drive Manual<br>Mode | R_Bool    |                |
| b_Motion-<br>LinkOn-<br>InsertPos       |                 | Bit 23         | Motion link is in Insert<br>Position   | Drive Manual<br>Mode | R_Bool    |                |
| b_Motion-<br>LinkOn-<br>CrimpPos        |                 | Bit 24         | Motion link is in Crimp<br>Position    | Drive Manual<br>Mode | R_Bool    |                |
| b_Motion-<br>LinkOnCutPos               |                 | Bit 25         | Motion link is in Cut<br>Position      | Drive Manual<br>Mode | R_Bool    |                |
| b_Motion-<br>LinkOn-<br>SafeCutPos      |                 | Bit 26         | Motion link is in Safe Cut<br>Position | Drive Manual<br>Mode | R_Bool    |                |
| R-Adr136:<br>Statusword<br>FrictionTest | 136<br>137      | 2              | Statusinformation<br>Friction Test     | Friction test        | Uint      |                |

|                                          | Adress<br>Range | 8-Bit<br>value | Description                                                                                                    |                               | Data Type | Recommendation |
|------------------------------------------|-----------------|----------------|----------------------------------------------------------------------------------------------------|-------------------------------|-----------|----------------|
| b_ReqFricVer-<br>fiAvailable             |                 | Bit 0          | It's availible for a request<br>the handling Friction<br>test (Must be true for a<br>request, else the request<br>will be deneid | Friction test                 | R_Bool    |                |
| b_ReqFricVer-<br>fiAck                   |                 | Bit 1          | Conformation Request<br>handling Friction test is<br>accepted                                                                    | Friction test                 | R_Bool    |                |
| b_ReqFricVer-<br>fiDone                  |                 | Bit 2          | Handling Friction test is done                                                                                                   | Friction test                 | R_Bool    |                |
| b_ReqFricVer-<br>fiDenied                |                 | Bit 3          | Request handling Friction test is denied                                                                                         | Friction test                 | R_Bool    |                |
| b_StateFricT-<br>estBusy                 |                 | Bit 4          | Active Function: "Free<br>State Pulling Force"                                                                                   | Friction test                 | R_Bool    |                |
| b_StateFricT-<br>estDone                 |                 | Bit 5          | Function Friction Test<br>Completed waiting for<br>next Zero Balance or<br>Zero Balance Quit.                                    | Friction test                 | R_Bool    |                |
| b_StateFricT-<br>estClampPres            |                 | Bit 6          | Clamp present                                                                                                    | Friction test                 | R_Bool    |                |
| b_StateFricT-<br>estClamp-<br>Locked     |                 | Bit 7          | Clamp is locked                                                                                                    |                               |           |                |
| b_StateFricT-<br>estInterruptLC          |                 | Bit 8          | Function is interrupted by Light Curtain                                                                                         | Friction test                 | R_Bool    |                |
| b_StateFricT-<br>estWarning              |                 | Bit 9          | Warning function friction test                                                                                                   | Friction test                 | R_Bool    |                |
| b_StateFricT-<br>estError                |                 | Bit 10         | Error function friction test                                                                                                    | Friction test                 | R_Bool    |                |
| b_StateFricT-<br>estAbort                |                 | Bit 11         | Abort function friction test                                                                                                    | Friction test                 | R_Bool    |                |
| b_StateTar-<br>FOutLimit                 |                 | Bit 12         | Limit function friction test. Target out of range                                                                                | Friction test                 | R_Bool    |                |
| R-Adr138:<br>Statusword<br>Deblocking    | 138<br>139      | 2              | Reserve (Deblocking)                                                                                                    | Deblocking                    | UInt      |                |
| R-Adr140: i_<br>ForcePullVerifi          | 140<br>141      | 2              | Result Pulling Force<br>Verification                                                                                             | Verification<br>Pulling force | UInt      |                |
| R-Adr142:<br>i_ForceCrimp-<br>VerifiSen1 | 142<br>143      | 2              | Result Crimp force 1<br>Verification                                                                                             | Verification Crimp<br>Force   | UInt      |                |
| R-Adr144:<br>i_ForceCrimp-<br>VerifiSen2 | 144<br>145      | 2              | Result Crimp Force 2<br>Verification                                                                                             | Verification Crimp<br>Force   | UInt      |                |
| R-Adr146:<br>i_ZBalActPull-<br>Froce     | 146<br>147      | 2              | Actual Value Pulling<br>Force Zero Balance                                                                                       | Zero Balance                  | Int       |                |
| R-Adr148:<br>i_PullingUni-<br>tActPos    | 148<br>151      | 4              | Position Pulling Unit                                                                                                    | Drive Manual<br>Mode          | DInt      |                |
| R-Adr152:<br>i_MotionLink-<br>ActPos     | 152<br>155      | 4              | Position Motion Link                                                                                                    | Drive Manual<br>Mode          | DInt      |                |

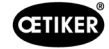

|                                        | Adress<br>Range | 8-Bit<br>value | Description                                   |                             | Data Type | Recommendation |
|----------------------------------------|-----------------|----------------|-----------------------------------------------|-----------------------------|-----------|----------------|
| R-Adr156:<br>i_FricActPo-<br>sPullUnit | 156<br>159      | 4              | Actual Position Pulling<br>unit Friction Test | Friction test               | DInt      |                |
| R-Adr160:<br>i_MaxForce-<br>FricTest   | 160<br>161      | 2              | Max. Force Friction test                      | Friction test               | Int       |                |
| R-Adr162:<br>i_ForcCrim-<br>pActSen1   | 162<br>163      | 2              | Actual Force Crimp-<br>Sensor CFM1            | Verification Crimp<br>Force | Int       |                |
| R-Adr164:<br>i_ForcCrim-<br>pActSen2   | 164<br>165      | 2              | Actual Force Crimp-<br>Sensor CFM2            | Verification Crimp<br>Force | Int       |                |
| R-Adr166:<br>i_MaxCut-<br>Current      | 166<br>167      | 2              | Max. Cutting current                          | Parameter pulling unit      | UInt      |                |
| R-Adr168:<br>i_ Max Crim<br>Current    | 168<br>169      | 2              | Max. Crimping current                         | Parameter pulling unit      | Uint      |                |
| R-ADR170:<br>i_CFM1Act-<br>MeasProg    | 170<br>171      | 2              | Actual Measring program<br>CFM1               | General                     | Uint      |                |
| R-ADR172:<br>i_CFM1Act-<br>MeasProg    | 172<br>173      | 2              | Actual Measring program<br>CFM1               | General                     | Uint      |                |
| W-Adrr0:<br>Steuerwort                 | 0 3             | 4              | Commad                                        |                             | UDINT     |                |
| W-DW0:<br>Steuerwort                   |                 | Bit0           | Start Zyklus                                  | Normally mode               | W Bool    |                |
| W-DW0:<br>Steuerwort                   |                 | Bit1           | Stop Zyklus                                   | Normally mode               | W Bool    |                |
| W-DW0:<br>Steuerwort                   |                 | Bit2           | Start locking the clamp                       | Normally mode               | W Bool    |                |
| W-DW0:<br>Steuerwort                   |                 | Bit3           | Acknoledge error                              | Normally mode               | W Bool    |                |
| W-DW0:<br>Steuerwort                   |                 | Bit4           | Initialization                                | Normally mode               | W Bool    |                |
| W-DW0:<br>Steuerwort                   |                 | Bit5           | ResetPartStatusBits                           | Normally mode               | W Bool    |                |
| W-DW0:<br>Steuerwort                   |                 | Bit6           |                                               |                             |           |                |
| W-DW0:<br>Steuerwort                   |                 | Bit7           |                                               |                             |           |                |
| W-DW0:<br>Steuerwort                   |                 | Bit8           |                                               |                             |           |                |
| W-DW0:<br>Steuerwort                   |                 | Bit9           |                                               |                             |           |                |
| W-DW0:<br>Steuerwort                   |                 | Bit10          | Power enable                                  | Start mode                  | W Bool    |                |
| W-DW0:<br>Steuerwort                   |                 | Bit11          | Bypass start power for drives                 | Start mode                  | W Bool    |                |
| W-DW0:<br>Steuerwort                   |                 | Bit12          | Start deblocking                              | Deblocking                  | W Bool    |                |
| W-DW0:<br>Steuerwort                   |                 | Bit13          | Ack.message "Band<br>remove"                  | Normally mode               | W Bool    |                |

|                                       | Adress<br>Range | 8-Bit<br>value | Description                                                    |                               | Data Type | Recommendation |
|---------------------------------------|-----------------|----------------|----------------------------------------------------------------|-------------------------------|-----------|----------------|
| W-DW0:<br>Steuerwort                  |                 | Bit14          | Locking Tool                                                   | Normally mode                 | W Bool    |                |
| W-DW0:<br>Steuerwort                  |                 | Bit15          | Closing Cycle: Enable<br>for Working after parallel<br>Process | Normally mode                 | W Bool    |                |
| W-Ard4:<br>Steuerword<br>VeriPullF    | 4 5             | 2              | Command Function Veri-<br>fication Pulling Unit                | Verification<br>Pulling force | UInt      |                |
| b_ReqPullVerfi                        |                 | Bit 0          | Request Handling Verifi-<br>cation Pulling force               | Verification<br>Pulling force | W_Bool    |                |
| b_StartPull-<br>Verfi                 |                 | Bit 1          | Command Verification<br>Pulling force Start                    | Verification<br>Pulling force | W_Bool    |                |
| b_LckClamp-<br>PullVerfi              |                 | Bit 2          | Command Lock Clamp in function Verification                    | Verification<br>Pulling force | W_Bool    |                |
| b_UnLCK-<br>ClampPullVeri             |                 | Bit 3          | Command Unlock Clamp in function Verification                  | Verification<br>Pulling force | W_Bool    |                |
| b_ActPullVerfi                        |                 | Bit 4          | Command Start<br>PID-Control Pulling Force                     | Verification<br>Pulling force | W_Bool    |                |
| b_QuitPullVerfi                       |                 | Bit 5          | Command Quit Routine                                           | Verification<br>Pulling force | W_Bool    |                |
| b_ConInter-<br>ruptLCPullVeri         |                 | Bit 6          | Command Continue<br>interrupt Light Curtain                    | Verification<br>Pulling force | W_Bool    |                |
| b_AbortPull-<br>Verfi                 |                 | Bit 7          | Command Abort Routine<br>Pulling force                         | Verification<br>Pulling force | W_Bool    |                |
| W-Adr6:<br>Steuerword<br>VeriCrimpF   | 6 7             | 2              | Command Function Veri-<br>fication Crimp Force                 | Verification Crimp<br>Force   | UInt      |                |
| b_ReqCrimp-<br>Verif                  |                 | Bit 0          | Request Handling Verifi-<br>cation Crimp force                 | Verification Crimp<br>Force   | W_Bool    |                |
| b_StartCrimp-<br>Verif                |                 | Bit 1          | Command Verification<br>Crimp Force Start<br>Function          | Verification Crimp<br>Force   | W_Bool    |                |
| b_LockCFM                             |                 | Bit 2          | Command Verification<br>Crimp Force Lock CFM                   | Verification Crimp<br>Force   | W_Bool    |                |
| b_QuitCrimp-<br>Verifi                |                 | Bit 3          | Command Quit Verifi-<br>cation Crimp Force                     | Verification Crimp<br>Force   | W_Bool    |                |
| b_Abort-<br>CrimpVeri                 |                 | Bit 4          | Command Abort Verifi-<br>cation Crimp Force                    | Verification Crimp<br>Force   | W_Bool    |                |
| W-Adr8:<br>Steuerword<br>ZeroBalPullF | 8 9             | 2              | Command Function Zero<br>Balance                               | Zero Balance                  | UInt      |                |
| b_ReqZero-<br>Balance                 |                 | Bit 0          | Request handling Zero<br>Balance                               | Zero Balance                  | W_Bool    |                |
| b_StartZBal                           |                 | Bit 1          | Command Start function Zero Balace                             | Zero Balance                  | W_Bool    |                |
| b_SetOff-<br>setZBal                  |                 | Bit 2          | Command Set the Pulling force Sensor to Zero                   | Zero Balance                  | W_Bool    |                |
| b_QuitZBal                            |                 | Bit 3          | Command Quit Function<br>Zero Balance                          | Zero Balance                  | W_Bool    |                |
| b_ConInter-<br>ruptLCZBal             |                 | Bit 4          | Command Continue<br>interrupt Light curtain                    | Zero Balance                  | W_Bool    |                |
| b_AbortZBal                           |                 | Bit 5          | Command Abort<br>Function Zero Balance                         | Zero Balance                  | W_Bool    |                |

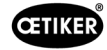

|                                          | Adress<br>Range | 8-Bit<br>value | Description                                           |                               | Data Type | Recommendation |
|------------------------------------------|-----------------|----------------|-------------------------------------------------------|-------------------------------|-----------|----------------|
| W_Adr10:<br>Steuerword<br>Friction Test  | 10 11           | 2              | Command Function<br>Friction Test                     | Friction test                 | UInt      |                |
| b_ReqFricTest                            |                 | Bit 0          | Request handling Friction Test                        | Friction test                 | W_Bool    |                |
| b_StartFricTest                          |                 | Bit 1          | Command Start function<br>Friction test               | Friction test                 | W_Bool    |                |
| b_LckCalmp-<br>FricTest                  |                 | Bit 2          | Command Lock the<br>clamp Friction test               | Friction test                 | W_Bool    |                |
| b_UnLck-<br>ClampFricTest                |                 | Bit 3          | Command Release the<br>clamp Friction Test            | Friction test                 | W_Bool    |                |
| b_StartFricT-<br>estPull                 |                 | Bit 4          | Command Friction test start pulling                   | Friction test                 | W_Bool    |                |
| b_ContInter-<br>ruptLCFricTest           |                 | Bit 5          | Command Continue<br>Interrupt Light Curtain           | Friction test                 | W_Bool    |                |
| b_Abort-<br>FricTest                     |                 | Bit 6          | Command Abort Routine<br>Friction Test                | Friction test                 | W_Bool    |                |
| W-Adr12:<br>Steuerword<br>DriveManaul    | 12 15           | 4              | Command Function<br>Manaul Mode Drive                 | Manual Drive<br>Oparation     | UDInt     |                |
| b_ReqManual-<br>Control                  |                 | Bit 0          | Request handling Drive<br>Manaul Mode                 | Drive Manual<br>Mode          | W_Bool    |                |
| b_PullingUnit-<br>PowerAxis              |                 | Bit 1          | Power for Pulling Unit                                | Drive Manual<br>Mode          | W_Bool    |                |
| b_PullingUni-<br>tInitAxis               |                 | Bit 2          | Init Pulling Unit                                     | Drive Manual<br>Mode          | W_Bool    |                |
| b_PullingUnit-<br>StartPos               |                 | Bit 3          | Command go to Start<br>Position Pulling Unit          | Drive Manual<br>Mode          | W_Bool    |                |
| b_Pulling Unit<br>Eject Pos              |                 | Bit 4          | Command go to Eject<br>Position Pulling Unit          | Drive Manual<br>Mode          | W_Bool    |                |
| b_PullingUnit-<br>ServicePos             |                 | Bit 5          | Command go to Service<br>Position Pulling Unit        | Drive Manual<br>Mode          | W_Bool    |                |
| b_MotionLink-<br>PowerAxis               |                 | Bit 9          | Power for Motion Link                                 | Drive Manual<br>Mode          | W_Bool    |                |
| b_MotionLinkl-<br>nitAxis                |                 | Bit 10         | Init for Motion Link                                  | Drive Manual<br>Mode          | W_Bool    |                |
| b_MotionLink-<br>HomePos                 |                 | Bit 11         | Command go to Home<br>Position Motion Link            | Drive Manual<br>Mode          | W_Bool    |                |
| b_MotionLink-<br>InsertPos               |                 | Bit 12         | Command go to Insert<br>Position Motion Link          | Drive Manual<br>Mode          | W_Bool    |                |
| b_MotionLink-<br>CrimpPos                |                 | Bit 13         | Command go to Crimp<br>Position Motion Link           | Drive Manual<br>Mode          | W_Bool    |                |
| b_MotionLink-<br>CutPos                  |                 | Bit 14         | Command go to Cut<br>Position Motion Link             | Drive Manual<br>Mode          | W_Bool    |                |
| b_MotionLink-<br>SafeCutPos              |                 | Bit 15         | Command go to Safe<br>Cut Position Motion<br>LinkSafe | Drive Manual<br>Mode          | W_Bool    |                |
| W_Ard16:<br>steuerword<br>Deblocking     | 16 17           | 2              | Reserve (Deblocking)                                  | Deblocking                    | UInt      |                |
| W-Adr18:<br>i_TargetFor-<br>cePullVerifi | 18 19           | 2              | Target Force Pulling<br>Force Verification            | Verification<br>Pulling force | UInt      |                |

|                                           | Adress<br>Range | 8-Bit<br>value | Description                                      |                               | Data Type | Recommendation |
|-------------------------------------------|-----------------|----------------|--------------------------------------------------|-------------------------------|-----------|----------------|
| W-Adr20:<br>i_CalValFor-<br>cePulVerifi   | 20 21           | 2              | Value CAL01 Verification<br>Pulling Verification | Verification<br>Pulling force | UInt      |                |
| W-Adr22:<br>i_TargetForce-<br>CrimpForce  | 22 23           | 2              | Target Force Crimp Force<br>Verification         | Verification Crimp<br>Force   | UInt      |                |
| W-Adr24:<br>i_CalValFroce-<br>CrompVerifi | 24 25           | 2              | Value CAL01 Verification<br>Crimp Verification   | Verification Crimp<br>Force   | UInt      |                |
| W-Adr26:<br>i_TargetPos-<br>FricTest      | 26 27           | 2              | Target Position Friction test                    | Friction test                 | Int       |                |
| W-Adr28:<br>i_TargetSpeed-<br>FricTest    | 28 29           | 2              | Target speed Friction test                       | Friction test                 | UInt      |                |
| W-Adr30:                                  | 30 31           | 2              | Time Offset                                      |                               | Int       |                |
| W-Adr32:                                  | 32 35           | 4              | Unix Time stamp                                  |                               | UDInt     |                |
| W-Adr36:<br>i_TargetCFM-<br>1MeasProg     | 36 37           | 2              | Target Measring program<br>CFM1                  | General                       | Int       |                |
| W-Adr38:<br>i_TargetCFM-<br>2MeasProg     | 38 39           | 2              | Target Measring program<br>CFM1                  | General                       | Int       |                |

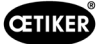

| R Real | 소수점 이하 3자리 |
|--------|------------|
| R Real | 소수점 이하 2자리 |
|        |            |

| x: | 프로세스 문서화 값   |
|----|--------------|
| У  | 경험 구축을 위한 가치 |

 Bit0:
 수동 모드

 Bit1:
 자동 모드

Bit2: 양손 제어 실험실 모드

Bit3: 풋 페달 실험실 모드

Bit4: 예약

Bit5: 로컬 명령

Bit6: HW-I/O 명령

Bit7: 버스 명령

Bit8: 예약

Bit9: GUI 작동 기능

Bit10: 버스 작동 기능

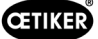

## 10.1.4산업용 통신에 추가

### R-DW43 경고

7.4.9(오류 목록)의 메시지를 전송하는 데 사용됩니다. 100에서 199까지의 메시지(경고)입니다. 오류 번호에서 100을 뺀 다음 그 숫자를 비트 단위로 합계에 더합니다.

| 오류    | 가중치  | 값          | 설명                                       |
|-------|------|------------|------------------------------------------|
| x01   | 2^1  | 2          | War_101 오류가 확인됨                          |
| x02   | 2^2  | 4          | War_102 버튼 접촉 확인                         |
| x03   | 2^3  | 8          | War_103 전원 전압 없음 -> 시작/초기화 누름            |
| x04   | 2^4  | 16         | War_104 CFM 경고 상자                        |
| x05   | 2^5  | 32         | War_105 곧 서비스 예정                         |
| x06   | 2^6  | 64         | War_106 서비스 기한                           |
| x07   | 2^7  | 128        | War_107 라이트 그리드를 통한 정지                   |
| x08   | 2^8  | 256        | War_108 CFM 교육 모드 활성화                    |
| x09   | 2^9  | 512        | War_109 드라이브 도구에 전원이 공급되지 않음             |
| x10   | 2^10 | 1024       | War_110 전원 전압 없음 -> 외부 활성화, 시작을 누름       |
| x11   | 2^11 | 2048       | War_111 벨트 제거                            |
| x12   | 2^12 | 4096       | War_112 인장력 검증 수동 중단                     |
| x13   | 2^13 | 8192       | War_113 압착력 검증 수동 중단                     |
| x14   | 2^14 | 16384      | War_114 외부 중지 명령으로 중지                    |
| x15   | 2^15 | 32768      | War_115 외부 신호 클램핑/해제 대기 중                |
| x16   | 2^16 | 65536      | War_116 EtherCAT 버스가 실행되지 않음             |
| x17   | 2^17 | 131072     | War_117 명령 초기화 대기 중                      |
| x18   | 2^18 | 262144     | War_118 라이트 커튼의 기능 확인                    |
| x19   | 2^19 | 524288     | War_119 수동 조작: 실행이 완료되기 전에 명령 실행(트랙션 장치) |
| x20   | 2^20 | 1048576    | War_120 수동 조작: 실행이 종료되기 전에 명령 실행(스플리터)   |
| x21   | 2^21 | 2097152    | War_121 마찰 테스트 규정값이 허용 오차를 벗어남           |
| x22   | 2^22 | 4194304    | War_122 공차를 벗어난 코킹력 규정값 확인               |
| x23   | 2^23 | 8388608    | War_123 인장력 규정값이 허용 오차를 벗어났는지 확인         |
| x24 * | 2^24 | 16777216   | War_124 경고 마찰 테스트                        |
| x25 * | 2^25 | 33554432   | War_125 코킹력 검증 경고                        |
| x26 * | 2^26 | 67108864   | War_126 트랙션 장치 검증 경고                     |
| x27 * | 2^27 | 134217728  | War_127 제로(0) 조정 경고                      |
| x28   | 2^28 | 268435456  | War_128 LC 릴레이가 곧 꺼진다는 경고.               |
| x29   | 2^29 | 536870912  | War_129 LC 릴레이 교체 경고                     |
| x30   | 2^30 | 1073741824 | War_130 라이트 그리드 릴리스 없음                   |
| x31   | 2^31 | 2147483648 | War_131 취소로 중지                           |
| x31   | 2^31 | 2147483648 | War_132 CFM1잘못된 번호 측정 중입니다.              |
| x00   | 2^0  | 1          | War_133 CFM2 잘못된 번호 측정 프로그.              |
| x01   | 2^1  | 2          | War_134 캐비닛 하우징 온도가 너무 높음                |
|       |      |            |                                          |

\* 예약된 경고이지만 사용되지 않음

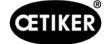

### R\_DW44 도구 오류

7.4.9(오류 목록)의 메시지를 전송하는 데 사용됩니다. 다음은 메시지(도구 오류) 200~299입니다. 이 과정에서 오류 번호에서 200을 뺀 다음 그 숫자를 합계에 조금씩 더합니다.

| 오류    | 가중치  | 값         | 설명                                      |
|-------|------|-----------|-----------------------------------------|
| x01   | 2^1  | 2         | ToErr_201 벨트 있음 -> 수정 및 승인              |
| x02   | 2^2  | 4         | ToErr_202 클램핑 유닛이 홈 위치에 있지 않음 STO-> 재시작 |
| x03   | 2^3  | 8         | ToErr_203 클램핑 및 절단 장치 확인                |
| x04   | 2^4  | 16        | ToErr_204 위치 센서 결함                      |
| x05   | 2^5  | 32        | ToErr_205 드라이브 오류 활성화                   |
| x06   | 2^6  | 64        | ToErr_206 비상 정지 회로 개방                   |
| x07   | 2^7  | 128       | ToErr_207 초기화 루틴 중 라이트 그리드 활성화          |
| x08   | 2^8  | 256       | ToErr_208 1단계에서 압착력 오류 확인               |
| x09   | 2^9  | 512       | ToErr_209 2단계에서 압착력 오류 확인               |
| x10   | 2^10 | 1024      | ToErr_210: 압착력 확인: 힘 증가 없음              |
| x11   | 2^11 | 2048      | ToErr_211 벨트 낙하 점검                      |
| x12   | 2^12 | 4096      | ToErr_212 CFM 일반 오류                     |
| x13   | 2^13 | 8192      | ToErr_213 인장력 센서 검증                     |
| x14   | 2^14 | 16384     | ToErr_214 비상 정지                         |
| x15 * | 2^15 | 32768     | ToErr_215 트랙션 장치가 홈 위치에 있지 않음           |
| x16   | 2^16 | 65536     | ToErr_216 작동 중 드라이브 도구 전압 손실            |
| x17   | 2^17 | 131072    | ToErr_217 인장력 검증; 목표 힘에 도달하지 못함         |
| x18   | 2^18 | 262144    | ToErr_218 외부 신호에 의해 도구가 잠김              |
| x19   | 2^19 | 524288    | ToErr_219 수동 조작: 1개 이상의 트랙션 장치 실행 명령    |
| x20   | 2^20 | 1048576   | ToErr_220 수동 조작: 1개 이상의 실행 명령 스플리터      |
| x21 * | 2^21 | 2097152   | ToErr_221 마찰 테스트 오류                     |
| x22 * | 2^22 | 4194304   | ToErr_222 코킹력 검증 오류                     |
| x23 * | 2^23 | 8388608   | ToErr_223 인장력 검증 오류                     |
| x24 * | 2^24 | 16777216  | ToErr_224 제로(0) 조정 오류                   |
| x25   | 2^25 | 33554432  | ToErr_225 저전압 스플리터                      |
| x26   | 2^26 | 67108864  | ToErr_226 저전압 트랙션 장치                    |
| x27   | 2^27 | 134217728 | ToErr_227 EtherCAT이 실행되지 않음             |
| x28   | 2^28 | 268435456 | ToErr_228 인장력 센서 검증                     |
| x29   | 2^29 | 536870912 | ToErr_229 CFM 잘못된 측정 프로그램               |
|       |      |           |                                         |

\* 사용 중이 아닌 예약 오류

### R\_DW45 프로세스 오류

7.4.9(오류 목록)의 메시지를 전송하는 데 사용됩니다. 다음은 메시지(프로세스 오류) 300~399입니다. 오류 번호에서 300을 뺀 다음 그 숫자를 합계에 조금씩 더합니다.

| 오류  | 가중치  | 값       | 설명                                    |
|-----|------|---------|---------------------------------------|
| x01 | 2^1  | 2       | PrErr_301 최대 클램핑 거리 초과                |
| x02 | 2^2  | 4       | PrErr_302 최대 클램핑 시간 초과                |
| x03 | 2^3  | 8       | PrErr_303 CFM1 포락선 1 압착               |
| x04 | 2^4  | 16      | PrErr_304 CFM1 포락선 2 압착               |
| x05 | 2^5  | 32      | PrErr_305 NoPass CFM1 압착              |
| x06 | 2^6  | 64      | PrErr_306 CFM1 마모 압착                  |
| x07 | 2^7  | 128     | PrErr_307 CFM2 포락선 1 압착               |
| x08 | 2^8  | 256     | PrErr_308 CFM2 포락선 2 압착               |
| x09 | 2^9  | 512     | PrErr_309 NoPass CFM2 압착              |
| x10 | 2^10 | 1024    | PrErr_310 마모 CFM2 압착                  |
| x11 | 2^11 | 2048    | PrErr_311 압착 중 일반 오류                  |
| x12 | 2^12 | 4096    | PrErr_312 연결 해제 중 오류                  |
| x13 | 2^13 | 8192    | PrErr_313 힘 초과                        |
| x14 | 2^14 | 16384   | PrErr_314 최대 허용 클램핑력 초과               |
| x15 | 2^15 | 32768   | PrErr_315 허용 오차를 벗어난 닫히는 힘            |
| x16 | 2^16 | 65536   | PrErr_316 라이트 그리드 중단 시 도달한 최대 힘       |
| x17 | 2^17 | 131072  | PrErr_317 배출 위치에서 최대 힘 이동 초과          |
| x18 | 2^18 | 262144  | PrErr_318 프로세스 중단                     |
| x19 | 2^19 | 524288  | PrErr_319 중지 시 버스로 도달하는 최대 힘          |
| x20 | 2^20 | 1048576 | <i>PrErr_</i> 320 <i>CFM1:</i> 구분선 넘음 |
| x21 | 2^21 | 2097152 | PrErr_321 CFM2: 구분선 넘음                |
|     |      |         |                                       |

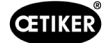

## 10.1.5작동 기능

개별 기능은 GUI 또는 산업용 통신을 통해 작동할 수 있습니다. 개별 기능의 작동 방식은 GUI에서 설정해야 합니다.

### GUI를 통한 조작

수동 모드의 개별 기능을 사용하면 초기화할 필요 없이 기능 간에 전환할 수 있습니다. 다음과 같은 경우가 이에 해당합니다. 장력, 제로(0) 조정 및 코킹력을 확인합니다.

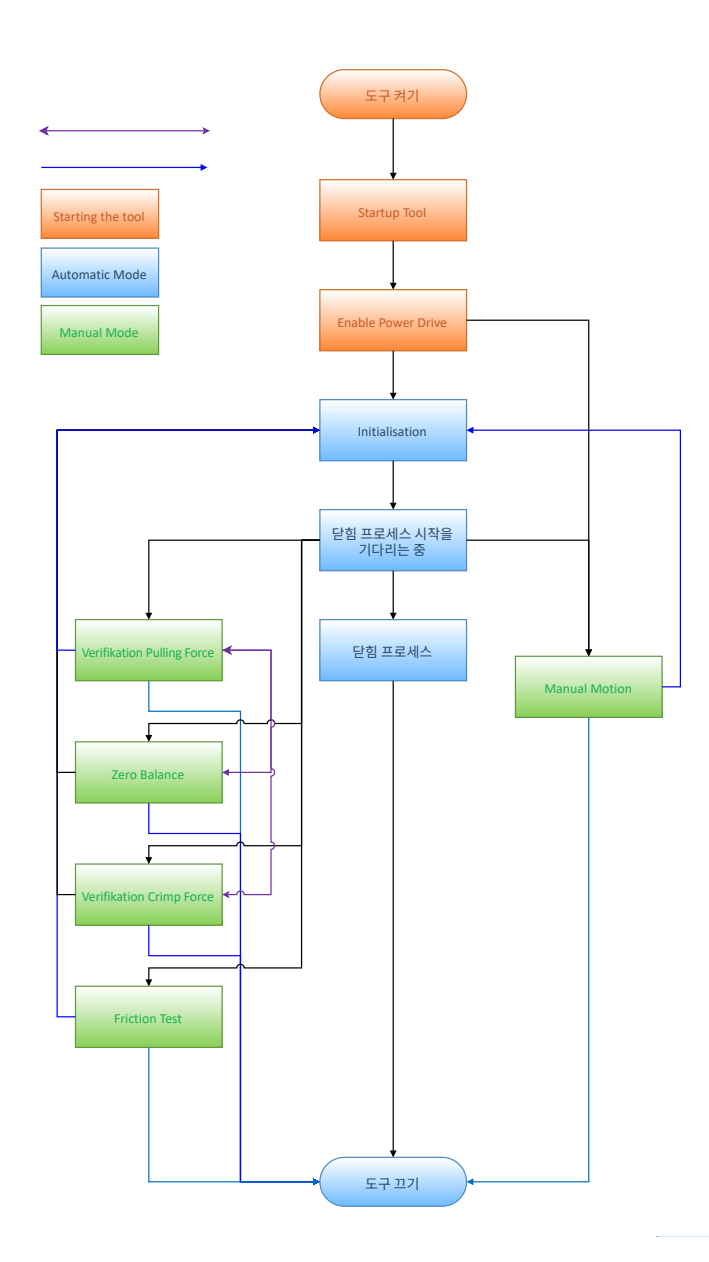

이미지 136: 수동 기능의 경우 GUI를 통한 조작

### 산업용 통신을 통한 작동

산업용 통신을 통해 수동 모드에서 개별 기능을 선택할 때는 종료 후 항상 도구를 다시 초기화해야 합니다.

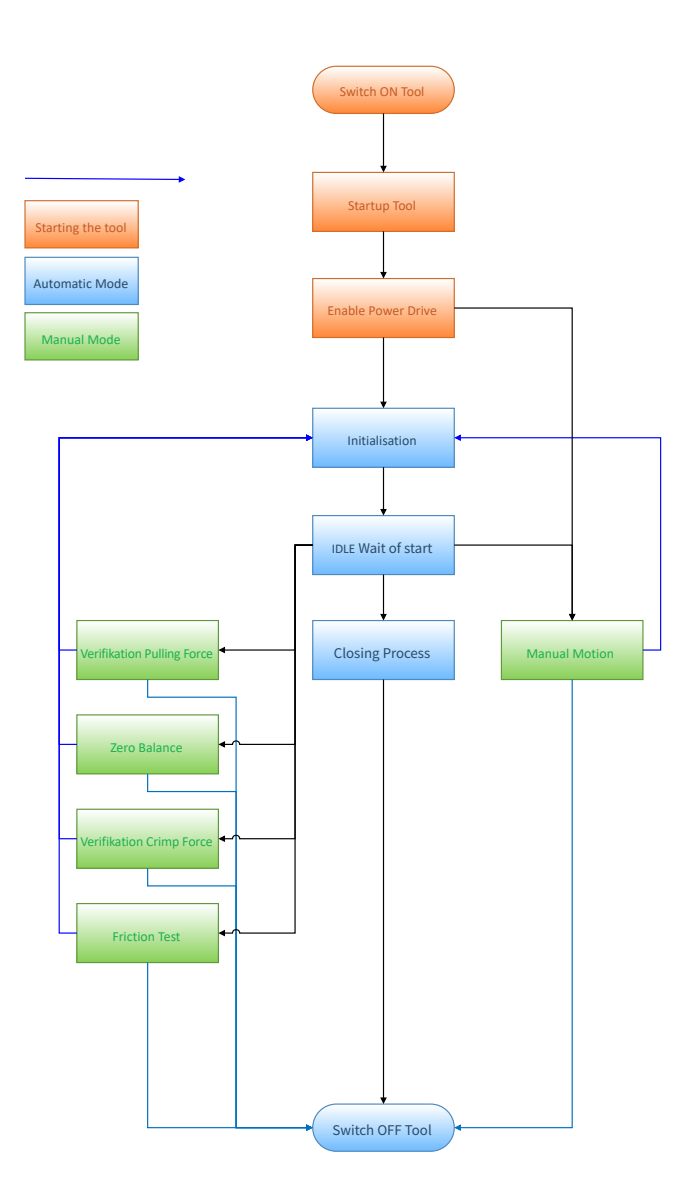

이미지 137: 수동 기능을 위한 산업용 통신을 통한 작동

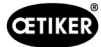

# 10.2 PLC의 상태 기계 표시

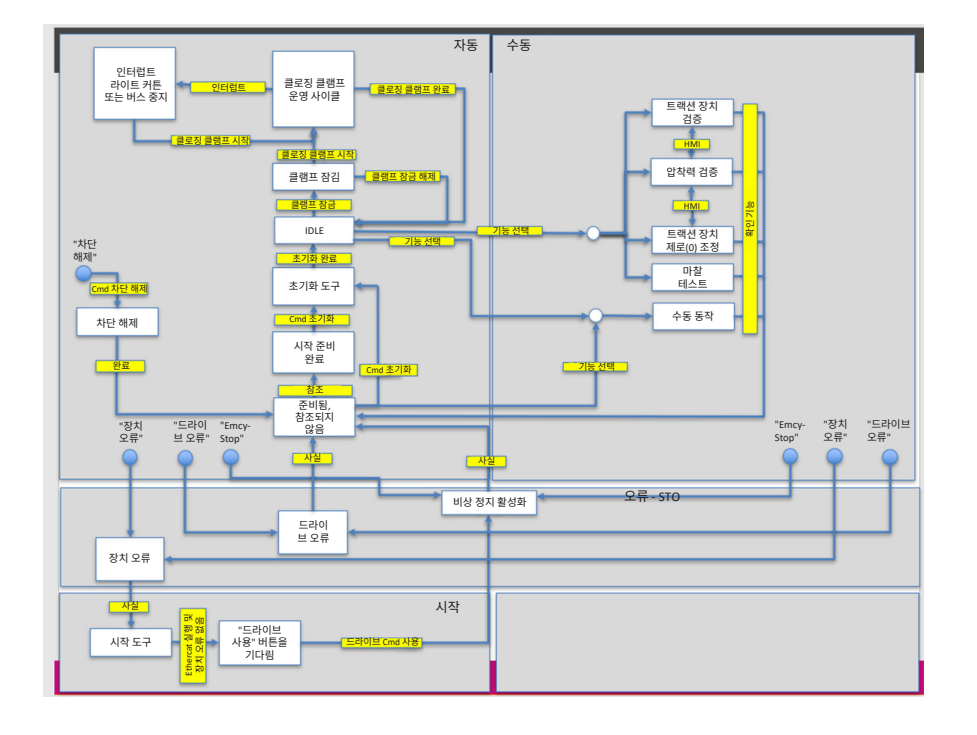

**이미지 138:** 상태 기계 순서도

산업용 통신을 통해 다양한 기능을 제어하려면 설정에서 해당 기능을 선택해야 합니다.

## 10.3 24V I/O 신호를 통한 제어

FAST 3000은 필드버스 대신 24V 신호를 통해 제어할 수 있습니다.

외부 컨트롤을 FAST 3000의 제어 캐비닛에 연결하는 방법에 대한 자세한 내용은 350, 351, 352페이지의 배선도를 참조하십시오. I/O를 통한 제어 활성화에 대한 자세한 정보는 *7.4.5*장 및 *7.4.7*(설정, 도구 매개변수)를 참조하십시오.

#### 해체, 운송, 보관, 재작동 11

## 11.1 해체

FAST 3000을 장기간 사용하지 않을 경우 작동을 중단해야 합니다.

- 전기 플러그를 뽑습니다. •
- 보관하기 전에 FAST 3000을 청소하십시오. •
- 결함이 있는 부품은 모두 교체하십시오. •

주의

FAST 3000은 먼지가 없는 깨끗하고 건조한 곳에 보관하십시오.

## 11.2 운송

FAST 3000의 부품은 무겁습니다. 항상 올바른 운송 보조기구를 사용하십시오. 도구를 들어 올리려면 두 사람이 필요합니다. 기계 공구를 운반하기 전에 운반 잠금 장치로 선형 및 회전 운동을 차단하십시오.

장치를 재작동하기 전에 운송용 잠금 장치를 제거하십시오.

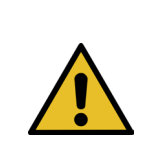

## 주의 운송 중 기계가 넘어질 위험이 있습니다!

기계 밑에 서 있지 마십시오. ► ►

보호 장비(특히 안전화)를 착용하십시오.

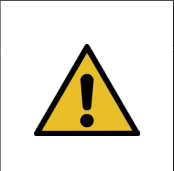

### 운송 중 제어 캐비닛이 넘어질 위험이 있습니다!

제어 캐비닛 아래에 서지 마십시오. ►

► 보호 장비(특히 안전화)를 착용하십시오.

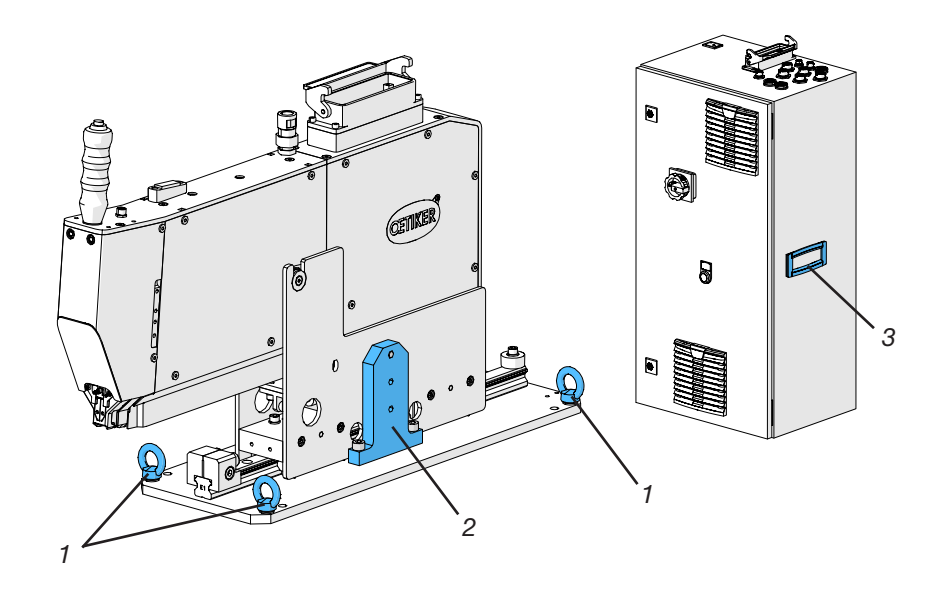

이미지 139: 운송 도구

- 1. 운송용 러그
- 2. 운송 잠금 장치
- 3. 손잡이

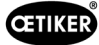

## 11.3 보관

FAST 3000을 장기간 사용하지 않을 경우 작동을 중단해야 합니다.

- 전기 플러그를 뽑습니다.
- 보관하기 전에 FAST 3000을 청소하십시오.
- 결함이 있는 부품은 모두 교체하십시오.
- 녹이 슬지 않도록 기계 부품에 윤활유를 바릅니다.
- FAST 3000은 먼지가 없는 깨끗하고 건조한 곳에 보관하십시오.

## 11.4 재작동

FAST 3000을 다시 사용할 때는 다시 작동시켜야 합니다.

- FAST 3000에 결함이 있는 부품이 있거나 녹이 있는지 점검하고 필요한 경우 수리 또는 유지보수 작업을 수행합니다.
- 설정을 수행하려면 6.1장을 참조하십시오.

### 11.5 폐기

도구, 모든 교체 부품 및 사용한 작동 재료나 기타 환경 유해 물질의 폐기는 해당 법규에 따라 전문 업체에서 수행해야 합니다.

CETIKER

# 12 기술 데이터

- 실내 전용
- 온도 범위: 5°C~40°C
- 최대 상대 습도: 최대 31°C의 온도에서 80%
- 110V 또는 220/230V 50-60Hz AC, 접지형
- 닫히는 힘 허용 오차: ±100N
- 최대 사운드 레벨: 75dBA
- 기계 성능: 1850 ± 50N에서 C<sub>mk</sub> > 1.33
- 닫히는 힘: 800~2500N

### 크기 및 무게

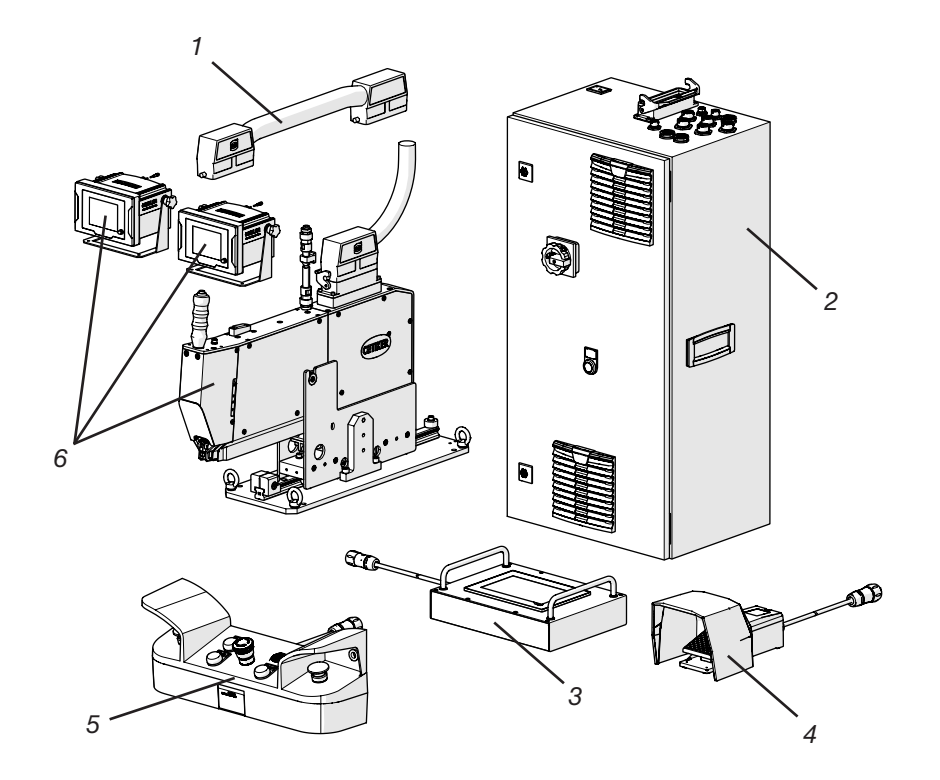

| 위치 | 구성 요소       | 대략적인 치수[mm]                 | 대략적인 무게[kg] |
|----|-------------|-----------------------------|-------------|
| 1  | 연결 케이블      | _                           | 2.5         |
| 2  | 제어 캐비닛      | 300 x 400 x 800             | 40          |
| 3  | 터치 패널       | 340 x 220 x 120             | 2           |
| 4  | 풋 페달        | 260 x 150 x 140             | 1.5         |
| 5  | 양손 조작 패널    | 465 x 190 x 120             | 2.5         |
| 6  | 조립 공구       | 610 x 71 x 470(베이스 플레이트 제외) | 30          |
|    | 코킹력 모니터링 장치 | 190 x 195 x 125             | 1           |

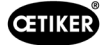

# 13 문제 해결 및 오류 메시지

# 13.1 오류 관련 일반 참고 사항

- 닫는 과정을 시작할 수 없거나 작동 중에 오작동이 발생하면 FAST 3000을 담당하는 전문 유수리 담당자를 불러야 합니다.
- 오류는 전문적으로만 수정 가능합니다. 확실하지 않은 경우 Oetiker(www.oetiker.com)에 문의하십시오.

## 13.2 다음과 같은 경우 어떻게 해야 합니까?

| 오류 유형                         | 오류의 원인                                   | 문제 해결 방법                                                              |
|-------------------------------|------------------------------------------|-----------------------------------------------------------------------|
| 닫는 과정을 시작할 수 없습니다.            | 도구가 켜지지 않음                               | 도구를 켭니다.                                                              |
|                               | 비상 정지 버튼 활성화                             | 비상 정지 버튼을 비활성화합니다.                                                    |
|                               | 도구가 초기화되지 않음                             | 도구를 초기화합니다.                                                           |
|                               | 클램프가 올바르게 삽입되지 않음(벨트<br>감지 신호 확인)        | 클램프를 올바르게 삽입합니다.                                                      |
|                               | 모든 필수 플러그가 삽입되지 않음                       | 도구에 필요한 모든 플러그를 연결합니다.                                                |
|                               | 잘못된 작동 모드                                | 작동 모드에 대한 설정을 변경합니다.                                                  |
|                               | 라이트 커튼이 활성화되고 라이트 커튼이<br>손상됨             | 라이트 커튼을 수리합니다.                                                        |
|                               | 수동 작동 모드의 FAST 3000                      | 자동 모드로 전환하고 도구를 초기화합니다.                                               |
|                               | 드라이브 전원이 켜지지 않음                          | 제어 캐비닛의 녹색 스위치 버튼으로<br>드라이브의 전원을 켭니다.                                 |
| FAST 3000 초기화가 작동하지 않<br>습니다. | 클램핑 유닛에 삽입된 WingGuard®<br>벨트 클램프 벨트      | 벨트를 제거합니다. 클램핑 레버를 풀려면 전면<br>커버를 제거하고 코킹 분리 헤드에서 벨트를<br>당겨야 할 수 있습니다. |
|                               | 벨트 센서가 더러움.                              | 벨트 센서를 청소합니다.                                                         |
|                               | 제어 캐비닛에 연결되지 않은 양손 조작<br>패널              | 양손 조작 패널을 컨트롤 캐비닛에 연결합니다.                                             |
|                               | 제어 캐비닛 결함                                | OETIKER로 보내기.                                                         |
|                               | 비상 정지 활성화                                | 비상 정지 버튼을 눌렀다가 놓습니다.<br>FAST 3000을 초기화합니다.                            |
|                               | 드라이브 전원이 켜지지 않음                          | 제어 캐비닛의 녹색 스위치 버튼으로 드라이브<br>의 전원을 켭니다.                                |
|                               | 제어 캐비닛의 퓨즈가 작동되었습니다.                     | 제어 캐비닛과 장치를 확인합니다. 테스트가<br>정상이면 퓨즈를 다시 켭니다.                           |
|                               | 잘못된 작동 모드                                | 작동 모드에 대한 설정을 변경합니다.                                                  |
|                               | 라이트 커튼이 활성화되고 라이트 커튼이<br>손상됨             | 라이트 커튼을 수리합니다.                                                        |
|                               | 매개변수에 대해 저장된 값이 없음                       | Oetiker 서비스 센터를 통해 PLC의<br>매개변수를 공장 설정으로 재설정합니다.                      |
|                               | 현재 작동 상태로 인해 초기화할<br>수 없습니다.             | 비상 정지를 활성화했다가 다시<br>비활성화합니다.                                          |
| 도구가 켜져 있음, 디스플레이              | 제어 캐비닛에 연결되지 않은 터치 패널                    | 터치 패널을 제어 캐비닛에 연결합니다.                                                 |
| 없음                            | 제어 캐비닛 결함                                | OETIKER로 보내기.                                                         |
|                               | 디스플레이 또는 제어 장치에 설정된<br>네트워크 주소가 잘못되었습니다. | 네트워크 주소를 올바르게 설정합니다.                                                  |
|                               | 디스플레이의 잘못된 설정                            | Oetiker 서비스 센터에서 디스플레이 설정을<br>진행하십시오.                                 |
|                               | 제어 캐비닛의 퓨즈가 작동되었습니다.                     | 제어 캐비닛과 장치를 확인합니다. 테스트가<br>정상이면 퓨즈를 다시 켭니다.                           |

| 오류 유형                                     | 오류의 원인                                                         | 문제 해결 방법                                                                    |  |
|-------------------------------------------|----------------------------------------------------------------|-----------------------------------------------------------------------------|--|
| 클램프는 한쪽에만 코킹 처리되어<br>있습니다.                | 코킹 조 부러짐                                                       | 코킹 조를 세트로 교체합니다.                                                            |  |
|                                           | 깨진 코킹 조 축                                                      | 축 교체                                                                        |  |
| 벨트가 잘리지 않음                                | 분리 펀치 파손                                                       | 분리 펀치 교체                                                                    |  |
|                                           | 분리 펀치 가이드가 올바르게 장착되지<br>않음                                     | 설명에 따라 분리 펀치 가이드를 장착합니다<br>(9.3.3 섹션 참조).                                   |  |
| 코킹 조가 클램프 하우징으로 잘림                        | 분리 펀치 가이드가 올바르게 장착되지<br>않음                                     | 설명에 따라 분리 펀치 가이드를 장착합니다<br>(9.3.3 섹션 참조).                                   |  |
|                                           | FAST 3000의 수평 위치가 잘못됨                                          | 수평 스톱의 올바른 위치를 확인하여 클램프<br>하우징의 올바른 위치를 확인하십시오.                             |  |
|                                           | WingGuard® 클램프가 닫힌 상태에서 공구<br>헤드가 올바른 위치에 있지 않음                | 클램프를 닫을 때 공구 헤드가 올바른 위치로<br>이동하는 경로를 방해하는 부품이 없는지<br>확인하십시오.                |  |
| 삽입된 클램프는 생산 중에<br>FAST 3000에서 제거할 수 없음    | 클램핑 레버가 눌려서 WingGuard®<br>클램프가 막혔습니다.<br>삽입된 클램프로 인해 초기화할 수 없음 | 잠금 해제 기능(6.8 <i>.1</i> 섹션 참조)을 사용합니다.                                       |  |
|                                           |                                                                | 잠금 해제 기능이 작동하지 않으면 다음 단계를<br>계속 진행하십시오.                                     |  |
|                                           |                                                                | FAST 3000의 전원을 안전하게 끄십시오.                                                   |  |
|                                           |                                                                | 전면 커버와 코킹 분리 헤드의 커버 중 하나를<br>제거합니다.                                         |  |
|                                           |                                                                | 코킹 분리 헤드의 고정 나사를 몇 바퀴 풀고<br>헤드를 약간 당겨 빼냅니다.                                 |  |
|                                           |                                                                | 이제 클램핑 레버의 푸시 바를 풀어서 클램핑<br>유닛과 헤드에서 WingGuard® 클램프의 벨트<br>끝부분을 제거할 수 있습니다. |  |
|                                           |                                                                | FAST 3000을 다시 장착합니다.                                                        |  |
|                                           |                                                                | 장치를 켜고 초기화합니다.                                                              |  |
| 코킹력 수준이 너무 높음                             | 코킹 조가 접히지 않음                                                   | WingGuard <sup>®</sup> 클램프를 묶습니다. 코킹 조가<br>들어가면 코킹력이 일반적인 값을 갖습니다.          |  |
| 삽입된 클램프는 FAST 3000의                       | 공구가 클램핑 유닛에서 클램프를 감지하여<br>드라이브를 초기화할 수 없습니다.                   | FAST 3000의 전원을 끕니다.                                                         |  |
| 전원을 켠 후에는 제거할 수<br>없습니다.                  |                                                                | 전면 커버를 하나 제거하고 클램핑 레버 바를<br>코킹 분리 헤드 쪽으로 밉니다.                               |  |
|                                           |                                                                | 코킹 분리 헤드에서 클램핑 벨트를 제거합니다.<br>이제 FAST 3000을 초기화할 준비가<br>되었습니다.               |  |
|                                           |                                                                | 전면 커버를 교체하고 FAST 3000의 전원을<br>켭니다.                                          |  |
|                                           |                                                                | FAST 3000을 초기화합니다.                                                          |  |
| 입력(예: 벨트 잠금 버튼)에서<br>FAST 3000의 반응이 없습니다. | FAST 3000이 "외부 PLC를 통한 제어"<br>또는 "IO를 통한 제어" 모드에 있습니다.         | "외부 PLC를 통한 제어" 또는 "IO를 통한<br>제어"를 비활성화합니다.                                 |  |
|                                           | IO 모듈이 PLC(플러그 또는 모듈)에<br>올바르게 연결되지 않았습니다.                     | 플러그를 올바르게 연결합니다.                                                            |  |
|                                           |                                                                | 모듈을 올바르게 연결합니다.                                                             |  |
|                                           | EtherCAT 버스가 작동할 준비가 되지<br>않았습니다.                              | 모든 장치, 특히 인장력 측정 증폭기의 연결부<br>와 코킹력 모니터링 장치의 연결부가 올바르게<br>연결되어 있는지 확인합니다.    |  |
| 도구 오류                                     | 서보 드라이브 오류                                                     | "LH7N" 드라이브의 설명서를 참조하십시오.                                                   |  |

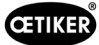

# 13.3 오류 메시지 및 수정

### 13.3.1 경고

War\_101: 오류 확인됨

오류 및 경고가 확인되었습니다. 조치가 필요하지 않습니다.

War\_102: 버튼 접촉 확인

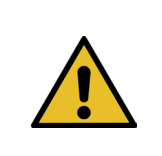

핸드 컨트롤에 있는 두 개의 시작 버튼에는 안전상의 이유로 각각 두 개의 채널이 있습니다. 버튼을 누를 때마다 타당성 검사가 수행됩니다. 버튼을 너무 느리게 누르면 오류 War\_102가 발생합니다. ▶ 잠금 해제 기능(6.8.1 섹션 참조)을 사용하여 도구를 초기화할 수 있는 상태로 설정하십시오.

▶ 잠금 해제 기능(6.8.1 섹션 참조)을 사용합니다.

참조 사항

FAST 3000은 다음 사이클에서 올바른 기능을 보여줍니다.

▶ 시작 버튼을 빠르게 누릅니다.

FAST 3000은 시작 버튼을 빠르게 눌러도 다음 바인딩 사이클에서 동일한 오류를 다시 표시합니다.

- ▶ 시작 버튼의 접점을 교체합니다.
- ▶ 버튼의 배선을 확인하십시오.

#### War\_103: 전원 전압 없음 -> 시작/초기화 누름

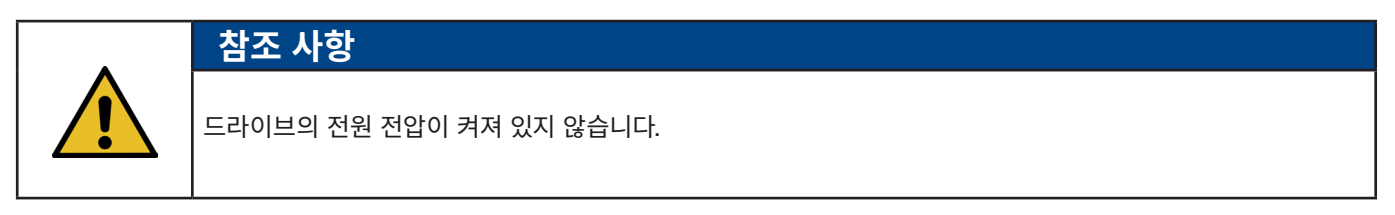

해결 방법:

- 제어 캐비닛 도어의 시작 버튼을 누릅니다. 시작 버튼이 녹색으로 켜집니다.
- ▶ 장치를 초기화합니다.

#### War\_104: CFM 경고 상자

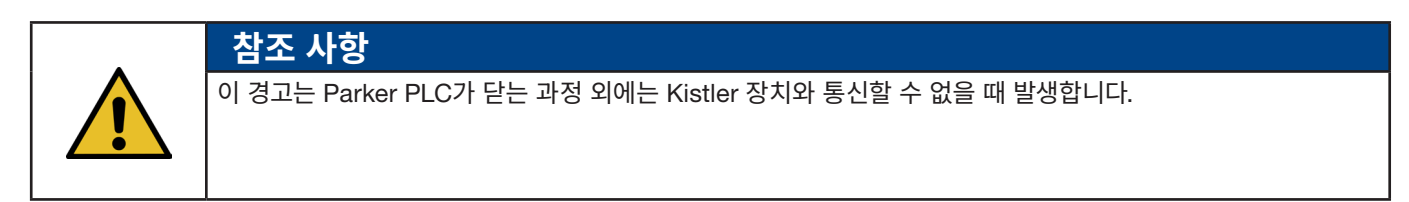

해결 방법:

▶ 두 코킹력 모니터링 장치에 대한 결함 분석을 수행합니다.

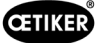

### War\_105: 곧 서비스 예정

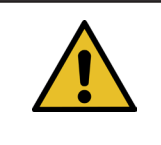

**참조 사항** 이 경고는 서비스 카운터가 사이클 횟수 제한(서비스 주기 횟수(기본값 100,000회 주기) - 경고 서비스 주기(기본값 100회 주기))에 도달할 때 발생합니다. 이 메시지는 10개가 닫힐 때마다 다시 나타납니다.

해결 방법:

▶ 서비스를 수행하고 서비스 카운터를 재설정합니다.

참조 사항

### War\_106: 서비스 기한

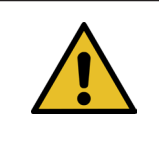

이 경고는 서비스 카운터가 서비스 주기 횟수(기본값은 100,000회 주기)에 도달할 때 발생합니다. 이 메시지는 두 개가 닫힐 때마다 표시됩니다.

해결 방법:

▶ 서비스를 수행하고 서비스 카운터를 재설정합니다.

### War\_107: 라이트 그리드를 통한 정지

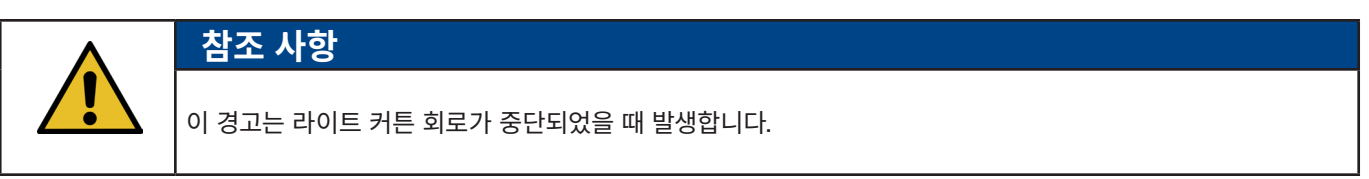

▶ 라이트 커튼이 트리거되지 않도록 합니다.

#### War\_108: CFM 교육 모드 활성화

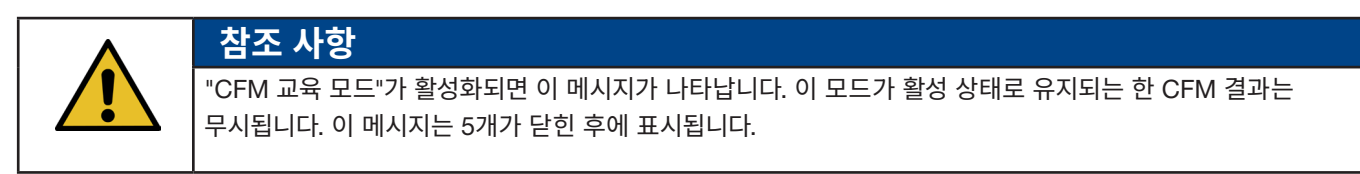

해결 방법:

▶ "설정"(Setting) 메뉴의 "매개변수 도구"(Parameter Tool) 하위 메뉴에서 "CFM 프로덕션 모드"(CFM Production Mode) 설정을 활성화합니다.

| CETIKER                   |                     | 2018\06\27 16:41:16                                   | O User: Supe                            | rruser 🗘 🔛                               |
|---------------------------|---------------------|-------------------------------------------------------|-----------------------------------------|------------------------------------------|
| Setting                   |                     |                                                       |                                         | ر.                                       |
| Force verification        | Parameter Tool      |                                                       |                                         |                                          |
| Max. tightening stroke    | CFM Teaching mode   | Bypass:<br>Unlocked external power                    | Control over<br>external PLC            | Time & Date                              |
| -55.0 mm                  | Off                 | Active: Bypass                                        | Inactive: Control PLC                   | 16:41:16                                 |
| Filename:<br>test-03-2017 | CFM Production mode | Deactivation ligth curtain<br>Inactive: Light Curtain | Control over IO<br>Inactive: Control IO | Automatic<br>summertime activation<br>On |
| Tool name<br>T01          |                     |                                                       |                                         | Reset Servicecounter<br>Set              |
| Production ID:<br>P05     | ]                   |                                                       |                                         | Scaling force-sensor<br>5500             |
| Local / Automatic         | c 🕨 🕨 🕨 Waiting     | for clamp and fixation                                | Cycl<br>Serv                            | e counter 677<br>ice counter 99323       |

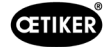

### War\_109: 드라이브 도구에 전원이 공급되지 않음

참조 사항

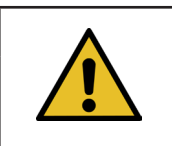

스플리터 또는 트랙션 드라이브의 전원 공급 장치가 켜져 있지 않습니다.

해결 방법:

▶ 도구의 전원 공급 장치를 복원합니다. 이렇게 하려면 제어 캐비닛 도어의 녹색 버튼을 켜고 도구를 초기화합니다.

### War\_110: 전원 전압 없음 -> 외부 활성화, 시작을 누름

참조 사항

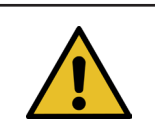

드라이브의 전원 전압이 켜져 있지 않습니다.

해결 방법:

- ▶ 제어 캐비닛 도어의 시작 버튼을 누릅니다.
- ▶ 시작 버튼이 녹색으로 켜집니다.
- ▶ 시작 버튼에 반응이 없습니다: 상위 시스템(DI 또는 BUS "전원 활성화")에서 활성화가 가능한지 확인합니다.

### War\_111: 벨트 제거

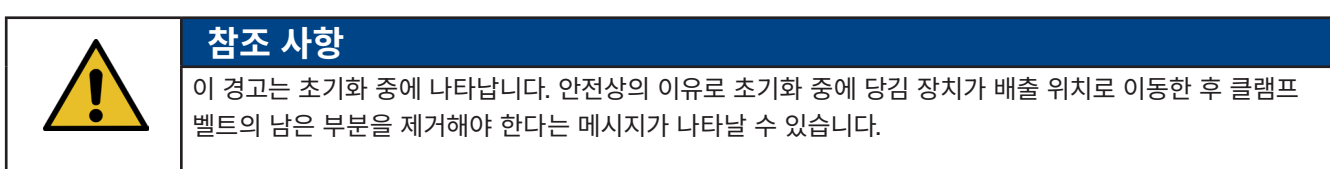

해결 방법:

▶ 트랙션 장치에 벨트 재료가 없는지, 코킹 분리 헤드에 이물질이 없는지(예: WingGuard<sup>®</sup> 클램프 하우징) 확인합니다.

### War\_119: 수동 조작: 실행이 완료되기 전에 명령 실행(트랙션 장치)

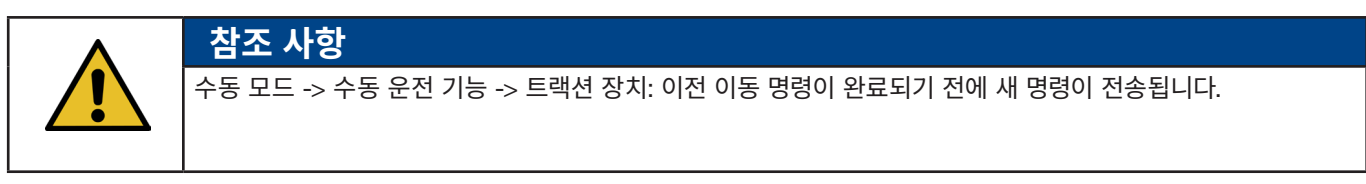

해결 방법:

▶ 외부 PLC에서 이동 명령을 제어하는 순서를 변경합니다.

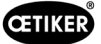

War\_120: 수동 조작: 실행이 종료되기 전에 명령 실행(스플리터)

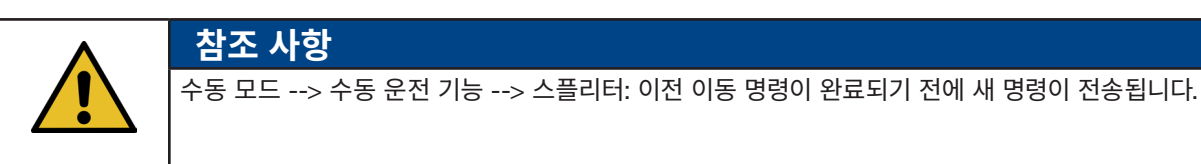

해결 방법:

▶ 외부 PLC에서 이동 명령을 제어하는 순서를 변경합니다.

### War\_121: 마찰 테스트 허용 오차를 벗어난 규정값

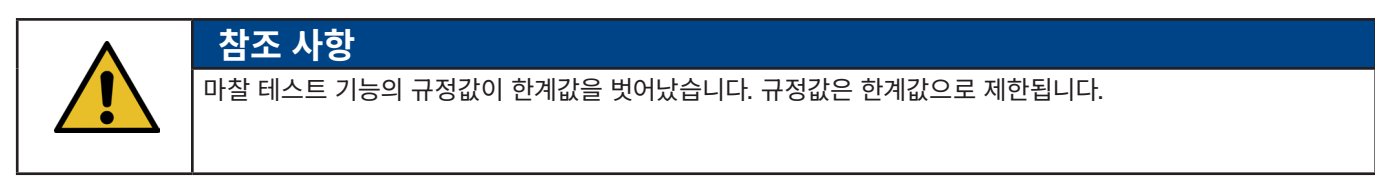

해결 방법:

▶ 마찰 테스트의 끝 위치 및 속도 설정에 대한 규정값을 변경합니다. 허용 오차: 매핑 목록을 참조하십시오.

### War\_122: 코킹력 검증 허용 오차를 벗어난 규정값

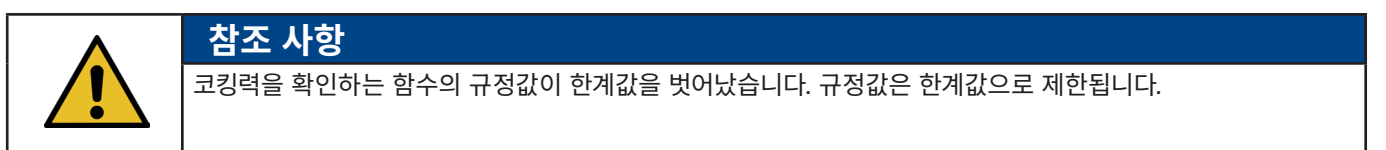

해결 방법:

▶ 코킹 힘 확인을 위해 끝 위치의 규정값과 Cal01 값을 변경합니다. 허용 오차: 매핑 목록을 참조하십시오.

### War\_123: 트랙션 장치를 확인합니다. 허용 오차를 벗어난 규정값

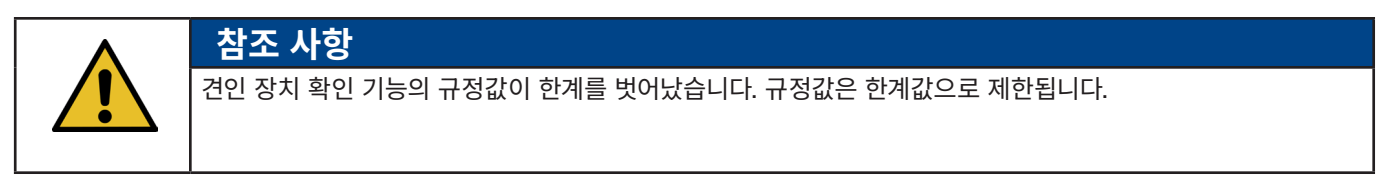

해결 방법:

▶ 트랙션 장치 검증을 위해 끝 위치의 목표 값과 Cal01 값을 변경합니다. 허용 오차: 매핑 목록을 참조하십시오.

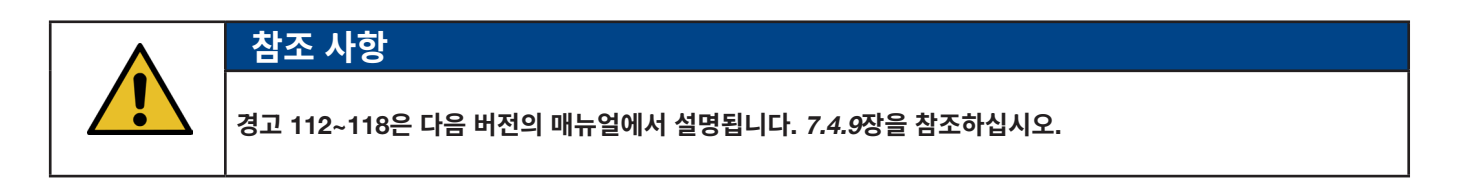

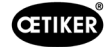

### 13.3.2 도구 오류

ToErr\_201: (W) 벨트 존재 -> 수정 및 승인

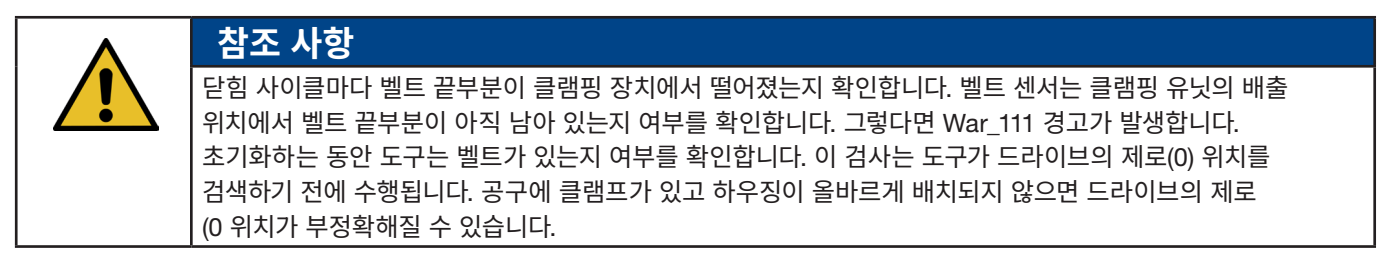

해결 방법:

벨트의 한쪽 끝부분은 클램핑 유닛에 있습니다:

- ▶ 전면 커버를 제거합니다.
- ▶ 이젝터 당김 막대를 코킹 분리 헤드 쪽으로 밀고 벨트 끝부분을 제거합니다.

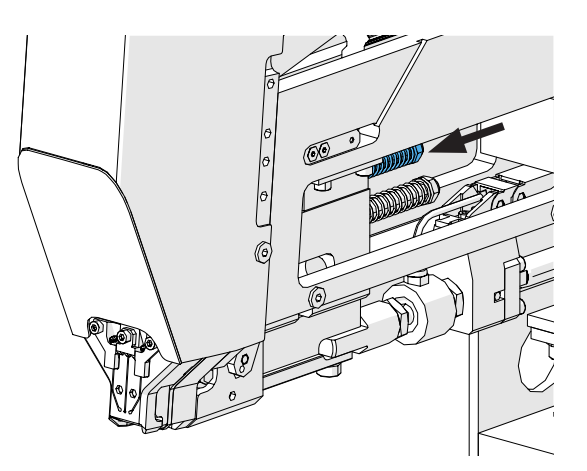

이미지 141: 클램핑 유닛

벨트 센서는 금속 입자로 덮여 있습니다.

벨트 감지 센서 주변을 청소합니다. 센서를 청소하려면 전면 커버를 제거하고 클램핑 유닛 슬라이더를 뒤로 밀어야 할 수 있습니다.

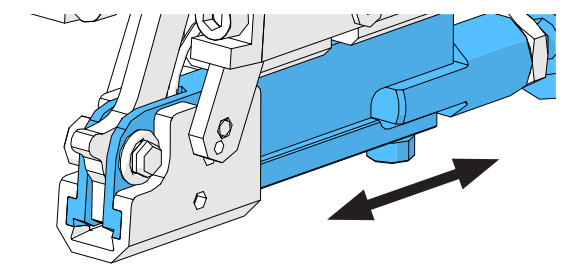

이미지 142: 클램핑 유닛

www.oetiker.com

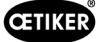

벨트 센서의 IO 테스트가 성공하지 못했습니다.

- ▶ 센서의 기능을 확인합니다.
- ▶ 벨트 센서 플러그의 연결을 확인합니다.
- ▶ 연장 케이블이 공구 소켓에 연결되어 있는지 확인합니다.
- ▶ FAST 3000의 PLC에서 IO 모듈을 확인합니다.

참조 사항

### ToErr\_202 클램핑 유닛이 홈 위치에 있지 않음 STO-> 재시작

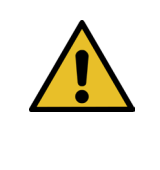

닫힘 사이클을 시작하기 전에 공구는 안전 점검을 수행하여 클램핑 유닛이 초기 위치에 있는지 확인합니다. (예를 들어 손가락이 클램프와 연결할 부품 사이에 있을 때 클램핑 장치가 의도치 않게 움직이기 시작하면 부상을 입을 수 있습니다). 위치 센서가 클램핑 유닛이 초기 위치에 있지 않음을 감지하면 두 개의 전기 드라이브가 꺼집니다. 각 닫힘 사이클 동안 타당성 확인이 수행됩니다(신호의 상태 변경 여부 확인).

해결 방법:

도구 초기화에 성공했습니다:

오류가 수정되었습니다.

클램핑 장치 위치 센서의 IO 테스트가 성공하지 못했습니다.

▶ 센서의 기능을 확인합니다.

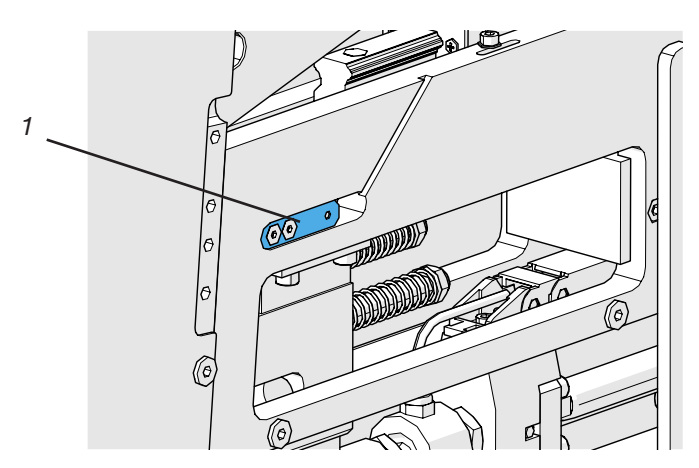

이미지 143: 정지 센서

- ▶ 센서 케이블이 공구 소켓에 연결되어 있는지 확인합니다.
- ▶ 서비스 지침에 따라 로드 셀의 장착 거리를 확인합니다.
- ▶ FAST 3000의 PLC에서 IO 모듈을 확인합니다.

클램핑 유닛의 위치 센서가 더럽습니다.

센서를 청소합니다.

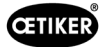

### ToErr\_204: 위치 센서 결함

클램핑 유닛의 위치 센서의 타당성 확인에 실패했습니다.

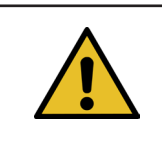

참조 사항

이 오류는 클램핑 유닛의 위치 센서가 위치 센서 테스트를 통과하지 못할 때 발생합니다.

해결 방법:

"ToErr\_202 클램핑 유닛이 홈 위치에 있지 않음 STO-> 재시작"장 참조 클램핑 유닛의 위치 센서가 더럽습니다.

- ▶ 센서를 청소합니다.
- ▶ 센서의 기능을 확인합니다.
- ▶ 센서 케이블이 공구 소켓에 연결되어 있는지 확인합니다.
- ▶ 서비스 지침에 따라 로드 셀의 장착 거리를 확인합니다.
- ▶ FAST 3000의 PLC에서 IO 모듈을 확인합니다.

#### ToErr\_205: 드라이브 오류 활성화

제어 캐비닛 도어의 녹색 전원 활성화 버튼에 불이 들어오지 않습니다.

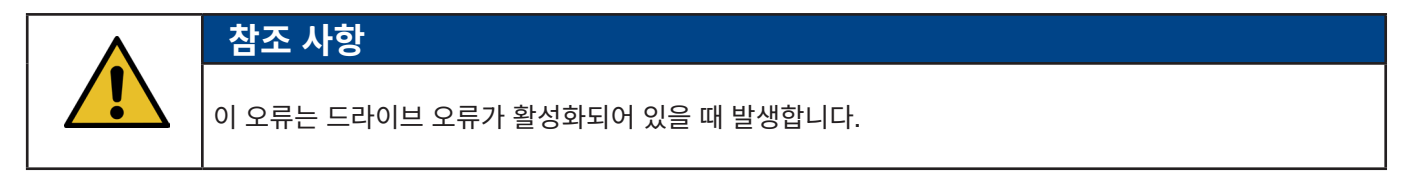

▶ 녹색 전원 해제 버튼을 누릅니다.

제어 캐비닛의 회로 차단기 중 하나가 작동되었습니다.

▶ 회로 차단기를 다시 켭니다.

EtherCAT 인터페이스가 올바르게 연결되지 않았습니다.

- ▶ 이더넷 케이블이 제어 캐비닛과 힘 모니터링 장치에 올바르게 연결되어 있는지 확인합니다.
- ▶ 이더넷 케이블의 손상 여부를 확인합니다.

서보 드라이브가 올바르게 설치되지 않았습니다.

▶ 서보 드라이브 앰프의 이더넷 케이블이 제어 캐비닛에 올바르게 연결되어 있는지 확인합니다.

서보 드라이브에 오류가 발생했습니다.

▶ 캐비닛을 가까운 Oetiker Power Tool Center에 보고하십시오.

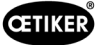

### ToErr\_206 비상 정지 회로 개방 / ToErr\_214 비상 정지

참조 사항

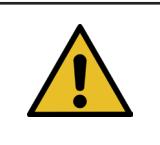

이 오류는 비상 정지 회로가 열려 있을 때 발생합니다.

비상 정지 버튼을 눌렀습니다. 비상 정지 버튼을 비활성화합니다.

비상 정지 버튼을 누르지 않았습니다.

- ▶ 양손 조작 패널에 있는 비상 정지 버튼의 배선을 확인하십시오.
- ▶ 양손 동글이 올바르게 삽입되었는지 확인합니다.
- ▶ 외부 비상 정지 장치가 올바르게 연결되어 있는지 또는 양손 동글이 올바르게 꽂혀 있는지 확인합니다.

### ToErr\_207 초기화 루틴 중 라이트 그리드 활성화

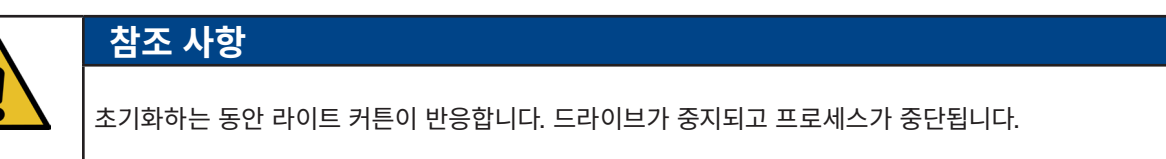

해결 방법:

▶ 초기화 프로세스 중에 라이트 커튼이 켜지지 않도록 합니다.

### ToErr\_208 1단계에서 압착력 오류 확인

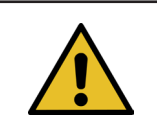

**참조 사항** 첫 번째 단계에서 너무 많은 힘이 가해지면 오류가 발생합니다(레버가 정해진 속도로 위치 1로 이동). 그러면 레버가 원래 위치로 돌아가고 인증이 취소됩니다.

해결 방법:

- ▶ 코킹 조 부위에 WingGuard<sup>®</sup>클램프 벨트를 변형시키는 이물질이 있는지 확인합니다.
- ▶ 올바른 SKS가 올바른 조에 장착되어 있는지 확인하십시오.

### ToErr\_209 2단계에서 압착력 오류 확인

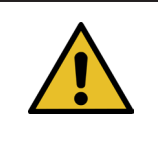

### 참조 사항

두 번째 단계에서 최종 힘에 도달하지 못하면 오류가 발생합니다(스플리터가 정의된 속도로 위치 2로 이동). 그러면 스플리터가 원래 위치로 돌아가고 확인이 중단됩니다(*5.1*장 참조).

해결 방법:

- ▶ 코킹력 모니터링 장치가 올바르게 조정되었는지 확인합니다.
- ▶ 코킹력 모니링 장치가 활성화되어 있는지 확인합니다.
- ▶ 코킹력의 설정값이 너무 높은지 확인합니다.
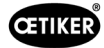

# ToErr\_210: 압착력 확인: 힘 증가 없음

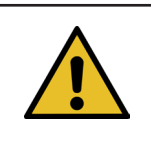

2단계에서 5초 동안 코킹력이 증가하지 않으면 오류가 발생합니다.

해결 방법:

▶ 코킹력 모니터링 장치가 켜져 있는지 확인합니다.

참조 사항

- ▶ 코킹력 모니터링 장치가 올바르게 조정되었는지 확인합니다.
- ▶ 코킹력 모니링 장치가 활성화되어 있는지 확인합니다.

#### ToErr\_211: 벨트 낙하 점검

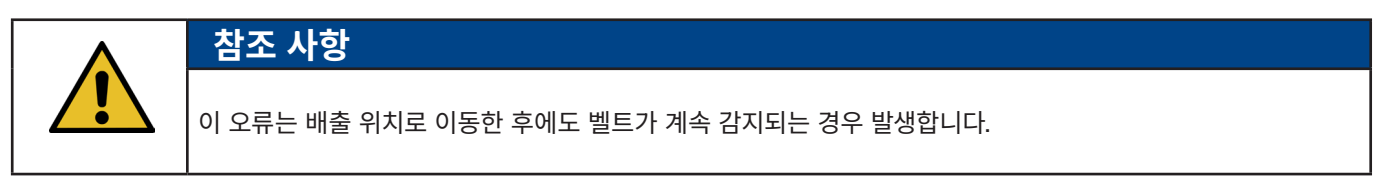

해결 방법:

- ▶ 수동으로 배출 위치로 이동하여 해당 센서의 손상 여부를 확인합니다.
- ▶ 벨브 폐기물이 배출되었는지 확인합니다.

#### ToErr\_212: CFM 일반 오류

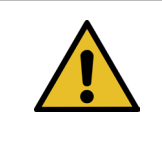

**참조 사항** 이 오류는 닫힘 프로세스 중에 Parker PLC가 Kistler 장치와 통신할 수 없을 때 발생했습니다.

해결 방법:

- ▶ 코킹력 모니터링 장치의 설정, 손상 및 오류 메시지와 관련하여 코킹력 모니터링 장치를 점검하십시오.
- ▶ 코킹력 모니터링 장치를 다시 시작합니다.
- ▶ 자세한 정보는 코킹력 모니터링 장치 매뉴얼을 참조하십시오.

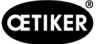

# ToErr\_213: 인장력 센서 확인

|           | 참조 사항                                                                                                    |
|-----------|----------------------------------------------------------------------------------------------------|
| <u>/!</u> | 바인딩 사이클 동안 인장력 센서는 링크의 시작 위치와 삽입 위치의 값이 일정 값 내에 있는지 확인합니다.<br>초기 위치의 값(예압력)은 다양한 요인에 따라 달라집니다. 이 값은 "제로(0) 조정" 기능에서 설정합니다. 초기<br>위치에서 값은 약 80N, 삽입 위치에서 값은 약 0N이어야 합니다. 설정 기능에서 값은 -60N ~ -180N 사이여야<br>합니다. 값이 -60N보다 크면 -60N으로 설정됩니다. 값이 -180N보다 작으면 -180N으로 설정됩니다. 허용 오차는<br>±20N입니다. |

해결 방법:

- ▶ 코킹 분리 헤드가 올바르게 장착되었는지 확인합니다.
- ▶ 닫힘 사이클 동안 이물질이 FAST 3000의 클램핑 유닛에 닿지 않도록 하십시오(6.5.3 섹션 참조).
- ▶ 기계 공구, 특히 클램핑 유닛의 선형 가이드가 부드럽게 작동하는지, 클램핑 유닛이 코킹 헤드에 올바르게 정렬되었는지 확인하십시오(9.5.1 섹션 참조).
- ▶ "설정"(설정) 메뉴의 "강도 확인"(Force verification) 하위 메뉴에서 강도 센서의 제로(0) 조정을 수행합니다. 주의! 이 과정에서 "오프셋을 0으로 설정"(Set offset to zero) 버튼을 눌러야 합니다(6.8.3 섹션 참조). 그런 다음 이 명령을 사용하여 초기 위치의 새 값을 결정합니다.

| CETIKER                              | 2022\08\19 06:04:13                  | O User: Superuser 🧊 🔛                                                                                                    |
|--------------------------------------|--------------------------------------|----------------------------------------------------------------------------------------------------|
| Setting                              |                                      | ر.                                                                                                    |
| Force verification                   | Parameter Tool                       |                                                                                                    |
| Pulling unit                         | Zero balance Crimping                |                                                                                                    |
| Force verification                   |                                      | Target force Average actual force       1850 N     -72 N       Ext. Force value "CAL"     Average value       500 N     0 N |
| Verification activation Quit routine |                                      |                                                                                                    |
| Local / Manual                       | Verification sensor pulling force: w | aiting for ban Cycle counter 6522<br>Service counter 98235                                                                  |

- ▶ 배율을 확인하고 필요한 경우 수정합니다(9.5 섹션 참조).
- ▶ 배율이 수정된 경우 제로(0) 조정 및 힘 확인을 수행합니다.
- ▶ 측정 증폭기(연결, 측정 증폭기의 신호)를 확인합니다.

# ToErr\_216: 작동 중 드라이브 도구 전압 손실

|  | 참조 사항                                |
|--|--------------------------------------|
|  | 스플리터 또는 트랙션 드라이브에 대한 전원 공급이 중단되었습니다. |

해결 방법:

도구의 전원 공급 장치를 복원합니다. 이렇게 하려면 제어 캐비닛 도어의 녹색 버튼을 켜고 도구를 초기화합니다. 상위 레벨 시스템이 전원 공급 장치를 서보 드라이브에 연결할 권한이 있는지 또는 바이패스가 활성화되었는지 확인하십시오("설정" (Setting) 메뉴, "매개변수 도구(Parameter Tool) 하위 메뉴).

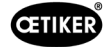

# ToErr\_217: 인장력 검증; 목표 힘에 도달하지 못함

참조 사항

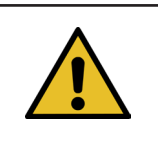

트랙션 장치를 확인할 때 인장력에 도달하지 못했습니다.

## 해결 방법:

- ▶ 새 조임끈으로 인증을 반복합니다.
- ▶ 클램핑 레버를 교체합니다(9.3.6 섹션 참조장 참조).
- ▶ 9.5.2장의 1, 4, 7, 9단계에 따라 강도 센서의 배율을 4950으로 설정합니다. 9단계에서는 4950을 사용합니다.
- ▶ 이제 확인을 반복합니다.

# 중요! ToErr\_217이 더 이상 발생하지 않으면 9.5.2장에 설명된 대로 로드 셀을 조정해야 합니다!

- ▶ 측정 증폭기, 로드 셀, 로드 셀 케이블을 점검합니다.
- ▶ PTC에 문의하십시오.

# ToErr\_218: 외부 신호에 의해 도구가 잠김

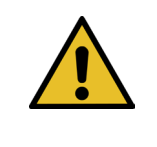

**참조 사항** 도구가 신호에 의해 잠겼습니다. W-DW0: Bit14 잠금 도구 제어 단어

신호가 있는 한 사이클을 다시 시작할 수 없습니다.

해결 방법:

▶ 신호를 취소합니다.

## ToErr\_219: 수동 조작: 1개 이상의 트랙션 장치 실행 명령

참조 사항

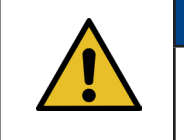

수동 모드에서 "수동 운전" 기능 사용: 둘 이상의 명령이 트랙션 장치로 전송됩니다. 이동 명령이 실행되지 않습니다.

해결 방법:

▶ 외부 PLC에서 이동 명령을 제어하는 순서를 변경합니다.

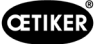

# ToErr\_220: 수동 조작: 1개 이상의 실행 명령 스플리터

참조 사항

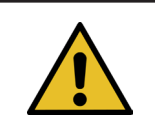

수동 모드에서 "수동 운전" 기능 사용: 두 개 이상의 명령이 스플리터로 전송됩니다. 이동 명령이 실행되지 않습니다.

해결 방법:

▶ 외부 PLC에서 이동 명령을 제어하는 순서를 변경합니다.

| 참조 사항                               |
|-------------------------------------|
| ToErr_221-224는 현재 사용되지 않는 예약 오류입니다. |
| ▶ ToErr_221 마찰 테스트 오류               |
| ▶ ToErr_222 코킹력 검증 오류               |
| ▶ ToErr_223 인장력 검증 오류               |
| ▶ ToErr_224 제로(0) 조정 오류             |

# ToErr\_225: 저전압 스플리터

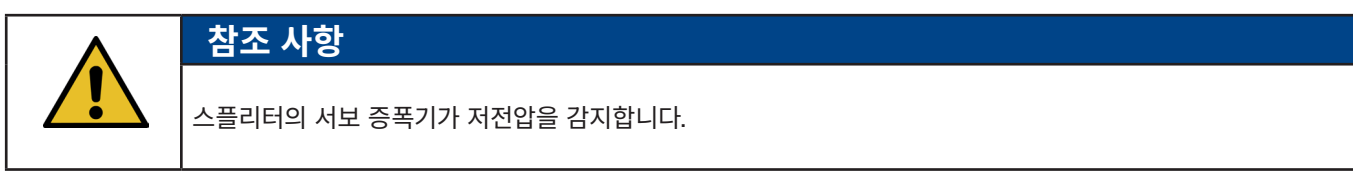

해결 방법:

- ▶ 제어 캐비닛 도어에 있는 녹색 버튼 또는 산업용 통신을 통해 전원 공급 장치를 켭니다.
- ▶ 도구 설정을 올바른 연결 전압으로 변경합니다.

## ToErr\_226: 저전압 트랙션 장치

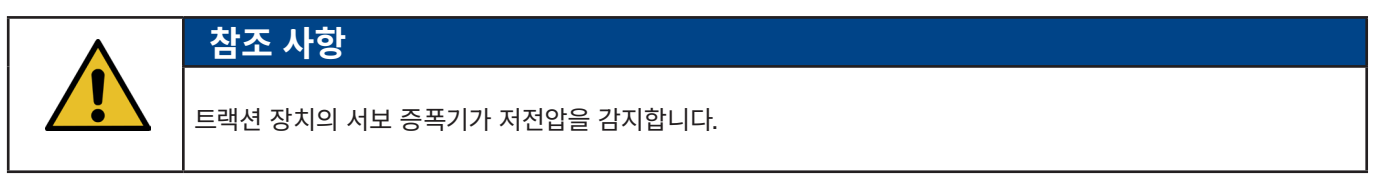

해결 방법:

- ▶ 제어 캐비닛 도어에 있는 녹색 버튼 또는 산업용 통신을 통해 전원 공급 장치를 켭니다.
- ▶ 도구 설정을 올바른 연결 전압으로 변경합니다.

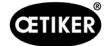

# 13.3.3 프로세스 오류

## PrErr\_301: 최대 클램핑 거리 초과

참조 사항

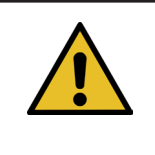

당김 거리가 제한될 수 있습니다. 이를 통해 올바른 클램핑 직경이 사용되었는지 확인할 수 있습니다. (이 기능은 클램핑 장치에 완전히 삽입되기 전에 이미 WingGuard<sup>®</sup> 벨트 끝부분이 감지되기 때문에 한계가 있습니다). 따라서 닫힘 스트로크가 약간 다릅니다(5*.1.1* 섹션 참조~5.1.7 섹션 참조장 참조).

해결 방법:

잘못된 크램프 크기가 사용되었습니다.

▶ 정확한 직경의 클램프를 사용합니다.

연결할 부품이 잘못 사용되었습니다.

올바른 부품을 사용하십시오.

벨트 끝부분이 파손되었습니까?

- ▶ 닫히는 힘이 올바르게 설정되었는지 확인합니다(7.4.7 섹션 참조).
- ▶ 닫히는 힘 테스트를 수행합니다(사용 설명서 참조).

벨트가 클램핑 장치에서 미끄러졌습니다.

- ▶ 클램핑 레버, 특히 톱니를 점검하고 필요한 경우 교체하십시오.
- ▶ 슬라이더 클램핑 유닛을 확인합니다. 마모된 경우 교체하십시오.
- ▶ 클램프 레버 축을 확인합니다. 마모된 경우 교체하십시오.
- ▶ 클램프 유닛 레일을 확인합니다. 마모된 경우 교체하십시오.

최대 당김 거리는 클램프의 필요한 직경 감소와 일치하지 않습니다.

▶ 최대 설정을 조정합니다. 다음 표는 트랙션 장치의 매개변수를 보여줍니다. 이 설정을 변경하려면 Superuser로 로그인해야 합니다.

닫힘 매개변수가 잘못 설정되었습니다. 닫힘 매개변수를 조정합니다(5.*1.1* 섹션 참조~*5.1.7*).

#### PrErr\_302: 최대 클램핑 시간 초과

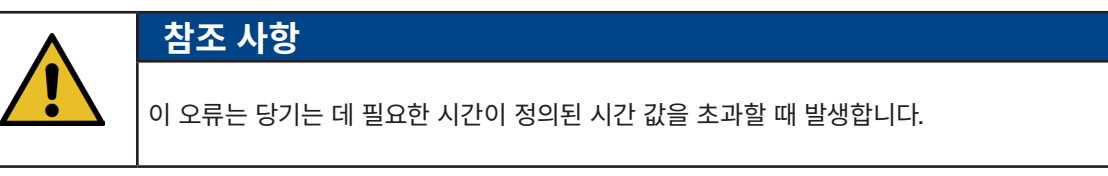

해결 방법:

닫힘 매개변수가 잘못 설정되었습니다.

▶ 닫힘 매개변수를 조정합니다(5.1.1 섹션 참조~5.1.7).

대기 시간이 너무 길게 설정되었습니다.

▶ 대기 시간 단축(5.1.7 섹션 참조).

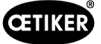

# PrErr\_303: CFM1 포락선 1 압착

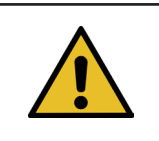

이 오류는 왼쪽 CFM 단위의 힘 곡선이 EO1을 벗어날 때 발생합니다.

해결 방법:

▶ 코킹 조의 손상 및 마모 여부를 확인합니다.

참조 사항

- ▶ 코킹력 모니터링 장치 1에서 설정된 곡선을 확인합니다.
- ▶ FAST 3000의 올바른 위치를 확인합니다(6.5 섹션 참조).
- ▶ 연결 케이블의 올바른 라우팅을 확인하십시오. 코킹 분리 헤드는 연결 중에 WingGuard<sup>®</sup> 클램프의 하우징을 아래쪽으로 눌러야 합니다.

## PrErr\_304: CFM1 포락선 2 압착

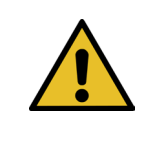

이 오류는 왼쪽 CFM 단위의 힘 곡선이 EO2를 벗어날 때 발생합니다.

해결 방법:

▶ 코킹 조의 손상 및 마모 여부를 확인합니다.

참조 사항

- ▶ 코킹력 모니터링 장치 1에서 설정된 곡선을 확인합니다.
- ▶ FAST 3000의 올바른 위치를 확인합니다(6.5 섹션 참조).
- ▶ 연결 케이블의 올바른 라우팅을 확인하십시오. 코킹 분리 헤드는 연결 중에 WingGuard<sup>®</sup> 클램프의 하우징을 아래쪽으로 눌러야 합니다.

WingGuard<sup>®</sup> 클램프 배치에는 특이한 코킹력 곡선이 있습니다.

▶ 포락선 2를 다시 학습합니다(6.8.6 섹션 참조).

# PrErr\_305: CFM1 노패스 압착

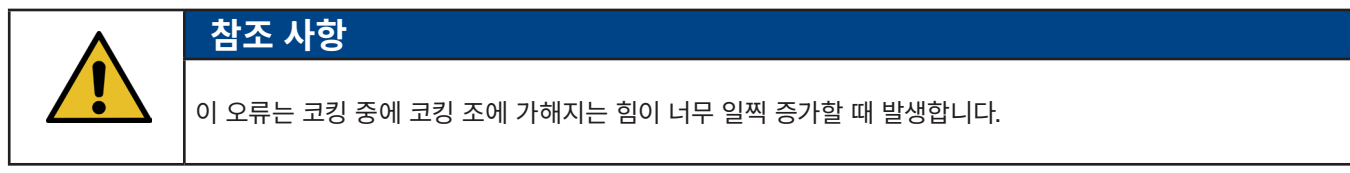

해결 방법:

- ▶ 코킹력 모니터링 장치 1의 설정을 확인합니다.
- ▶ FAST 3000의 위치를 확인합니다.
- ▶ 코킹 분리 헤드의 나사가 올바른 조임 토크에 맞게 조여졌는지 확인합니다(9.3.3 섹션 참조).
- ▶ 연결 케이블의 올바른 라우팅을 확인하십시오. 코킹 분리 헤드는 연결 중에 WingGuard<sup>®</sup> 클램프의 하우징을 아래쪽으로 눌러야 합니다.

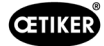

#### PrErr\_306: CFM1 마모 압착

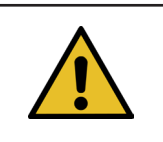

이 오류는 CFM의 종료 값과 입력 값(EO4)의 차이가 너무 클 때 발생합니다.

#### 해결 방법:

- ▶ 코킹 조의 마모 여부를 확인합니다.
- ▶ 코킹력 모니터링 장치 1의 설정을 확인합니다.

참조 사항

- ▶ FAST 3000의 위치를 확인합니다.
- ▶ 연결 케이블의 올바른 라우팅을 확인하십시오. 코킹 분리 헤드는 연결 중에 WingGuard<sup>®</sup> 클램프의 하우징을 아래쪽으로 눌러야 합니다.
- 코킹 분리 헤드가 아닌 다른 부품에 의해 WingGuard® 클램프가 추가로 가이드되는 경우, 이 추가 가이드가 코킹 분리 헤드의 중앙에 올바르게 위치하는지 확인하십시오. 또한 추가 가이드는 너무 정밀하지 않고 클램핑 벨트를 위해 양쪽에 약 0.7mm의 공간을 남겨 두는 것이 좋습니다.
- ▶ 필요한 경우 매개변수 "전체 마모값"을 조정합니다. 5.2.4장과 7.4.7장을 참조하십시오.

## PrErr\_307: CFM2 포락선 1 압착

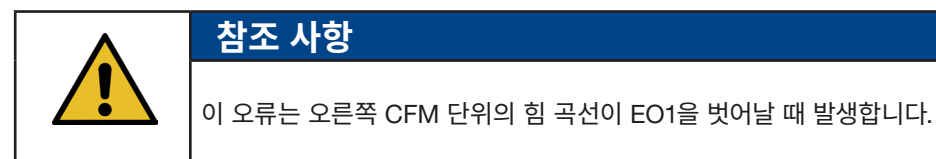

해결 방법:

- ▶ 코킹 조의 손상 및 마모 여부를 확인합니다.
- ▶ 코킹력 모니터링 장치 2에서 설정된 곡선을 확인합니다.
- ▶ FAST 3000의 위치를 확인합니다(6.5 섹션 참조).
- ▶ 연결 케이블의 올바른 라우팅을 확인하십시오. 코킹 분리 헤드는 연결 중에 WingGuard<sup>®</sup> 클램프의 하우징을 아래쪽으로 눌러야 합니다.

#### PrErr\_308: CFM2 포락선 2 압착

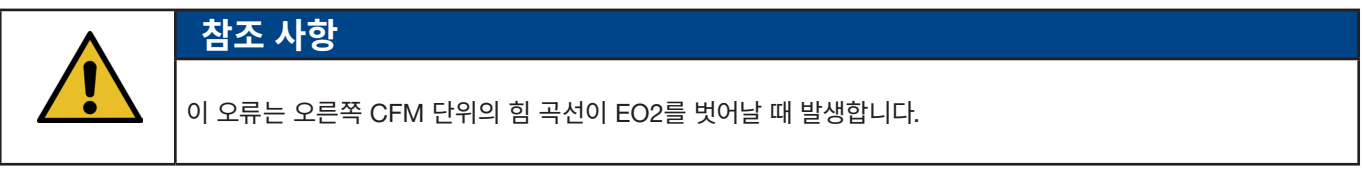

해결 방법:

- ▶ 코킹 조의 손상 및 마모 여부를 확인합니다.
- ▶ 코킹력 모니터링 장치 2에서 설정된 곡선을 확인합니다.

FAST 3000의 위치를 확인합니다(6.5 섹션 참조).

▶ 연결 케이블의 올바른 라우팅을 확인하십시오. 코킹 분리 헤드는 연결 중에 WingGuard<sup>®</sup> 클램프의 하우징을 아래쪽으로 눌러야 합니다.

WingGuard<sup>®</sup> 클램프 배치에는 특이한 코킹력 곡선이 있습니다.

▶ 포락선 2를 다시 학습합니다(6.8.6 섹션 참조).

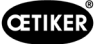

# PrErr\_309: CFM2 노패스 압착

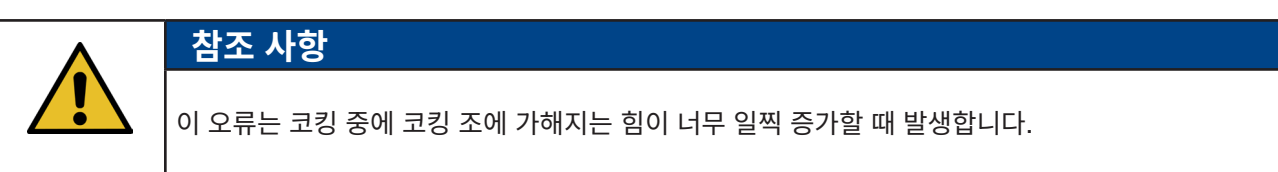

해결 방법:

- ▶ 코킹력 모니터링 장치 2의 설정을 확인합니다.
- ▶ FAST 3000의 위치를 확인합니다.
- ▶ 코킹 분리 헤드의 나사가 올바른 조임 토크에 맞게 조여졌는지 확인합니다(9.3.3 섹션 참조).
- ▶ 연결 케이블의 올바른 라우팅을 확인하십시오. 코킹 분리 헤드는 연결 중에 WingGuard<sup>®</sup> 클램프의 하우징을 아래쪽으로 눌러야 합니다.

#### PrErr\_310: CFM2 마모 압착

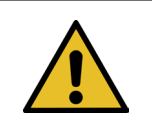

# 참조 사항

이 오류는 CFM의 종료 값과 입력 값(EO4)의 차이가 너무 클 때 발생합니다.

해결 방법:

- ▶ 코킹 조의 마모 여부를 확인합니다.
- ▶ 코킹력 모니터링 장치 2의 설정을 확인합니다.

참조 사항

- ▶ FAST 3000의 위치를 확인합니다.
- ▶ 연결 케이블의 올바른 라우팅을 확인하십시오. 코킹 분리 헤드는 연결 중에 WingGuard<sup>®</sup> 클램프의 하우징을 아래쪽으로 눌러야 합니다.
- ▶ 코킹 분리 헤드가 아닌 다른 부품에 의해 WingGuard<sup>®</sup> 클램프가 추가로 가이드되는 경우, 이 추가 가이드가 코킹 분리 헤드의 중앙에 올바르게 위치하는지 확인하십시오. 또한 추가 가이드는 너무 정밀하지 않고 클램핑 벨트를 위해 양쪽에 약 0.7mm의 공간을 남겨 두는 것이 좋습니다.
- ▶ 필요한 경우 매개변수 "전체 마모값"을 조정합니다. 5.2.4장과 7.4.7장을 참조하십시오.

#### PrErr\_311: 압착 중 일반 오류

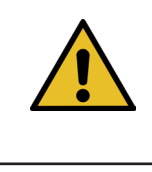

이 오류는 코킹 프로세스 중에 스플리터의 전류가 정의된 한계를 초과할 때 발생합니다. 한계값은 min 변수에 의해 결정됩니다. 코킹 및 최대 전류. 코킹 전류는 기본적으로 500mA 및 3000mA로 설정되어 있습니다.

해결 방법:

이 사이클 동안 닫힌 WingGuard<sup>®</sup> 클램프에 결함이 있는지, 특히 날개가 형성되는 부분에 결함이 있는지 육안으로 검사합니다. 코킹 조가 부러졌습니다.

▶ 양쪽 코킹 조를 교체합니다.

코킹 웨지가 마모되어 있습니다.

www.oetiker.com

▶ 코킹 쐐기를 교체합니다.

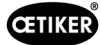

코킹 조 축이 마모되었습니다.

▶ 코킹 조 축을 교체합니다.

FAST 3000의 위치가 올바르지 않습니다.

▶ FAST 3000을 올바른 위치에 놓습니다(6.1 섹션 참조).

코킹 분리 헤드는 연결 케이블에 의해 위쪽으로 당겨집니다.

▶ 연결 케이블(6.1 섹션 참조)이 잘 고정되어 있는지 확인합니다.

FAST 3000의 자유로운 이동이 인접 부품에 의해 방해받습니다.

▶ FAST 3000이 자유롭게 움직일 수 있고 실수로 다른 부품에 닿지 않도록 하십시오.

코킹 프로세스 중에 스플리터의 전류가 정의된 한도 내에 있지 않습니다.

- ▶ 스플리터(코킹)에 대한 전류 한계값을Oetiker 서비스 팀이 설정하도록 하십시오.
- ▶ 전류가 너무 많이 소모되는 경우 드라이브를 수리하거나 교체하십시오.
- ▶ 코킹 헤드와 스플리터가 손상되지 않고 부드럽게 움직이는지 확인합니다.

#### PrErr\_312: 연결 해제 중 오류

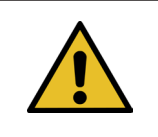

이 오류는 분리 과정에서 스플리터의 전류가 정의된 한계를 초과할 때 발생합니다. 한계값은 최소 전류 차단 및 최대 전류 차단 변수에 의해 지정되며 기본적으로 500mA 및 3000mA로 설정됩니다.

해결 방법:

분리 펀치에 결함이 있는지 육안으로 검사합니다.

참조 사항

분리 펀치가 파손되었습니다:

▶ 분리 펀치를 교체합니다.

분리 프로세스 중에 스플리터의 전류가 정의된 한도 내에 있지 않습니다.

- ▶ 스플리터(코킹)에 대한 전류 한계값을Oetiker 서비스 팀이 설정하도록 하십시오.
- ▶ 전류가 너무 많이 소모되는 경우 드라이브를 수리하거나 교체하십시오.
- ▶ 코킹 헤드와 스플리터가 손상되지 않고 부드럽게 움직이는지 확인합니다.

### PrErr\_313: 힘 초과

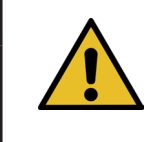

이 오류는 첫 번째 및 두 번째 단계 동안 인장력이 목표 힘의 허용 오차보다 높을 때 발생합니다. 허용 오차는 표준으로 +/-100N으로 설정되어 있습니다.

해결 방법:

▶ 닫힘 매개변수가 올바르게 설정되었는지 확인합니다.

참조 사항

▶ 전환점 감소를 늘리거나 1단계 속도와 2단계 속도를 줄입니다.

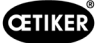

# PrErr\_314: 최대 허용 클램핑력 초과

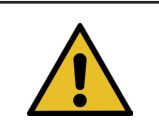

이 오류는 세 번째 단계의 힘 제어 중 인장력이 목표 힘 + 허용 오차보다 클 때 발생합니다. 허용 오차는 표준으로 +/-100N으로 설정되어 있습니다.

해결 방법:

- ▶ 닫히는 힘 탭에서 닫힘 힘 곡선을 확인합니다. 진동이 감지됩니까? 그렇다면 외부 진동이 시스템에 전달되지 않았는지 확인하십시오.
- ▶ 애플리케이션에서 허용하는 경우 닫히는 힘 유지 시간을 더 작은 값으로 줄이십시오. 7.4.2 섹션 참조장 참조
- ▶ 닫히는 힘 곡선 사진을 PTC에 문의하십시오.

참조 사항

참조 사항

## PrErr\_315: 허용 오차를 벗어난 닫히는 힘

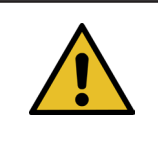

이 오류는 닫히는 힘이 허용 오차 범위를 벗어날 때 발생합니다. 닫히는 힘은 최근 측정된 40개 값의 평균(40\*2ms)으로 결정됩니다. 허용 오차는 표준으로 +/-100N으로 설정되어 있습니다.

해결 방법:

닫힘 매개변수가 올바르게 설정되지 않았습니다:

- ▶ 그래프를 확인하십시오(5.1 섹션 참조).
- ▶ 닫힘 매개변수를 조정합니다(5.1.1 섹션 참조~5.1.7).
- ▶ 외부 영향으로 인해 올바른 닫히는 힘 제어가 방해받지 않는지 확인하십시오.
- 기계 공구, 특히 클램핑 유닛의 선형 가이드가 부드럽게 작동하는지, 클램핑 유닛이 코킹 헤드에 올바르게 정렬되었는지 확인하십시오(9.5.1 섹션 참조).

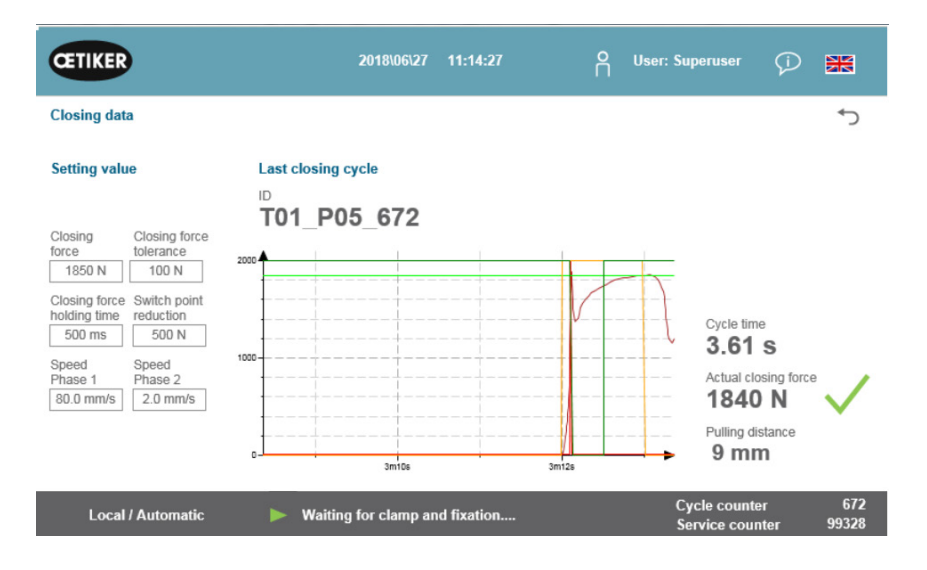

이미지 144: 닫힘 매개변수

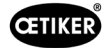

# PrErr\_316: 라이트 그리드 중단 시 도달한 최대 힘

참조 사항

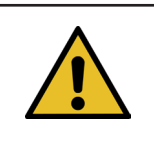

이 오류는 정의된 힘 임계값에 도달하여 라이트 커튼이 중단될 때 발생합니다.

해결 방법:

- ▶ 사이클 중에 라이트 커튼이 중단되지 않도록 하십시오.
- ▶ 라이트 커튼 시스템이 올바르고 기능적으로 연결되어 있는지 확인합니다.

#### PrErr\_317 배출 위치에서 최대 힘 이동 초과

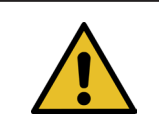

**참조 사항** 벨트가 절단된 후 배출 위치로 이동하면서 인장력이 모니터링됩니다. 힘은 거의 0N이어야 합니다. 그렇지 않으면 벨트가 올바르게 절단되지 않습니다.

해결 방법:

- ▶ 분리 펀치를 확인합니다.
- ▶ 인장력 센서를 확인합니다.
- ▶ 외부 영향으로 인해 올바른 닫히는 힘 제어가 방해받지 않는지 확인하십시오.
- 기계 공구, 특히 클램핑 유닛의 선형 가이드가 부드럽게 작동하는지, 클램핑 유닛이 코킹 헤드에 올바르게 정렬되었는지 확인하십시오(9.5.1 섹션 참조).
- ▶ WingGuard<sup>®</sup> 클램프의 벨트 끝부분의 절단면을 확인합니다.
- ▶ 절단면이 일직선이 아닌 경우 분리 펀치에 결함이 있을 수 있습니다.

#### PrErr\_318: 프로세스 중단

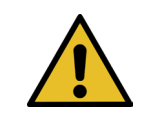

## 참조 사항

이 메시지는 프로세스가 중단되었을 때 표시됩니다. 일반적으로 첫 번째 메시지가 승인된 후 하나 이상의 메시지가 더 표시됩니다.

해결 방법:

▶ 메시지를 확인합니다.

#### PrErr\_319 중지 시 버스로 도달하는 최대 힘

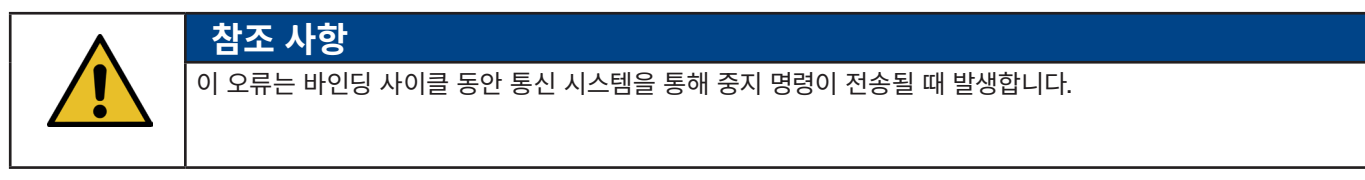

해결 방법:

▶ 상위 시스템의 기능을 확인합니다.

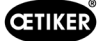

# 14 부록

- 회로도
- 산업용 통신
- EC 적합성 설명
- Oetiker 생산 체크리스트
- FAST 3000 성능 측정
- 제어 캐비닛 테스트 보고서
- 강도 센서 HBM 테스트 보고서
- Kistler 테스트 보고서
- 코킹력 모니터링 장치 사용 설명서

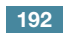

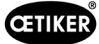

# 15 도움 및 지원

도움이나 기술 지원이 필요한 경우 해당 Oetiker 서비스 센터에 문의하십시오. 자세한 정보는 www.oetiker.de에서 확인하십시오.

| EMEA |                      |
|------|----------------------|
| 이메일  | ptsc.hoe@oetiker.com |
| 전화번호 | +49 7642 6 84 0      |

| 미국 및 캐나다 |                      |
|----------|----------------------|
| 이메일      | ptsc.oea@oetiker.com |
| 전화번호     | +1 989 635 3621      |

| 중국   |                             |
|------|-----------------------------|
| 이메일  | ptsc.cn.tianjin@oetiker.com |
| 전화번호 | +86 22 2697 1183            |

| 일본   |                              |
|------|------------------------------|
| 이메일  | ptsc.jp.yokohama@oetiker.com |
| 전화번호 | +81 45 949 3151              |

| 대한민국 |                           |
|------|---------------------------|
| 이메일  | ptsc.kr.seoul@oetiker.com |
| 전화번호 | +82 2 2108 1239           |

| 인도   |                            |
|------|----------------------------|
| 이메일  | ptsc.in.mumbai@oetiker.com |
| 전화번호 | +91 9600526454             |

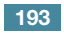

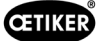

**OETIKER FAST 3000** 도움 및 지원

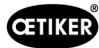